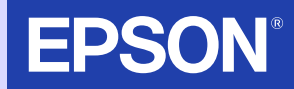

# Guia do Utilizador

# EMP-9300 EMP-8300

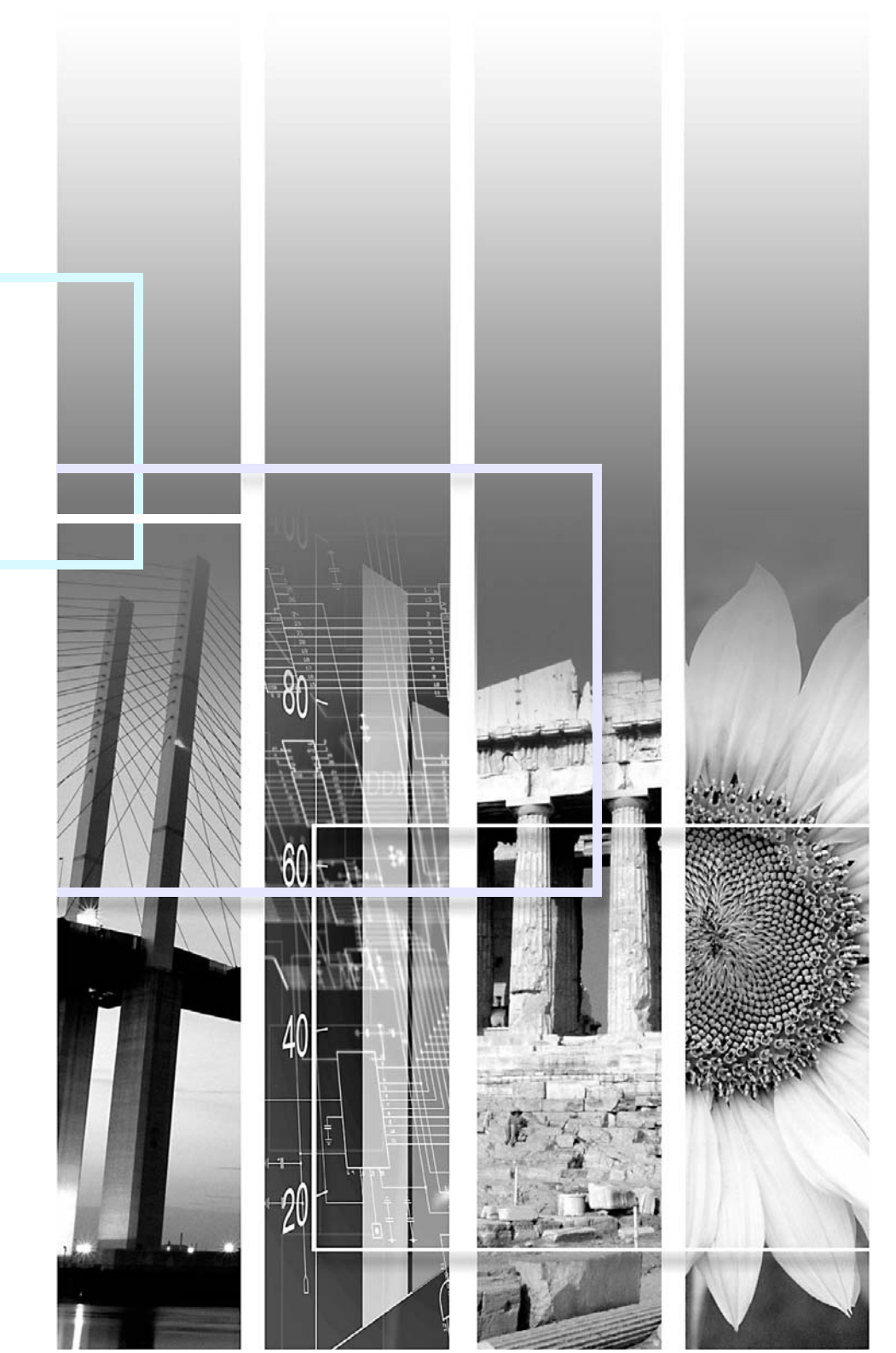

| 10 | • |  |
|----|---|--|

1

|              | Indica operações que podem provocar danos ou ferimentos se não se tiver os cuidados devidos.                                                                                                    |
|--------------|----------------------------------------------------------------------------------------------------|
| ΝΟΤΑ         | Indica informações e aspectos adicionais.                                                                                                    |
|              | Indica uma página onde pode obter informações úteis relativas a um tópico. Faça clique no número da<br>página para a visualizar.                                                                                                    |
| ••           | Indica que aparece uma explicação da palavra ou palavras sublinhadas junto a este símbolo no glossário. Faça clique na palavra ou nas palavras sublinhadas para as visualizar na secção "Glossário" do capítulo "Apêndice". 🖝 Pág. 146 |
| PROCEDIMENTO | Indica métodos de utilização e a ordem das operações.<br>O procedimento indicado deve ser efectuado seguindo a ordem dos números.                                                                                                    |

Quando a palavra "unidade" ou "videoprojector" aparece no texto deste *Guia do Utilizador*, pode referir-se a itens como acessórios ou equipamento opcional para além do próprio videoprojector.

### **Características do Videoprojector**

Função de ajuste da posição de vários ecrãs de projecção

É possível projectar imagens independentemente da localização.

• Se o ecrã estiver instalado a uma altura elevada ou se o videoprojector estiver suspenso a partir do tecto.

É possível ajustar verticalmente a posição das imagens projectadas (Função de ajuste da lente Pág. 50).

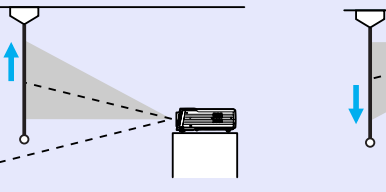

Pode inclinar o videoprojector utilizando os pés frontais reguláveis e pode também corrigir a distorção *keystone* que aparece nas imagens projectadas quando inclina o videoprojector (Correcção *keystone* vertical **Pág. 54**).

Se a correcção *keystone* vertical reduzir demasiado a altura das imagens projectadas, pode também ajustar a altura da área de projecção (Correcção da altura **P**ág. 55).

· Quando estiver a projectar a partir do lado do ecrã

Pode utilizar a função Quick Corner para corrigir os quatro cantos da área de projecção de modo a que as imagens fiquem ajustadas ao ecrã. 
Pág. 52

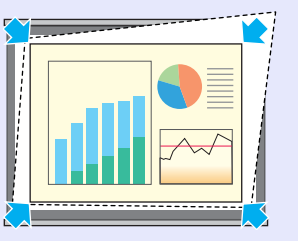

#### Funções de monitorização e controlo do videoprojector numa rede

Um único utilizador pode monitorizar vários videoprojectores e efectuar operações como, por exemplo, ligar e desligar o videoprojector e mudar a fonte do sinal de entrada a partir de um computador ligado a uma rede (EMP Monitor **P**ág. 100).

Para além disso, se ocorrer um problema como, por exemplo, se a lâmpada fundir durante uma apresentação, o videoprojector pode enviar mensagens de notificação por correio electrónico para avisar que ocorreu um problema (Função de Notificação por Correio Electrónico **P**ág. 104).

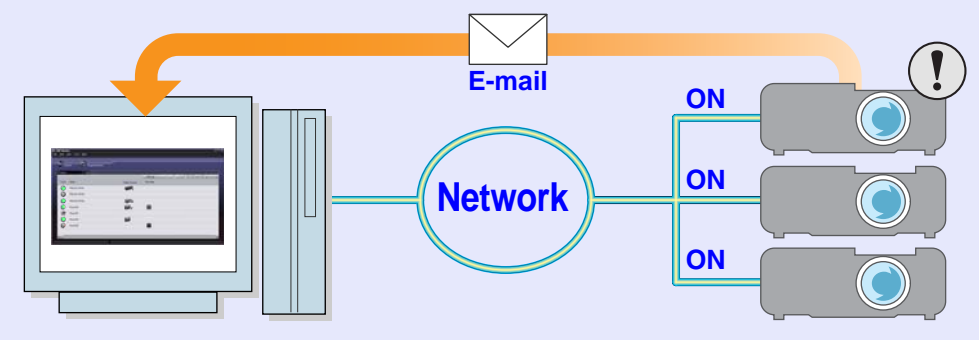

3

#### Função de modo de cor

É possível projectar imagens de elevada qualidade tendo apenas de seleccionar uma das cinco predefinições de qualidade de imagem de acordo com o ambiente de projecção utilizado. Não é necessário efectuar outros ajustes de cor.

- **Pág. 60**
- Dinâmico (Dynamic) Apresentação (Presentation) Teatro (Theatre) • Sala de estar (Living Room) • sRGB\*

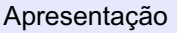

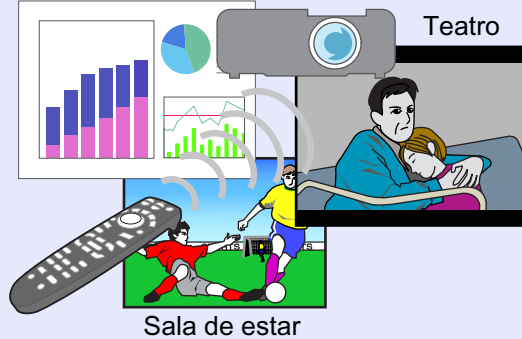

#### Funções de efeitos

Estas funções permitem assinalar áreas importantes utilizando um ponteiro e desenhar linhas rectas e curvas que tornam as explicações mais fáceis de compreender. **Pág. 68** 

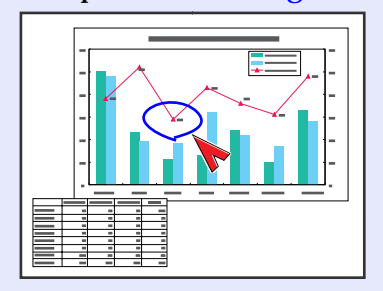

#### Imagens brilhantes e apelativas

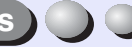

O videoprojector consegue projectar imagens de alta resolução com um elevado grau de luminância.

Se as imagens forem demasiado brilhantes quando estiver a projectar em salas escuras ou para ecrãs pequenos, pode reduzir o grau de luminância (apenas EMP-8300).

**Pág. 93** 

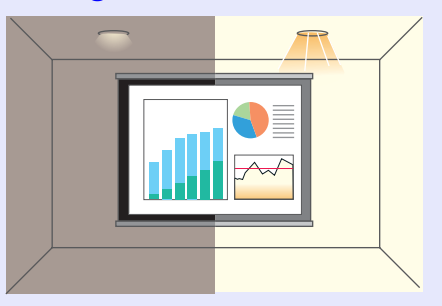

O comando à distância pode ser utilizado para fazer uma pausa na projecção (Função de Fixação da Imagem 🖝 Pág. 65) e para ampliar áreas importantes de uma imagem (Função de Zoom Electrónico **Pág. 65**). Para além disso, o comando à distância pode ser utilizado para mover o ponteiro no ecrã do computador durante a projecção (Função de Rato sem Fio **P**ág. 24). Se utilizar a função de rato sem fio, pode usar o comando à distância para fazer avançar ou retroceder diapositivos quando efectuar uma apresentação de PowerPoint.

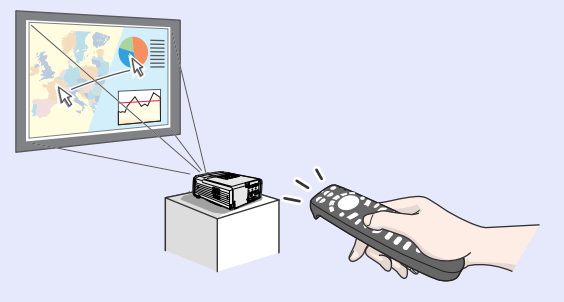

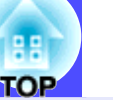

4

#### EMP Multi Screen Adjustment

Quando utilizar vários videoprojectores para projectar várias imagens num ecrã de grande formato de modo a que pareçam uma única imagem, a diferença entre as cores de cada projecção pode constituir um problema. Se isso acontecer, pode efectuar vários ajustes para os videoprojectores utilizando o EMP Multi Screen Adjustment (apenas para o EMP-9300).

Cer primeiro, "Visualizar o Guia de Funcionamento do EMP Multi Screen Adjustment"

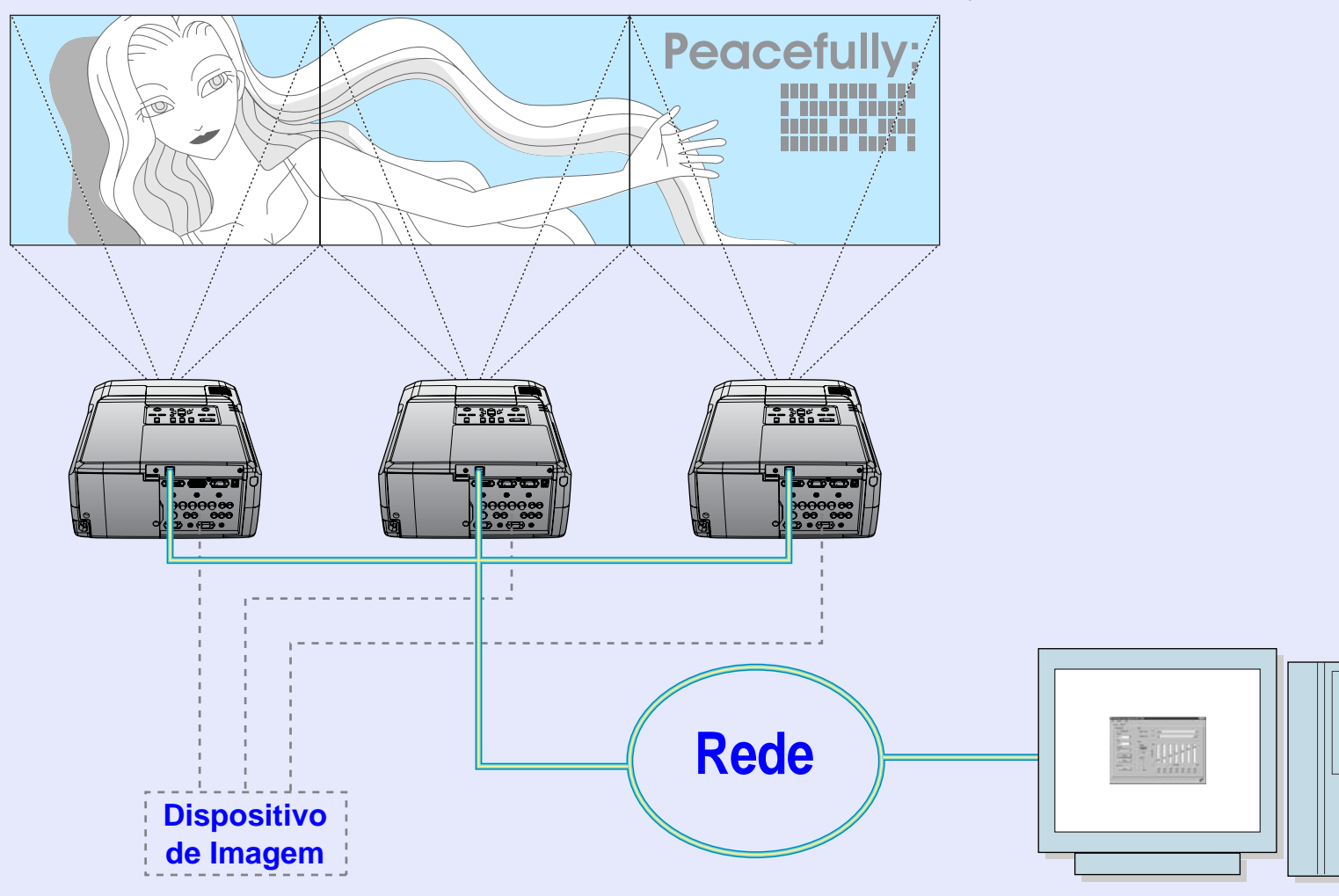

## Índice Geral

| Simbologia Utilizada neste Guia do Utilizador1 |
|------------------------------------------------|
| Características do Videoprojector2             |

### Antes de Utilizar o Videoprojector

| Descrição e Funções                                       | 8  |
|-----------------------------------------------------------|----|
| Parte Frontal/Superior/Lateral                            |    |
| Base                                                      |    |
| Parte Posterior                                           | (  |
| Painel de Controlo                                        | 10 |
| Comando à Distância                                       | 11 |
| Portas de Entrada/Saída                                   | 12 |
| Antes de Utilizar o Comando à Distância                   | 13 |
| Instalar as Pilhas                                        | 13 |
| Utilizar o Comando à Distância e Alcance de Funcionamento | 14 |
| Instalação                                                | 16 |
| Instalar o Videoprojector                                 | 16 |
| Tamanho do Ecrã e Distância de Projecção                  | 17 |
| Efectuar a Ligação a um Computador                        | 18 |
| Computadores Compatíveis                                  | 18 |
| Projectar Imagens a partir do Computador                  | 19 |
| Se Ligar Mais do que um Computador                        | 23 |
| Utilizar o Comando à Distância para Mover o Ponteiro      |    |
| do Rato (Função de Rato sem Fio)                          | 24 |
| Efectuar a Ligação a uma Fonte de Vídeo                   | 26 |
| Projectar Imagens de Vídeo Composto                       | 26 |
| Projectar Imagens S-Vídeo                                 | 27 |
| Projectar Imagens de Vídeo Componente                     | 27 |
| Projectar Imagens de Vídeo RGB                            | 28 |
| Reproduzir Som a partir do Equipamento de Vídeo           | 30 |
| Reproduzir Som a partir de Altifalantes Externos          | 32 |

| Ligar um Monitor Externo                                                                                                    | Efectuar a Ligação a um Monitor Externo              |    |
|----------------------------------------------------------------------------------------------------|------------------------------------------------------|----|
| Verificar as Imagens Projectadas num Monitor Externo<br>com o Videoprojector em Modo de Espera (Modo<br>de Espera/Saída de Monitor) | Ligar um Monitor Externo                             | 33 |
| com o Videoprojector em Modo de Espera (Modo<br>de Espera/Saída de Monitor)                                                         | Verificar as Imagens Projectadas num Monitor Externo |    |
| de Espera/Saída de Monitor)                                                                                                    | com o Videoprojector em Modo de Espera (Modo         |    |
| Instalar a Tampa dos Cabos                                                                                                    | de Espera/Saída de Monitor)                          |    |
| Prevenção contra Roubo (Protecção por Palavra-passe<br>[EMP-9300])                                                                  | Instalar a Tampa dos Cabos                           | 35 |
| [EMP-9300])                                                                                                    | Prevenção contra Roubo (Protecção por Palavra-passe  |    |
| Função de Protecção por Palavra-passe Activada36Definir a Função de Protecção por Palavra-passe37                                   | [EMP-9300])                                          | 36 |
| Definir a Função de Protecção por Palavra-passe                                                                                     | Função de Protecção por Palavra-passe Activada       | 36 |
|                                                                                                    | Definir a Função de Protecção por Palavra-passe      | 37 |

### Operações Básicas

| Ligar o Videoprojector                                     | 41   |
|------------------------------------------------------------|------|
| Ligar o Cabo de Corrente                                   | 41   |
| Ligar o Videoprojector e Projectar Imagens                 | 42   |
| Seleccionar uma Fonte de Imagem enquanto Visualiza Imagens |      |
| Projectadas (Função de Pré-visualização)                   | 44   |
| Desligar o Videoprojector                                  | 46   |
| Ajustar a Imagem do Ecrã                                   | 48   |
| Ajustar o Tamanho da Imagem (Função de Zoom)               | 48   |
| Focar as Imagens do Ecrã (Ajuste da Focagem)               | 49   |
| Ajustar o Ângulo da Imagem                                 | 49   |
| Corrigir a Distorção da Área de Projecção                  |      |
| (Correcção Keystone)                                       | 52   |
| Ajustar a Qualidade da Imagem                              | . 57 |
| Ajustar Imagens de Computador                              | 57   |
| Seleccionar a Qualidade da Projecção                       |      |
| (Seleccionar o Modo de Cor)                                | 60   |
| Ajustar o Volume                                           | . 61 |

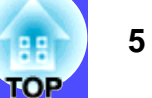

11

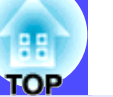

6

### Operações Avançadas

| Funções para Melhorar a Projecção                             | 64  |
|---------------------------------------------------------------|-----|
| Função A/V Mute                                               | 64  |
| Função de Fixação da Imagem                                   | 65  |
| Função de Zoom Electrónico                                    | 65  |
| Função P in P (Picture in Picture)                            | 66  |
| Função de Efeitos                                             | 68  |
| Função de Predefinição                                        | 70  |
| Mudar a Relação de Aspecto/Redimensionamento                  | 72  |
| ID do Videoprojector/ID do Comando à Distância                | 75  |
| Utilizar as Funções dos Menus de Configuração                 | 78  |
| Lista de Funções                                              | 79  |
| Utilizar os Menus de Configuração                             | 97  |
| Monitorizar e Controlar o Videoprojector numa Rede            | 100 |
| Computadores Compatíveis                                      | 100 |
| Instalar e Desinstalar o Software do Videoprojector           | 101 |
| Ligações do Cabo de Rede                                      | 102 |
| Definições de Ligação do Videoprojector                       | 103 |
| Utilizar a Função de Notificação por Correio Electrónico para |     |
| Notificar Problemas                                           | 104 |
| Monitorização e Controlo Centralizados dos Videoprojectores   | -   |
| (EMP Monitor)                                                 | 109 |
| · · · · ·                                                     |     |

### Resolução de Problemas

| Utilizar a Função de Ajuda                   |     |
|----------------------------------------------|-----|
| Quando Ocorre um Problema                    |     |
| Utilizar os Indicadores Luminosos            | 118 |
| Quando os Indicadores não Apresentam Solução | 122 |

### Apêndice

| Manutenção                                           | 133 |
|------------------------------------------------------|-----|
| Limpar                                               | 133 |
| Substituir Consumíveis                               | 135 |
| Guardar um Logótipo do Utilizador                    | 141 |
| Acessórios Opcionais                                 | 144 |
| Glossário                                            | 146 |
| Lista de Comandos ESC/VP21                           | 149 |
| Lista de Comandos                                    | 149 |
| Protocolo de Comunicação                             | 149 |
| Esquemas dos Cabos                                   | 150 |
| Ligação USB                                          | 151 |
| Lista de Tipos de Visualização de Monitor Suportados | 152 |
| Características Técnicas                             | 153 |
| Aspecto e Dimensões                                  | 155 |

# Antes de Utilizar o Videoprojector

Este capítulo descreve as operações necessárias para instalar o videoprojector antes de o utilizar.

| Descrição e Funções                                          | 8           |
|--------------------------------------------------------------|-------------|
| Parte Frontal/Superior/Lateral                               |             |
| • Base                                                       | 9           |
| • Parte Posterior                                            |             |
| • Painel de Controlo                                         | 10          |
| Comando à Distância                                          |             |
| Portas de Entrada/Saída                                      |             |
| Antes de Utilizar o Comando à Distância                      | 13          |
| • Instalar as Pilhas                                         |             |
| • Utilizar o Comando à Distância                             |             |
| e Alcance de Funcionamento                                   | <b> 1</b> 4 |
| • Utilizar o comando à distância                             | 14          |
| Alcance de funcionamento do comando à distância              | 15          |
| Instalação                                                   | 16          |
| • Instalar o Videoprojector                                  | 16          |
| • Tamanho do Ecrã e Distância de Projecção                   | 17          |
| Efectuar a Ligação a um Computador                           | 18          |
| Computadores Compatíveis                                     |             |
| • Projectar Imagens a partir do Computador                   |             |
| • Se a porta do monitor for uma porta Mini D-Sub de 15 pinos |             |
| • Se a porta do monitor for uma porta 13w3                   | 20          |
| • Se as portas do monitor forem portas 5BNC                  | 21          |
| • Se I joar Mais do que um Computador                        |             |
| • Iltilizar o Comando à Distância nara Movor                 | ····· ~~ ~~ |
| o Ponteiro do Rato (Função de Rato sem Fio)                  | <b>2</b> 4  |

| Efectuar a Ligação a uma Fonte de Vídeo2                                        | 26       |
|---------------------------------------------------------------------------------|----------|
| Projectar Imagens de Vídeo Composto2                                            | 26       |
| Projectar Imagens S-Vídeo2                                                      | 27       |
| Projectar Imagens de Vídeo Componente2                                          | 27       |
| Projectar Imagens de Vídeo RGB2                                                 | 28       |
| <ul> <li>Se a porta de saída RGB for uma porta Mini D-Sub de 15 pinos</li></ul> | 28<br>29 |
| Reproduzir Som a partir do Equipamento de Vídeo .3                              | 30       |
| Reproduzir Som a partir de Altifalantes Externos3                               | 32       |
| Efectuar a Ligação a um Monitor Externo                                         | 33       |
| • Ligar um Monitor Externo3                                                     | 33       |
| Verificar as Imagens Projectadas num Monitor Externo                            |          |
| (Modo de Espera/Saída de Monitor)3                                              | 34       |
| Instalar a Tampa dos Cabos                                                      | 35       |
| • Instalar                                                                      | 35       |
| • Retirar                                                                       | 35       |
| Prevenção contra Roubo (Protecção                                               |          |
| por Palavra-passe [EMP-9300)]3                                                  | 36       |
| <ul> <li>Função de Protecção por Palavra-passe Activada3</li> </ul>             | 36       |
| Função de protecção de ligação activada                                         | 36       |
| • runção de protecção do logotipo do utilizador activada                        | 27       |

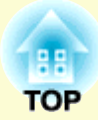

### Descrição e Funções

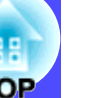

8

A seguinte figura apresenta o videoprojector com uma lente padrão instalada.

### Parte Frontal/Superior/Lateral

Fica intermitente ou acende com cores diferentes para indicar o estado de funcionamento do videoprojector.

• Indicador luminoso da lâmpada 🌣

#### 🖝 Pág. 118

Fica intermitente ou acende com cores diferentes para indicar que ocorreram problemas com a lâmpada de projecção.

### Indicador luminoso da temperatura I Pág. 118

Fica intermitente ou acende com cores diferentes para indicar que ocorreram problemas com a temperatura interna do videoprojector.

#### Pega

Utilize esta pega para levantar e transportar o videoprojector.

#### Altifalante

#### • Alavanca de ajuste do pé

#### 🖝 Pág. 51

Existe outra alavanca de ajuste do lado direito.

Puxe ambas as alavancas para aumentar e diminuir os pés frontais reguláveis.

- Abertura para entrada de ar
   Pág. 133
- Painel de controlo 🖝 Pág. 10
- Fecho de segurança (⅔)
   Pág. 147
- Área de recepção de luz do comando à distância 
   Pág. 14 Recebe sinais do comando à distância.
- Abertura de exaustão de ar

#### • Pé frontal regulável 🖝 Pág. 51

Aumente ou diminua para ajustar o ângulo de projecção quando o videoprojector estiver instalado numa superfície, como, por exemplo, numa prateleira.

#### • Tampa da lente

0

Coloque-a quando não utilizar o videoprojector para evitar que a lente fique suja ou danificada.

#### Pé frontal regulável Pág. 51

Aumente ou diminua para ajustar o ângulo de projecção quando o videoprojector estiver instalado numa superfície, como, por exemplo, numa prateleira.

#### Descrição e Funções

#### Base

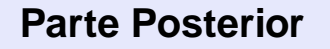

#### Pontos de fixação do suporte para montagem no tecto (4 pontos) Pág. 16, 145

Instale aqui um suporte para montagem no tecto opcional quando pretender suspender o videoprojector a partir do tecto.

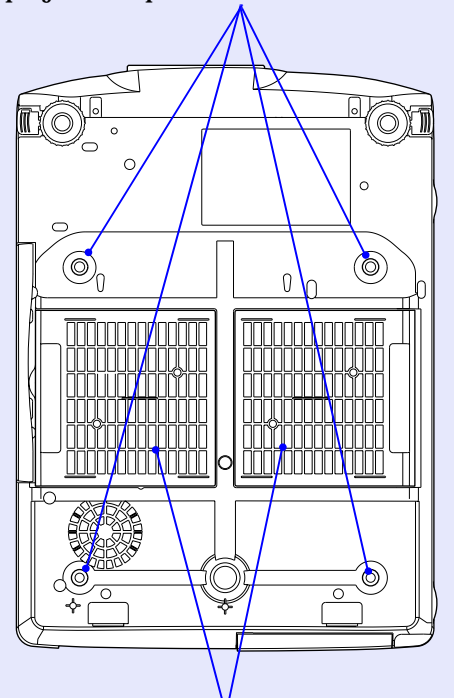

Filtros de ar (2 locais) (aberturas para entrada de ar)
 Pág. 133, 139

Impedem a entrada de pó e de outras partículas estranhas no videoprojector. Limpe os filtros de ar periodicamente.

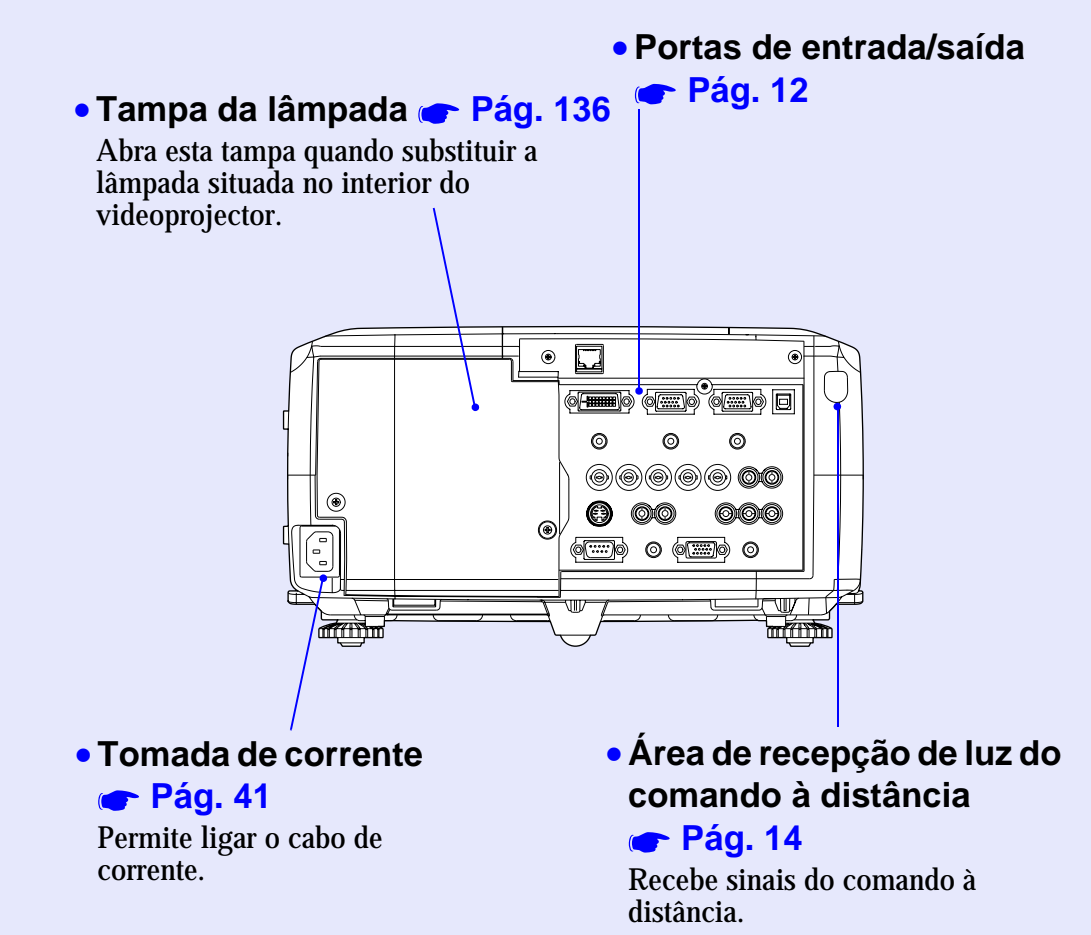

### Painel de Controlo

Os botões que não estão descritos nesta secção são iguais aos do comando à distância. Para mais informações, consulte a secção do comando à distância.

• Botão [Auto/Enter] Pág. 57, 97, 116

Funciona da mesma forma que o botão [Auto] do comando à distância.

Se pressionar este botão com um menu de configuração ou de ajuda aberto, funciona da mesma forma que o botão [Enter] do comando à distância.

• Botões [Sync +] e [Sync -] 🖝 Pág. 59, 97, 116

Pressione estes botões para ajustar manualmente a <u>sincronização</u><sup>▶</sup> das imagens de computador. Se pressionar estes botões com um menu de configuração ou de ajuda aberto, funcionam da mesma forma que os botões [▲] e [▼] (para cima e para baixo) para seleccionar itens num menu.

• Botões [Tracking +] e [Tracking -] 🖝 Pág. 58, 98, 116

Pressione estes botões para ajustar manualmente o <u>alinhamento</u> das imagens de computador.

Se pressionar estes botões com um menu de configuração ou de ajuda aberto, funcionam da mesma forma que os botões [◄] e [►] (para a esquerda e para a direita) para seleccionar itens num menu.

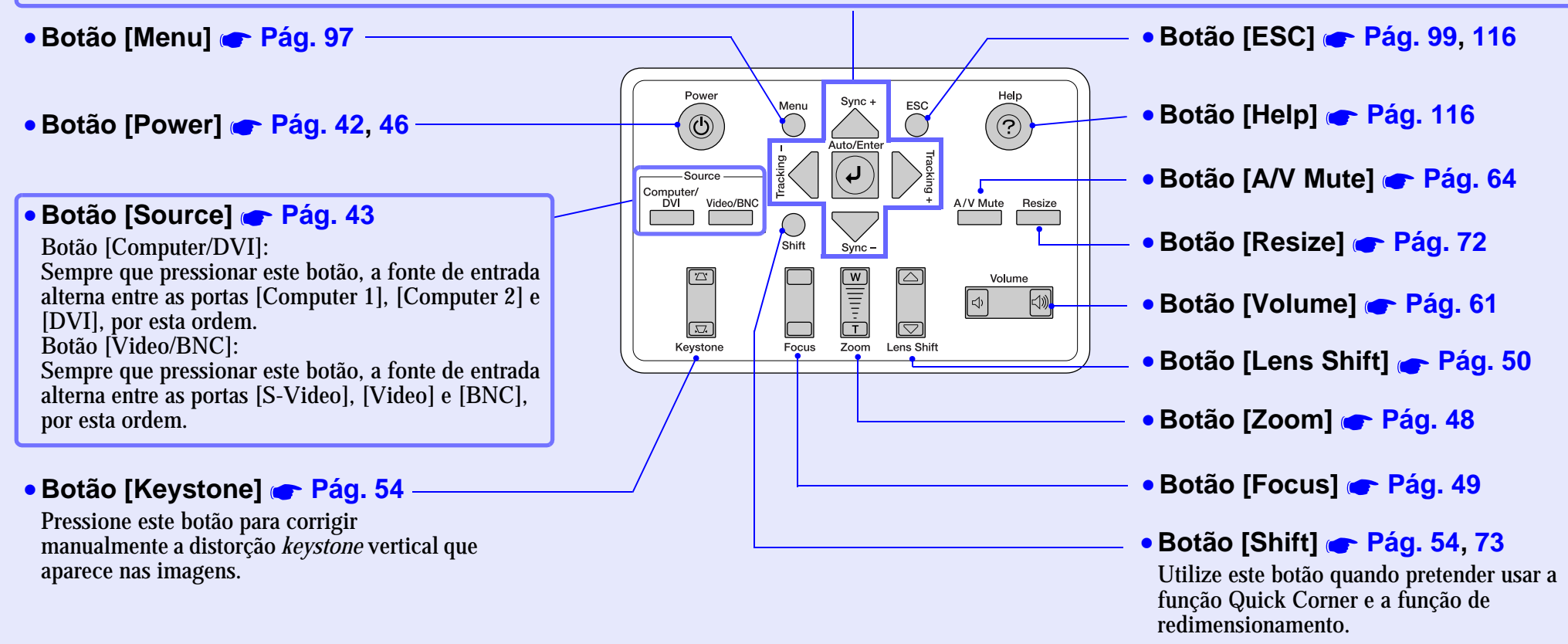

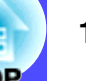

#### Comando à Distância

Se posicionar o cursor 🖑 sobre o ícone do botão ou sobre o nome do botão, aparecerá uma descrção desse botão.

- Área de emissão de luz do comando à distância 
   Pág. 15
- Indicador luminoso
- Botões [Page] 🖝 Pág. 24
- Botões [E-Zoom] 🖝 Pág. 65
- Botão [Color Mode] 🖝 Pág. 60
- Botão [PinP] 🖝 Pág. 66
- Botão de iluminação [ 🌣 ]
- Botão [Menu] 🖝 Pág. 97
- Botão [Enter ( () )] 🖝 Pág. 25, 97, 116
- Botão [Preset] 🖝 Pág. 70
- Botão [Preview] 🖝 Pág. 44
- Botões [Focus] 🖝 Pág. 49
- Botões [Volume] 🖝 Pág. 61
- Botão [Num] 🖝 Pág. 103
- Porta [Remote] 🖝 Pág. 15, 153

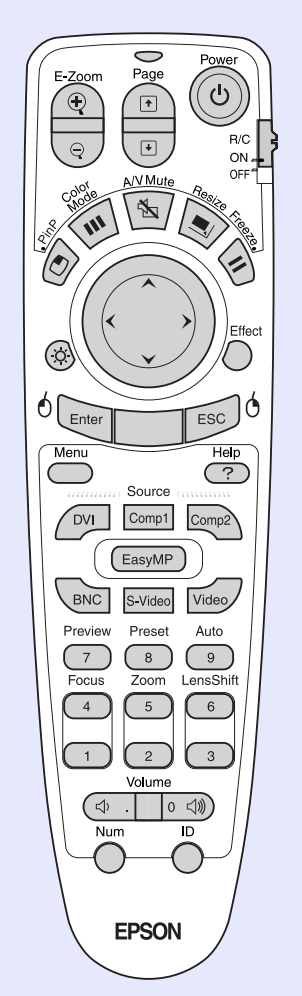

- Botão [Power] 
   Pág. 42, 46
- Interruptor [R/C] 🖝 Pág. 14
- Botão [A/V Mute] 🖝 Pág. 64
- Botão [Resize] 🖝 Pág. 72
- Botão [Freeze] 🖝 Pág. 65
- Botão [ ( ) ] 🖝 Pág. 25, 97, 116
- Botão [Effect] 🖝 Pág. 68
- Botão [ESC ( () )] 🖝 Pág. 25, 99, 116
- Botão [Help] 🖝 Pág. 116
- Botões [Source] 🖝 Pág. 43
- Botão [Auto] 🖝 Pág. 57
- Botões [Lens Shift] 🖝 Pág. 50
- Botões [Zoom] 🖝 Pág. 48
- Botões numéricos 🖝 Pág. 76, 103
- Botão [ID] 🖝 Pág. 76

#### SE FOP

### Portas de Entrada/Saída

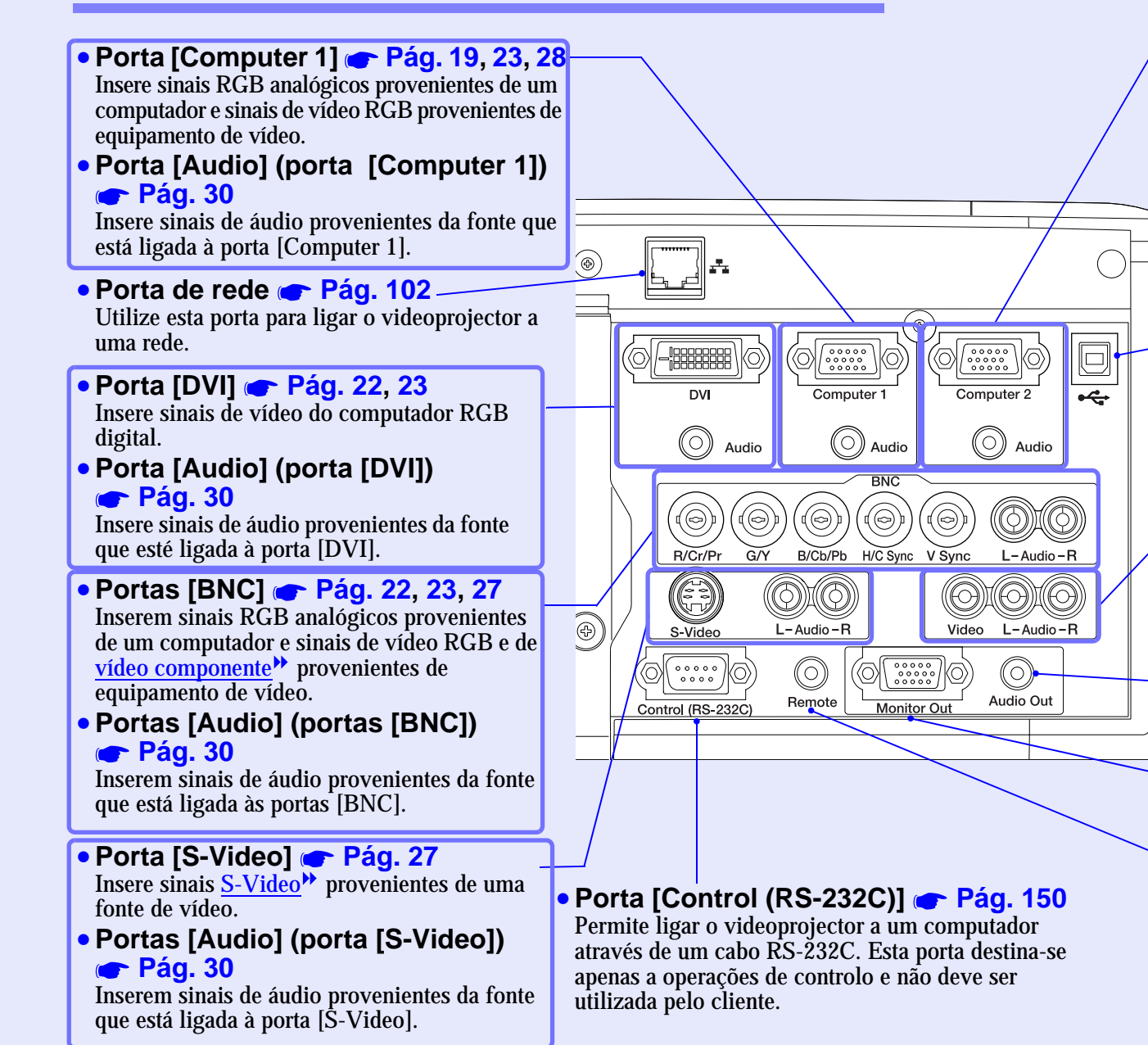

### • Porta [Computer 2]

Insere sinais RGB analógicos provenientes de um computador e sinais de vídeo RGB provenientes de equipamento de vídeo.

- Porta [Audio] (porta [Computer 2]) Pág. 30 Insere sinais de áudio provenientes da fonte que está ligada à porta [Computer 2].
- **Porta [USB] Pág. 24, 150** Permite ligar o videoprojector a um computador através do cabo USB quando utilizar a função de rato sem fio.

### • Porta [Video] 🖝 Pág. 26

Insere sinais de <u>vídeo composto</u><sup>\*\*</sup> provenientes de uma fonte de vídeo.

### Portas [Audio] (porta [Video]) Pág. 30

Inserem sinais de áudio provenientes da fonte que está ligada à porta [Video].

- Porta [Audio Out] Pág. 32 Envia os sinais de áudio provenientes da fonte de vídeo seleccionada para altifalantes externos.
- Porta [Monitor Out] Pág. 33 Envia os sinais de vídeo provenientes da fonte de vídeo seleccionada par um monitor externo.
- **Porta [Remote]** Pág. 15, 153 Ligue o conjunto de cabos do comando à distância opcional para a recepção de sinais provenientes do comando à distância.

### Antes de Utilizar o Comando à Distância

# TOP

### **Instalar as Pilhas**

Quando adquire o videoprojector, as pilhas ainda não estão inseridas no comando à distância. Antes de começar a utilizar o comando à distância, tem de inserir as pilhas fornecidas com o videoprojector.

### 

Antes de utilizar as pilhas, leia as Instruções de Segurança/ Condições de Garantia Internacionais.

#### PROCEDIMENTO

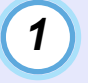

Retire a tampa das pilhas.

Mantenha a patilha da tampa das pilhas pressionada e faça deslizar a tampa no sentido indicado pela seta.

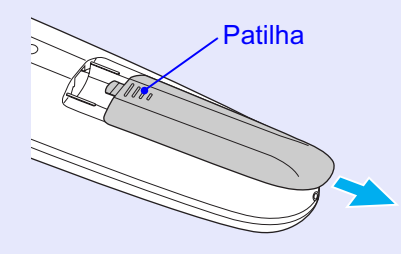

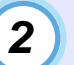

#### Insira as pilhas.

Verifique a posição do sinal (+) e (-) situado no interior do suporte das pilhas para se certificar de que inseriu correctamente as pilhas.

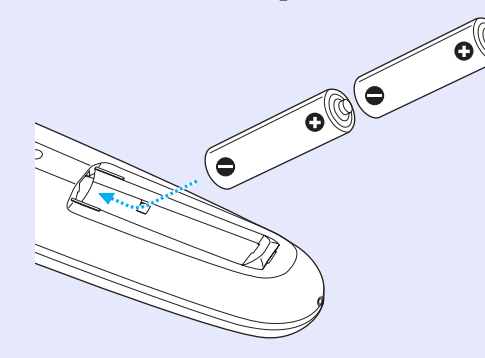

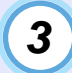

Volte a instalar a tampa das pilhas.

Faça deslizar a tampa das pilhas até a encaixar totalmente.

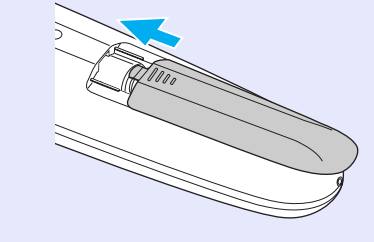

Se a resposta ao comando à distância for demorada ou se o comando não funcionar após ter sido utilizado durante algum tempo, isso pode significar que as pilhas estão a ficar gastas. Se isto acontecer, substitua-as por duas pilhas alcalinas AA novas.

### Utilizar o Comando à Distância e Alcance de Funcionamento

#### Utilizar o comando à distância

O comando à distância utiliza-se da forma indicada em seguida.

#### PROCEDIMENTO

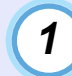

Coloque o interruptor [R/C] do comando à distância na posição de activado (ON).

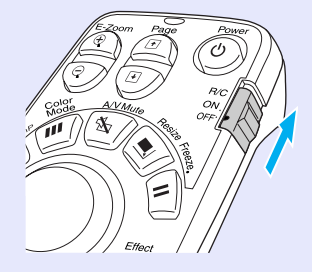

2 Dire

Direccione a área de emissão de luz do comando à distância para uma das áreas de recepção de luz do comando à distância situadas no videoprojector e pressione os botões do comando à distância.

NOTA

Área de

luz do

recepcão de

comando à

distância

(frontal)

• Não permita que luz solar ou que a luz de lâmpadas fluorescentes incida directamente nas áreas de recepção de luz do comando à distância do videoprojector; caso contrário, poderá haver interferências na recepção de sinais do comando à distância.

Área de emissão

de luz do

comando à distância

- Quando não utilizar o comando à distância, coloque o interruptor [R/C] do comando à distância na posição de desactivado (OFF). Se deixar o interruptor na posição de activado (ON), o comando à distância continua a gastar as pilhas.
- Se um botão do comando à distância for pressionado durante mais de 1 minuto com o interruptor [R/C] na posição de activado (ON), o sinal da operação desse botão deixa de ser transmitido (o comando à distância muda para o modo de repouso). Desta forma, evita-se que as pilhas sejam gastas por ter colocado um objecto por cima do comando à distância.

*Quando o botão é libertado, o comando à distância volta ao funcionamento normal.* 

Área de

/luz do

0 0 0

recepção de

comando à

distância

(posterior)

# TOP

#### Alcance de funcionamento do comando à distância

Utilize o comando à distância dentro dos limites indicados em seguida. Se a distância ou o ângulo entre o comando à distância e a área de recepção de luz do comando à distância estiver fora do alcance de funcionamento normal, o comando à distância poderá não funcionar.

| Distância de funcionamento           | Ângulo de funcionamento                              |  |
|--------------------------------------|------------------------------------------------------|--|
| Aprox. 10 m                          | Aprox. ±30° na horizontal<br>Aprox. ±15° na vertical |  |
| Ängulo de funcionamento (horizontal) |                                                      |  |

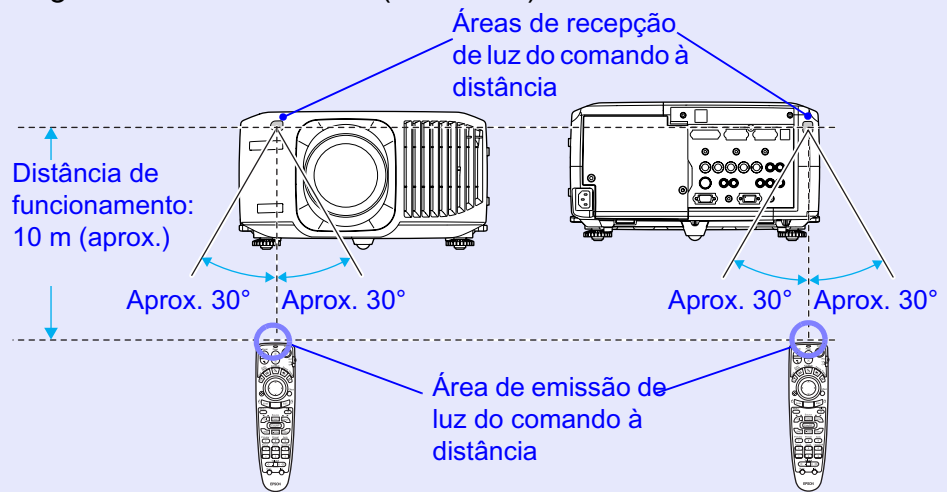

### Ängulo de funcionamento (vertical)

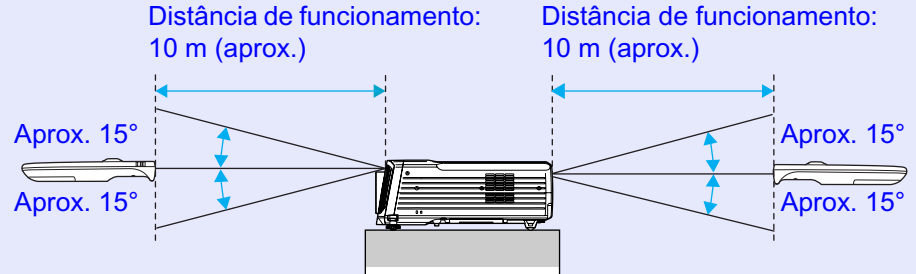

#### Instalado no tecto

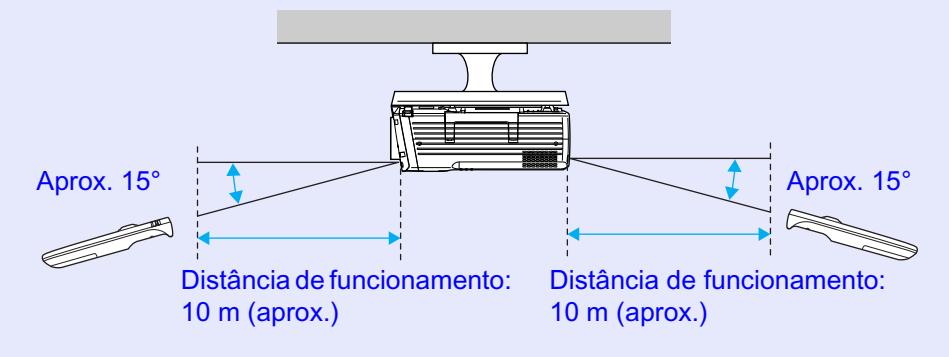

### ΝΟΤΑ

Se pretender garantir que o comando à distância funcionará correctamente a uma determinada distância, utilize o conjunto de cabos do comando à distância opcional para ligar a porta [Remote] do comando à distância à porta [Remote] do videoprojector. Consulte a secção "Acessórios Opcionais" no "Apêndice".

**e** Pág. 144

### Instalação

### 16 OP

### Instalar o Videoprojector

O videoprojector suporta os quatro métodos de projecção apresentados em seguida, podendo assim escolher o mais adequado para apresentar as suas imagens.

### 

Antes de instalar o videoprojector, leia as Instruções de Segurança/ Condições de Garantia Internacionais.

• Projecção frontal

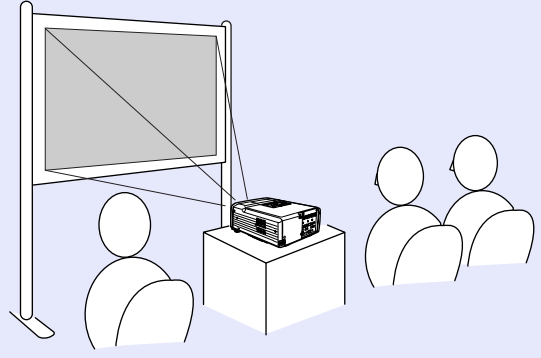

• Projecção posterior através de um ecrã translúcido

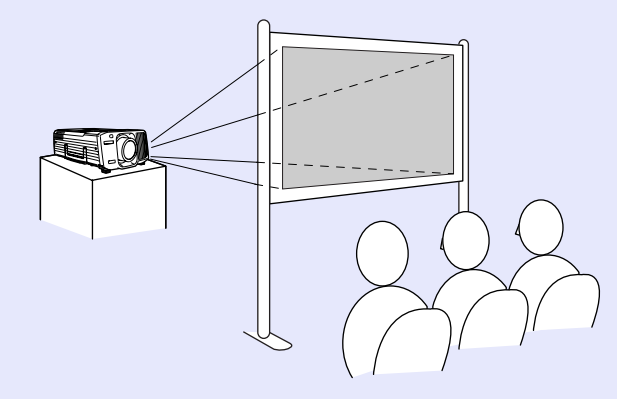

• Projecção frontal/a partir do tecto

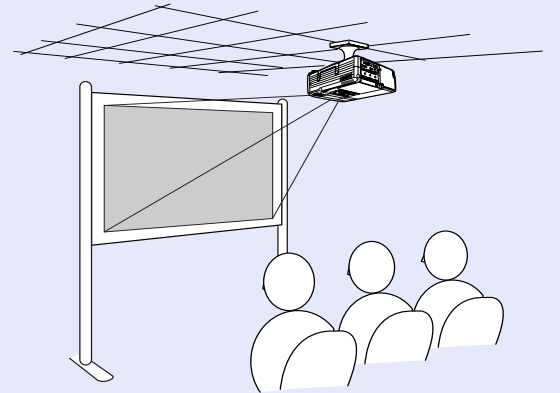

• Projecção posterior/a partir do tecto através de um ecrã translúcido

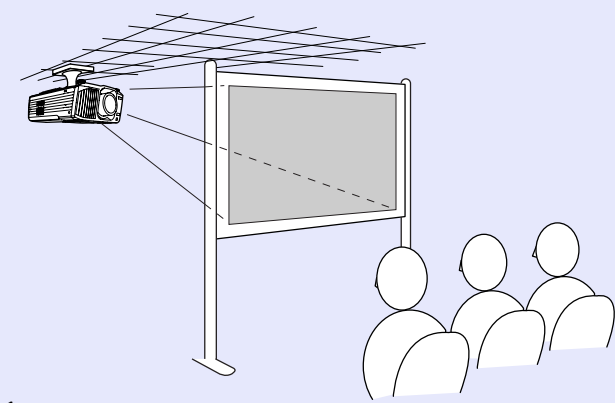

\* É necessário um método de instalação especial para suspender o videoprojector a partir do tecto. Se pretender utilizar este método de instalação, contacte o seu fornecedor. Quando pretender instalar o videoprojector no tecto tem de utilizar o suporte para montagem no tecto opcional.

**e** Pág. 145

### NOTA

Quando estiver a efectuar uma projecção posterior/a partir do tecto através de um ecrã translúcido, seleccione o comando A partir do tecto (Ceiling) e Proj. Posterior (Rear Proj.) do menu Avançado1 (Advanced1) de acordo com o método de instalação. Tág. 91

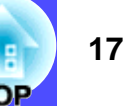

### Tamanho do Ecrã e Distância de Projecção

A distância entre a lente e o ecrã determina o tamanho real da imagem. Os valores de distância recomendada e de distância de projecção apresentados em seguida são válidos quando está instalada uma lente padrão. Se tiver instalado uma lente opcional no videoprojector, consulte a documentação da lente.

Distância recomendada

104–1543 cm

Tendo em atenção a tabela apresentada em seguida, posicione o videoprojector de modo a que as imagens sejam projectadas para o ecrã no tamanho correcto. Estes valores devem ser utilizados como referência para instalar o videoprojector. Os valores variam consoante as condições de projecção e a definição do zoom.

| Tamanho do erã 4:3 (cm) | Distância de projecção (cm) |              |
|-------------------------|-----------------------------|--------------|
|                         | Menor (wide)                | Maior (tele) |
| 30" (61 × 46)           | 104                         | 146          |
| 40" (81 × 61)           | 142                         | 197          |
| 60" (120 × 90)          | 217                         | 301          |
| 80" (160 × 120)         | 293                         | 404          |
| 100" (200 × 150)        | 369                         | 508          |
| 200" (410 × 300)        | 747                         | 1.025        |
| 300" (610 × 460)        | 1.126                       | 1.543        |

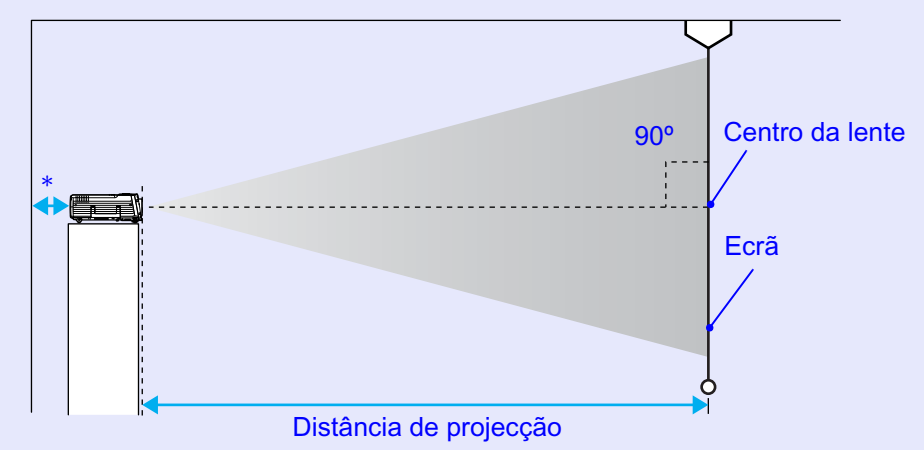

A distância entre o centro da lente e a parte inferior varia consoante a posição de ajuste da lente. 
Pág. 50

\* Se instalar o videoprojector junto a uma parede, deixe um espaço livre de cerca de 20 cm entre o videoprojector e a parede.

### 

Uma lente padrão permite um nível de zoom até cerca de 1,35. O tamanho da imagem com a definição de zoom máximo é cerca de 1,35 vezes maior do que o tamanho da imagem com a definição de zoom mínimo.

### Efectuar a Ligação a um Computador

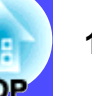

### 

*Quando ligar o videoprojector a um computador, tenha em atenção as seguintes recomendações.* 

- Desligue o videoprojector e o computador da corrente antes de os ligar entre si. Se, no momento da ligação, algum dos dispositivos estiver ligado, poderão ocorrer danos.
- Verifique a forma dos conectores dos cabos e das portas dos dispositivos antes de efectuar as ligações. Se tentar forçar a entrada de um conector na porta de um dispositivo com uma forma ou uma quantidade de terminais diferente, poderá provocar danos no conector ou na porta.
- Não junte o cabo de corrente ao cabo de ligação, caso contrário, poderá provocar interferências na imagem ou erros de funcionamento.

### **Computadores Compatíveis**

O videoprojector não pode ser ligado a alguns tipos de computador ou a projecção de imagens poderá não ser possível, mesmo que a ligação real seja possível. Certifique-se de que o computador que pretende utilizar satisfaz as seguintes condições:

 Condição 1: O computador tem de ter uma porta para saída de sinais de imagem.

Certifique-se de que o computador tem uma porta para saída de sinais de imagem, como uma porta RGB, uma porta de monitor ou uma porta CRT. Se o computador possuir um monitor de origem ou se estiver a utilizar um portátil, poderá não ser possível ligar o computador ao videoprojector ou, alternativamente, poderá ter de adquirir uma porta de saída externa em separado. Para obter mais informações, procure na documentação do computador informações sobre como ligar um monitor externo.  Condição 2: A resolução e a frequência de apresentação do computador têm de aparecer na "Lista de Tipos de Visualização de Monitor Suportados". Para obter mais informações, consulte a secção "Lista de Tipos de Visualização de Monitor Suportados" no "Apêndice". Pág. 152

Alguns computadores permitem alterar a resolução de saída, pelo que, se necessário, seleccione uma resolução que corresponda a uma definição da "Lista de Tipos de Visualização de Monitor Suportados". Consulte também a documentação fornecida com o computador.

### NOTA

- Poderá ter de adquirir um adaptador, consoante a forma da porta do computador utilizado. Para obter mais informações, consulte a documentação fornecida com o computador.
- Se o computador e o videoprojector estiverem muito afastados impossibilitando a ligação do cabo de computador acessório, utilize o cabo VGA-HD15 para PC opcional. Para obter mais informações, consulte a secção "Acessórios Opcionais" no "Apêndice".
  - 🖝 Pág. 144

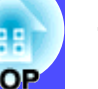

### Projectar Imagens a partir do Computador

A forma e as características da porta do monitor do computador irão determinar qual o tipo de cabo que deve utilizar. Consulte as secções seguintes para saber qual a porta do seu computador.

#### Se a porta do monitor for uma porta Mini D-Sub de 15 pinos

Utilize o cabo de computador acessório para efectuar as ligações.

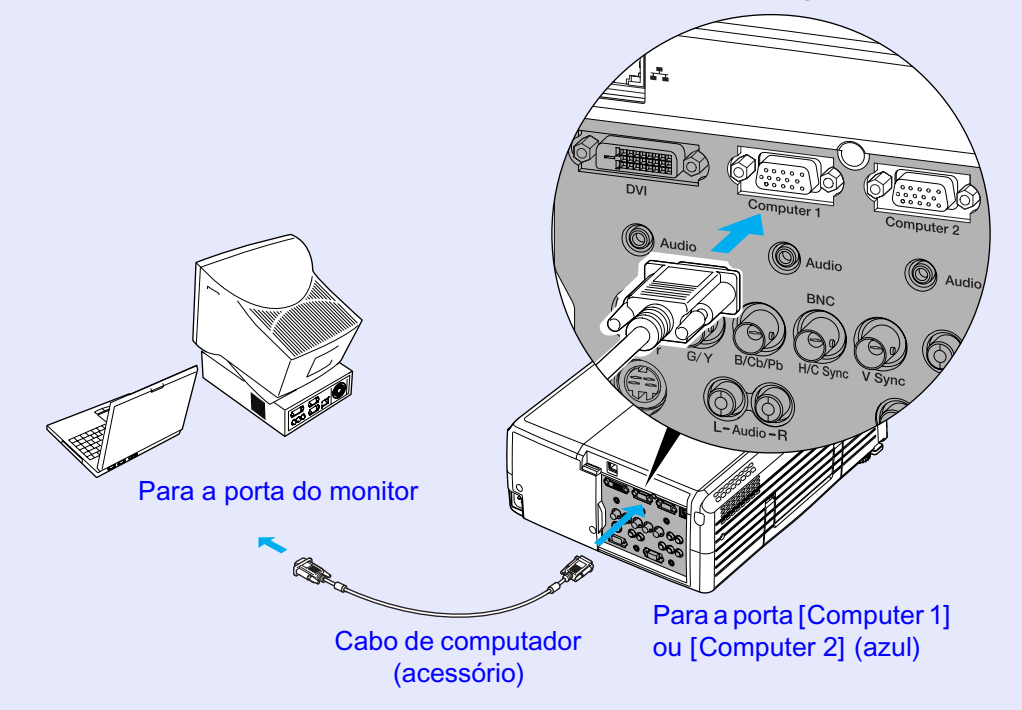

### 

- Se tiver mais do que um componente externo ligado ao videoprojector, pressione o botão [Comp1] ou [Comp2] do comando à distância depois de iniciar a projecção, ou pressione várias vezes o botão [Computer/DVI] do painel de controlo do videoprojector para seleccionar o sinal que pretende projectar. **Pág. 43**

#### Se a porta do monitor for uma porta 13w3

Alguns computadores do tipo estação de trabalho possuem uma porta de monitor 13w3.

Nestes casos, utilize um cabo  $13w3 \Leftrightarrow D$ -Sub de 15 pinos (disponível no mercado) para efectuar a ligação.

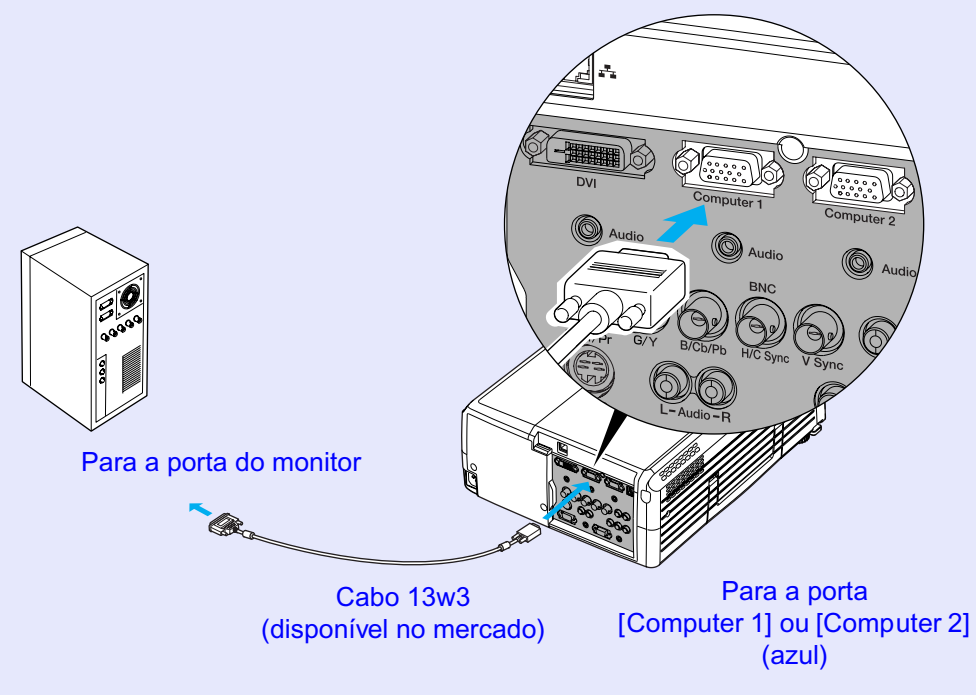

### 

- Depois de iniciar a projecção, mude a definição Entrada Computador1 (Computer1 Input) ou Entrada Computador2 (Computer2 Input) do menu Configuração (Setting) para RGB Analógico (Analog-RGB). Pág. 87
- Se tiver mais do que um componente externo ligado ao videoprojector, pressione o botão [Comp1] ou [Comp2] do comando à distância depois de iniciar a projecção, ou pressione várias vezes o botão [Computer/DVI] do painel de controlo do videoprojector para seleccionar o sinal que pretende projectar. 
  Pág. 43
- Algumas estações de trabalho podem necessitar de um cabo específico. Para mais informações, contacte o fabricante da estação de trabalho.

#### Se as portas do monitor forem portas 5BNC

Consoante as portas de ligação ou o tipo de cabo utilizado, pode utilizar um dos seguintes métodos de ligação:

• Utilize o cabo VGA- HD15/BNC para PC opcional para efectuar a ligação entre as portas do monitor do computador e a porta [Computer 1] situada na parte posterior do videoprojector.

Consulte a secção "Acessórios Opcionais" no "Apêndice". **Pág. 144** 

• Utilize um cabo de monitor 5BNC» (5BNC/macho-macho) disponível no mercado para efectuar a ligação entre as portas do monitor do computador e a porta [BNC] situada na parte posterior do videoprojector.

Se efectuar a ligação à porta [Computer 1]

### **NOTA**

- Depois de iniciar a projecção, mude a definição Entrada Computador1 (Computer1 Input) ou Entrada Computador2 (Computer2 Input) do menu Configuração (Setting) para RGB Analógico (Analog-RGB). **Pág. 87**
- Se tiver mais do que um componente externo ligado ao videoprojector, pressione o botão [Comp1] ou [Comp2] do comando à distância depois de iniciar a projecção, ou pressione várias vezes o botão [Computer/DVI] do painel de controlo do videoprojector para seleccionar o sinal que pretende projectar. 🖝 Pág. 43

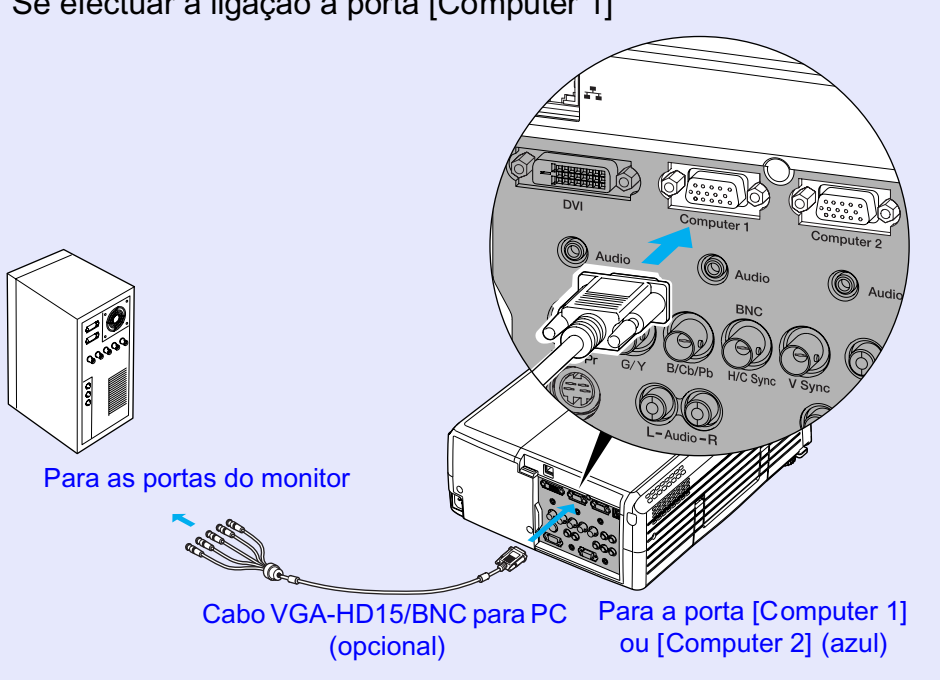

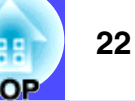

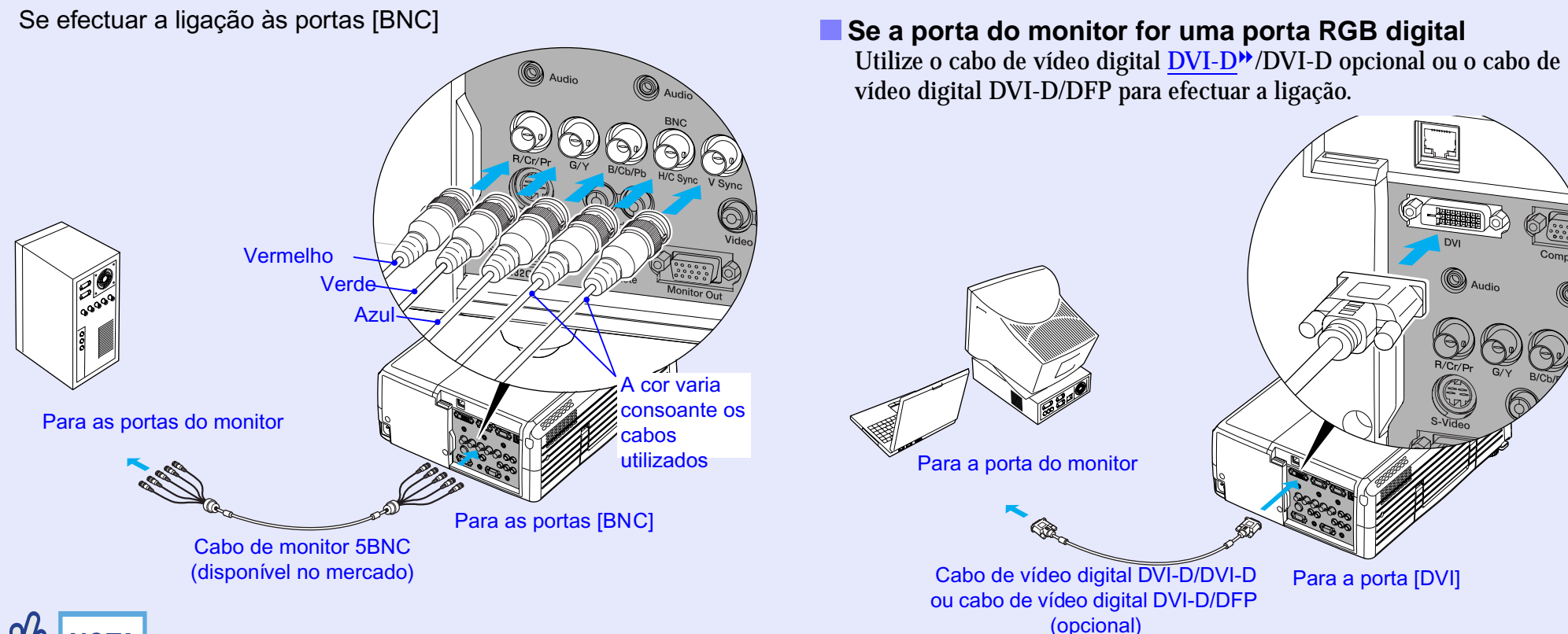

### 

- Depois de iniciar a projecção, mude a definição Entrada BNC (BNC Input) do menu Configuração (Setting) para RGB Analógico (Analog-RGB). • Pág. 87
- Se tiver mais do que um componente externo ligado ao videoprojector, pressione o botão [BNC] do comando à distância depois de iniciar a projecção, ou pressione várias vezes o botão [Video/BNC] do painel de controlo do videoprojector até aparecer a indicação BNC (RGB Analógico) [BNC (Analog-RGB)] na imagem projectada para seleccionar o sinal que pretende projectar.

   *Pág. 43*

### 

- Utilize o cabo de vídeo digital DVI-D/DVI-D opcional ou o cabo de vídeo digital DVI-D/DFP que corresponda à porta do monitor do computador. Para obter mais informações, consulte a secção "Acessórios Opcionais" no "Apêndice". Pág. 144
- Se tiver mais do que um componente externo ligado ao videoprojector, pressione o botão [DVI] do comando à distância depois de iniciar a projecção, ou pressione várias vezes o botão [Computer/DVI] do painel de controlo do videoprojector, até aparecer a indicação DVI na imagem projectada para seleccionar o sinal que pretende projectar. Pág. 43

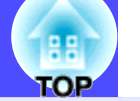

23

### Se Ligar Mais do que um Computador

Pode utilizar as portas apresentadas em seguida para ligar vários computadores ao videoprojector. Se utilizar todas as portas apresentadas em seguida, pode ligar até quatro computadores.

Para obter mais informações sobre a ligação, consulte as páginas 🖝 18-22.

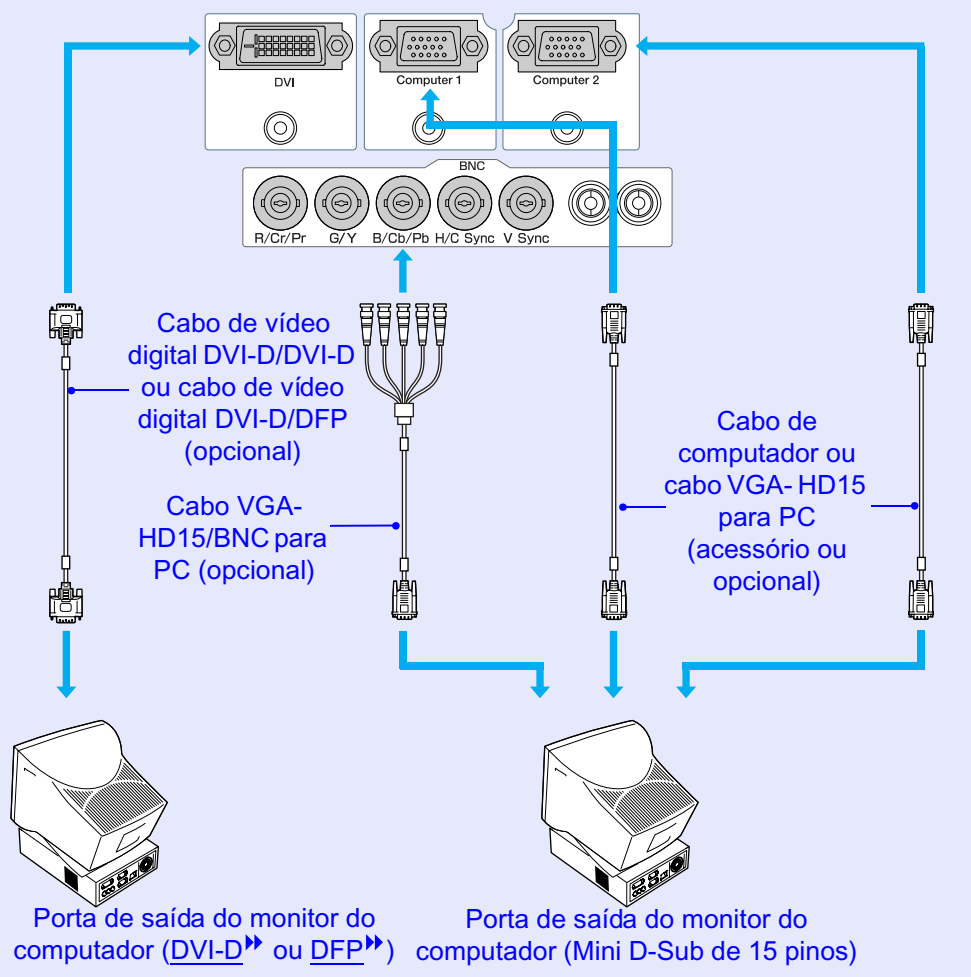

#### Utilizar o Comando à Distância para Mover o Ponteiro do Rato (Função de Rato sem Fio)

Pode utilizar o comando à distância como um rato sem fio para controlar o ponteiro do rato no ecrã. Para isso, tem de utilizar o cabo <u>USB</u><sup>\*\*</sup> acessório para ligar a porta USB do computador à porta [USB] situada na parte posterior do videoprojector.

| Computador                                                 | Rato utilizado | Cabo que pode utilizar |
|------------------------------------------------------------|----------------|------------------------|
| Windows 98/2000/Me/<br>XP Home Edition/<br>XP Professional | Rato USB       | Cabo USB (acessório)   |
| Macintosh<br>(OS 8.6-9.2/10.0-10.2)                        | Rato USB       | Cabo USB (acessório)   |

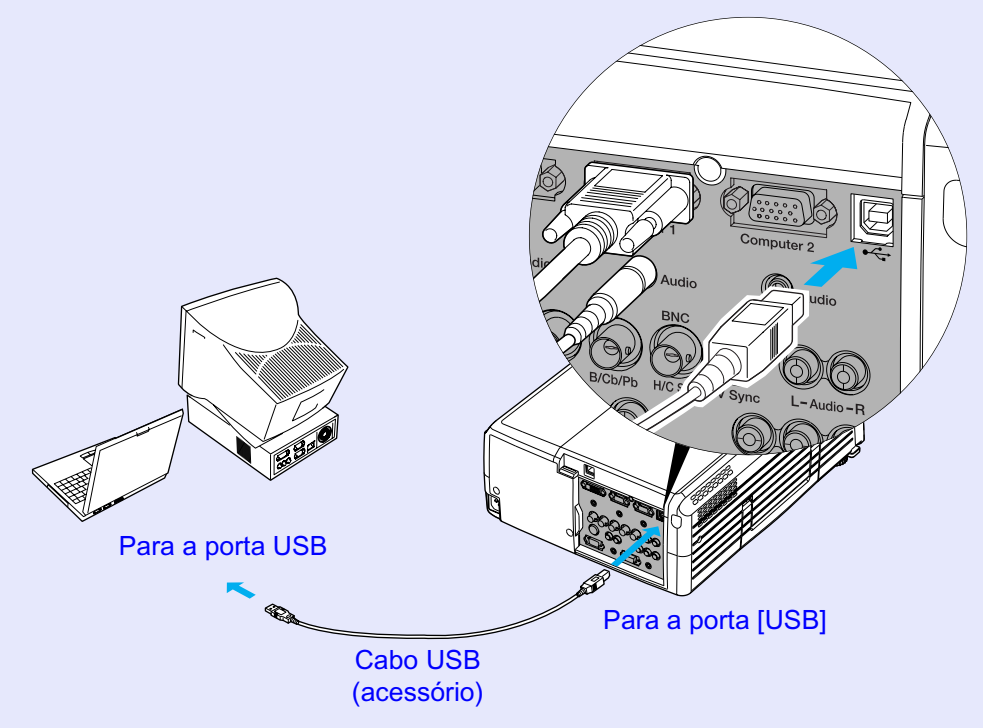

- \* Juntamente com o EMP-9300 não é fornecido nenhum cabo USB acessório; utilize um cabo USB disponível no mercado.
- \* Quando estiver a utilizar o comando à distância como um rato sem fio, pode utilizar os botões [Page →] e [Page →] do comando à distância para fazer avançar ou retroceder diapositivos quando estiver a efectuar apresentações em PowerPoint.

### NOTA

- Pode ligar o cabo USB apenas a computadores equipados com uma interface USB de origem. Se estiver a utilizar um computador com o Windows instalado, o computador tem de ter instalada uma versão completa do Windows 98/2000/Me/XP Home Edition/XP Professional. Se estiver a utilizar uma versão do Windows 98/2000/ Me/XP Home Edition/XP Professional que tenha sido actualizada a partir de uma versão anterior do Windows, não é possível garantir um funcionamento correcto.
- É possível que não consiga utilizar a função de rato sem fio em algumas versões do sistema operativo Windows e Macintosh.
- Poderá ter de alterar algumas definições do computador para que possa utilizar a função de rato. Para obter mais informações, consulte a documentação fornecida com o computador.

Depois de efectuar a ligação, pode utilizar o ponteiro do rato da seguinte forma:

Mover o ponteiro do rato Mova o botão [<sup>O</sup>] do comando à distância para deslocar o ponteiro do rato nessa direcção.

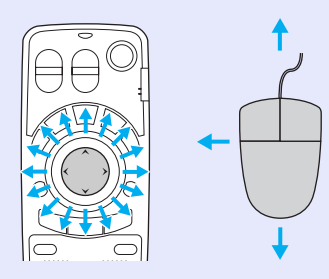

o botão [Enter (&)], este funciona como se fizesse clique duas vezes no rato.

#### **Tecla direita** Pressione o botão [ESC (%)].

Arrastar e largar

Tecla esquerda

Pressione o botão [Enter (6)].

Se pressionar rapidamente duas vezes

Quando pressiona o botão [Enter (∅)] durante cerca de 1,5 segundos, o botão acende e o modo "arrastar e largar" fica activado. Neste modo, pode arrastar itens utilizando o botão [◯]. Pressione o botão [Enter (∅)] na posição pretendida para largar os itens que está a arrastar.

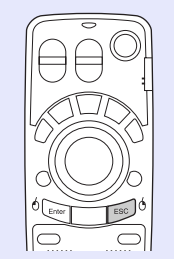

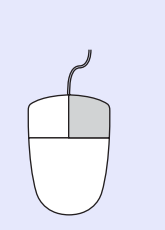

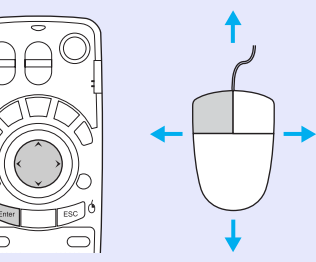

Pode também activar o modo "arrastar e largar" se pressionar o botão [ESC (6)] durante cerca de 1,5 segundos. Esta operação permite utilizar a tecla direita do rato para arrastar e largar itens.

### 

- Se tiver invertido as definições das teclas do rato no computador, a função dos botões do comando à distância será também invertida.
- Não é possivel utilizar a função de rato sem fio do comando à distância quando:
  - · Estiver a visualizar um menu de configuração
  - · Estiver a visualizar um menu de ajuda
  - · Estiver a utilizar a função de efeitos (Effect)
  - Tiver definido um subecrã com a função P in P
  - · Estiver a utilizar a função de zoom electrónico (E-Zoom)
  - Tiver efectuado uma definição Quick Corner
- Estiver a visualizar uma janela em modo de tamanho real utilizando a função de redimensionamento
- · Estiver a utilizar a função de pré-visualização (Preview)
- · Estiver a captar um logótipo do utilizador

### Efectuar a Ligação a uma Fonte de Vídeo

### IMPORTANTE

Quando ligar o videoprojector a outras fontes de vídeo, tenha em atenção as seguintes recomendações:

- Desligue o videoprojector e a fonte de vídeo da corrente antes de os ligar entre si. Se, no momento da ligação, algum dos dispositivos estiver ligado, poderão ocorrer danos.
- Verifique a forma dos conectores dos cabos e das portas dos dispositivos antes de efectuar as ligações. Se tentar forçar a entrada de um conector na porta de um dispositivo com uma forma ou uma quantidade de terminais diferente, poderá provocar danos no conector ou na porta.
- Não junte o cabo de corrente ao cabo de ligação, caso contrário, poderá provocar interferências na imagem ou erros de funcionamento.

### Projectar Imagens de Vídeo Composto \*

Utilize um cabo de vídeo RCA (disponível no mercado) para efectuar as ligações.

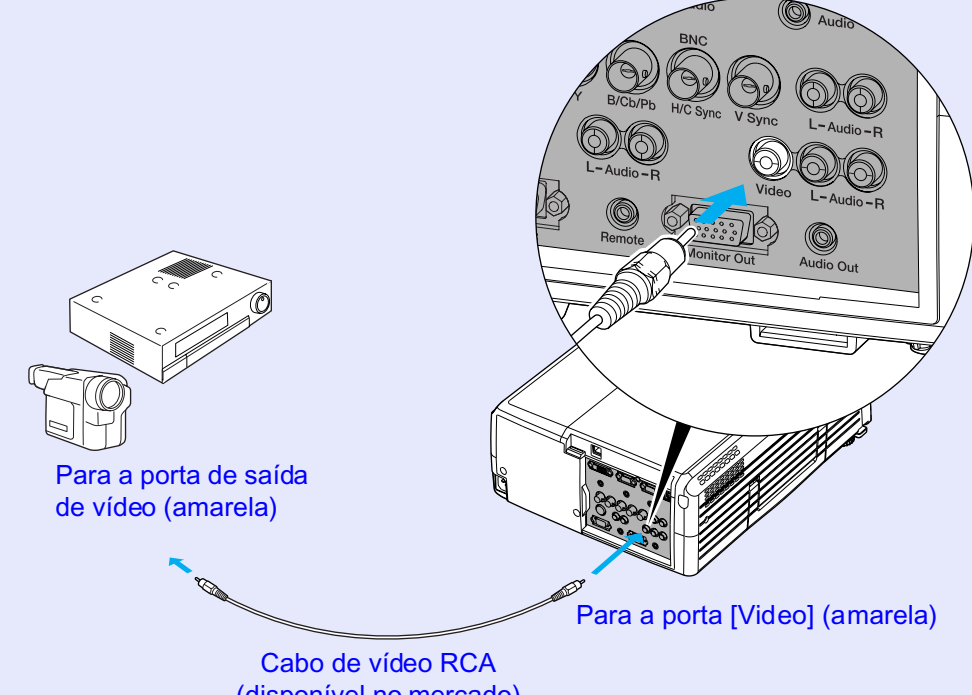

(disponível no mercado)

### NOTA

Se tiver mais do que um componente externo ligado ao videoprojector, pressione o botão [Video] do comando à distância depois de iniciar a projecção, ou pressione várias vezes o botão [Video/BNC] do painel de controlo do videoprojector até aparecer a indicação Vídeo (Video) na imagem projectada para seleccionar o sinal que pretende projectar. 🖝 Pág. 43

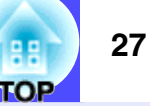

### **Projectar Imagens S-Vídeo**

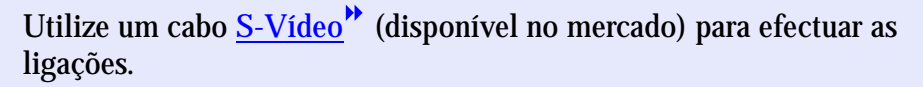

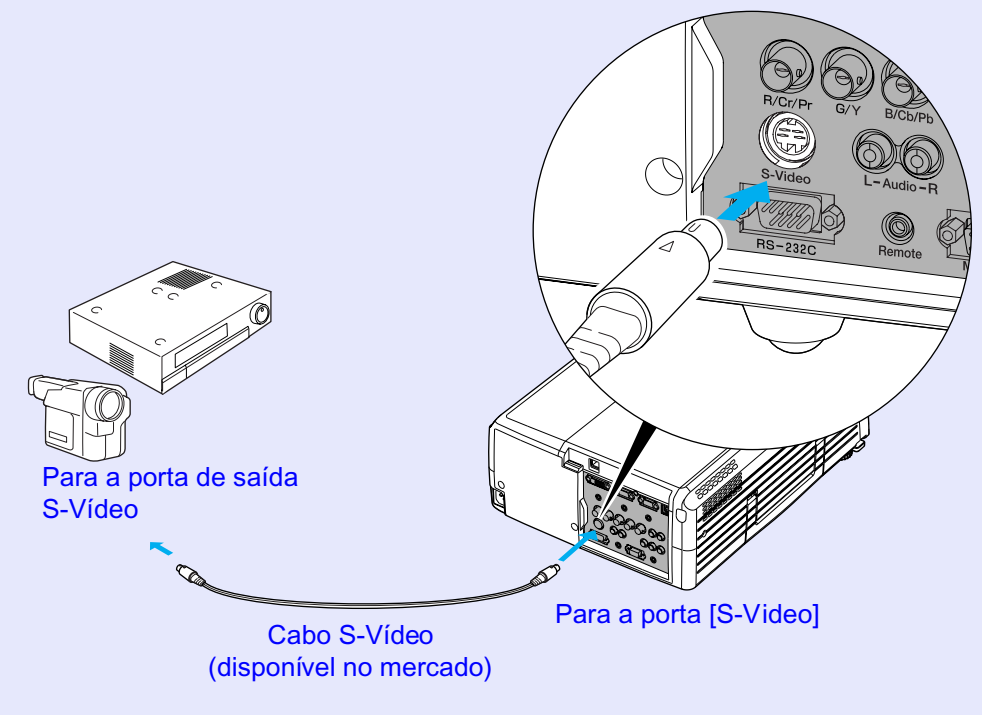

### 

Se tiver mais do que um componente externo ligado ao videoprojector, pressione o botão [S-Video] do comando à distância depois de iniciar a projecção, ou pressione várias vezes o botão [Video/BNC] do painel de controlo do videoprojector até aparecer a indicação S-Vídeo (S-Video) na imagem projectada para seleccionar o sinal que pretende projectar. T Pág. 43

### Projectar Imagens de Vídeo Componente

Utilize um cabo de <u>vídeo componente</u><sup>(\*)</sup> (disponível no mercado) e três adaptadores para conversão para efectuar as ligações.

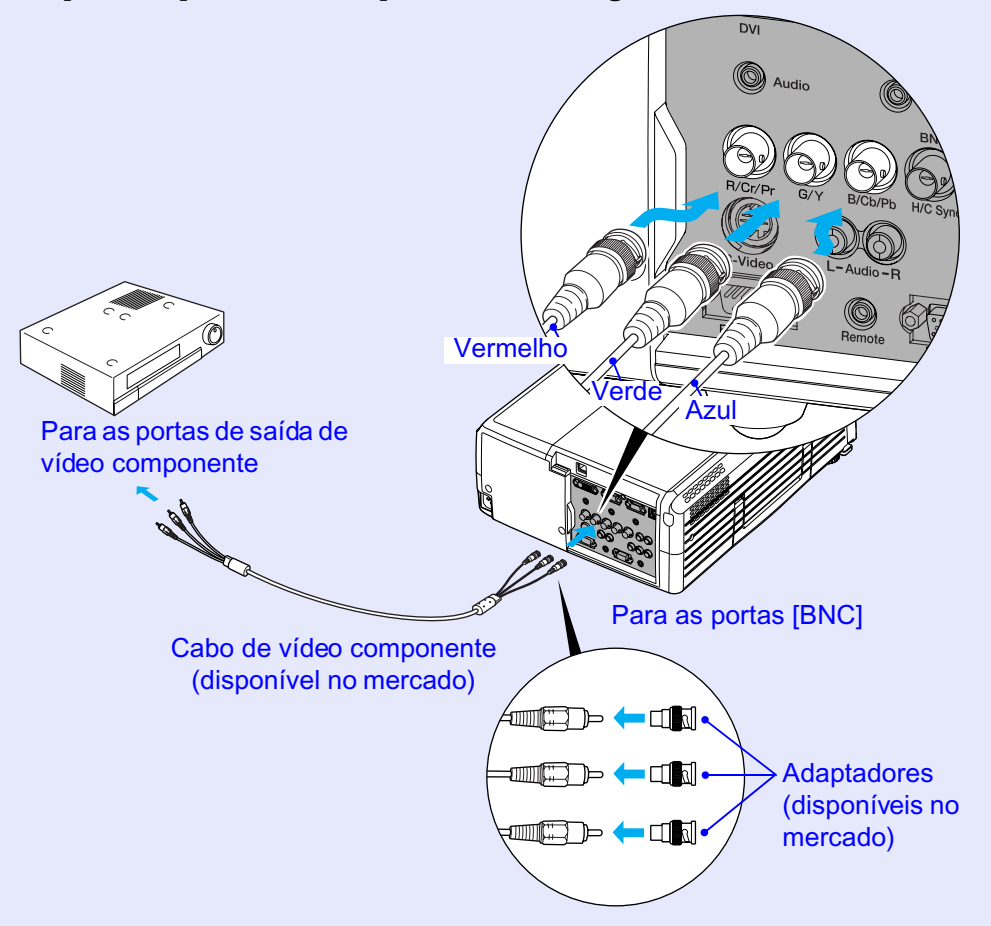

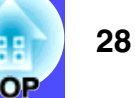

### NOTA

- Depois de iniciar a projecção, mude a definição Entrada BNC (BNC Input) do menu Configuração (Setting) para <u>YCbCr</u><sup>\*\*</sup> ou <u>YPbPr</u><sup>\*\*</sup> de acordo com os sinais provenientes do equipamento de vídeo.
   Pág. 87
- Se tiver mais do que um componente externo ligado ao videoprojector, pressione o botão [BNC] do comando à distância depois de iniciar a projecção, ou pressione várias vezes o botão [Video/BNC] do painel de controlo do videoprojector até aparecer a indicação BNC (YCbCr) ou BNC (YPbPr) na imagem projectada para seleccionar o sinal que pretende projectar. Trág. 43

### Projectar Imagens de Vídeo RGB

O sistema de vídeo RGB é utilizado quando estiver a projectar sinais RGB provenientes de uma fonte de vídeo que não um computador ligada ao videoprojector. É possível utilizar um dos métodos de ligação apresentados em seguida. Utilize o método adequado à porta do equipamento de vídeo.

# Se a porta de saída RGB for uma porta Mini D-Sub de 15 pinos

Utilize o cabo de computador acessório para efectuar as ligações.

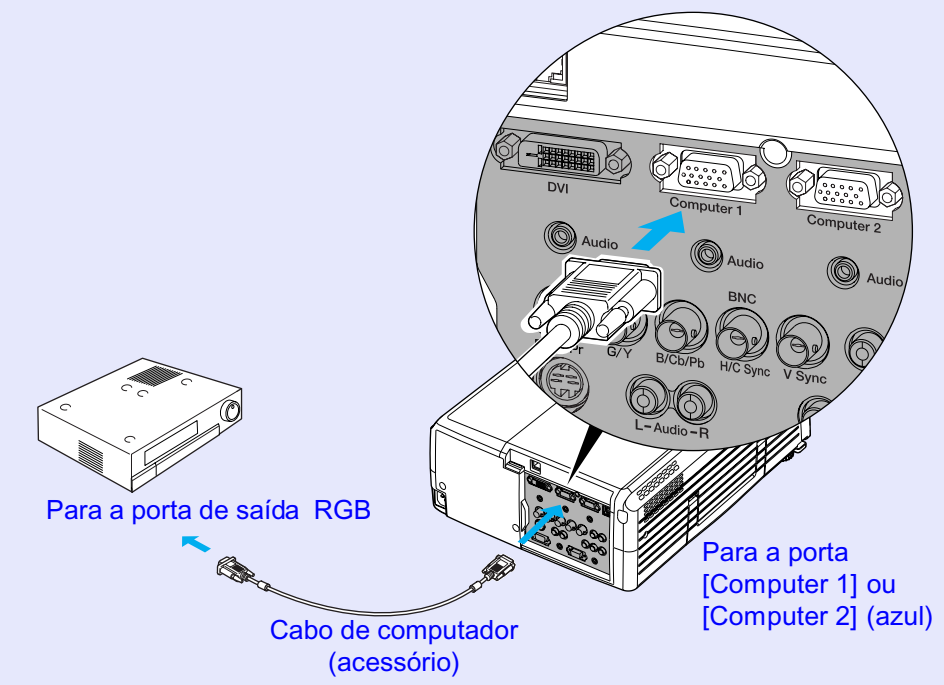

### NOTA

- Se tiver mais do que um componente externo ligado ao videoprojector, pressione o botão [Comp1] ou [Comp2] do comando à distância depois de iniciar a projecção, ou pressione várias vezes o botão [Computer/DVI] do painel de controlo do videoprojector para seleccionar o sinal que pretende projectar. 
  Pág. 43

# TOP

#### Se as portas de saída RGB forem portas 3BNC

Utilize um cabo de vídeo RGB (disponível no mercado) para efectuar as ligações.

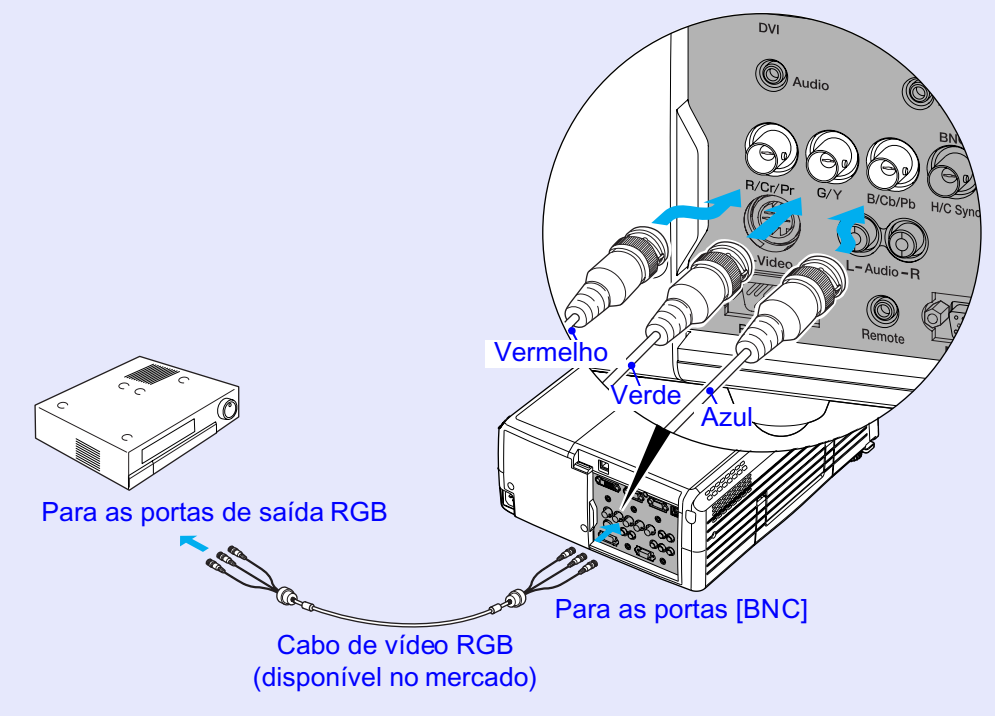

### NOTA

- Depois de iniciar a projecção, mude a definição Entrada BNC (BNC Input) do menu Configuração (Setting) para Vídeo-RGB (RGB-Video). Pág. 87
- Se tiver mais do que um componente externo ligado ao videoprojector, pressione o botão [BNC] do comando à distância depois de iniciar a projecção, ou pressione várias vezes o botão [Video/BNC] do painel de controlo do videoprojector até aparecer a indicação BNC (Vídeo-RGB) [BNC (RGB-Video)] na imagem projectada para seleccionar o sinal que pretende projectar.

   *Pág. 43*

### Reproduzir Som a partir do Equipamento de Vídeo

O videoprojector tem um altifalante de origem com uma saída máxima de 7 W. Pode emitir som proveniente do equipamento de vídeo ligado ao videoprojector (como, por exemplo, um computador ou um leitor de vídeo) através do altifalante incorporado do videoprojector, se o equipamento de vídeo possuir uma porta para saída de áudio. A porta [Audio] a utilizar é a porta situada na mesma caixa da porta que está a utilizar para a recepção dos sinais de vídeo.

Pode utilizar um dos seguintes cabos de áudio para efectuar a ligação, consoante a forma da porta [Audio].

- Se os sinais de imagem estiverem a ser recebidos pela porta [DVI<sup>\*\*</sup>], [Computer 1] ou [Computer 2], utilize o cabo de áudio acessório.
- Se os sinais de vídeo estiverem a ser recebidos pela porta [BNC], [S-Video] ou [Video], utilize um cabo de áudio RCA disponível no mercado.

### NOTA

- Pode ajustar o volume depois de iniciar a projecção. 🖝 Pág. 61
- Se estiver a utilizar um cabo de áudio 2RCA (L/R)/Mini-jack estéreo (disponível no mercado), utilize um cabo que possua a indicação de que não tem resistência (No resistance).

Se os sinais de imagem estiverem a ser recebidos pela porta [Computer 1]

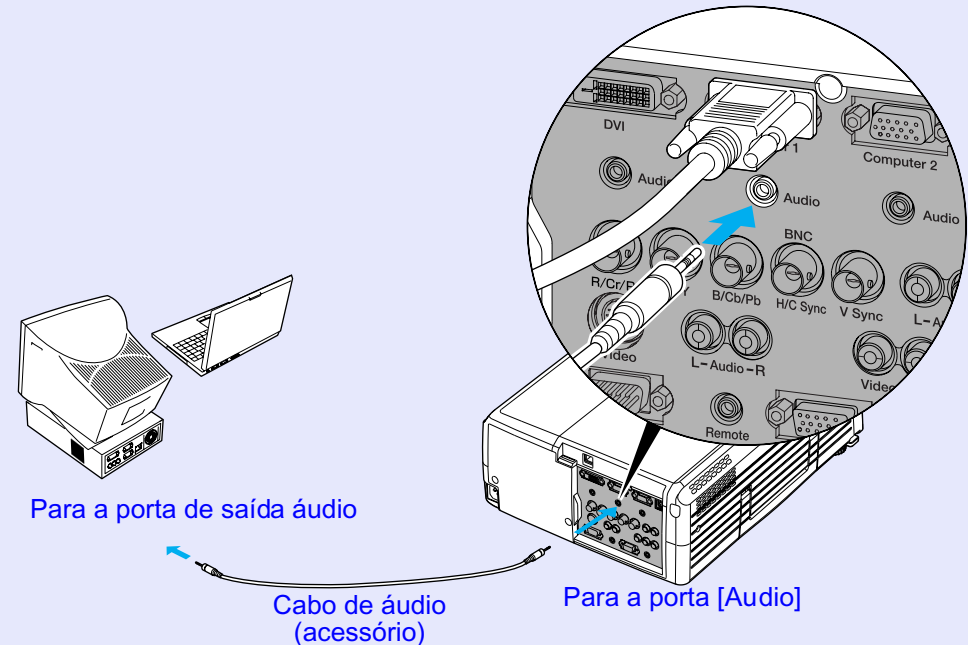

\* Juntamente com o EMP-9300 não é fornecido nenhum cabo de áudio acessório; utilize um cabo de áudio disponível no mercado.

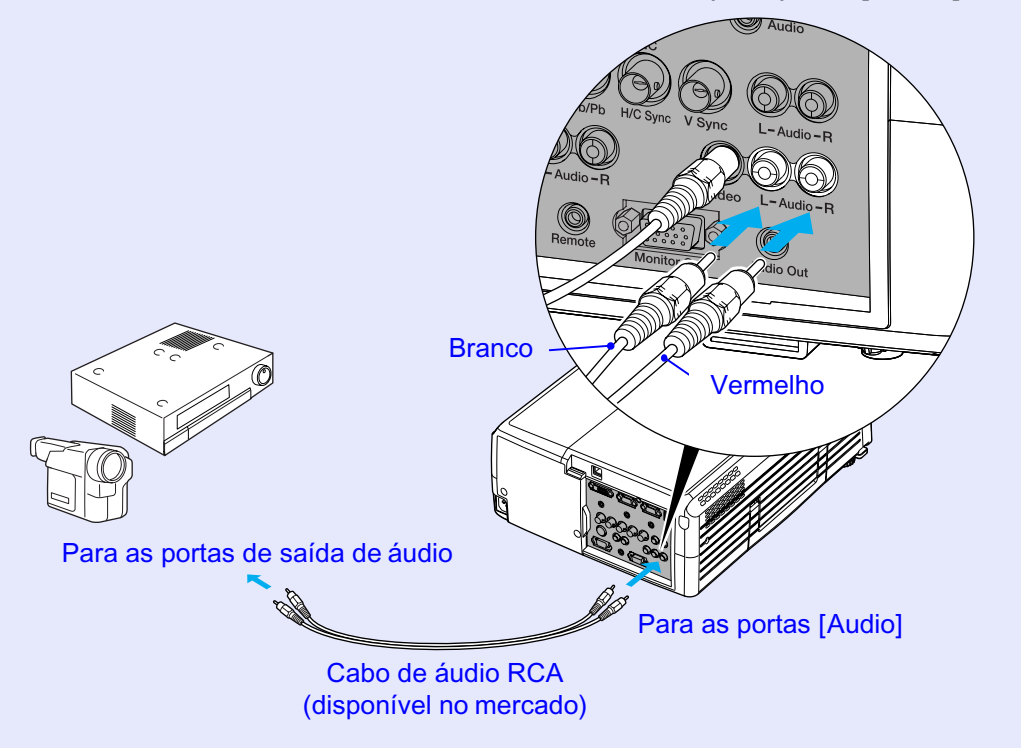

Se os sinais de vídeo estiverem a ser recebidos pela porta [Video]

TOP

### **Reproduzir Som a partir de Altifalantes Externos**

Pode ligar altifalantes com amplificadores incorporados à porta [Audio Out] do videoprojector para desfrutar de uma melhor qualidade de som. Utilize um cabo de áudio (disponível no mercado) com conectores Jack ⇔ Mini Jack estéreo de 3,5 mm ou semelhantes.

Utilize um cabo de áudio com conectores que correspondam às portas do equipamento de áudio externo.

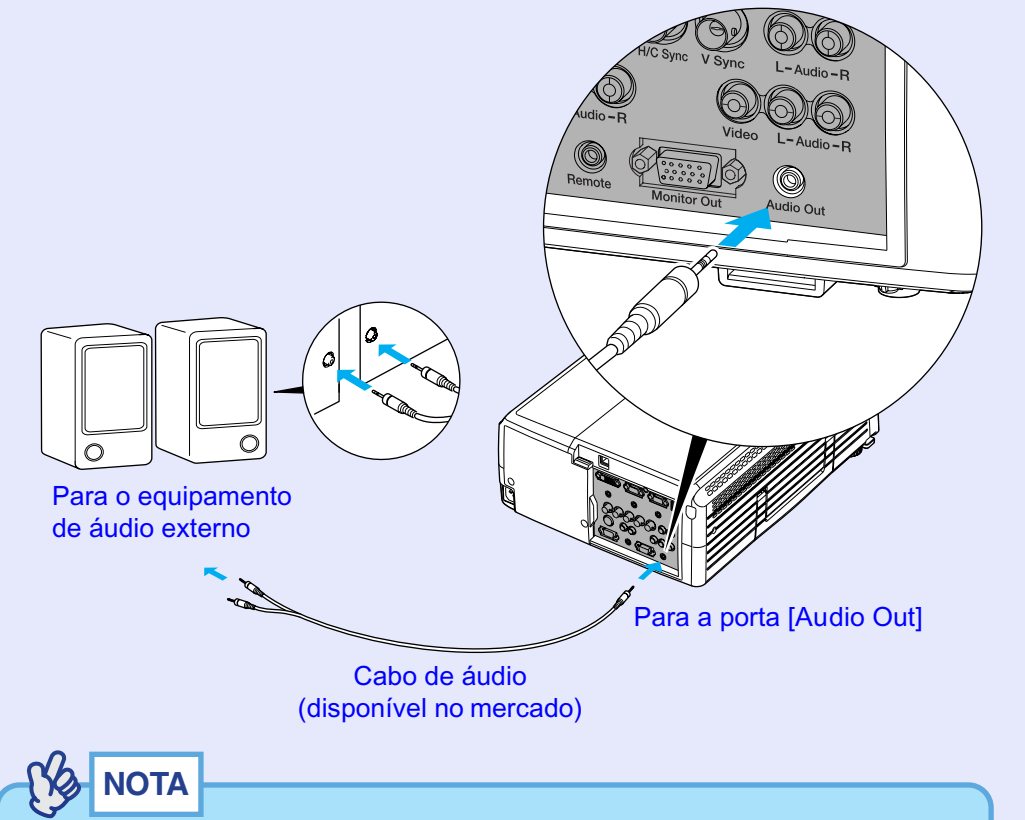

Quando insere um cabo de áudio Mini-Jack estéreo na porta [Audio Out] o som será enviado para os altifalantes externos. Não será emitido som a partir do altifalante de origem do videoprojector. FOP

### Efectuar a Ligação a um Monitor Externo

Se ligar um monitor externo ao videoprojector, pode utilizar o equipamento de vídeo que está ligado enquanto visualiza as imagens no monitor externo e as projecta, o que é útil quando estiver a efectuar apresentações. Pode também verificar os sinais provenientes do equipamento de vídeo no monitor externo mesmo quando o videoprojector não está a projectar (por exemplo, quando está em modo de espera) utilizando a função de saída para monitor no modo de espera.

### NOTA

Alguns monitores LCD poderão não apresentar imagens quando ligados ao videoprojector. Se isso acontecer, poderá conseguir visualizar as imagens se efectuar as alterações apresentadas em seguida, consoante a fonte da imagem. Estas alterações são também válidas quando estiver a utilizar a função de saída para monitor no modo de espera (Standby Monitor Out).

- Se estiver a projectar imagens de computaador: Mude a taxa de renovação do computador para 65 Hz ou mais. Em alternativa, ligue um monitor CRT de multifrequência.
- Se estiver a projectar imagens de equipamento de vídeo: Ligue um monitor CRT de multifrequência.

### Ligar um Monitor Externo

Utilize o cabo fornecido com o monitor para ligar o monitor externo.

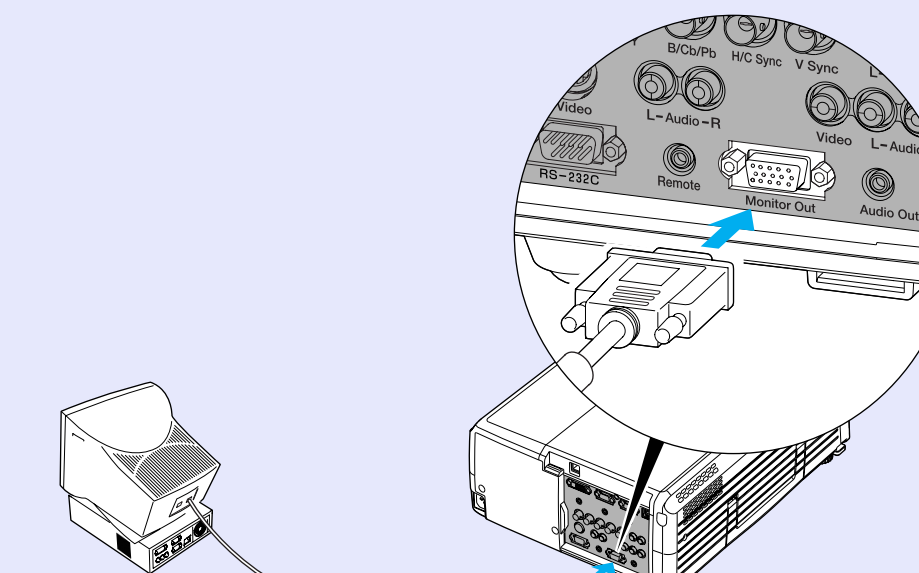

Porta do monitor

Para a porta [Monitor Out] (preta)

Cabo fornecido com o monitor

# TOP

34

### 

- Os valores das funções, como, por exemplo, de correcção keystone e os menus de configuração e de ajuda são também enviados para o monitor externo.
- Se estiver a utilizar a função A/V Mute e as imagens projectadas estiverem neste modo, pode mesmo assim visualizar as imagens do sinal de entrada no monitor externo. Pode também utilizar os botões [Source] do comando à distância e do painel de controlo do videoprojector para mudar a fonte do sinal. Para visualizar as imagens do sinal de entrada no monitor externo enquanto a função A/V Mute estiver activada, mude a definição A/V Mute do menu Configuração (Setting) para Preto (Black). Se estiver seleccionada a opção Azul (Blue) ou Logótipo (Logo) para a definição A/V Mute, a imagem apresentada no monitor externo será igual à imagem projectada.
- Quando é efectuada a correcção keystone, as imagens apresentadas no monitor externo aparerão distorcidas.
- As definições efectuadas utilizando os menus Modo de Cor (Color Mode), Ajuste de Cor (Color Adjustment), Nível de Preto (Black Level), Nível de Branco (White Level), Proj. posterior (Rear Proj.) e A partir do tecto (Ceiling) não aparecerão nas imagens apresentadas no monitor externo.

### Verificar as Imagens Projectadas num Monitor Externo com o Videoprojector em Modo de Espera (Modo de Espera/Saída de Monitor)

- Diz-se que o videoprojector está em "modo de espera"quando o cabo de corrente do videoprojector está ligado ao videoprojector mas ainda não pressionou o botão [Power] (a lâmpada de projecção não está acesa). Se ainda estiverem a ser recebidos os sinais de imagem da fonte de vídeo que está ligada, apesar de o videoprojector se encontrar em modo de espera, pode visualizar as imagens num monitor externo de forma a que possa verificar os sinais ou alterar a fonte de vídeo. Quando liga o videoprojector, as imagens que está a visualizar no monitor externo serão então projectadas.
- Para utilizar a função de saída para monitor no modo de espera, mude a definição Modo de Espera (Standby Mode) do menu Avançado1 (Advanced1) para Rede Activada (Network ON). 
  Pág. 92

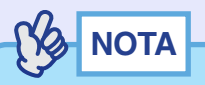

O som emitido a partir do altifalante de origem do videoprojector ou dos altifalantes externos é interrompido temporariamente quando estiver a utilizar a função de saída para monitor no modo de espera.

### Instalar a Tampa dos Cabos

Se o videoprojector estiver instalado no tecto e se o ligar a um computador ou a outra fonte de vídeo, pode instalar a tampa dos cabos acessória. Esta tampa protege as portas de entrada e de saída e os conectores dos cabos situados na parte posterior do videoprojector.

#### Instalar

Insira as saliências da tampa nos três orifícios para instalação da tampa dos cabos situados na base do videoprojector e, em seguida, exerça pressão sobre a tampa até a encaixar.

Orificios para instalação da tampa dos cabos

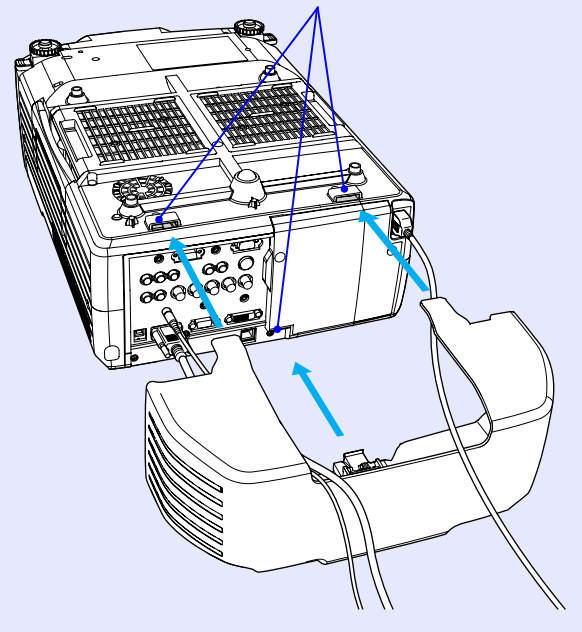

#### Retirar

Retire a tampa dos cabos para substituir a lâmpada e para ligar ou desligar os cabos.

Puxe a patilha da tampa dos cabos na direcção [OPEN  $\blacklozenge$ ] para retirar a tampa.

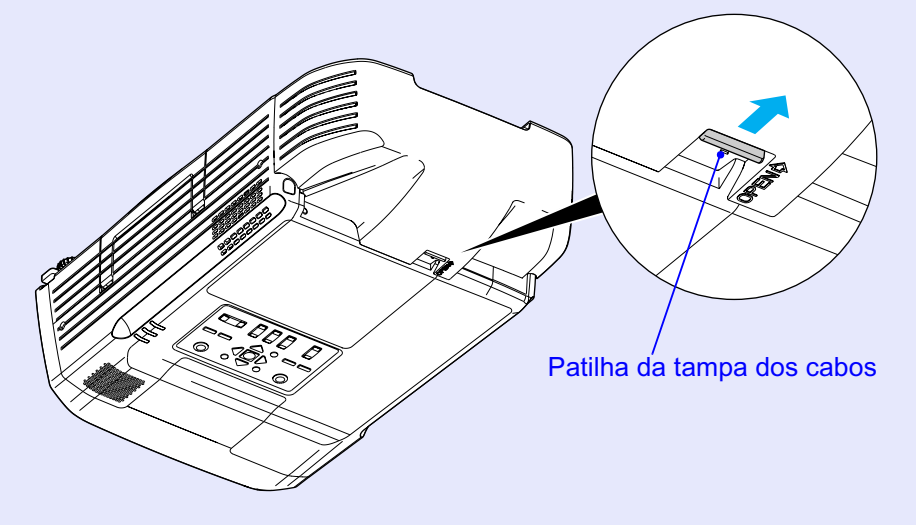

TOP
A função de protecção por palavra-passe (Password Protect) está disponível apenas para o EMP-9300.

Quando a função de protecção por palavra-passe está activada, o videoprojector pode ser utilizado para projectar imagens apenas por pessoas que saibam qual é a palavra-passe. Além disso, também não é posível alterar o logótipo da empresa e o nome de administrador que aparecem quando liga o videoprojector. Esta função evita que o videoprojector seja utilizado por outras pessoas sem autorização e funciona como prevenção contra roubos.

## Função de Protecção por Palavra-passe Activada

### Função de protecção de ligação activada

Quando liga o videoprojector, aparece o ecrã de inserção da palavra-passe. Se pressionar o botão [Num], este acende e os botões indicados na seguinte imagem mudam para o modo de teclado numérico.

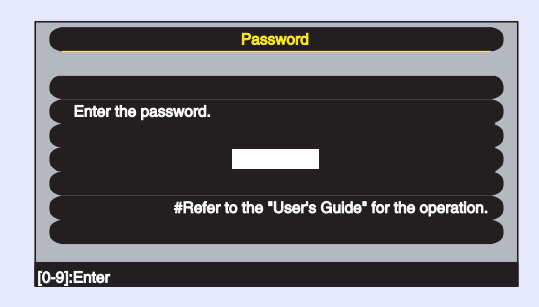

#### Comando à distância

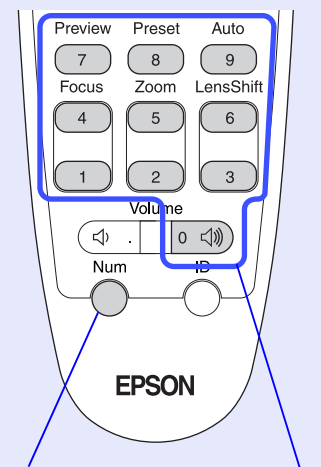

Enquanto o botão [Num] estiver Botões numéricos aceso, os botões assinalados estão no modo de teclado numérico.

Utilize os botões numéricos para inserir a palavra-passe definida. Se a palavra-passe inserida estiver correcta, a projecção será iniciada.

# 

- •O ecrã de inserção da palavra-passe aparece apenas depois de ligar o cabo de corrente e de ligar o videoprojector quando a opção de temporização estiver definida para 0.
- •Se for inserida uma palavra-passe incorrecta três vezes seguidas, aparece uma mensagem durante cerca de cinco minutos a indicar que o videoprojector ficará bloqueado (The projector's operation will be locked.). Em seguida, o videoprojector muda para o modo de espera. Se isto acontecer; desligue a ficha da tomada eléctrica, volte a inseri-la e ligue o videoprojector. Aparecerá uma janela a pedir que introduza a palavra-passe. Quando isso acontecer; introduza a palavra-passe correcta.

Se se esquecer da palavra-passe, anote o código numérico (Request code: xxxx) que aparece no ecrã da palavra-passe (Password) e contacte o endereço mais próximo indicado na secção relativa às condições de garantia internacionais do guia Instruções de Segurança/Condições de Garantia Internacionais.

• Se a situação anterior ocorrer nove vezes sem inserir uma palavrapasse correcta, aparecerá uma mensagem a indicar que o videoprojector ficará bloqueado e que deve contactar o endereço mais próximo indicado na secção relativa às condições de garantia internacionais do guia Instruções de Segurança/Condições de Garantia Internacionais (The projector's operation will be locked. Contact the nearest address provided in the "International Warranty Conditions" section of the Safety Instructions/World Wide Warranty Terms booklet.). Também não será possível ligar o videoprojector.

### Função de protecção do logótipo do utilizador activada

Se tentarem efectuar qualquer uma das operações relacionadas com o logótipo do utilizador apresentadas em seguida, aparecerá uma mensagem e não será possível alterar a definição. Para alterar a definição, desactive, em primeiro lugar, a função de protecção do logótipo do utilizador (User's Logo Protect). Pág. 38

- Captar um logótipo do utilizador
- Mudar a definição do comando Mens. sem sinal (No-Signal Msg.) do menu Configuração (Setting) de Logótipo (Logo) para Preto (Black), Azul (Blue) ou Desactivado (OFF), ou de Preto (Black), Azul (Blue) ou Desactivado (OFF) para Logótipo (Logo)
- Mudar a definição do comando A/V Mute do menu Configuração (Setting) de Logótipo (Logo) para Preto (Black) ou Azul (Azul), ou de Preto (Black) ou Azul (Blue) para Logótipo (Logo)
- Activar ou desactivar a definição Ecrã Inicial (Startup Screen) do menu Avançado (Advanced)

## Definir a Função de Protecção por Palavra-passe

Para definir a função de protecção por palavra-passe (Password Protect), siga o procedimento indicado. Depois de aparecer o menu da função de protecção por palavra-passe, as operações que tem de efectuar são iguais às do menu de configuração.

### PROCEDIMENTO

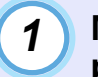

# Mantenha o botão [Freeze] do comando à distância pressionado durante cerca de cinco segundos.

Aparecerá o menu Protecção por Palavra-passe (Password Protect).

Comando à distância

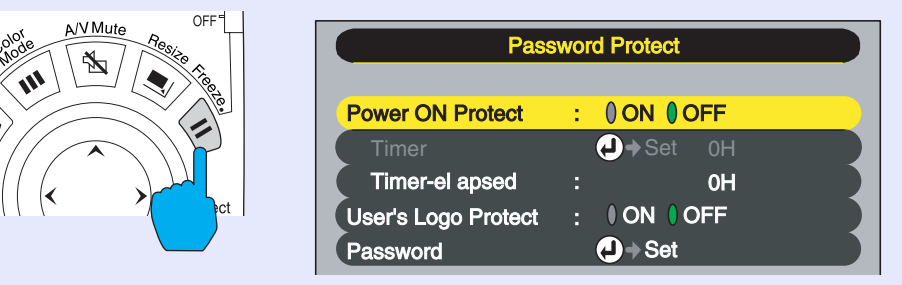

## NOTA

- Se a função Protecção por Palavra-passe (Password Protect) já estiver activada, aparecerá o ecrã Palavra-passe (Password). Se tiver inserido correctamente a palavra-passe, aparecerá o menu Protecção por Palavra-passe (Password Protect). Consulte a secção "Função de Protecção por Palavra-passe Activada". Pág. 36
- Se a função Protecção por Palavra-passe (Password Protect) estiver activada, coloque o autocolante de protecção por palavra-passe no local que preferir no videoprojector como medida de prevenção contra roubos.

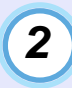

# Active a função Protecção de Ligação (Power ON Protect).

- (1) Seleccione Protecção de Ligação (Power ON Protect).
- (2) Seleccione a opção de activada (ON) e pressione o botão [Enter] do comando à distância.
- (3) Pressione o botão [Esc].

Quando voltar a efectuar a definição Temporizador (Timer), pode definir durante quanto tempo é possível utilizar o videoprojector sem ter de inserir uma palavra-passe. Se pretender definir o tempo, avance para o ponto seguinte. Caso contrário, avance para o ponto 5.

## 

Pode verificar o período de tempo definido já decorrido utilizando o comando Tempo decorrido (Time elapsed).

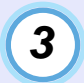

Seleccione Temporizador (Timer) e pressione o botão [Enter].

### Introduza até quatro caracteres numéricos para o período de tempo a definir.

Pressione o botão [Num] do comando à distância e utilize os botões numéricos para introduzir um intervalo de tempo compreendido entre 0 e 9999 horas. Em seguida, pressione o botão [Enter]. Se se enganar a inserir o período de tempo, pressione o botão [Esc] e volte a inserir o período de tempo. Aparecerá uma mensagem.

Quando acabar de utilizar o menu Protecção por Palavra-passe (Password Protect), é iniciada a contagem do período de tempo decorrido.

# 

6

Se o período de tempo estiver definido para 0, o ecrã de inserção da palavra-passe aparecerá apenas quando voltar a ligar o videoprojector pela primeira vez depois de desligar a ficha do cabo de corrente da tomada de parede.

### 5 Active a função Protecção do Logo do Utilizador (User's Logo Protect).

- (1) Seleccione Protecção do Logo do Utilizador (User's Logo Protect).
- (2) Seleccione a opção de activada (ON) e pressione o botão [Enter] do comando à distância.
- (3) Pressione o botão [ESC].
- Para definir uma palavra-passe, seleccione Palavrapasse e pressione o botão [Enter] do comando à distância.
- Aparecerá uma mensagem a perguntar se pretende alterar a palavra-passe (Change the password?). Seleccione Sim (Yes) e pressione o botão [Enter] do comando à distância.

A palavra-passe predefinida é 0000, mas deve alterar esta definição de acordo com as suas preferências.

Se seleccionar Não (No), o ecrã apresentado no ponto 1 aparecerá de novo.

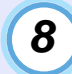

### Introduza uma palavra-passe com 4 dígitos.

Pressione o botão [Num] do comando à distância e, em seguida, utilize os botões numéricos para introduzir um número de 4 dígitos.

A palavra-passe que introduzir aparecerá como "\* \* \* \*". Quando introduzir o quarto dígito, aparecerá um ecrã de confirmação.

### Volte a introduzir a palavra-passe do ponto 8.

Aparecerá uma mensagem a indicar que a nova palavra-passe foi guardada (The new password is stored.).

Se não inserir correctamente a palavra-passe, aparecerá uma mensagem a pedir que volte a inserir a palavra-passe.

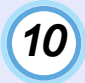

9

# Depois de efectuar a definição, pressione o botão [Menu].

# Pressione o botão [Num] do comando à distância para desactivaar o modo de teclado numérico.

Certifique-se de que o indicador luminoso do botão [Num] está apagado.

## 

- Depois de decorrido o período de tempo definido e de introduzir a palavra-passe, a projecção é reiniciada, a definição Tempo decorrido (Time-elapsed) regressa a 0 e a contagem é reiniciada.
- Tome nota da palavra-passe para que não a esqueça e guarde-a num local seguro.
- Se perder o comando à distância, não poderá introduzir a palavrapasse. Guarde sempre o comando à distância num local seguro.

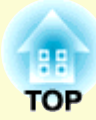

# **Operações Básicas**

Este capítulo descreve operações básicas, como ligar e desligar o videoprojector e ajustar as imagens projectadas.

| Ligar o Videoprojector                                                                                   | 4'         |
|----------------------------------------------------------------------------------------------------|------------|
| • Ligar o Cabo de Corrente                                                                               | 41         |
| • Ligar o Videoprojector e Projectar Imagens                                                             | 42         |
| • Seleccionar uma Fonte de Imagem enquanto Visualiza<br>Imagens Projectadas (Função de Pré-visualização) | <b>4</b> 4 |
| Desligar o Videoprojector                                                                                | 46         |
| Ajustar a Imagem do Ecrã                                                                                 | 48         |
| • Ajustar o Tamanho da Imagem (Função de Zoom)                                                           | 48         |
| • Focar as Imagens do Ecrã (Ajuste da Focagem)                                                           | 49         |
| • Ajustar o Ângulo da Imagem                                                                             | 4          |
| •Se a área de projecção for demasiado baixa ou alta para o ecrã                                          | 49         |
| Projectar a partir do lado do ecrã                                                                       | 50         |
| <ul> <li>Ajustar a posição vertical da área de projecção<br/>(ajuste da lente)</li> </ul>                | . 50       |
| • Ajustar os nés frontais reguláveis                                                                     | 51         |

| <ul> <li>Corrigir a Distorção da Área de Projecção<br/>(Correcção Keystone)</li> </ul>               | 52       |
|----------------------------------------------------------------------------------------------------|----------|
| • Corrigir a distorção keystone para ajustar a área                                                  | 50       |
| Corrigir a distorção keystone vertical (V-Keystone)                                                  | 52<br>54 |
| • Corrigir a altura da área de projecção depois da correcção keystone vertical (correcção da altura) | 55       |
| Ajustar a Qualidade da Imagem                                                                        | 57       |
| • Ajustar Imagens de Computador                                                                      | 57       |
| • Ajuste automático                                                                                  | 57       |
| • Ajustar o alinhamento                                                                              | 58       |
| • Ajustar a sincronização                                                                            | 59       |
| • Seleccionar a Qualidade da Projecção<br>(Seleccionar o Modo de Cor)                                | 60       |
| Ajustar o Volume                                                                                     | 61       |

# Ligar o Videoprojector

41

Ligue o videoprojector para começar a projectar imagens.

## **IMPORTANTE**

Antes de projectar imagens, leia as Instruções de Segurança/ Condições de Garantia Internacionais.

## Ligar o Cabo de Corrente

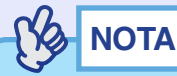

Se estiver a utilizar o EMP-9300 e activar o comando Ligação Directa (Direct Power ON) do menu Avançado2 (Advanced2), o videoprojector liga e a projecção inicia assim que inserir a ficha do cabo de corrente na tomada de parede. Tág. 94

*Em primeiro lugar, ligue os outros componentes que estão ligados ao videoprojector.* 

## PROCEDIMENTO

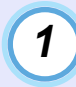

Certifique-se de que o videoprojector está desligado, assim como todos os componentes a ele ligados.

2

3

Ligue o computador ou outra fonte de vídeo ao videoprojector. 
Pág. 18, 26

## Retire a tampa da lente.

Coloque o dedo por baixo da parte superior da tampa da lente e puxe-a para fora.

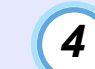

## Ligue o cabo de corrente acessório ao videoprojector.

Certifique-se de que o conector do cabo de corrente está posicionado de acordo com a forma da tomada de corrente do videoprojector e, em seguida, insira o conector do cabo de corrente no videoprojector.

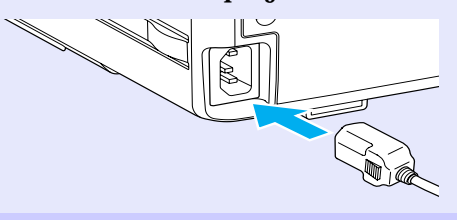

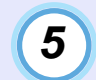

Ligue a outra extremidade do cabo de corrente a uma tomada de terra.

Aguarde até que o indicador luminoso 🕁 acenda (cor-delaranja).

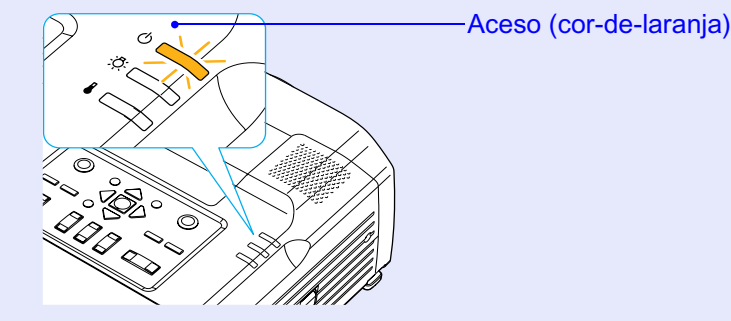

# 

Quando liga o videoprojector depois de instalar uma lente padrão ou uma lente zoom grande angular, aceda ao menu de configuração Reinic. tudo (Reset All). Pág. 96 Se não seleccionar Reinic. tudo (Reset All), as imagens poderão aparecer ligeiramente escuras.

## Ligar o Videoprojector e Projectar Imagens

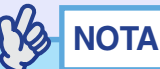

Se estiver a utilizar o EMP-9300, a definição de protecção por palavra-passe (Password Protect) poderá fazer com que o ecrã de inserção da palavra-passe seja apresentado quando ligar o videoprojector. Se isso acontecer, insira a palavra-passe. Tág. 36

1

2

3

Certifique-se de que o indicador luminoso 🖱 está aceso e cor-de-laranja.

Se estiver a utilizar o comando à distância, coloque o interruptor [R/C] do comando à distância na posição de activado (ON).

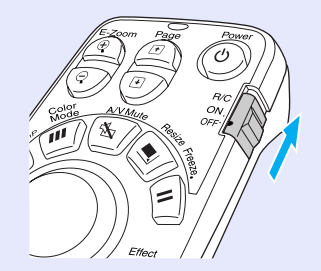

Ligue todo o equipamento que está ligado ao videoprojector.

No caso de uma fonte de vídeo, pressione o botão [Play] da fonte de vídeo para iniciar a reprodução, se necessário.

## 4

### Pressione o botão [Power] do comando à distância ou do painel de controlo do videoprojector para ligar o videoprojector.

O indicador luminoso & fica intermitente e verde. Após alguns instantes, o indicador acende e a projecção inicia. Aguarde até que o indicador luminoso & fique aceso e verde

Aguarde até que o indicador luminoso 🕁 fique aceso e verde (normalmente demora cerca de 40 segundos).

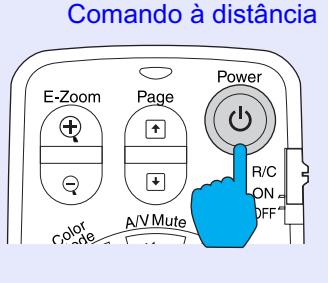

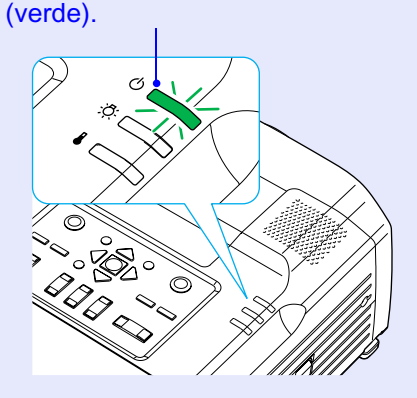

Muda de intermitente para aceso

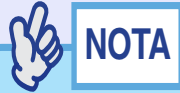

- Os botões do comando à distância e do painel de controlo do videoprojector não funcionarão enquanto o indicador luminoso © estiver intermitente e verde.

Se tiver ligado mais do que um dispositivo externo ao videoprojector, utilize os botões do comando à distância ou do painel de controlo do videoprojector para seleccionar a fonte da imagem que pretende projectar tendo em atenção a seguinte tabela.

Pode também utilizar a função de pré-visualização para seleccionar a fonte do sinal. 
Pág. 44

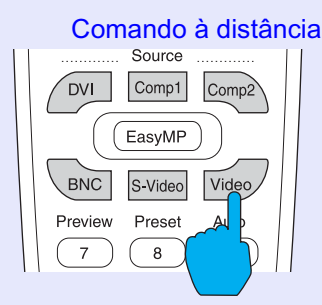

|            | Botão a                | pressionar                                            | Indiagaão                                                                                                    |
|------------|------------------------|-------------------------------------------------------|----------------------------------------------------------------------------------------------------|
| Porta      | Comando à<br>distância | Videoprojector                                        | apresentada no ecrã                                                                                                    |
| <u>DVI</u> | [DVI]                  |                                                       | DVI                                                                                                    |
| Computer 1 | [Comp1] <sup>*1</sup>  | A fonte da<br>imagem muda<br>sempre que<br>pressionar | Computer1<br>(Analog-RGB) <sup>*3</sup><br>Computer1<br>(RGB-Video) <sup>*3</sup>                                                         |
| Computer 2 | [Comp2] <sup>*1</sup>  | [Computer/<br>DVI]. <sup>*2</sup>                     | Computer2<br>(Analog-RGB) <sup>*4</sup><br>Computer2<br>(RGB-Video) <sup>*4</sup>                                                         |
| BNC        | [BNC] <sup>*1</sup>    | A fonte da<br>imagem muda<br>sempre que<br>pressionar | BNC(Analog-RGB) <sup>*6</sup><br>BNC(RGB-Video) <sup>*6</sup><br>BNC( <u>YCbCr</u> →) <sup>*6</sup><br>BNC( <u>YPbPr</u> →) <sup>*6</sup> |
| S-Video    | [S-Video]              | [Video/BNC]. <sup>*5</sup>                            | S-Video                                                                                                    |
| Video      | [Video]                |                                                       | Video                                                                                                    |

- \*1 Quando pressiona uma vez estes botões, o nome do sinal seleccionado com os menus de configuração aparece no ecrã. Pode mudar a definição do sinal se pressionar várias vezes o botão enquanto o nome do sinal é apresentado. O resultado desta alteração será também aplicado à definição Entrada Computador1 (Computer1 Input), Entrada Computador2 (Computer2 Input) ou Entrada BNC (BNC Input) do menu Configuração (Setting).
- \*2 O sinal de entrada não muda para a fonte do sinal seguinte se não pressionar o botão [Computer/DVI] enquanto o nome do sinal actual aparece no ecrã.

Se estiver a projectar um sinal de entrada recebido pela porta [DVI], [Computer 1] ou [Computer 2] o nome deste sinal aparecerá no ecrã quando pressionar uma vez o botão [Computer/DVI].

- \*3 Áparecerá o item seleccionado com o comando Entrada Computador1 (Computer1 Input) do menu Configuração (Setting). Pode mudar a definição se pressionar o botão [Comp1] do comando à distância.
- \*4 Aparecerá o item seleccionado com o comando Entrada Computador2 (Computer2 Input) do menu Configuração (Setting). Pode mudar a fonte se pressionar o botão [Comp2] do comando à distância.
- \*5 O sinal de entrada não muda para o sinal seguinte se não pressionar o botão [Video/BNC] enquanto o nome do sinal actual aparece no ecrã. Se estiver a projectar um sinal de entrada recebido pelas portas [BNC], [S-Video] ou [Video], o nome deste sinal aparecerá no ecrã quando pressionar uma vez o botão [Video/BNC].
- \*6 Aparecerá o item seleccionado com o comando Entrada BNC (BNC Input) do menu Configuração (Setting). Pode mudar para a fonte seguinte se pressionar o botão [BNC] do comando à distância.

- Se tiver ligado apenas uma fonte do sinal, os sinais provenientes dessa fonte serão projectados sem que seja necessário pressionar um dos botões [Source].
- Se a mensagem Sem Sinal (No-Signal) não desaparecer, verifique novamente as ligações.
- Se o videoprojector estiver ligado a um computador portátil ou a um computador com um monitor LCD, as imagens poderão não ser projectadas de imediato. Depois de iniciar a projecção, verifique se o computador foi configurado para enviar sinais externamente. A tabela seguinte exemplifica como seleccionar definições de saída. Para obter mais informações, procure na documentação fornecida com o seu computador uma secção dedicada à saída externa ou que explique como ligar um monitor externo.

| NEC       | Panasonic | Toshiba   | IBM       | Sony                                  | Fujitsu     | Macintosh                                                                                                    |
|-----------|-----------|-----------|-----------|---------------------------------------|-------------|----------------------------------------------------------------------------------------------------|
| [Fn]+[F3] | [Fn]+[F3] | [Fn]+[F5] | [Fn]+[F7] | [Fn]+[F7]                             | [Fn]+[F 10] | Depois do arranque,<br>altere as definições<br>do painel de controlo<br>de forma a activar a<br>função de espelho<br>(Mirroring). |
| C         |           |           | 111       | · · · · · · · · · · · · · · · · · · · | ·           | 1 1 .                                                                                                    |

 Se uma mesma imagem estática for projectada durante um longo período de tempo, a imagem poderá ficar queimada no monitor do computador. Deve evitar deixar a mesma imagem projectada durante longos períodos de tempo.

## Seleccionar uma Fonte de Imagem enquanto Visualiza Imagens Projectadas (Função de Pré-visualização)

A função de pré-visualização permite projectar as imagens provenientes da fonte de imagem seleccionada e visualizá-las num ecrã de pré-visualização enquanto selecciona a fonte do sinal. Utilize o comando à distância para efectuar todas as operações de pré-visualização.

### PROCEDIMENTO

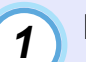

## Pressione o botão [Preview] do comando à distância.

Após alguns instantes, aparecerá um ecrã de pré-visualização semelhante ao apresentado em seguida. Enquanto o ecrã de prévisualização está a ser apresentado, os quadros relativos às portas que não estão a receber nenhum sinal de imagem ou que estão a receber um sinal não suportado aparecem a azul. Pressione os botões [Source] do comando à distância para seleccionar a fonte de imagem a projectar para mudar a imagem.

Janela activa Apresenta as imagens que estão a ser projectadas.

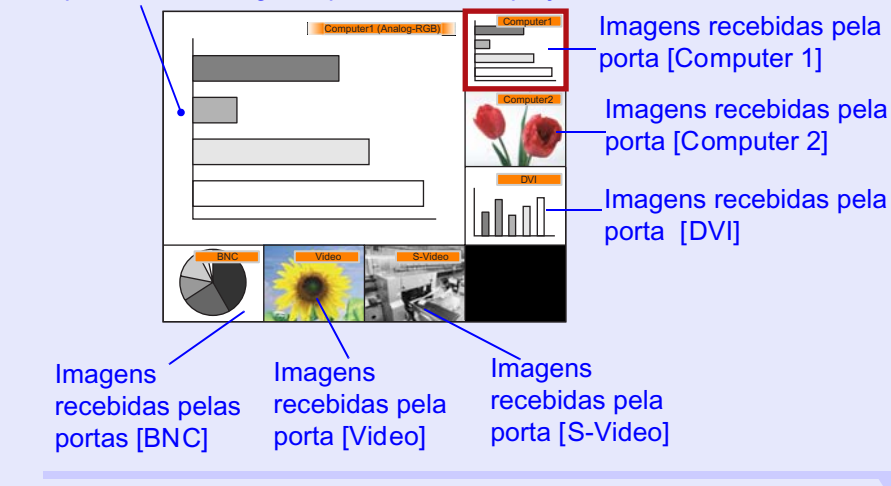

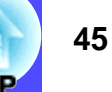

3

# Mova o botão [ $\bigcirc$ ] para seleccionar as imagens que pretende projectar.

Desloque a caixa vermelha até seleccionar a imagem pretendida.

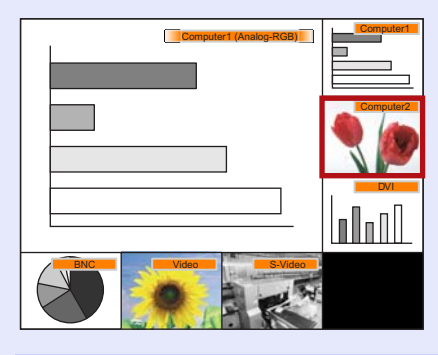

## 

- Pode ouvir o som das imagens da janela activa enquanto está a ser apresentada a janela de pré-visualização.
- À excepção da imagem da janela activa, as outras imagens serão projectadas como imagens fixas.
- Se pressionar o botão [Preview] com a função de zoom electrónico (E-Zoom) activada ou quando está a utilizar o modo de apresentação em tamanho real, estas funções serão desactivadas e aparecerá o ecrã de pré-visualização. Se desactivar a função de pré-visualização sem alterar a fonte de entrada, as imagens projectadas regressarão ao estado em que se encontravam antes de activar a função de prévisualização.

### Pressione o botão [Enter].

As imagens seleccionadas são apresentadas na janela activa. Se voltar a pressionar o botão [Enter], a função de prévisualização é desactivada e as imagens da janela activa são projectadas.

Para regressar às imagens que estavam a ser projectadas antes de activar a função de pré-visualização, pressione o botão [ESC] ou [Preview].

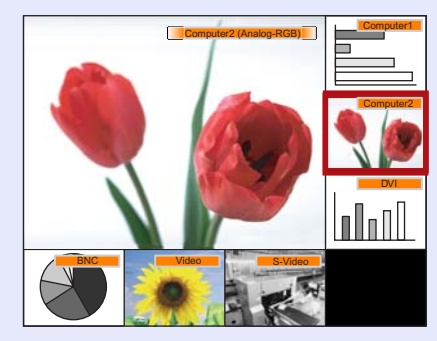

# **Desligar o Videoprojector**

Para desligar o videoprojector, siga o procedimento indicado.

## PROCEDIMENTO

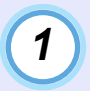

Desligue as fontes de sinal que estão ligadas ao videoprojector.

Certifique-se de que todos os elementos que estão ligados ao videoprojector foram desligados.

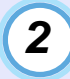

# Pressione o botão [Power] do comando à distância ou do painel de controlo do videoprojector.

#### Comando à distância

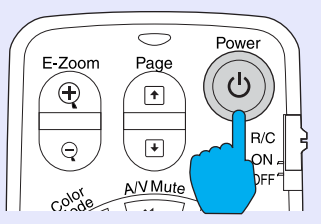

Aparecerá a seguinte mensagem de confirmação:

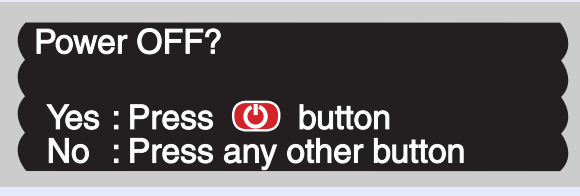

Se não pretender desligar o videoprojector, pressione qualquer botão excepto:

- Comando à distância: [Power], [], [], [], [], [Num], [ID]
- Painel de controlo: [Power]

Se não pressionar nenhum botão, a mensagem desaparecerá automaticamente ao fim de sete segundos (o videoprojector não desliga nesta altura).

# 

Se a mensagem a indicar que o videoprojector está demasiado quente e que tem de limpar ou substituir o filtro de ar e baixar a temperatura da sala (The projector is overheating. Clean or replace the air filter and lower the room temperature.) aparecer no ecrã, pressione o botão [Enter] do comando à distância ou o botao [Auto/Enter] do painel de controlo do videoprojector para desligar o videoprojector e limpe os filtros de ar. refág. 133

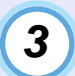

# Pressione novamente o botão [Power] do comando à distância ou do painel de controlo do videoprojector.

A lâmpada apaga. O indicador luminoso 🕁 fica intermitente e cor-de-laranja e é iniciado o período de <u>arrefecimento</u>». O período de arrefecimento é de cerca de 30 segundos. Quando o período de arrefecimento terminar, o indicador luminoso 🕁 acende e fica cor-de-laranja.

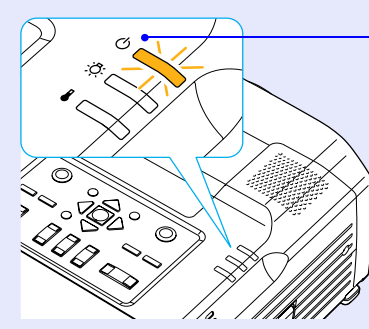

Deixa de estar intermitente e acende (cor-de-laranja)

# 

Não é possível utilizar os botões do comando à distância e do painel de controlo do videoprojector enquanto o indicador luminoso estiver intermitente e cor-de-laranja. Aguarde até que permaneça aceso.

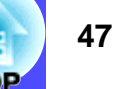

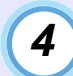

Se não utilizar o videoprojector por um longo período de tempo, retire o cabo de corrente da tomada eléctrica.

## IMPORTANTE

Não desligue o cabo de corrente da tomada enquanto o indicador luminoso 🖱 estiver intermitente e cor-de-laranja; caso contrário, poderá causar problemas de funcionamento.

5

Coloque o interruptor [R/C] do comando à distância na posição de desactivado (OFF).

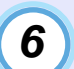

### Coloque a tampa da lente.

Coloque a tampa na lente quando não estiver a utilizar o videoprojector para impedir que a lente fique com pó ou sujidade.

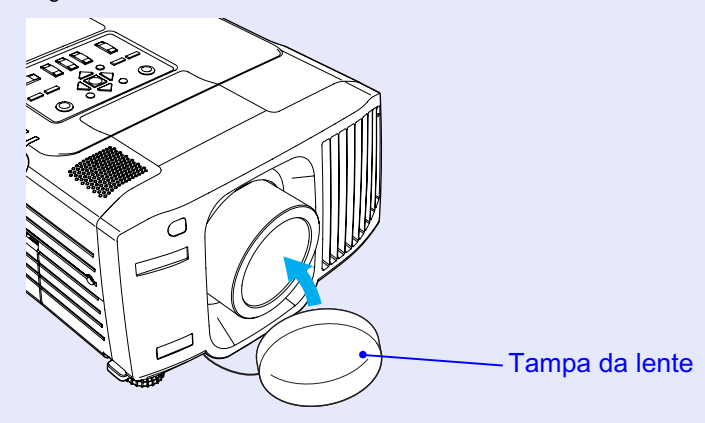

Sacon Partie Parties

# 

Se deixar o interruptor [R/C] do comando à distância na posição de activado (ON), o comando à distância continua a gastar as pilhas. Quando não estiver a utilizar o comando à distância, coloque o interruptor [R/C] na posição de desactivado (OFF).

# Ajustar a Imagem do Ecrã

Pode corrigir e ajustar as imagens do ecrã de forma a obter imagens com a melhor qualidade possível.

## Ajustar o Tamanho da Imagem (Função de Zoom)

O tamanho das imagens projectadas é determinado basicamente pela distância entre o videoprojector e o ecrã. Pág. 17 Os procedimentos apresentados em seguida explicam como ajustar as imagens do ecrã depois de ter instalado o videoprojector.

- Não efectue o ajuste de zoom electrónico (utilizando os botões) se o videoprojector estiver equipado com uma lente para retroprojecção opcional. Para obter mais informaçõess, consulte a documentação da lente para retroprojecção.
- Pode também utilizar a função de zoom electrónico (E-Zoom) para ampliar partes das imagens.

### PROCEDIMENTO

Pressione os botões [Zoom] do comando à distância ou do painel de controlo do videoprojector para ajustar as imagens.

Se estiver instalada uma lente padrão, pode ampliar as imagens até 1,35 vezes o tamanho normal.

Pressione o botão [5] do comando à distância ou o botão [W] (wide) do painel de controlo do videoprojector para ampliar as imagens.

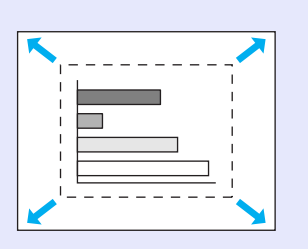

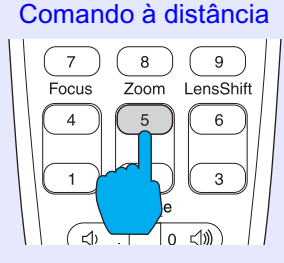

Pressione o botão [2] do comando à distância ou o botão [T] (tele) do painel de controlo do videoprojector para reduzir as imagens.

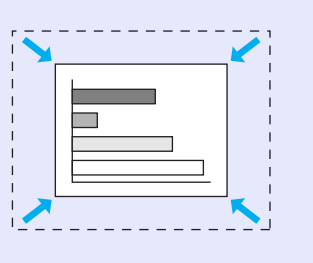

Comando à distância

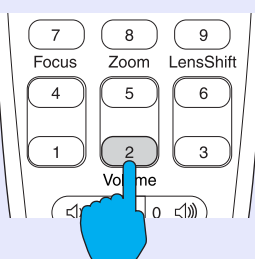

Se pretender ampliar ainda mais as imagens, afaste o videoprojector do ecrã. 
Pág. 17

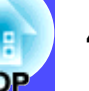

## Focar as Imagens do Ecrã (Ajuste da Focagem)

# 

- Não efectue o ajuste da focagem (utilizando os botões) se o videoprojector estiver equipado com uma lente para retroprojecção opcional. Para obter mais informaçõess, consulte a documentação da lente para retroprojecção.
- Se a superfície da lente estiver suja ou embaciada devido à condensação, poderá não ser possível ajustar a focagem correctamente. Se isso acontecer, limpe ou desembacie a lente.
- 🖝 Pág. 125, 133

## PROCEDIMENTO

Pressione os botões [Focus] do comando à distância ou do painel de controlo do videoprojector.

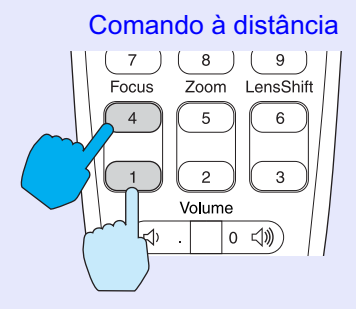

## Ajustar o Ângulo da Imagem

Se o videoprojector estiver posicionado com uma inclinação horizontal ou vertical em relação ao ecrã, efectue o ajuste da forma apresentada em seguida.

### Se a área de projecção for demasiado baixa ou alta para o ecrã

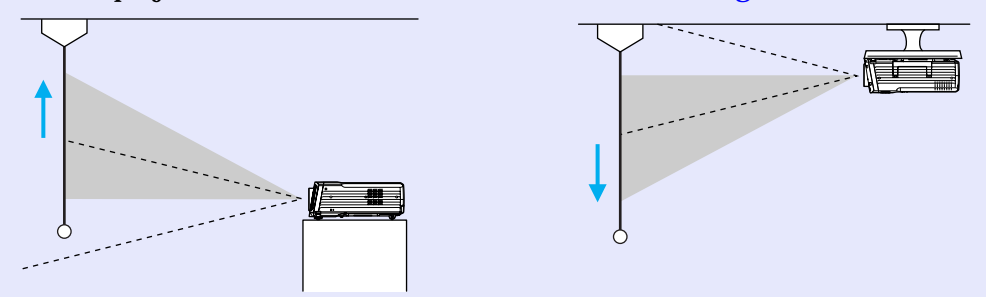

 Se não for possível obter um ajuste correcto com a função de ajuste da lente, aumente os pés frontais reguláveis para inclinar o videoprojector.
 Pág. 51

Quando o videoprojector está inclinado, as imagens projectadas poderão aparecer com distorção *keystone*. Se isto acontecer, pode corrigir esta distorção. **Pág. 52** 

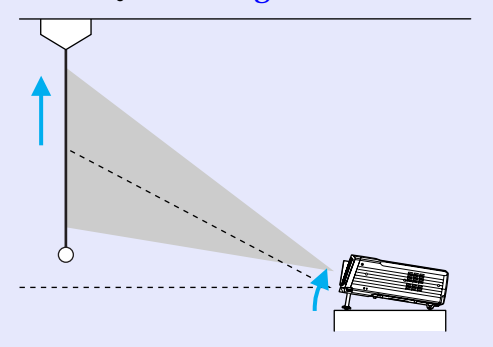

### Projectar a partir do lado do ecrã

Se não for possível instalar o videoprojector directamente em frente ao ecrã, pode projectar as imagens com uma inclinação horizontal em relação ao ecrã. Se as imagens aparecerem com distorção *keystone*, pode utilizar a função Quick Corner do videoprojector para corrigir esta distorção. **Pág. 52** 

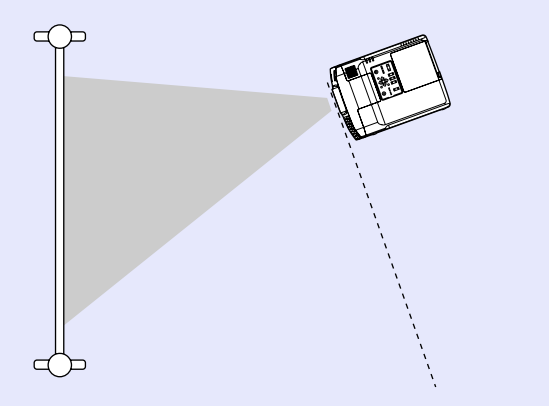

# Ajustar a posição vertical da área de projecção (ajuste da lente)

É possível ajustar a posição vertical da área de projecção se mover a lente para cima ou para baixo.

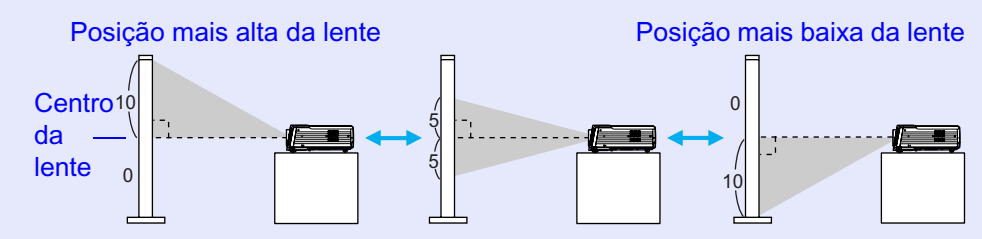

## PROCEDIMENTO

# Pressione os botões [Lens Shift] do comando à distância ou do painel de controlo do videoprojector.

Se pressionar o botão [6] do comando à distância ou o botão [ $\triangle$ ] do painel de controlo do videoprojector, a área de projecção desloca-se para cima. Se pressionar o botão [3] do comando à distância ou o botão [ $\bigtriangledown$ ] do painel e controlo do videoprojector, a área de projecção desloca-se para baixo.

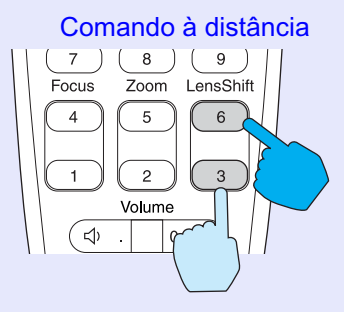

## NOTA

Não efectue o ajuste da lente electrónico (utilizando os botões) se o videoprojector estiver equipado com uma lente para retroprojecção opcional. Para obter mais informaçõess, consulte a documentação da lente para retroprojecção.

### Ajustar os pés frontais reguláveis

Pode aumentar ou diminuir os pés frontais reguláveis para inclinar o videoprojector de modo a ajustar o ângulo de projecção até 9°.

## NOTA

Quando utilizar os pés frontais reguláveis para ajustar o ângulo do videoprojector, as imagens poderão aparecer com distorção keystone. Se isso acontecer, pode utilizar a função de correcção keystone para corrigir a distorção keystone. Tág. 52

### PROCEDIMENTO

Enquanto levanta as alavancas de ajuste dos pés situadas em ambas as partes laterais do videoprojector, levante a parte frontal do videoprojector para aumentar os pés frontais reguláveis.

Aumente os pés frontais reguláveis até obter o ângulo pretendido e, em seguida, liberte as alavancas de ajuste dos pés.

Para diminuir os pés frontais reguláveis, baixe cuidadosamente o videoprojector ao mesmo tempo que levanta as alavancas de ajuste dos pés.

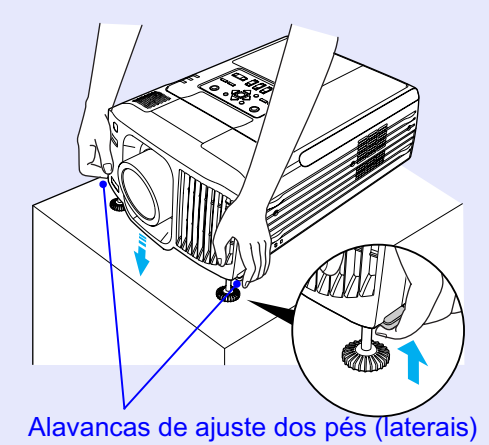

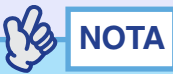

Se o videoprojector estiver inclinado na horizontal, a altura dos pés frontais reguláveis esquerdo e direito não será igual. Neste caso, pode utilizar as alavancas de ajuste dos pés para ajustar novamente a altura ou rodar as bases dos pés para ajustar o ângulo até o videoprojector ficar posicionado na horizontal.

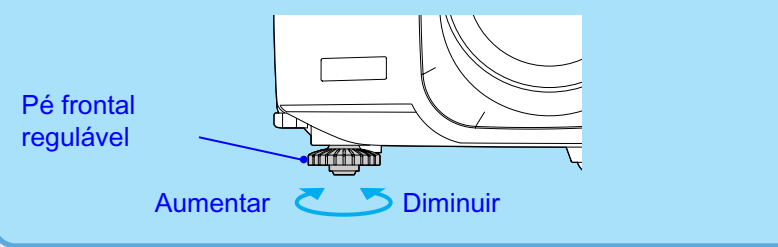

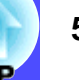

# Corrigir a Distorção da Área de Projecção (Correcção Keystone)

O videoprojector está equipado com as duas funções de correcção da distorção *keystone* apresentadas em seguida. Utilize a função mais eficaz para a correcção da distorção.

• Quick Corner:

Deve utilizar esta função de correcção quando ocorrer uma distorção *keystone* horizontal e vertical na área de projecção para ajustar a área de projecção ao ecrã.

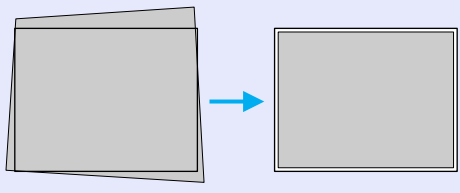

• Keystone vertical:

Deve utilizar esta função de correcção quando ocorrer uma distorção *keystone* vertical na área de projecção.

A função de correcção *keystone* permite corrigir facilmente a distorção *keystone* que ocorre depois de mover o videoprojector. Para isso, basta utilizar os botões do painel de controlo do videoprojector. Para 54

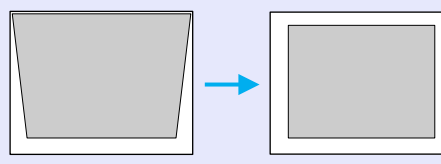

# 

- Não é possível utilizar as funções Quick Corner e V-Keystone em simultâneo para corrigir a distorção keystone. Se utilizar uma função para corrigir a distorção keystone, qualquer correcção efectuada com a outra função será cancelada.
- Quanto maior o ângulo de inclinação, menor será a focagem dos contornos das imagens projectadas.
- Se efectuar uma correcção keystone elevada, determinados detalhes, como, por exemplo, caracteres e linhas poderão ficar desfocados.
- As correcções keystone aplicadas com as funções de correcção keystone ficam guardadas mesmo quando desliga o videoprojector. Se mudar a posição ou o ângulo de projecção, terá de efectuar de novo o processo de correcção.

# Corrigir a distorção *keystone* para ajustar a área de projecção ao ecrã (Quick Corner)

Pode utilizar a função Quick Corner a partir do menu de configuração.

Se, quando instalar o videoprojector, o ângulo de inclinação não ultrapassar os limites apresentados em seguida, pode utilizar a função Quick Corner para corrigir as imagens.

- · EMP-9300: Aprox. 40° na vertical, approx. 20° na horizontal
- · EMP-8300: Aprox. 45° na vertical, aprox. 40° na horizontal
- No entanto, os ângulos aplicáveis diminuem nas seguintes condições:
- Se tiver inclinado o videoprojector na horizontal e na vertical
- Se tiver instalado uma lente opcional
- Se tiver mudado a posição da lente ou tiver definido o zoom para "W"

## 53 TOP

### PROCEDIMENTO

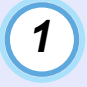

Pressione o botão [Menu] do comando à distância ou do painel de controlo do videoprojector e seleccione Quick Corner no submenu Keystone do menu Configuração (Setting).

Aparecerá o ecrã de correcção Quick Corner.

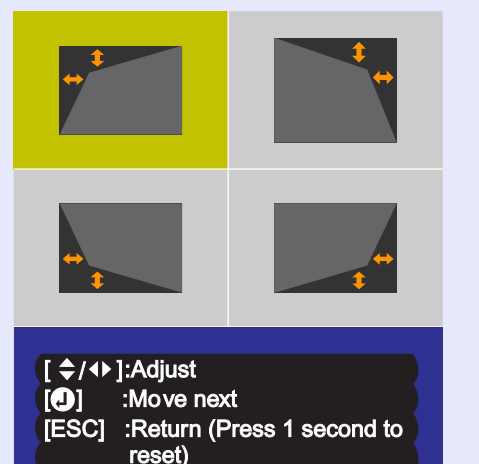

2

Pressione o botão [Enter] do comando à distância ou o botão [Auto/Enter] do painel de controlo do videoprojector para seleccionar o ângulo de correcção no ecrã.

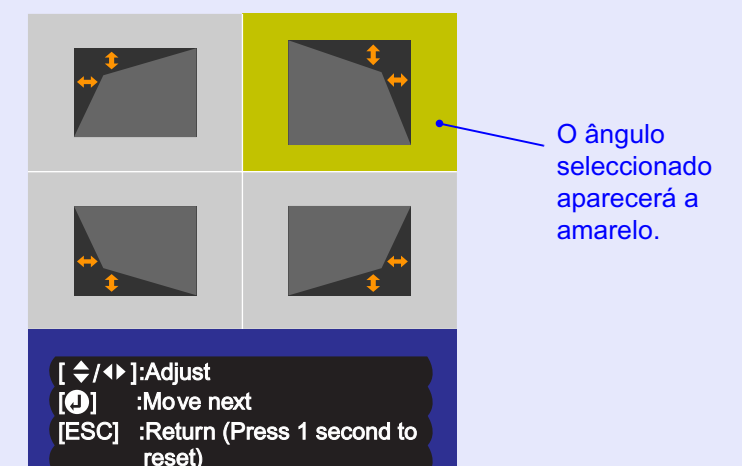

3

Mova o botão [○] do comando à distância ou pressione o botão [Sync +], [Sync -], [Tracking +] e [Tracking -] do painel de controlo do videoprojector para corrigir a posição do ângulo.

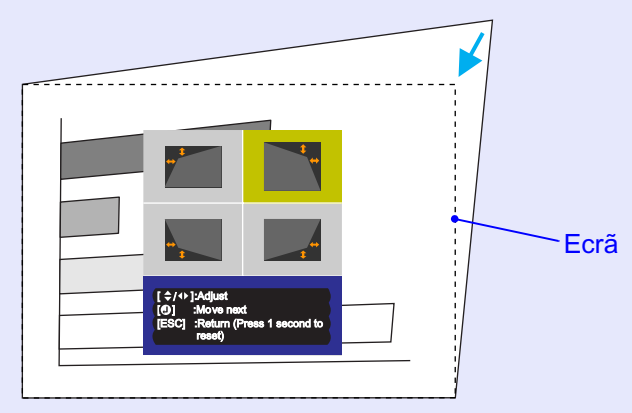

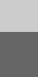

## 54 OP

## 

4

- Se pressionar o botão [Shift] do painel de controlo do videoprojector enquanto mantém pressionados os botões [Sync +], [Sync -], [Tracking +] e [Tracking -], o valor de ajuste muda em incrementos maiores de forma a que a correcção seja efectuada mais rapidamente.
- Se mantiver o botão [ESC] do comando à distância ou do painel de controlo do videoprojector pressionado durante um segundo enquanto é apresentado o ecrã de correcção Quick Corner, os resultados da correcção regressarão aos valores predefinidos.
- Se, enquanto estiver a utilizar a função Quick Corner, aparecer uma mensagem a indicar que não é possível mover mais (Cannot move anymore), isso significa que foi alcançado o limite de correcção. Verifique o seguinte:
- A distância de projecção é a adequada para o tamanho do ecrã de projecção? Pág. 17
- · O videoprojector está demasiado inclinado? 🖝 Pág. 52
- Se, enquanto estiver a utilizar a função Quick Corner, o sinal de entrada for interrompido ou se for recebido um sinal não suportado, o valor de correcção existente nesse momento será guardado e a função Quick Corner será desactivada.
- Se visualizar o ecrã de correcção Quick Corner enquanto estiver a utilizar a função de zoom electrónico, a função de zoom electrónico será desactivada.

Depois de efectuar a correcção, pressione o botão [Menu] do comando à distância ou do painel de controlo do videoprojector.

## Corrigir a distorção keystone vertical (V-Keystone)

Pode efectuar a correcção *keystone* vertical a partir do painel de controlo do videoprojector ou utilizando os menus de configuração. Em seguida, explica-se como utilizar o painel de controlo do videoprojector para corrigir a distorção *keystone*.

Para saber como utilizar os menus de configuração, consulte: Configuração (Setting) - Keystone - V-Keystone **P**ág. 86

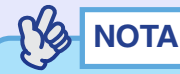

Se o ângulo de inclinação do videoprojector não ultrapassar os limites apresentados em seguida, pode efectuar a correcção keystone vertical:

- · EMP-9300: Aprox. 40° na vertical
- · EMP-8300: Aprox. 45° na vertical

No entanto, os ângulos aplicáveis diminuem nas seguintes condições:

- Se tiver instalado uma lente opcional
- Se tiver mudado a posição da lente ou tiver definido o zoom para "W"

## PROCEDIMENTO

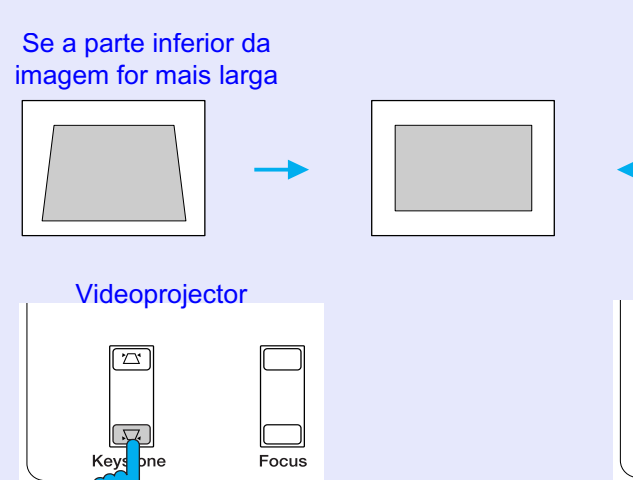

Se a parte superior da imagem for mais larga

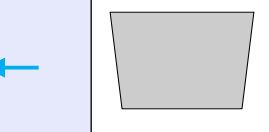

Videoprojector

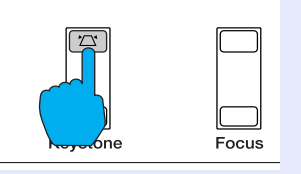

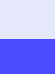

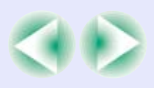

# NOTA

- Quando efectua a correcção keystone vertical, as imagens projectadas ficam mais pequenas. Utilize o botão [Zoom] para ajustar o tamanho das imagens. Pág. 48
- Se, depois de efectuar a correcção keystone vertical, o aspecto das imagens não for uniforme, diminua a definição de nitidez.
   Pág. 79, 82
- Se, quando estiver a efectuar a correcção keystone vertical, o valor apresentado no ecrã permanecer igual, isso significa que ultrapassou o limite de correcção keystone vertical. Certifique-se de que o videoprojector não está instalado num ângulo que ultrapassa o limite aceitável.
- Se utilizar a função V-Keystone enquanto está a utilizar qualquer uma das funções apresentadas em seguida, a função que está a utilizar será desactivada.
- · Zoom electrónico · Apresentação de tamanho real
- Fixação de imagens Á/V Mute

# Corrigir a altura da área de projecção depois da correcção *keystone* vertical (correcção da altura)

Quando efectua a correcção *keystone* vertical, a altura das imagens projectadas diminui. Utilize a função de correcção da altura para ajustar a altura da área de projecção.

Para efectuar ajustes utilizando a função de correcção da altura utilize os menus de configuração.

## PROCEDIMENTO

Pressione o botão [Menu] do comando à distância ou da painel de controlo do videoprojector. Em seguida, seleccione Altura (Height) no submenu Keystone do menu Configuração (Setting).

Aparecerá o ecrã de correcção da altura. Para obter mais informações sobre como efectuar esta operação, consulte "Utilizar os Menus de Configuração". 
Pág. 97

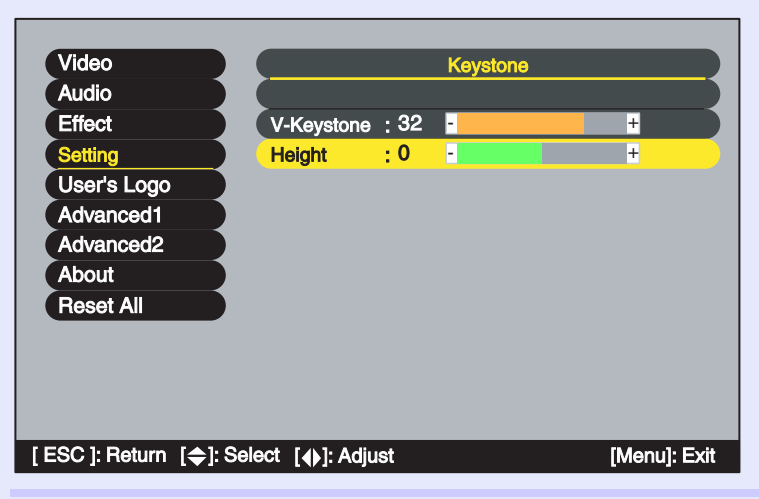

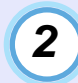

Mova o botão [○] do comando à distância para a esquerda ou para a direita, ou pressione os botões [Tracking +] ou [Tracking -] do painel de controlo do videoprojector, para corrigir a altura enquanto visualiza as imagens projectadas.

| Emergina         14         1           Emergina         14         1           Emergina         14         1 |  |
|----------------------------------------------------------------------------------------------------|--|

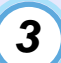

Depois de efectuar o ajuste, pressione o botão [Menu] do comando à distância ou do painel de controlo do videoprojector para fechar o menu de configuração.

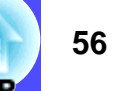

# Ajustar a Qualidade da Imagem

Pode ajustar a qualidade das imagens projectadas da forma apresentada em seguida.

## Ajustar Imagens de Computador

### Ajuste automático

A função de ajuste automático detecta os sinais RGB analógicos provenientes do computador que está ligado e ajusta automaticamente esses sinais para que obtenha imagens de elevada qualidade. Este processo envolve o ajuste do <u>alinhamento</u>», da posição e da <u>sincronização</u>».

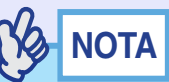

• Se a opção Auto ajuste (Auto Setup) do menu Avançado2 (Advanced2) estiver desactivada (este comando está activado por predefinição), não será efectuado o ajuste automático. Se pressionar o botão [Auto] do comando à distância ou o botão [Auto/Enter] do painel de controlo do videoprojector enquanto estão a ser projectadas imagens de computador (sinais RGB analógicos), será efectuado o ajuste.

| С | omando à distância   |
|---|----------------------|
|   | BNC S-Video Video    |
|   | Preview Preset Auto  |
|   | 7 8 9                |
|   | Focus Zoom Lens hift |
|   |                      |
|   |                      |

- Se pressionar o botão [Auto] do comando à distância ou o botão [Auto/Enter] do painel de controlo do videoprojector enquanto a função de zoom electrónico (E-Zoom) ou de fixação da imagem (Freeze) estiver activada, a função será desactivada e será efectuado o ajuste.
- Por vezes, os sinais podem não ser ajustados correctamente, consoante o tipo de sinais enviados pelo computador. Se isso acontecer, utilize os comandos Alinhamento (Tracking), Posição (Position) e Sinc. (Sync.) para efectuar os ajustes manualmente.
   Pág. 58, 59, 79
- O ajuste automático não é efectuado enquanto estiver a utilizar a função de pré-visualização.

### Ajustar o alinhamento

Se aparecerem faixas verticais nas imagens projectadas, e se não conseguir resolver o problema utilizando a opção de ajuste automático, terá de ajustar manualmente o <u>alinhamento</u><sup>\*\*</sup>. Siga o procedimento indicado.

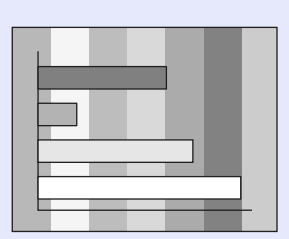

### PROCEDIMENTO

Pode efectuar o ajuste do alinhamento a partir do painel de controlo do videoprojector ou utilizando os menus de configuração. Em seguida, explica-se como utilizar o painel de controlo do videoprojector para ajustar o alinhamento.

Para efectuar o ajuste utilizando os menus de configuração, consulte Vídeo (Video) - Alinhamento (Tracking) **P**ág. 79

Pressione os botões indicados em seguida para ajustar o valor do alinhamento até que as faixas verticais desapareçam das imagens projectadas.

# Pressione o botão [Tracking +] do painel de controlo do videoprojector.

O valor do alinhamento aumenta sempre que pressiona o botão.

#### Videoprojector

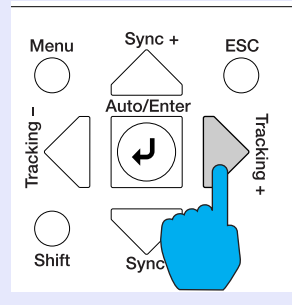

# Pressione o botão [Tracking -] do painel de controlo do videoprojector.

O valor do alinhamento diminui sempre que pressiona o botão.

Videoprojector

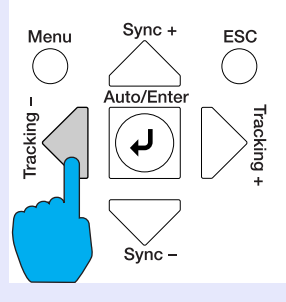

# ΝΟΤΑ

As imagens ficam a piscar sempre que efectuar um ajuste contínuo do alinhamento, mas esta situação é normal.

TOP

### Ajustar a sincronização

Se as imagens provenientes do computador aparecerem trémulas, desfocadas ou com interferências, e se não conseguir resolver o problema utilizando a opção de ajuste automático, terá de ajustar manualmente a <u>sincronização</u><sup>\*\*</sup>. Siga o procedimento indicado.

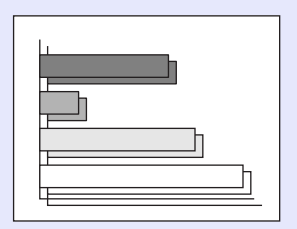

## PROCEDIMENTO

Pode efectuar o ajuste da sincronização a partir do painel de controlo do videoprojector ou utilizando os menus de configuração. Em seguida, explica-se como utilizar o painel de controlo do videoprojector para ajustar a sincronização.

Para efectuar o ajuste utilizando os menus de configuração, consulte: Vídeo (Video) - Sinc. (Sync.) 🖝 Pág. 79

Pressione os botões indicados em seguida para ajustar o valor da sincronização até que as imagens projectadas não apareçam trémulas, desfocadas ou com interferências.

# Pressione o botão [Sync +] do painel de controlo do videoprojector.

O valor da sincronização aumenta sempre que pressiona o botão.

#### Videoprojector

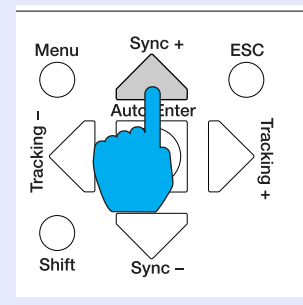

# Pressione o botão [Sync -] do painel de controlo do videorojector

O valor da sincronização diminui sempre que pressiona o botão.

#### Videoprojector

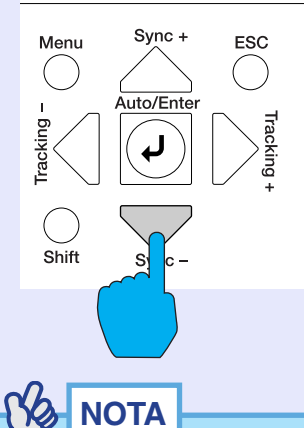

- Se ajustar a sincronização sem primeiro ajustar o alinhamento, não será possível obter os melhores resultados de ajuste. Em alguns tipos de imagem, um ajuste incorrecto de alinhamento poderá não ser perceptível. No entanto, os ajustes de alinhamento incorrectos serão mais evidentes nas imagens que possuem muitas linhas e sombreados, pelo que deve verificar o ajuste do alinhamento em primeiro lugar.
  - Também é possível fixar a imagem e torná-la mais nítida ajustando as definições de brilho, <u>contraste</u>», nitidez e correcção keystone.

# Seleccionar a Qualidade da Projecção (Seleccionar o Modo de Cor)

Os cinco modos de cor predefinidos apresentados em seguida podem ser utilizados de acordo com as características das imagens projectadas. É possível obter facilmente uma excelente qualidade de imagem seleccionando apenas o modo de cor correspondente às imagens projectadas. O brilho das imagens varia consoante o modo de cor seleccionado.

| Modo                                                                                                | Aplicação                                                                                                    |  |
|----------------------------------------------------------------------------------------------------|----------------------------------------------------------------------------------------------------|--|
| Dinâmico<br>(Dynamic)                                                                               | As imagens são moduladas de modo a ficar mais nítidas para realçar o brilho.                                                                                          |  |
| Apresentação<br>(Presentation)                                                                      | O brilho é realçado. Para apresentações em salas iluminad                                                                                                    |  |
| Teatro<br>(Theatre)                                                                                 | As imagens de vídeo são optimizadas utilizando tonalidades naturais.                                                                                                  |  |
| Sala de estar<br>(Living Room)O brilho é realçado. Ideal para jogos de vídeo em sala<br>iluminadas. |                                                                                                    |  |
| <u>sRGB</u> ₩                                                                                       | As imagens ficam em conformidade com o padrão de cor<br>sRGB. Se a fonte que está ligada possuir um modo sRGB,<br>defina o videoprojector e a fonte ligada para sRGB. |  |

## PROCEDIMENTO

Pode seleccionar o modo de cor utilizando o comando à distância ou os menus de configuração. Em seguida, explica-se como utilizar o comando à distância para selecionar o modo de cor.

Para seleccionar o modo de cor utilizando os menus de configuração, consulte:

Vídeo (Video) - Modo de Cor (Color Mode) 🖝 Pág. 80, 83

# Sempre que pressionar o botão [Color Mode] do comando à distância, o modo de cor muda da seguinte forma:

 $Din \hat{a}mico \rightarrow A presenta \\ \zeta \tilde{a}o \rightarrow Teatro \rightarrow Sala \ de \ estar \rightarrow sRGB \ ...$ 

### Comando à distância

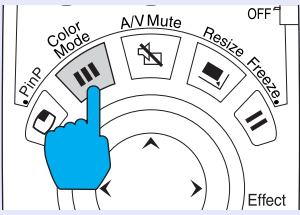

A definição actual é apresentada no ecrã sempre que muda o modo de cor.

A predefinição do modo de cor é a seguinte:

Quando estão a ser recebidas imagens de computador: Apresentação Quando estão a ser projectados outros tipos de imagem: Dinâmico

| I | Presentation |
|---|--------------|
|   |              |
|   |              |
|   |              |
|   |              |
|   |              |

# Ajustar o Volume

Pode ajustar o volume do som que está a ser emitido a partir do altifalante de origem do videoprojecto ou a partir dos altifalantes externos ligados ao videoprojector.

## PROCEDIMENTO

Pode ajustar o volume utilizando o comando à distância, o painel de controlo do videoprojector ou os menus de configuração. Em seguida, explica-se como utilizar o comando à distância e o painel de controlo do videoprojector para ajustar o volume.

Para efectuar o ajuste utilizando os menus de configuração, consulte: Áudio (Audio) - Volume **P**ág. 84

# Pressione o botão [Volume] do comando à distância ou do painel de controlo do videoprojector.

Quando pressiona o lado  $[\triangleleft]$  do botão, o volume aumenta. Quando pressiona o lado  $[\triangleleft]$  do botão, o volume diminui.

O valor do volume aparece no ecrã quando está a efectuar o ajuste.

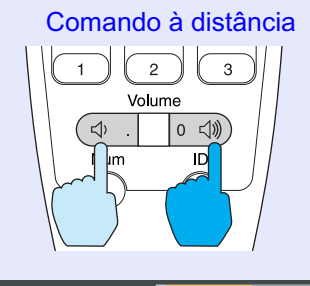

Volume : 15 -

## ΝΟΤΑ

- Se, quando estiver a ajustar o volume, o valor apresentado no ecrã permanecer igual, isso significa que alcançou o limite de ajuste do volume.
- Os ajustes do volume são guardados individualmenre para cada fonte de imagem.

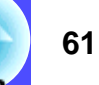

# **Operações Avançadas**

TOP

Este capítulo descreve as funções que permitem melhorar a projecção de imagens e explica como utilizar os menus de configuração.

| Funções para Melhorar a Projecção                            | 64 |
|--------------------------------------------------------------|----|
| • Função A/V Mute                                            | 64 |
| • Função de Fixação da Imagem                                | 65 |
| • Função de Zoom Electrónico                                 | 65 |
| • Função P in P (Picture in Picture)                         | 66 |
| • Função de Efeitos                                          | 68 |
| •Utilizar o ponteiro                                         | 68 |
| •Desenhar linhas rectas e curvas                             | 69 |
| • Função de Predefinição                                     | 70 |
| • Guardar definições do menu Vídeo                           | 70 |
| • Aplicar definições guardadas no menu Vídeo                 | 72 |
| • Mudar a Relação de Aspecto/Redimensionamento               | 72 |
| •Seleccionar o método de apresentação do computador          | 72 |
| • Projectar imagens panorâmicas provenientes                 |    |
| de equipamento de vídeo                                      | 74 |
| • ID do Videoprojector/ID do Comando à Distância             | 75 |
| <ul> <li>Registar um número de identificação (ID)</li> </ul> |    |
| para um videoprojector                                       | 75 |
| • Registar um número de identificação (ID)                   |    |
| para um comando à distância                                  | 76 |

## Utilizar as Funções dos Menus de Configuração..78

| Lista de Funções                           | 79 |
|--------------------------------------------|----|
| •Menu Vídeo (Video)                        | 79 |
| •Menu Áudio (Audio)                        |    |
| • Menu Efeitos (Effect)                    | 85 |
| •Menu Configuração (Setting)               | 86 |
| •Menu Logótipo do Utilizador (User's Logo) | 89 |
| •Menu Avançado1 (Advanced1)                |    |
| •Menu Avançado2 (Advanced2)                |    |
| •Menu Acerca de (About)                    |    |
| •Menu Reinic. tudo (Reset All)             |    |
| • Utilizar os Menus de Configuração        | 97 |
| -                                          |    |

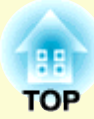

## Monitorizar e Controlar o Videoprojector

| numa Rede                                                      | . 100 |
|----------------------------------------------------------------|-------|
| Computadores Compatíveis                                       | 100   |
| •Computadores que suportam o EMP Monitor                       | 100   |
| •Computadores que suportam o EMP NetworkManager                | 100   |
| • Instalar e Desinstalar o Software do Videoprojector.         | 101   |
| •Instalar o software                                           | 101   |
| Desinstalar o software                                         | 102   |
| • Ligações do Cabo de Rede                                     | 102   |
| • Definições de Ligação do Videoprojector                      | 103   |
| •Definir ligações à rede com os menus de configuração          | 103   |
| • Utilizar a Função de Notificação por Correio Electró         | nico  |
| para Notificar Problemas                                       | 104   |
| • Definições de notificação por correio electrónico            | 105   |
| •Se for enviada uma notificação de problema por correio        |       |
| electrónico                                                    | 107   |
| •Estabelecer a ligação manualmente                             | 108   |
| Partilhar definições do EMP Monitor                            | 109   |
| <ul> <li>Monitorização e Controlo Centralizados dos</li> </ul> |       |
| Videoprojectores (EMP Monitor)                                 | 109   |

Esta secção descreve as várias funções que pode utilizar para melhorar as apresentaçõess.

## Função A/V Mute

Esta função interrompe a apresentação de imagens e reprodução de som momentaneamente.

Pode utilizá-la, por exemplo, quando não pretender apresentar detalhes de funcionamento, tais como, a selecção de diferentes ficheiros enquanto estão a ser projectadas imagens de computador.

No entanto, se utilizar esta função quando estiver a projectar imagens em movimento, a fonte continuará a reproduzir as imagens e o som e não será possível voltar ao ponto no qual activou a função A/V Mute.

### PROCEDIMENTO

# Pressione o botão [A/V Mute] do comando à distância ou do painel de controlo do videoprojector.

A apresentação de imagens e reprodução de som são interrompidas.

Volte a pressionar o botão [A/V Mute] para prosseguir a projecção. Pode também continuar a projectar se pressionar o botão [ESC] do comando à distância ou do painel de controlo do videoprojector.

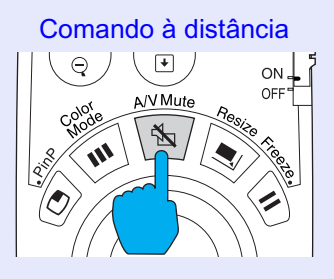

Pode utilizar o comando A/V Mute do menu Configuração (Setting) para definir o aspecto do ecrã quando interromper a apresentação de imagens e reprodução de som. Pode seleccionar uma das definições apresentadas em seguida. Pág. 87

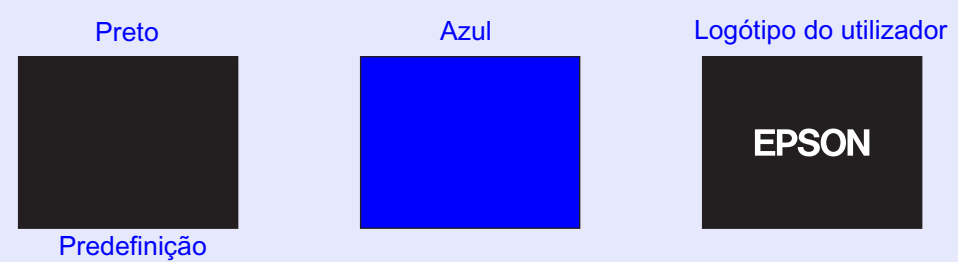

- O logótipo do utilizador predefinido é o logótipo da EPSON. Pode alterar o logótipo do utilizador se guardar e definir o seu logótipo.
   Pág. 141
- Se quando estiver a utilizar a função A/V Mute o aspecto do ecrã estiver definido para Preto (Black), pode visualizar os sinais que estão a ser recebidos pelo videoprojector num monitor externo, mesmo que esteja a utilizar a função A/V Mute. Pode utilizar os botões [Source] do comando à distância para seleccionar a fonte de entrada enquanto visualiza as imagens no monitor externo.

**e** Pág. 33, 43

## Função de Fixação da Imagem

Esta função interrompe apenas a projecção de imagens. O som continua a ser reproduzido.

A fonte do sinal continuará a reproduzir as imagens, mesmo durante a interrupção da projecção, pelo que não será possível reiniciar a projecção a partir do ponto no qual foi interrompida.

### PROCEDIMENTO

### Pressione o botão [Freeze] do comando à distância.

As imagens ficam em modo de pausa.

Para continuar a projectar as imagens, volte a pressionar o botão [Freeze]. Pode também continuar a projectar se pressionar o botão [ESC] do comando à distância ou do painel de controlo do videoprojector.

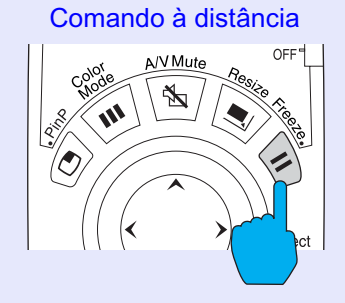

## 

- Se pressionar o botão [Freeze] do comando à distância enquanto estiver a visualizar um menu de configuração ou de ajuda, o menu desaparece.
- A função de fixação da imagem (Freeze) também funciona enquanto estiver a utilizar a função de zoom electrónico (E-Zoom).

## Função de Zoom Electrónico

Esta função permite ampliar ou reduzir áreas de imagens projectadas, como, por exemplo, gráficos ou tabelas.

Para usar a função de zoom electrónico (E-Zoom), utilize o comando à distância.

## PROCEDIMENTO

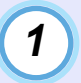

# Pressione o botão [E-Zoom ⊕] do comando à distância.

No ecrã, aparecerá um cursor (em forma de cruz) a indicar o centro da área a ser ampliada.

### Comando à distância

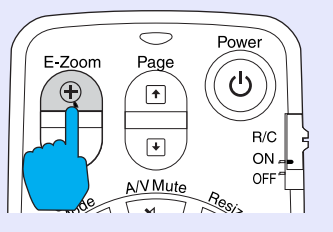

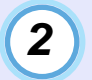

# Desloque a cruz para a área da imagem que pretende ampliar.

Mova o botão [O] do comando à distância para deslocar a cruz.

|  | Cruz |
|--|------|
|  | 7    |
|  |      |
|  |      |

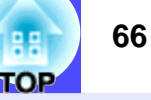

### Quando pressiona o botão [⊕], a imagem é ampliada com a cruz como centro. Quando pressiona o botão [♀], a imagem ampliada é reduzida.

A percentagem de ampliação será apresentada no canto inferior direito do ecrã.

Pode percorrer a imagem movendo o botão [○].

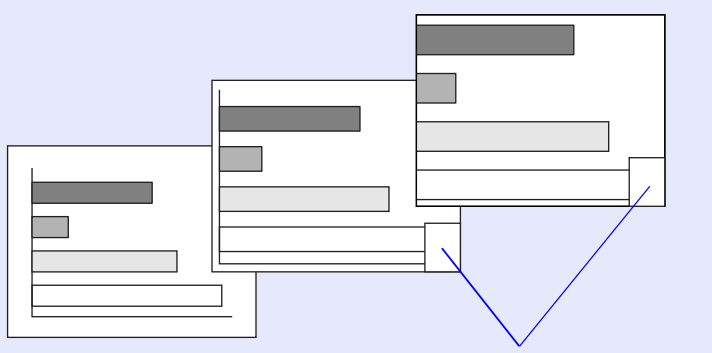

Apresenta a percentagem de ampliação

Para desactivar a função de zoom electrónico (E-Zoom), pressione o botão [ESC].

NOTA

3

Pode ampliar a área seleccionada entre 1 a 4 vezes, em 25 incrementos de x0,125.

## Função P in P (Picture in Picture)

Esta função permite apresentar imagens em separado num ecrã mais pequeno (subecrã) situado na parte superior das imagens que estão a ser projectadas (ecrã principal).

As imagens de computador podem ser apresentadas no ecrã principal e as imagens de vídeo (vídeo composto<sup>++</sup>) ou <u>S-Vídeo</u><sup>++</sup>) podem ser apresentadas no subecrã. Pode seleccionar as imagens de vídeo apresentadas no subecrã utilizando o comando P in P do menu Configuraçao (Setting). Pág. 86

Para usar a função P in P, utilize o comando à distância.

# NOTA

Não é possível utilizar a função P in P para imagens de computador cuja <u>taxa de renovação</u>» esteja definida para <u>entrelaçada</u>» nem para imagens de vídeo RGB.

## PROCEDIMENTO

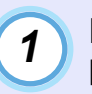

Ligue o equipamento que pretende utilizar para projectar as imagens do ecrã principal e do subecrã, defina o tipo de subecrã com o comando P in P do menu Configuração (Setting) e pressione o botão [PinP] do comando à distância.

O subecrã aparecerá no canto superior esquerdo do ecrã e o guia de funcionamento aparecerá no canto inferior esquerdo.

Subecrã

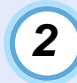

Mova o botão [○] do comando à distância para alterar a posição do subecrã.

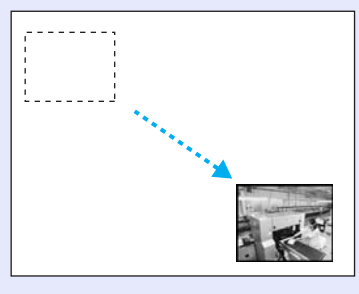

3

Pressione o botão [E-Zoom] do comando à distância para mudar o tamanho do subecrã para um dos cinco tamanhos disponíveis.

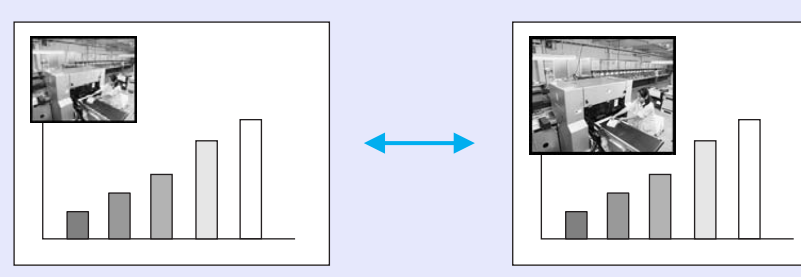

Os seguintes valores correspondem aos tamanhos do subecrã quando a largura e altura do ecrã principal correspondem ao tamanho 1.

Tamanho 1Tamanho 2Tamanho 3Tamanho 4Tamanho 5Aprox.Aprox.Aprox.Aprox.Aprox.Aprox.1/3.41/3.21/3.01/2.81/2.7

Quando pressiona o botão [PinP], o tamanho predefinido para o subecrã é o tamanho 2.

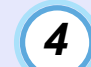

Quando pressiona o botão [Enter], o guia de funcionamento desaparece e as definições de posição de apresentação e de tamanho do subecrã são activadas.

Quando as definições de posição de apresentação e de tamanho do subecrã são activadas, o guia de funcionamento desaparece. Para desactivar a função P in P, volte a pressionar o botão [PinP].

- A posição do subecrã fica guardada para que, quando voltar a utilizar a função P in P, o subecrã apareça na última posição definida.
- Antes de definir a posição de apresentação e o tamanho do subecrã, pode efectuar as operações apresentadas em seguida para alternar entre o som do ecrã principal e do subecrã.
- Para emitir o som do ecrã principal: Pressione o botão [Color Mode].
- · Para emitir o som do subecrã: Pressione o botão [A/V Mute].

## Função de Efeitos

Pode visualizar um ícone em forma de ponteiro nas imagens projectadas e utilizar o comando à distância para desenhar linhas rectas e curvas.

Pode utilizar esta função para realçar áreas de uma imagem para as quais pretenda chamar a atenção.

Para usar a função Efeitos (Effects), utilize o comando à distância.

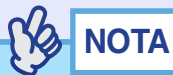

Pode utilizar o menu Efeitos (Effect) para alterar várias definições do ponteiro, como, por exemplo, o tipo, o tamanho, a velocidade de movimento, e a cor e espessura das linhas. Pode guardar as definições seleccionadas como Ponteiro/Linha1 (Pointer/Line1), Ponteiro/ Linha2 (Pointer/Line2) ou Pointeiro/Linha3 e, sempre que necessário, repor estas definições. Tág. 85

### Utilizar o ponteiro

Pode utilizar o ponteiro para chamar a atenção para áreas das imagens projectadas que pretenda explicar durante as apresentações.

## PROCEDIMENTO

## (1)

### Pressione o botão [Effect] do comando à distância.

O ponteiro aparece no meio da área de projecção. Sempre que pressionar o botão [Effect], o ponteiro muda para o ícone definido para Ponteiro/Linha1 (Pointer/Line1), Ponteiro/Linha2 (Pointer/Line2) ou Pointeiro/Linha3 (Pointer/Line3).

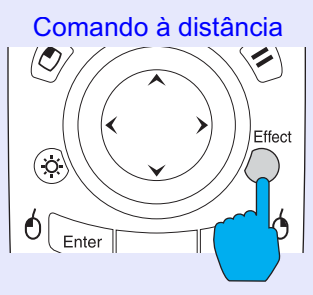

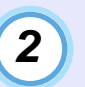

### Mova o botão [O] para deslocar o ponteiro.

Para desactivar a função de efeitos (Effect), pressione o botão [ESC]. O ponteiro desaparece do ecrã.

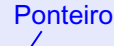

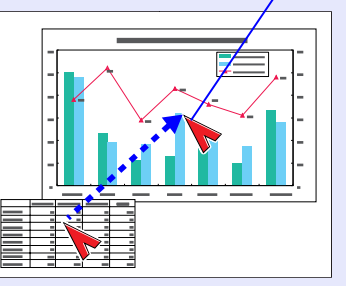

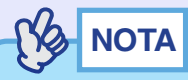

O último tipo de ponteiro utilizado ficará definido como ponteiro actual até desligar o videoprojector, para que quando utilize a função de efeitos (Effect) apareça esse ponteiro. Quando desligar o videoprojector, o ponteiro guardado com o comando Ponteiro/Linha 1 (Pointer/Line 1) será o primeiro a aparecer quando voltar a utilizar a função de efeitos (Effect).

### Desenhar linhas rectas e curvas

Pode desenhar linhas rectas para realçar aspectos de uma imagem e desenhar círculos à volta de áreas da imagem quando, por exemplo, está a efectuar uma apresentação.

### PROCEDIMENTO

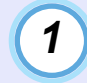

### Pressione o botão [Effect] do comando à distância.

O ponteiro aparece no meio da área de projecção. Sempre que pressionar o botão [Effect], o ponteiro muda para o ícone definido para Ponteiro/Linha1 (Pointer/Line1), Ponteiro/Linha2 (Pointer/Line2) e Pointeiro/Linha3 (Pointer/Line3) e pode também seleccionar o tipo de linha definido para esse tipo de ponteiro.

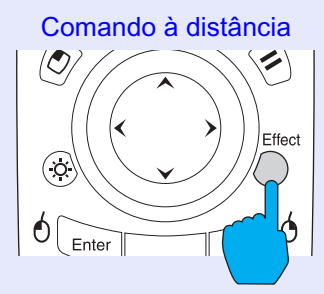

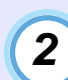

## Defina o início da linha.

Linha recta: Desloque o ponteiro para o local onde pretende iniciar a linha e pressione o botão [Enter].

Linha curva: Desloque o ponteiro para o local onde pretende iniciar a linha e mantenha pressionado o botão [Enter] durante cerca de1,5 segundos para activar o modo de arrasto. O botão [Enter] acende.

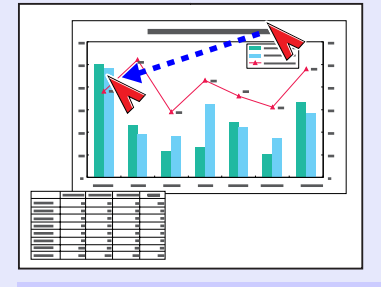

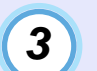

### Defina o fimda linha.

Linha recta: Desloque o ponteiro para o local onde pretende terminar a linha e pressione o botão [Enter].

Linha curva: Desloque o ponteiro para o local onde pretende terminar a linha. A trajectória efectuada pelo ponteiro aparece como uma linha no ecrã. Pressione o botão [Enter] ou [ESC]. O indicador luminoso do botão [Enter] apaga.

Linha recta Linha curva

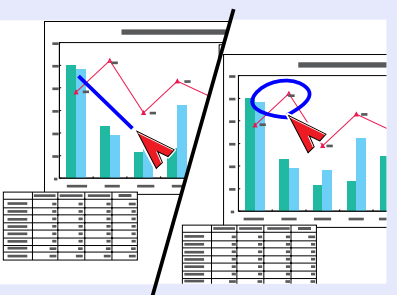

# NOTA

- Não é possível alterar a espessura e a cor da linha com o botão [Effect] durante o período em que define o local de início da linha e o local de fim da linha.
- Não é possível apagar linhas rectas e linha curvas individualmente. Quando desactivar a função de efeitos (Effects), todas as linhas desaparecerão ao mesmo tempo.

# 4

# Para desenhar mais linhas, volte a executar as operações dos pontos 2 e 3.

Para desactivar a função de efeitos (Effect), pressione o botão [ESC]. O ponteiro e as linhas que desenhou desaparecem do ecrã.

## Função de Predefinição

Quando estiver a projectar sinais de vídeo RGB analógicos provenientes de um computador, pode alterar as definições desses sinais utilizando o menu Vídeo (Video). Pode guardar um máximo de dez conjuntos diferentes destas definições.

Quando guardar as definições relativas a diferentes resoluções e frequências efectuadas no menu Vídeo (Video) desta forma, pode carregar estas definições e aplicá-las aos sinais de vídeo RGB analógicos que estão a ser projectados tendo apenas de pressionar o botão [Preset] do comando à distância.

### Guardar definições do menu Vídeo

### PROCEDIMENTO

Pressione o botão [Menu] do comando à distância ou do painel de controlo do videoprojector e seleccione o menu Vídeo (Video) no menu principal. Em seguida, efectue as definições que pretende guardar.

| Video<br>Audio<br>Effect<br>Setting<br>User's Logo<br>Advanced1<br>Advanced2<br>About<br>Reset All | Position<br>Tracking<br>Sync.<br>Brightness<br>Contrast<br>Sharpness<br>Color Mode<br>Resolution<br>Preset | <ul> <li>Adjust</li> <li>0000</li> <li>0</li> <li>0</li> <li>(Auto () Manual</li> <li>0</li> <li>Select [Prese</li> <li>(Auto () Manual</li> <li>[</li> <li>Set</li> </ul> | Adjust<br>Adjust<br>Intation ]<br>Select |
|----------------------------------------------------------------------------------------------------|----------------------------------------------------------------------------------------------------|----------------------------------------------------------------------------------------------------|------------------------------------------|
| Reset All [◆]: Select [④]: Enter                                                                   | Preset<br>Reset                                                                                            | [<br>● → Set<br>● → Execute                                                                                                    | ]<br>[Menu]: Exit                        |

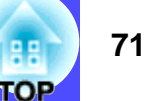

Depois de efectuar as definições, seleccione Predefinir (Preset) no submenu e pressione o botão [Enter] do comando à distância ou o botão [Auto/ Enter] do painel de controlo do videoprojector.

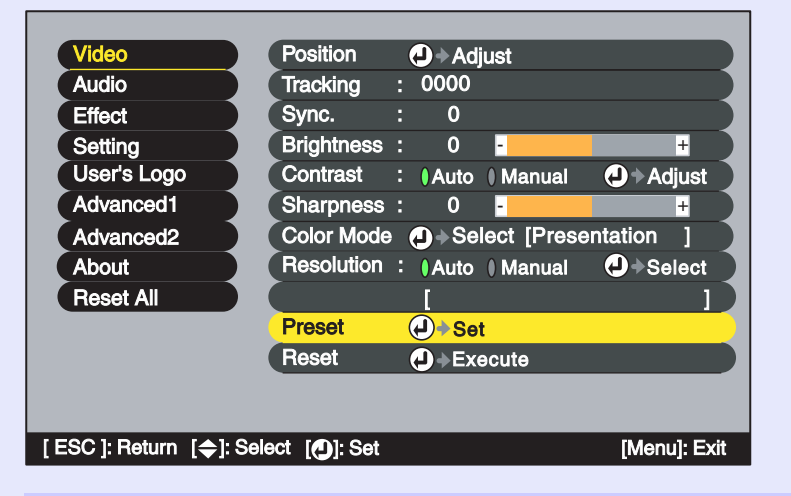

3

2

Seleccione um número (1–10) para guardar as definições.

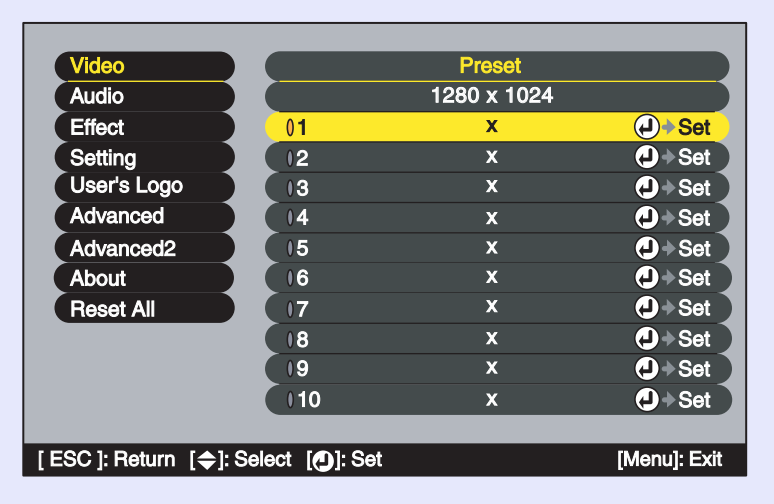

## NOTA

Os números que apresentarem uma resolução de entrada já foram definidos. Se seleccionar um número que já tenha sido definido para guardar as novas definições, as definições já existentes nesse número serão sobrepostas.

Pressione o botão [Enter] do comando à distância ou 4 o botão [Auto/Enter] do painel de controlo do videoprojector para guardar as definições do menu Vídeo (Video).

Depois de guardar as definições, aparecerá a resolução de entrada.

0

Comando à distância 0 Enter ESC Mer Help ? Source Comp1 Comp2

NOTA

Para apagar as definições guardadas, seleccione Reiniciar (Reset) no menu Vídeo (Video). Tenha em atenção que serão eliminadas todas as predefinições.
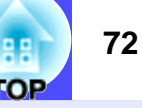

Aplicar definições guardadas no menu Vídeo

#### PROCEDIMENTO

Enquanto projecta imagens RGB analógicas provenientes de um computador, pressione o botão [Preset] do comando à distância para aplicar as definições guardadas para o menu Vídeo (Video) às imagens que estão a ser projectadas.

Sempre que pressionar o botão, os números predefinidos memorizados mudam por ordem ascendente, a começar pelo número mais baixo.

Para mudar para outro número, tem de pressionar o botão [Preset] enquanto o número predefinido e a resolução de entrada aparecem no ecrã.

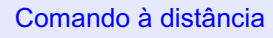

| BNC        | S-Video  | Video          |  |
|------------|----------|----------------|--|
| Preview    | Preset   | Auto           |  |
| 7<br>Focus | 8<br>Zom | 9<br>LensShift |  |
| 4          |          | 6              |  |

Aparece o número predefinido e a resolução de entrada

| 2. 1400×1 | 050 |
|-----------|-----|
|           |     |
|           |     |
|           |     |
|           |     |
|           |     |

## NOTA

- Os números que ainda não estiverem predefinidos serão ignorados.
- Se não tiver efectuado predefinições, aparecerá uma mensagem a indicar que não existem predefinições (No Entry) quando pressionar o botão [Preset].

## Mudar a Relação de Aspecto/Redimensionamento

Seleccionar o método de apresentação do computador

Quando estiver a projectar imagens de computador, pode alternar o método de apresentação entre apresentação redimensionada (no qual as imagens são projectadas de modo a preencher toda a área de projecção disponível) e apresentação de tamanho real (no qual as imagens são projectadas com a resolução do sinal de entrada original). Quando estiver a projectar imagens de computador, o método utilizado por predefinição é o de apresentação redimensionada.

#### PROCEDIMENTO

Sempre que pressionar o botão [Resize] do comando à distância ou do painel de controlo do videoprojector, o método de apresentação alterna entre apresentação de tamanho real e apresentação redimensionada.

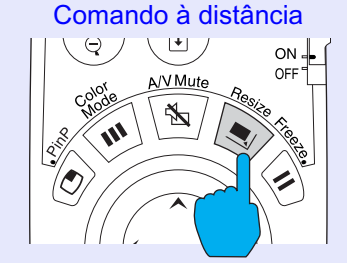

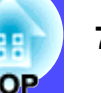

# Se a resolução de entrada for inferior à resolução do painel (EMP-9300: $1.400 \times 1.050$ , EMP-8300: $1.024 \times 768$ )

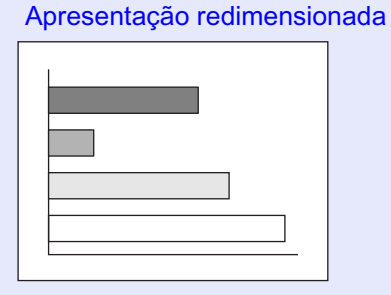

#### Apresentação de tamanho real

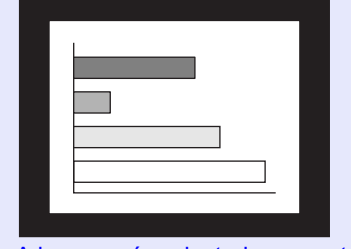

A imagem é projectada no centro do ecrã com a resolução do sinal de entrada original.

Se a resolução de entrada for superior à resolução do painel (EMP-9300:  $1.400 \times 1050$ , EMP-8300:  $1.024 \times 768$ )

Apresentação redimensionada

Apresentação de tamanho real

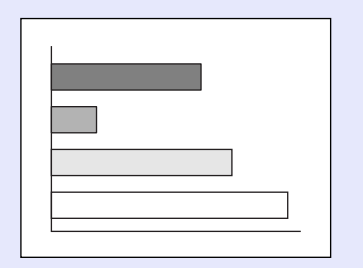

|  |     | Γ |
|--|-----|---|
|  |     |   |
|  |     |   |
|  |     |   |
|  |     |   |
|  |     |   |
|  |     |   |
|  | ļ., |   |
|  |     |   |
|  |     |   |

É projectada a área central da imagem. Pode mover o botão [①] do comando à distância para percorrer a imagem.

# 

• Os métodos de apresentção para as imagens projectadas são guardados individualmente para cada fonte de vídeo.

Aprocontação redimensionada (5:4)

- Se a resolução de entrada for igual à resolução do painel, o tamanho da imagem não será alterado.
- Se os sinais de entrada tiverem uma resolução de SXGA (5:4), a posição da imagem muda da forma apresentada em seguida sempre que pressionar o botão [Resize] enquanto mantém pressionado o botão [Shift] do painel de controlo do videoprojector.

Aliphada à ocquarda (5:4)

| Apresentação redimensionada (5:4)                           | spiesentação realmension | ada (0.4)  |                          |
|-------------------------------------------------------------|--------------------------|------------|--------------------------|
| Apresentação redimensionada (5:4)  Alinhada à direita (5:4) |                          |            |                          |
|                                                             | Apresentação redimensior | nada (5:4) | Alinhada à direita (5:4) |
|                                                             |                          |            |                          |
|                                                             |                          |            |                          |

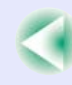

# Projectar imagens panorâmicas provenientes de equipamento de vídeo

Pode alternar entre uma <u>relação de aspecto</u><sup>\*\*</sup> de 4:3 e 16:9 quando estiver a projectar sinais de <u>vídeo componente</u><sup>\*\*</sup> (<u>YCbCr</u><sup>\*\*</sup> e <u>YPbPr</u><sup>\*\*</sup>), <u>S-Vídeo</u><sup>\*\*</sup> e vídeo composto. As imagens gravadas em vídeo digital ou em DVDs podem ser projectadas no formato panorâmico de 16:9.

#### PROCEDIMENTO

A apresentação muda sempre que pressionar o botão [Resize] do comando à distância ou do painel de controlo do videoprojector.

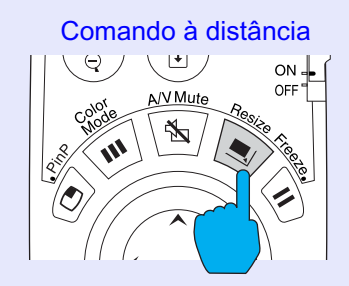

#### <u>SDTV</u>\*\*

Quando as imagens enviadas com o formato de 16:9 são projectadas com uma relação de aspecto de 4:3, as imagens são comprimidas na horizontal de forma a aparecerem alongadas na vertical.

Quando as imagens em <u>modo de</u> <u>compressão</u><sup>▶</sup> são projectadas em formato 4:3.

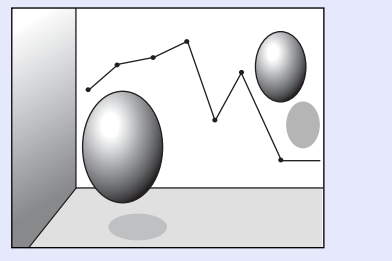

Quando as imagens em modo de compressão são projectadas em formato 16:9.

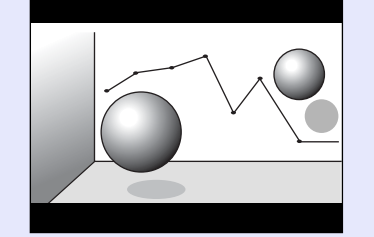

#### <u>HDTV</u>₩

Quando as imagens enviadas com o formato de 16:9 são projectadas com uma relação de aspecto de 4:3, as imagens são redimensionadas de forma a ocupar toda a área vertical do ecrã. As extremidades esquerda e direita são cortadas e não aparecem no ecrã.

Quando as imagens em modo de compressão são projectadas em formato 16:9.

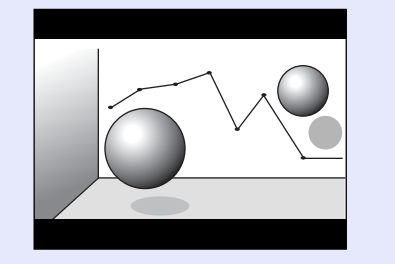

Quando as imagens em modo de compressão são projectadas em formato 4:3.

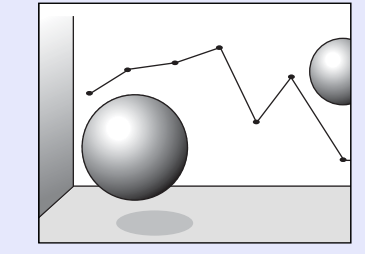

#### ID do Videoprojector/ID do Comando à Distância

Se estiver a utilizar mais do que um videoprojector em simultâneo, como, por exemplo, numa demonstração, pode guardar números de identificação (ID) para os videoprojectores e para os comandos à distância para utilizar vários videoprojectores em simultâneo com o mesmo ID. Em alternativa, se definir o ID do comando à distância para 0, é possível utilizar todos os videoprojectores a partir do comando à distância independentemente dos números de identificação (ID) do videoprojector.

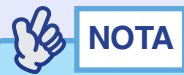

*O número de identificação (ID) predefinido para os videoprojectores é 1 e para os comandos à distância é 0.* 

Registar um número de identificação (ID) para um videoprojector

#### PROCEDIMENTO

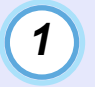

Pressione o botão [Menu] do comando à distância ou do painel de controlo do videoprojector e seleccione a opção ID do Videoprojector no menu Avançado2 (Advanced2).

Para mais informações, consulte "Utilizar os Menus de Configuração".

**Pág. 97** 

Comando à distância

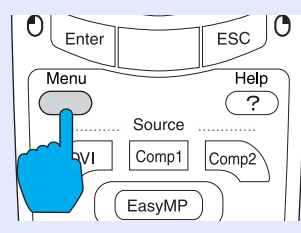

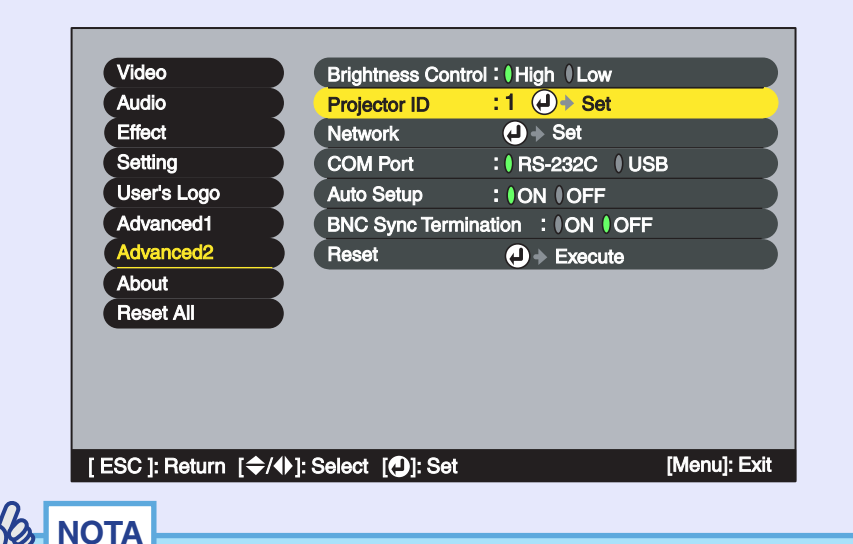

Pode utilizar os números de 1 a 9 para a definição ID do Videoprojector (Projector ID). Não é possível utilizar o 0. TOP

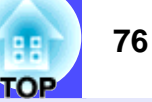

#### 2 Utilize o botão [○] do comando à distância ou o botão [Tracking +] ou [Tracking -] do painel de controlo do videoprojector para seleccionar o número de identificação (ID) pretendido (1–9).

Pressione o botão [Enter] do comando à distância ou o botão [Auto/Enter] do painel de controlo do videoprojector para activar a definição do número de identificação (ID).

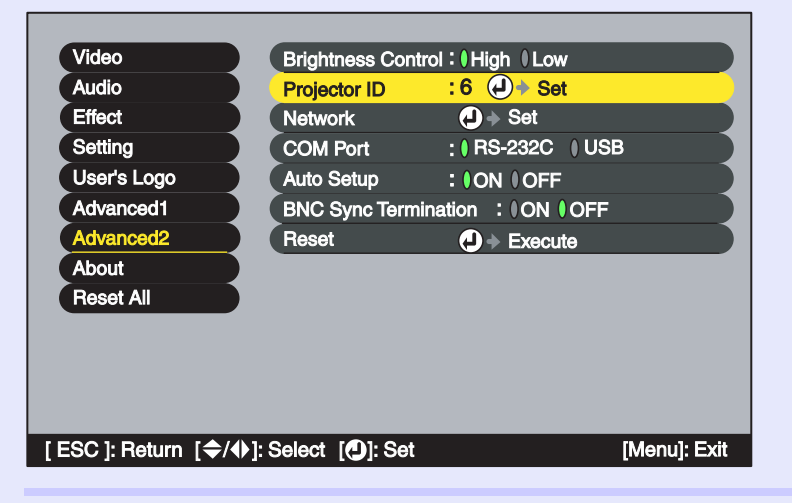

## 3

#### Depois de efectuar a definição, pressione o botão [Menu] para fechar o menu de configuração.

Depois de o número de identificação (ID) estar registado, não é possível utilizar o videoprojector a partir do comando à distância excepto se o comando utilizado tiver o mesmo número de identificação ou se este estiver definido para 0. Registar um número de identificação (ID) para um comando à distância

#### PROCEDIMENTO

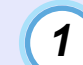

Pressione o botão [ID] do comando à distância.

O botão [ID] acende.

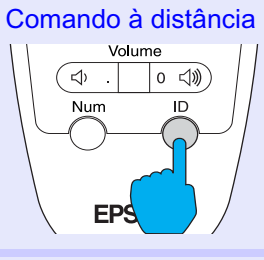

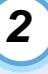

#### Pressione os botões [0] a [9] do comando à distância para especificar o número de identificação (ID) para o comando à distância.

O indicador luminoso do botão [ID] apaga e o registo fica concluído. Se registar outro número que não o 0, o comando à distância funcionará apenas com videoprojectores que possuam o mesmo número de identificação (ID).

Comando à distância

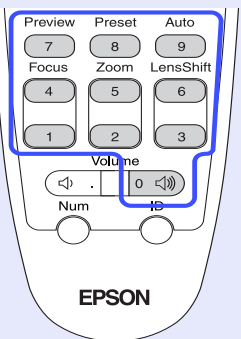

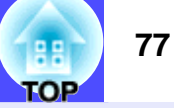

# NOTA

Se pretender verificar qual o número de identificação (ID) que está definido para um comando à distância, pressione o botão [ID] do comando à distância para que o botão acenda. Em seguida, volte a pressionar o botão [ID]. Após alguns instantes, o botão [ID] fica intermitente e o número de vezes que o botão piscar corresponde ao número de identificação (ID) do comando à distância.

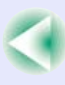

# Utilizar as Funções dos Menus de Configuração

Pode utilizar os menus de configuração para efectuar várias definições e ajustes.

Os menus estão organizados de forma hierárquica; o menu principal divide-se em submenus que, por sua vez, se dividem em outros submenus. Para obter mais informações sobre como utilizar os menus, consulte "Utilizar os Menus de Configuração" ( Pág. 97).

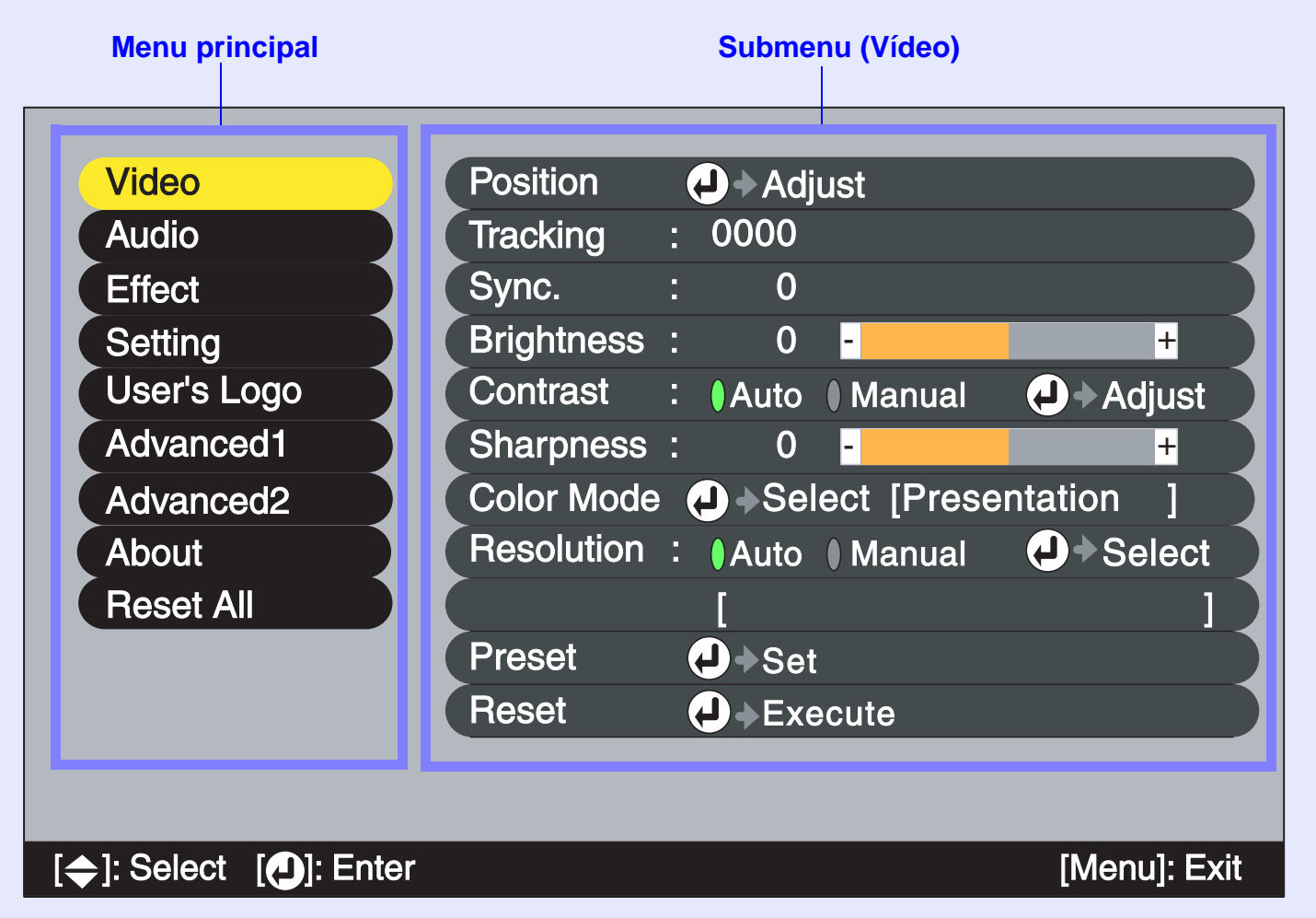

TOP

## Lista de Funções

#### Menu Vídeo (Video)

- Não é possível ajustar as funções do menu Vídeo (Video), excepto a função Resolução (Resolution) e Sinal Vídeo (Video Signal), enquanto não for recebido nenhum sinal de vídeo.
- As funções que aparecem no menu Vídeo (Video) variam de acordo com o tipo de fonte de entrada que estiver a ser projectada. Não é possível ajustar funções que não estejam disponíveis no menu Vídeo (Video) para uma determinada fonte de entrada.

Computador (RGB Analógico)

| Video                                    | Position   | Adjust                       |
|------------------------------------------|------------|------------------------------|
| Audio                                    | Tracking   | : 0000                       |
| Effect                                   | Sync.      | : 0                          |
| Setting                                  | Brightness | : 0 - +                      |
| User's Logo                              | Contrast   | :  Auto   Manual 🕗 Adjust    |
| Advanced1                                | Sharpness  | : 0 - +                      |
| Advanced2                                | Color Mode | • • • Select [Presentation ] |
| About                                    | Resolution | : (Auto ) Manual             |
| Reset All                                |            | [ ]                          |
|                                          | Preset     | <b>₽</b> →Set                |
|                                          | Reset      | <ul><li>J→Execute</li></ul>  |
|                                          |            |                              |
|                                          |            |                              |
| [ <b>⇔</b> ]: Select [ <b>①</b> ]: Enter |            | [Menu]: Exit                 |

## Computador (RGB Digital)

| Video<br>Audio<br>Effect<br>Setting<br>User's Logo<br>Advanced1<br>Advanced2<br>About<br>Reset All | Brightness<br>Contrast<br>Sharpness<br>Color Mode<br>Reset | 0<br>I Auto<br>0<br>Sel | Manual<br>Manual<br>ect (Prese<br>ecute | +<br>• Adjust<br>+<br>• ntation ] |
|----------------------------------------------------------------------------------------------------|------------------------------------------------------------|-------------------------|-----------------------------------------|-----------------------------------|
| [ <b>⇔</b> ]: Select [ <b>↩</b> ]: Enter                                                           |                                                            |                         |                                         | [Menu]: Exit                      |

| Submenu                          | Função                                                                                                    | Predefinição           |
|----------------------------------|----------------------------------------------------------------------------------------------------|------------------------|
| Posição<br>(Position)            | <ul> <li>Só é possível efectuar o ajuste quando estiverem a ser recebidos sinais RGB analógicos.</li> <li>Desloca a posição de apresentação da imagem na vertical e na horizontal.</li> <li>Pressione o botão [Enter] do comando à distância ou o botão [Auto/Enter] do painel de controlo do videoprojector e efectue o ajuste.</li> </ul>                                                                                                    | Consoante a<br>ligação |
| Alinhamento<br>(Tracking)        | Só é possível efectuar o ajuste quando estiverem a ser recebidos<br>sinais RGB analógicos.<br>Ajusta imagens de computador quando aparecem faixas verticais<br>nas imagens.                                                                                                    | Consoante a<br>ligação |
| Sinc.₩<br>(Sync.)                | <ul> <li>Só é possível efectuar o ajuste quando estiverem a ser recebidos sinais RGB analógicos.</li> <li>Ajusta imagens de computador quando estas aparecem trémulas, desfocadas ou com interferências.</li> <li>As imagens podem também aparecer trémulas ou desfocadas quando ajustar as definições de brilho, <u>contraste</u>», nitidez e correcção <i>keystone.</i></li> <li>É possível obter os melhores resultados se ajustar, em primeiro lugar, o alinhamento e, em seguida, a sincronização.</li> </ul> | Consoante a<br>ligação |
| Brilho<br>(Brightness)           | Ajusta o brilho da imagem.                                                                                                    | Valor médio (0)        |
| <u>Contraste</u> ≯<br>(Contrast) | <ul> <li>Ajusta a diferença entre a luminosidade e as sombras das imagens.</li> <li>•Auto: O contraste é ajustado automaticamente para o nível ideal.</li> <li>•Manual: O contraste é ajustado manualmente.</li> </ul>                                                                                                    | Auto                   |
| Nitidez<br>(Sharpness)           | Ajusta a nitidez da imagem.                                                                                                    | Valor médio (0)        |

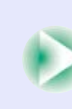

TOP

| Submenu                     | Função                                                                                                    | Predefinição                   |
|-----------------------------|----------------------------------------------------------------------------------------------------|--------------------------------|
| Modo de Cor<br>(Color Mode) | <ul> <li>Corrige a vivacidade da cor da imagem. Pode guardar individualmente as definições relativas a cada tipo de fonte (computador ou fonte de vídeo). Pode seleccionar de entre cinco definições de qualidade diferentes consoante as condições.</li> <li>Dinâmico (Dynamic): As imagens são moduladas de modo a ficar mais nítidas para realçar o brilho.</li> <li>Apresentação (Presentation): O brilho é realçado. Para apresentações em salas iluminadas.</li> <li>Teatro (Theatre): As imagens de vídeo são optimizadas utilizando tonalidades naturais.</li> <li>Sala de estar (Living Room): O brilho é realçado. Ideal para jogos de vídeo em salas iluminadas.</li> <li>sRGB»: As imagens ficam em conformidade com o padrão de cor sRGB. Se seleccionar sRGB, a opção de temperatura de cor do comando Ajuste de Cor (Color Adjustment) do menu Avançado1 (Advanced1) será definida para 6500K.</li> </ul> | Apresentação<br>(Presentation) |
| Resoluçao<br>(Resolution)   | <ul> <li>So e possível efectuar a selecção quando estão a ser recebidos sinais RGB analógicos e quando está seleccionada a respectiva opção.</li> <li>Define a resolução de entrada para a fonte do sinal que está a utilizar.</li> <li>Auto: A resolução de entrada é definida automaticamente de acordo com o sinal de entrada.</li> <li>Manual: A resolução de entrada é seleccionada manualmente.</li> </ul>                                                                                                    | Auto                           |
| Predefinir<br>(Preset)      | <ul> <li>Só é possível efectuar a gravação quando estão a ser recebidos sinais RGB analógicos.</li> <li>Permite guardar definições do menu Vídeo (Video) e aplicá-las às imagens RGB analógicas que estão a ser projectadas pressionando o botão [Preset] do comando à distância.</li> <li>As definições que está a utilizar são guardadas quando selecciona um número predefinido (1 a 10). Os números que já possuem definições apresentam a resolução de entrada definida. Se tiver alterado os valores das definições, as definições já existentes num número poderão ser sobrepostas se seleccionar esse número.</li> </ul>                                                                                                    | -                              |

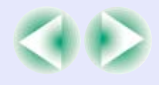

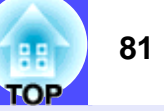

| Submenu              | Função                                                                                                    | Predefinição |
|----------------------|----------------------------------------------------------------------------------------------------|--------------|
| Reiniciar<br>(Reset) | <ul> <li>Repõe todas as predefinições relativas aos valores de ajuste das funções do menu Vídeo (Video).</li> <li>Pressione o botão [Enter] do comando à distância ou o botão [Auto/Enter] do painel de controlo do videoprojector para repor as definições.</li> <li>Seleccione Reinic. tudo (Reset All) para repor todas as predefinições dos menus, incluindo dos menus Vídeo (Video) e Áudio (Audio). Pág. 96</li> </ul> | -            |

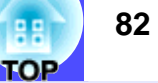

#### Vídeo componente<sup>\*\*</sup> (YCbCr<sup>\*\*</sup>, YPbPr<sup>\*\*</sup>)

| Video                                    | Position   | <br>Adju | ust          |              |
|------------------------------------------|------------|----------|--------------|--------------|
| Audio                                    | Brightness | 0        | -            | +            |
| Effect                                   | Contrast   | 0        | -            | +            |
| Setting                                  | Color      | 0        | -            | +            |
| User's Logo                              | Tint       | 0        | -            | +            |
| Advanced1                                | Sharpness  | 0        | -            | +            |
| Advanced2                                | Color Mode | Sele     | ect [Dynamic |              |
| About                                    | Reset      | Exe      | cute         |              |
| Reset All                                |            |          |              |              |
|                                          |            |          |              |              |
|                                          |            |          |              |              |
|                                          |            |          |              |              |
|                                          |            |          |              |              |
| [ <b>⇔</b> ]: Select [ <b>①</b> ]: Enter |            |          |              | [Menu]: Exit |

#### Vídeo RGB

| Video<br>Audio<br>Effect<br>Setting<br>User's Logo<br>Advanced1<br>Advanced2<br>About | Position<br>Brightness :<br>Contrast :<br>Sharpness :<br>Color Mode<br>Reset | <ul> <li>Adju</li> <li>0</li> <li>0</li> <li>0</li> <li>Sela</li> <li>Exe</li> </ul> | ust | +<br>+<br>+<br>ic ] |
|---------------------------------------------------------------------------------------|------------------------------------------------------------------------------|--------------------------------------------------------------------------------------|-----|---------------------|
| Reset All                                                                             |                                                                              |                                                                                      |     |                     |
|                                                                                       |                                                                              |                                                                                      |     |                     |
| [ <b>⇔</b> ]: Select [ <b>①</b> ]: Enter                                              |                                                                              |                                                                                      |     | [Menu]: Exit        |

## Vídeo (<u>Vídeo composto</u><sup>\*</sup>, <u>S-Vídeo</u><sup>\*</sup>)

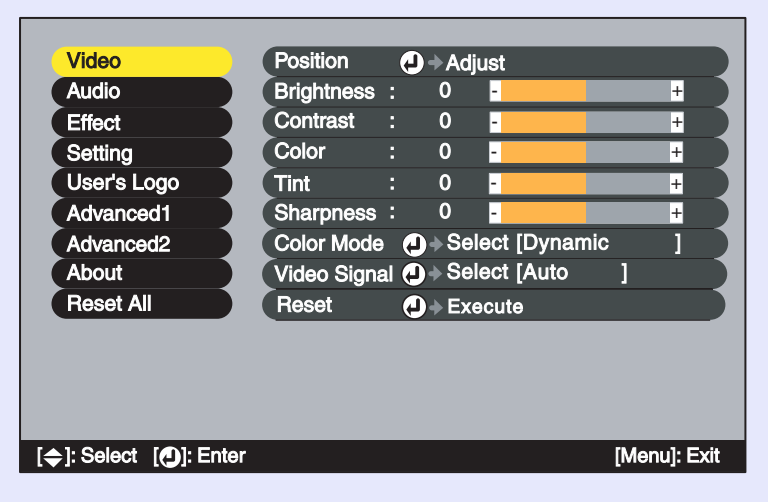

| Submenu                 | Função                                                                                                    | Predefinição           |
|-------------------------|----------------------------------------------------------------------------------------------------|------------------------|
| Posição<br>(Position)   | Desloca a posição de apresentação da imagem na vertical e na<br>horizontal.<br>• Pressione o botão [Enter] do comando à distância ou o botão<br>[Auto/Enter] do painel de controlo do videoprojector e efectue<br>o ajuste. | Consoante a<br>ligação |
| Brilho<br>(Brightness)  | Ajusta o brilho da imagem.                                                                                                    | Valor médio (0)        |
| Contraste<br>(Contrast) | Ajusta a diferença entre a luminosidade e as sombras das imagens.                                                                                                    | Valor médio (0)        |
| Cor (Color)             | Não aparece quando a fonte de entrada é vídeo RGB.<br>Ajusta a intensidade da cor das imagens.                                                                                                    | Valor médio (0)        |
| Coloração<br>(Tint)     | Não aparece quando a fonte de entrada é vídeo RGB<br>Ajusta a tonalidade da imagem.                                                                                                    | Valor médio (0)        |
| Nitidez<br>(Sharpness)  | Ajusta a nitidez das imagens.                                                                                                    | Valor médio (0)        |

| Submenu                          | Função                                                                                                    | Predefinição          |
|----------------------------------|----------------------------------------------------------------------------------------------------|-----------------------|
| Modo de Cor<br>(Color Mode)      | <ul> <li>Corrige a vivacidade da cor da imagem. Pode guardar individualmente as definições relativas a cada tipo de fonte (computador ou fonte de vídeo). Pode seleccionar de entre cinco definições de qualidade diferentes consoante as condições.</li> <li>Dinâmico (Dynamic): As imagens são moduladas de modo a ficar mais nítidas para realçar o brilho</li> <li>Apresentação (Presentation): O brilho é realçado. Para apresentações em salas iluminadas.</li> <li>Teatro (Theatre): As imagens de vídeo são optimizadas utilizando tonalidades naturais. A função de extensão do preto e branco acentua as diferenças entre as gradações de cor (cores mais escuras ou claras), mesmo nas imagens muito escuras ou muito brilhantes, para que estas sejam mais facilmente visualizadas.</li> <li>Sala de estar (Living Room): O brilho é realçado. Ideal para jogos de vídeo em salas iluminadas.</li> <li>SRGB: As imagens ficam em conformidade com o padrão de cor sRGB. Se seleccionar sRGB, a opção de temperatura de cor do comando Ajuste de Cor (Color Adjustment) do menu Avançado1 (Advanced1) será definida para 6500K.</li> </ul> | Dinâmico<br>(Dynamic) |
| Sinal Vídeo<br>(Video<br>Signal) | <ul> <li>Só é possível efectuar a selecção quando estão a ser recebidos sinais de vídeo composto/S-Vídeo e quando está seleccionada a respectiva opção.</li> <li>Selecciona o formato do sinal de vídeo.</li> <li>Pressione o botão [Enter] do comando à distância ou o botão [Auto/Enter] do painel de controlo do videoprojector e seleccione a definição.</li> <li>Quando está seleccionada a opção Auto, o formato do sinal de vídeo é seleccionado automaticamente.</li> </ul>                                                                                                    | Auto                  |
| Reiniciar<br>(Reset)             | <ul> <li>Repõe todas as predefinições relativas aos valores de ajuste das funções do menu Vídeo (Video).</li> <li>Pressione o botão [Enter] do comando à distância ou o botão [Auto/Enter] do painel de controlo do videoprojector para repor as definições.</li> <li>Seleccione Reinic. tudo (Reset All) para repor todas as predefinições dos menus, incluindo dos menus Vídeo (Video) e Áudio (Audio). Pág. 96</li> </ul>                                                                                                    | -                     |

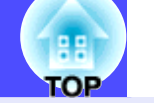

## Menu Áudio (Audio)

| Video                                | Volume | : 1 | 5 -     |   | +          |
|--------------------------------------|--------|-----|---------|---|------------|
| Audio                                | Treble | : ( | 0 -     |   | +          |
| Effect                               | Bass   | : ( | 0 -     |   | +          |
| Setting                              | Reset  | 4 🤄 | Execute |   |            |
| User's Logo                          |        |     |         |   |            |
| Advanced1                            |        |     |         |   |            |
| Advanced2                            |        |     |         |   |            |
| About                                |        |     |         |   |            |
| Reset All                            |        |     |         |   |            |
|                                      |        |     |         |   |            |
|                                      |        |     |         |   |            |
|                                      |        |     |         |   |            |
|                                      |        |     |         |   |            |
| <b>≑</b> ]: Select [ <b>①</b> ]: Ent | er     |     |         | Ī | Menu]: Exi |
|                                      |        |     |         |   |            |

| Submenu              | Função                                                                                                    | Predefinição    |
|----------------------|----------------------------------------------------------------------------------------------------|-----------------|
| Volume               | Ajusta o volume.                                                                                                    | 15              |
| Agudo<br>(Treble)    | Ajusta a intensidade dos tons agudos.                                                                                                    | Valor médio (0) |
| Grave<br>(Bass)      | Ajusta a intensidade dos tons graves.                                                                                                    | Valor médio (0) |
| Reiniciar<br>(Reset) | <ul> <li>Repõe todas as predefinições relativas aos valores de ajuste das funções do menu Áudio (Audio).</li> <li>Pressione o botão [Enter] do comando à distância ou o botão [Auto/Enter] do painel de controlo do videoprojector para repor as definições.</li> <li>Seleccione Reinic. tudo (Reset All) para repor todas as predefinições dos menus, incluindo dos menus Vídeo (Video) e Áudio (Audio). Prág. 96</li> </ul> | -               |

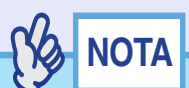

As definições do menu Áudio (Audio) são gravadas individualmente para cada fonte do sinal de entrada.

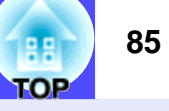

#### Menu Efeitos (Effect)

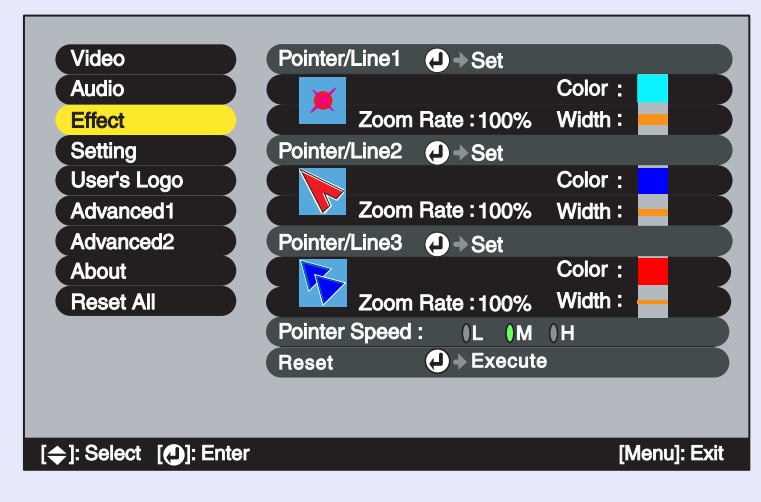

| Submenu                                         | Função                                                                                                    | Predefinição                                                                                           |
|-------------------------------------------------|----------------------------------------------------------------------------------------------------|----------------------------------------------------------------------------------------------------|
| Ponteiro/<br>Linha1<br>(Pointer/<br>Line1)      | Define a linha ou o ponteiro apresentado quando pressiona uma<br>vez o botão [Effect] do comando à distância.<br>• Formato (Shape): Permite seleccionar o formato do ponteiro de<br>entre um dos seguintes oito tipos.                                                                                                    | Formato: 👅                                                                                             |
|                                                 | <ul> <li>Percentagem de zoom (Zoom Rate): Permite seleccionar o tamanho de apresentação do ponteiro (100% ou 200%).</li> <li>Cor (Color): Permite seleccionar umas das oito cores disponíveis para as linhas rectas e curvas.</li> <li>Espessura (Width): Permite seleccionar a espessura das linhas rectas e curvas desenhadas com o ponteiro. Pode selecionar: Espesso (Thick), Médio (Medium) ou Fino (Thin).</li> </ul>     | Percentagem de<br>zoom: 100%<br>Cor: Azul claro<br>(Light blue)<br>Light blue<br>Espessura:<br>Espesso |
| Ponteiro/<br>Linha2<br>(Pointer/<br>Line2)      | Define a linha ou o ponteiro apresentado quando pressiona duas<br>vezes o botão [Effect] do comando à distância.<br>Os itens e o conteúdo são iguais aos do submenu Ponteiro/Linha1<br>(Pointer/Line1).                                                                                                    | Formato:<br>Percentagem de<br>zoom: 100%<br>Cor: Azul (Blue)<br>Espessura: Médio                       |
| Ponteiro/<br>Linha3<br>(Pointer/<br>Line3)      | Define a linha ou o ponteiro apresentado quando pressiona três<br>vezes o botão [Effect] do comando à distância.<br>Os itens e o conteúdo são iguais aos do submenu Ponteiro/Linha1<br>(Pointer/Line1).                                                                                                    | Formato:<br>Percentagem de<br>zoom: 100%<br>Cor: Vermelho<br>(Red)<br>Espessura: Fino                  |
| Velocidade<br>do ponteiro<br>(Pointer<br>Speed) | Define a velocidade de deslocação do ponteiro quando move o<br>botão [①].<br>L: Baixa M: Média H: Elevada                                                                                                    | М                                                                                                    |
| Reiniciar<br>(Reset)                            | <ul> <li>Repõe todas as predefinições relativas aos valores de ajuste das funções do menu Efeitos (Effect).</li> <li>Pressione o botão [Enter] do comando à distância ou o botão [Auto/Enter] do painel de controlo do videoprojector para repor as definições.</li> <li>Seleccione Reinic. tudo (Reset All) para repor todas as predefinições dos menus, incluindo dos menus Vídeo (Video) e Áudio (Audio). Pág. 96</li> </ul> | -                                                                                                    |

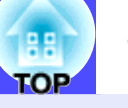

## Menu Configuração (Setting)

| Video                  | Keystone        | :                             |
|------------------------|-----------------|-------------------------------|
| Audio                  | V-Keystone      | ) Quick Corner 🕘 🔶 Adjust     |
| Effect                 | P in P          | : Composite (S-Video          |
| Setting                | No-Signal Msg.  | :   OFF   Black   Blue   Logo |
| User's Logo            | Message         | : ON OFF                      |
| Advanced1              | A/V Mute        | : I Black I Blue I Logo       |
| Advanced2              | Computer1 Input | → Select [Analog-RGB ]        |
| About                  | Computer2 Input | → Select [Analog-RGB ]        |
| Reset All              | BNC Input       | ④ → Select [Analog-RGB ]      |
|                        | Sleep Mode      |                               |
|                        | Reset           |                               |
|                        |                 |                               |
|                        |                 |                               |
| [�]: Select [●]: Enter |                 | [Menu]: Exit                  |

| Submenu                                   | Função                                                                                                    | Predefinição                                                                                   |
|-------------------------------------------|----------------------------------------------------------------------------------------------------|------------------------------------------------------------------------------------------------|
| Keystone                                  | <ul> <li>Corrige a distorção keystone que aparece nas imagens.</li> <li>Pressione o botão [Enter] do comando à distância ou o botão [Auto/Enter] do painel de controlo do videoprojector e efectue a correcção.</li> <li>V-Keystone: Funciona da mesma forma que o botão [Keystone] do painel de controlo do videoprojector. Corrige a distorção keystone vertical que aparece nas imagens projectadas e corrige também a altura das imagens.</li> <li>Quick Corner: Corrige os quatro cantos da área de projecção para ajustar as imagens ao ecrã.</li> <li>Se, depois de efectuar a correcção keystone, as imagens não aparecerem uniformes, efectue o ajuste utilizando o comando</li> </ul> | V-Keystone:<br>Valor médio (0)<br>Altura:<br>Valor médio (0)<br>Quick Corner:<br>Sem correcção |
|                                           | Nitidez (Sharpness) do menu Vídeo (Video). <b>Pág. 79, 82</b>                                                                                                    | 9                                                                                              |
| P in P                                    | Quando estiver a utilizar a função P in P, pode seleccionar se os<br>sinais de imagem que estão a ser projectados para o subecrã são<br>sinais de <u>vídeo composto</u> » ou <u>S-Vídeo</u> ».                                                                                                    | Composto                                                                                       |
| Mens. sem<br>sinal<br>(No-Signal<br>Msg.) | <ul> <li>Define o estado e a cor de fundo da mensagem que aparece quando, por exemplo, não está a ser recebido qualquer sinal de vídeo.</li> <li>Quando desactivado, a cor de fundo muda para preto e não é apresentada nenhuma mensagem.</li> <li>Para alterar o logótipo do utilizador, tem de gravar o seu logótipo. Pág. 141</li> <li>Se estiver a utilizar o EMP-9300 e activar a função de protecção do logótipo do utilizador (User's Logo protect) da definição Protecção por Palavra-passe (Password Protect), não é possível mudar a definição de Logótipo (Logo) para Preto (Black), Azul (Blue) ou Desactivado (OFF), ou de Preto (Black), Azul (Blue)</li> </ul>                   | Azul (Blue)                                                                                    |
| Mensagem<br>(Message)                     | ou Desactivado (OFF) para Logótipo (Logo). Desactive a<br>função de Protecção por Palavra-passe (Password Protect) antes<br>de alterar estas definições.  Pág. 38<br>Selecciona se o nome do sinal de imagem ou o nome do modo de<br>cor é apresentado (Activado) ou não (Desactivado) no ecrã<br>quando muda o sinal de vídeo ou o modo de cor.                                                                                                    | Activado (ON)                                                                                  |

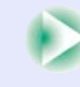

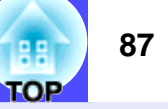

| Submenu                                        | Função                                                                                                    | Predefinição                  |
|------------------------------------------------|----------------------------------------------------------------------------------------------------|-------------------------------|
| A/V Mute                                       | <ul> <li>Define o estado do ecrã quando pressiona o botão [A/V Mute].<br/>As imagens do sinal de entrada aparecem sem alterações num<br/>monitor externo enquanto estiver a utilizar a função A/V Mute e<br/>apenas quando esta estiver definida para Preto (Black).</li> <li>Pág. 33</li> <li>Para alterar o logótipo do utilizador, tem de gravar o seu<br/>logótipo. Pág. 141</li> <li>Se estiver a utilizar o EMP-9300 e activar a função de protecção<br/>do logótipo do utilizador (User's Logo protect) da definição<br/>Protecção por Palavra-passe (Password Protect), não é possível<br/>mudar a definição de Logótipo (Logo) para Preto (Black) ou<br/>Azul (Blue), ou de Preto (Black) ou Azul (Blue) para Logótipo<br/>(Logo). Desactive a função de Protecção por Palavra-passe<br/>(Password Protect) antes de alterar estas definições. Pág. 38</li> </ul> | Preto (Black)                 |
| Entrada<br>Computador1<br>(Computer1<br>Input) | Selecciona o sinal de vídeo correspondente ao dispositivo que está ligado à porta [Computer 1].                                                                                                    | RGB Analógico<br>(Analog-RGB) |
| Entrada<br>Computador2                         | Selecciona o sinal de vídeo correspondente ao dispositivo que está ligado à porta [Computer 2].                                                                                                    | RGB Analógico<br>(Analog-RGB) |
| Entrada BNC<br>(BNC Input)                     | Selecciona o sinal de vídeo correspondente ao dispositivo que está ligado à porta [BNC].                                                                                                    | RGB Analógico<br>(Analog-RGB) |
| Modo<br>Repouso<br>(Sleep Mode)                | <ul> <li>Define o funcionamento do modo de poupança de energia quando não está a ser recebido qualquer sinal de vídeo.</li> <li>Quando activado, a projecção é interrompida automaticamente e depois de o período de arrefecimento<sup>™</sup> terminar, o videoprojector muda para o modo de repouso (modo de espera) se não efectuar qualquer operação durante 30 minutos nos quais é apresentada a mensagem Sem sinal (No-Signal) (o indicador luminoso ♡ acende e fica cor-de-laranja).</li> <li>A projecção é reiniciada quando pressionar o botão [Power] do comando à distância ou do painel de controlo do videoprojector.</li> </ul>                                                                                                    | Desactivado<br>(OFF)          |

| Submenu              | Função                                                                                                    | Predefinição |
|----------------------|----------------------------------------------------------------------------------------------------|--------------|
| Reiniciar<br>(Reset) | <ul> <li>Repõe todas as predefinições relativas aos valores de ajuste das funções do menu Configuração (Setting), excepto as definições Entrada Computador1 (Computer1 Input), Entrada Computador2 (Computer2 Input) e Entrada BNC (BNC Input).</li> <li>Se estiver a utilizar o EMP-9300, não é possível repor estas predefinições se a função de protecção do logótipo do utilizador (User's Logo Protect) da definição Protecção por Palavra-passe (Password Protect) estiver activada e se estiver seleccionada a opção Logótipo (Logo) para a definição Mens. sem sinal (No-Signal Msg.) ou A/V Mute.</li> <li>Pressione o botão [Enter] do comando à distância ou o botão [Auto/Enter] do painel de controlo do videoprojector para repor as definições.</li> <li>Seleccione Reinic. tudo (Reset All) para repor todas as predefinições dos menus, incluindo dos menus Vídeo (Video) e Áudio (Audio). Pág. 96</li> </ul> | -            |

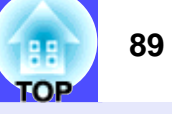

## Menu Logótipo do Utilizador (User's Logo)

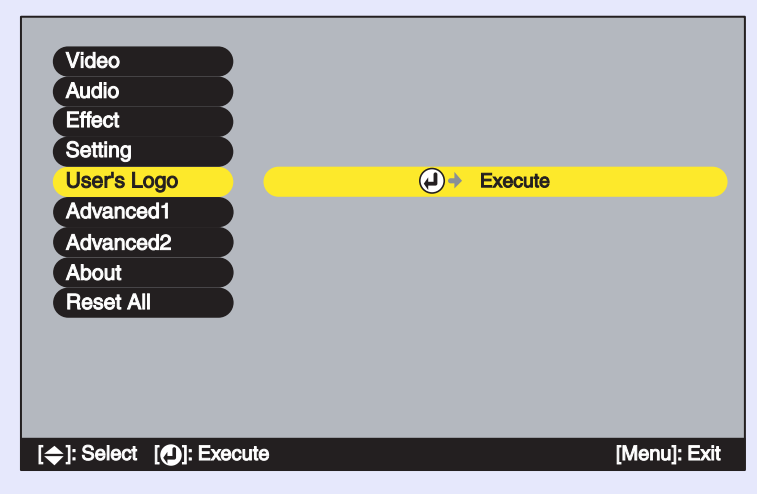

| Executar<br>(Execute)Guarda um logótipo do utilizador.<br>• Pressione o botão [Enter] do comando à distância ou o botãoLogótipo da<br>EPSON                                                                                                    | Submenu               |
|----------------------------------------------------------------------------------------------------|-----------------------|
| <ul> <li>[Auto/Enter] do painel de controlo do videoprojector e siga as instruções que aparecem no ecrã.</li> <li>Se estiver a utilizar o EMP-9300, não é possível guardar um logótipo do utilizador (User's Logo Protect) se a função de protecção do logótipo do utilizador da definição Protecção por Palavra-passe (Password Protect) estiver activada. Desactive a função Protecção por Palavra-passe (Password Protect) antes de guardar um logótipo do utilizador. C Pág. 38</li> </ul> | Executar<br>(Execute) |

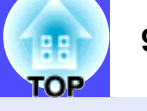

## Menu Avançado1 (Advanced1)

| Video S<br>Audio F<br>Effort | Startup Screen<br>Progressive<br>Color Adjustment | : I ON I OFF<br>: I OFF I Video I Film/Auto |
|------------------------------|---------------------------------------------------|---------------------------------------------|
| Audio F                      | Progressive<br>Color Adjustment                   | : OFF Video Film/Auto                       |
| Effort                       | Color Adjustment                                  |                                             |
| Ellect                       |                                                   |                                             |
| Setting                      | ()Co                                              | lor Temp. )RGB                              |
| User's Logo                  | Black Level                                       | : 0 - +                                     |
| Advanced1                    | White Level                                       | : 0 - +                                     |
| Advanced2                    | Rear Proj.                                        |                                             |
| About                        | Ceiling                                           | : ON OFF                                    |
| Reset All                    | Standby Mode                                      | : Network ON Network OFF                    |
|                              | _anguage 🧧                                        | ● + Select [English]                        |
| F                            | Reset 🧲                                           | D → Execute                                 |
|                              |                                                   |                                             |
|                              |                                                   |                                             |
| [�]: Select []: Enter        |                                                   | [Menu]: Exit                                |

| Submenu                             | Função                                                                                                    | Predefinição              |
|-------------------------------------|----------------------------------------------------------------------------------------------------|---------------------------|
| Ecrã Inicial<br>(Startup<br>Screen) | <ul> <li>Define se o ecrã inicial é ou não apresentado.</li> <li>Para alterar o logótipo do utilizador, tem de gravar o seu logótipo. Pág. 141</li> <li>Quando alterar esta definição, desligue o videoprojector e, depois de o período de <u>arrefecimento</u> terminar, volte a ligar o videoprojector. A nova definição será aplicada depois de ligar novamente o videoprojector.</li> <li>Se estiver a utilizar o EMP-9300, não é possível alternar entre activado (ON) e desactivado (OFF) se a função de protecção do logótipo do utilizador (User's Logo Protect) da definição Protecção por Palavra-passe (Password Protect) estiver activada. Desactive a função Protecção por Palavra-passe (Password Protect) antes de alterar esta definição. Pág. 38</li> </ul>                                                                                  | Activado<br>(ON)          |
| Progressiva<br>(Progressive)        | <ul> <li>Só é possível efectuar esta definição quando estiverem a ser recebidos sinais de vídeo composto, S-Vídeo ou vídeo componente (525i, 625i).</li> <li>Converte sinais <u>entrelaçados</u>) (i) em sinais <u>progressivos</u>) (p). Quando desactivado, os sinais entrelaçados são projectados sem conversão.</li> <li>Desactivado (OFF): É efectuada uma conversão IP para cada janela. Ideal para imagens com muito movimento.</li> <li>Vídeo (Video): A <u>função de avaliação de filme</u>) é desactivada</li> <li>Filme/Auto (Film/Auto): Esta definição destina-se a uma utilização normal. Determina-se automaticamente se se trata de uma fonte de vídeo ou não. Se for uma fonte de vídeo, será aplicada a <u>função 3-2</u>) e as imagens são reproduzidas como imagens de vídeo sem perda de cor em relação às imagens originais.</li> </ul> | Filme/Auto<br>(Film/Auto) |

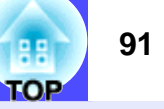

| Submenu                                | Função                                                                                                    | Predefinição                         |
|----------------------------------------|----------------------------------------------------------------------------------------------------|--------------------------------------|
| Ajuste de<br>Cor (Color<br>Adjustment) | <ul> <li>Ajusta a temperatura da cor &gt;&gt; e a intensidade de cada cor RGB (vermelho/verde/azul) para cada fonte de entrada.</li> <li>•Temp. Cor (Color Temp.): Permite ajustar cores brilhantes desde tons avermelhados a tons azulados. Se a temperatura da cor for baixa, as cores aparecem avermelhadas e os tons de cor aparecem mais suaves. Se a temperatura da cor for elevada, as cores aparecem mais nítidos. Pressione o botão [Enter] do comando à distância ou o botão [Auto/Enter] do painel de controlo do videoprojector e efectue o ajuste.</li> <li>•RGB: Pressione o botão [Enter] do comando à distância ou o botão [Auto/Enter] do painel de controlo do videoprojector e efectue o ajuste.</li> <li>•RGB: Pressione o botão [Enter] do comando à distância ou o botão [Auto/Enter] do painel de controlo do videoprojector, seleccione R (vermelho), G (verde) ou B (azul) e efectue o ajuste. Efectue o ajuste enquanto visualiza o estado da imagem no ecrã.</li> <li>Não é possível seleccionar este item se tiver seleccionado sRGB para a definição Modo Cor (Color Mode) do menu Vídeo (Video).</li> </ul> | Temp. Cor:<br>Consoante a<br>ligação |
| Nível de<br>Preto<br>(Black<br>Level)  | Ajusta o brilho das tonalidades escuras sem afectar o brilho das<br>tonalidades claras. Utilizado para ajustar o nivel de preto (brilho<br>das tonalidades escuras) das imagens projectadas quando são<br>utilizados vários videoprojectores em simultâneo para efectuar<br>uma projecção, como, por exemplo, durante uma demonstração.                                                                                                    | Valor médio (0)                      |
| Nível de<br>Branco<br>(White<br>Level) | Ajusta o brilho das tonalidades claras sem afectar o brilho das<br>tonalidades escuras. Utilizado para ajustar o nivel de branco<br>(brilho das tonalidades claras) das imagens projectadas quando<br>são utilizados vários videoprojectores em simultâneo para<br>efectuar uma projecção, como, por exemplo, durante uma<br>demonstração.                                                                                                    | Valor médio (0)                      |
| Proj.<br>posterior<br>(Rear Proj.)     | Utilize quando estiver a projectar imagens a partir da parte<br>posterior de um ecrã translúcido.<br>Quando activado, as imagens projectadas são invertidas<br>horizontalmente.                                                                                                    | Desactivado<br>(OFF)                 |
| A partir do<br>tecto<br>(Ceiling)      | Utilize quando instalar o videoprojector no tecto.<br>Quando activado, as imagens projectadas são rodadas 180 º e<br>invertidas horizontal e verticalmente.                                                                                                    | Desactivado<br>(OFF)                 |

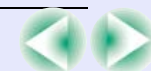

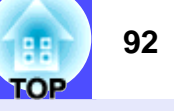

| Submenu                                | Função                                                                                                    | Predefinição                                                 |
|----------------------------------------|----------------------------------------------------------------------------------------------------|--------------------------------------------------------------|
| Modo de<br>Espera<br>(Standby<br>Mode) | Seleccione Rede Activada (Network ON) para utilizar funções de<br>controlo e de monitorização de rede e a função de saída para<br>monitor no modo de espera enquanto o videoprojector está no<br>modo de espera.<br>Quando alterar esta definição, desligue o videoprojector. Depois<br>do período de <u>arrefecimento</u> terminar, será aplicada depois de<br>ligar novamente o videoprojector.                                                                                                    | Rede Desactivada<br>(Network OFF)                            |
| Língua<br>(Language)                   | Define a língua a utilizar na apresentação das mensagens.<br>• Pressione o botão [Enter] do comando à distância ou o botão<br>[Auto/Enter] do painel de controlo do videoprojector e<br>seleccione a definição.                                                                                                    | Inglês<br>(English)<br>(varia consoante<br>o país de compra) |
| Reiniciar<br>(Reset)                   | <ul> <li>Repõe todas as predefinições relativas aos valores de ajuste das funções do menu Avançado1 (Advanced1), excepto as definições Proj. posterior (Rear proj.), A partir do tecto (Ceiling) e Língua (Language).</li> <li>Pressione o botão [Enter] do comando à distância ou o botão [Auto/Enter] do painel de controlo do videoprojector para repor as definições.</li> <li>Seleccione Reinic. tudo (Reset All) para repor todas as predefinições dos menus, incluindo dos menus Vídeo (Video) e Áudio (Audio). Pág. 96</li> </ul> | -                                                            |

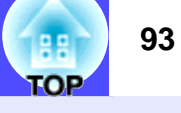

## Menu Avançado2 (Advanced2) EMP-9300

| Video                                    | Projector ID    | :1 • Set      |              |
|------------------------------------------|-----------------|---------------|--------------|
| Audio                                    |                 |               |              |
| Setting                                  |                 |               |              |
| User's Logo                              | BNC Sync Termin | ation: ON OFF |              |
| Advanced1                                | Direct Power ON | : I ON I OFF  |              |
| Advanced2                                | Reset           | Execute       |              |
| About                                    |                 |               |              |
| Reset All                                |                 |               |              |
|                                          |                 |               |              |
|                                          |                 |               |              |
|                                          |                 |               |              |
| [ <b>⇔</b> ]: Select [ <b>①</b> ]: Enter |                 |               | [Menu]: Exit |

#### EMP-8300

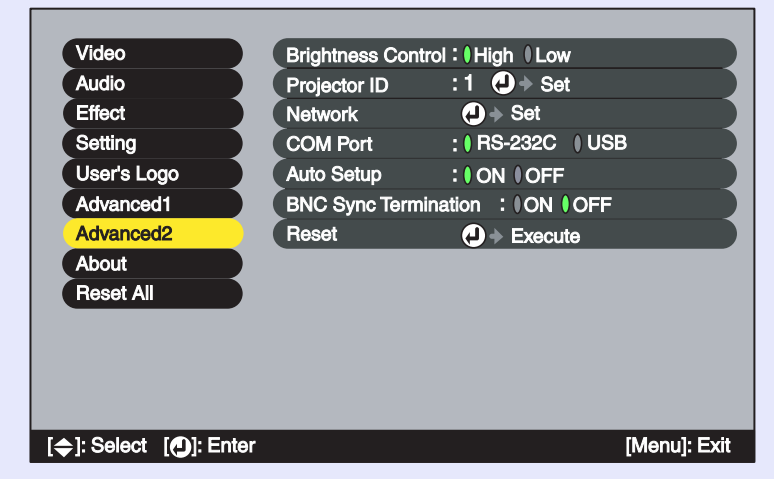

| Submenu                                                | Função                                                                                                    | Predefinição         |
|--------------------------------------------------------|----------------------------------------------------------------------------------------------------|----------------------|
| Controlo da<br>Luminosidade<br>(Brightness<br>Control) | Apenas EMP-8300<br>Permite definir a luminosidade da lâmpada para uma de duas<br>definições.<br>Seleccione Baixa (Low) se as imagens que está a projectar forem<br>demasiado brilhantes, como, por exemplo, quando está a<br>projectar em salas escuras ou para um ecrã pequeno.<br>Quando selecciona Baixa (Low), o brilho das imagens é<br>reduzido mas o consumo de electricidade e o ruído produzido<br>durante a projecção são reduzidos e o tempo de duração da<br>lâmpada aumenta.                                                                                                 | Elevada (High)       |
| ID do<br>Videoprojector<br>(Projector ID)              | Pág. 75                                                                                                    | 1                    |
| Rede (Network)                                         | Define o <u>DHCP</u> », o <u>Endereço IP</u> » (IP Address), a <u>Máscara de</u><br><u>sub-rede</u> » (Subnet Mask) e o endereço da <u>porta de ligação</u> »<br>(Gateway Address)) quando o videoprojector estiver ligado a<br>uma rede e estiver a utilizar a função EMP Monitor ou de<br>notificação por correio electrónico. Permite também definir o<br>endereço IP para o computador que pretende utilizar para<br>recepção de avisos da ocorrência de problemas quando estiver a<br>utilizar o protocolo <u>SNMP</u> » para efectuar a monitorização da<br>rede. <b>C</b> Pág. 103 | -                    |
| Porta COM<br>(COM Port)                                | Consoante a porta que estiver a utilizar para estabelecer a<br>comunicação com um computador, pode seleccionar RS-232C<br>ou USB.<br>Quando alterar esta definição, desligue o videoprojector e,<br>depois de o período de <u>arrefecimento</u> terminar, volte a ligar o<br>videoprojector. A nova definição será aplicada depois de ligar<br>novamente o videoprojector.                                                                                                    | RS-232C              |
| Auto Ajuste<br>(Auto Setup)                            | Activa ou desactiva a função de ajuste automático para<br>optimizar imagens automaticamente quando alterar a fonte de<br>entrada para imagens de computador analógicas.                                                                                                    | Activado (ON)        |
| Ligação Sync.<br>BNC (BNC Sync<br>Termination)         | <ul> <li>Define o modo de ligação para a porta [BNC]. Utilizado para o processamento de ligação da imagem.</li> <li>Activado (ON): Ligação analógica (75 Ω)</li> <li>Desactivado (OFF): Entrada TTL (envio de sinal de nível normal a partir do computador)</li> <li>Esta opção deve estar normalmente desactivada. Se for necessária uma ligação analógica (75 Ω), como, por exemplo, para um comutador, active a definição.</li> </ul>                                                                                                    | Desactivado<br>(OFF) |

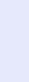

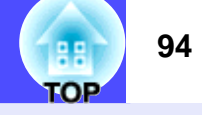

| Submenu                                 | Função                                                                                                    | Predefinição         |
|-----------------------------------------|----------------------------------------------------------------------------------------------------|----------------------|
| Ligação Directa<br>(Direct Power<br>ON) | Apenas para o EMP-9300<br>Quando liga o cabo de corrente do videoprojector a uma tomada<br>de parede, é possível iniciar a projecção sem ter de pressionar o<br>botão [Power].<br>Para desligar o videoprojector, pressione o botão [Power],<br>aguarde até que o período de <u>arrefecimento</u> » termine e retire o<br>cabo de corrente.                                                                                                    | Desactivado<br>(OFF) |
| Reiniciar<br>(Reset)                    | <ul> <li>Repõe todas as predefinições relativas aos valores de ajuste das funções do menu Avançado2 (Advanced2), excepto as definições ID do Videoprojector (Projector ID) e Rede (Network).</li> <li>Pressione o botão [Enter] do comando à distância ou o botão [Auto/Enter] do painel de controlo do videoprojector para repor as definições.</li> <li>Seleccione Reinic. tudo (Reset All) para repor todas as predefinições dos menus, incluindo dos menus Vídeo (Video) e Audio (Audio). Pág. 96</li> </ul> | -                    |

#### Menu Acerca de (About)

- O menu Acerca de (About) apresenta informações pormenorizadas sobre as definições do sinal de entrada.
- Durante as primeiras dez horas de utilização, o item Lâmpada (Lamp) apresenta a indicação 0H. Após esse período, a indicação é apresentada em incrementos de 1 hora.

### Computador (RGB Analógico, RGB Digital)/<u>Vídeo</u> <u>Componente</u><sup>\*\*</sup> (<u>YCbCr</u><sup>\*\*</sup>, <u>YPbPr</u><sup>\*\*</sup>)/Vídeo RGB

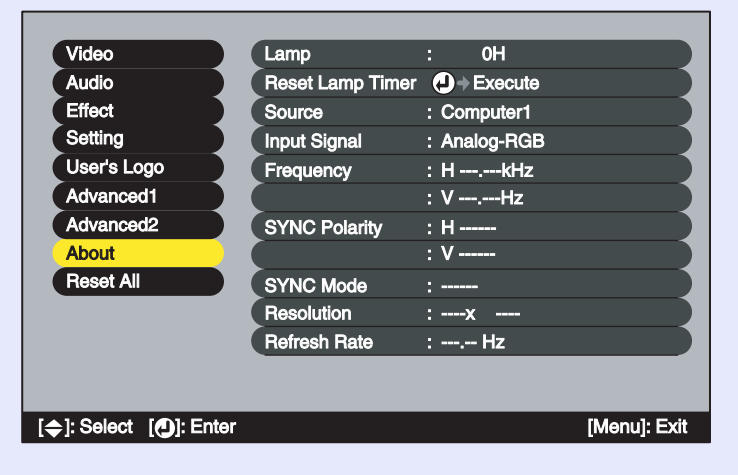

## Vídeo (Vídeo Composto<sup>++</sup>, S-Vídeo<sup>++</sup>)

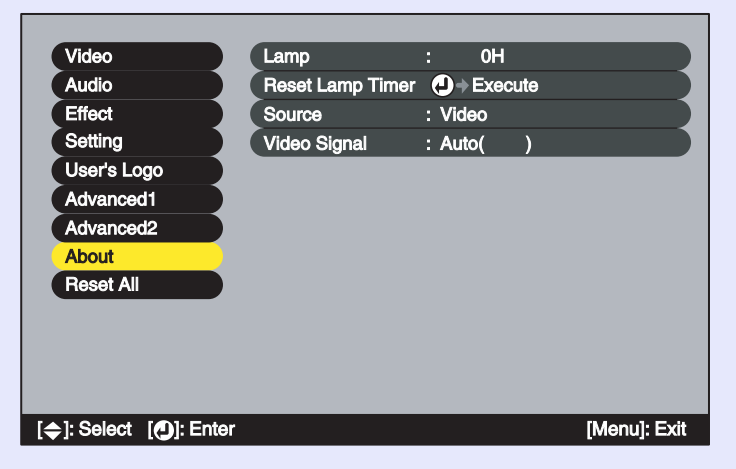

| Submenu                                                | Função                                                                                                    | Predefinição |
|--------------------------------------------------------|----------------------------------------------------------------------------------------------------|--------------|
| Lâmpada<br>(Lamp)                                      | Apresenta o tempo de funcionamento da lâmpada.<br>• Quando for alcançado o tempo limite de utilização da<br>lâmpada, os caracteres aparecem a vermelho.                       | 0Н           |
| Reiniciar<br>temp.<br>lâmpada<br>(Reset Lamp<br>Timer) | Inicializa a contagem do tempo de funcionamento da lâmpada.<br>Quando seleccionar este comando, o tempo de funcionamento<br>da lâmpada apresentado regressa ao valor inicial. | -            |
| Fonte<br>(Source)                                      | Apresenta a fonte de entrada que está a ser projectada.                                                                                                    |              |
| Sinal Entrada<br>(Input Signal)                        | Apresenta as definições do sinal de entrada.<br>Não aparece quando a fonte de entrada for S-Vídeo ou vídeo<br>composto.                                                       |              |
| Sinal Vídeo<br>(Video<br>Signal)                       | Apresenta o formato do sinal de vídeo.<br>Não aparece quando a fonte de entrada for vídeo RGB, vídeo<br>componente ou computador.                                             | -            |
| Frequência<br>(Frequency)                              | Apresenta as frequências de varrimento horizontal e vertical.<br>Não aparece quando a fonte de entrada for S-Vídeo ou vídeo<br>composto.                                      | -            |
| Polaridade<br><u>SYNC</u> →<br>(SYNC<br>Polarityy)     | Apresenta a polaridade da sincronização.<br>Não aparece quando a fonte de entrada for S-Vídeo ou vídeo<br>composto.                                                           | -            |
| Modo SYNC<br>(SYNC<br>Mode)                            | Apresenta os atributos da sincronização.<br>Não aparece quando a fonte de entrada for S-Vídeo ou vídeo<br>composto.                                                           | -            |
| Resolução<br>(Resolution)                              | Apresenta a resolução de entrada.<br>Não aparece quando a fonte de entrada for S-Vídeo ou vídeo composto.                                                                     | -            |
| Taxa de<br>renovação<br>(Refresh rate)                 | Apresenta a taxa de renovação.<br>Não aparece quando a fonte de entrada for S-Vídeo ou vídeo composto.                                                                        | -            |

TOP

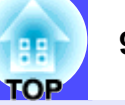

## Menu Reinic. tudo (Reset All)

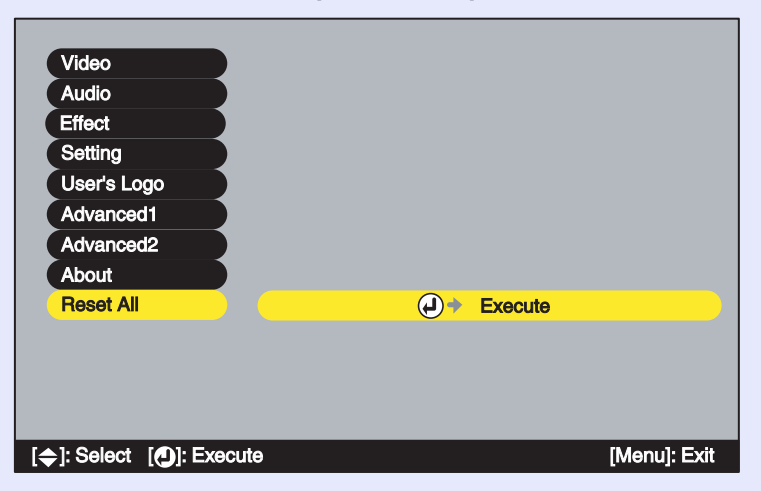

| Submenu               | Função                                                                                                    | Predefinição |
|-----------------------|----------------------------------------------------------------------------------------------------|--------------|
| Executar<br>(Execute) | <ul> <li>Repõe as predefinições de todos os itens de todos os menus de configuração.</li> <li>Pressione o botão [Enter] do comando à distância ou o botão [Auto/Enter] do painel de controlo do videoprojector para repor as definições.</li> <li>Seleccione Reiniciar (Reset) num submenu individual, como, por exemplo, Vídeo (Video) ou Áudio (Audio), para repor apenas as definições dos itens de cada submenu.</li> <li>Não é possível repor as predefinições de Entrada Computador1 (Computer1 Input), Entrada Computador2 (Computer2 Input), Entrada BNC (BNC Input), Logótipo do Utilizador (User's Logo), Língua (Language), ID do Videoprojector (Projector ID), Rede (Network) e Lâmpada (Lamp).</li> <li>Se estiver a utilizar o EMP-9300, não é possível repor as predefinições se a função de protecção do logótipo do utilizador (User's Logo Protect) da definição Protecção por Palavra-passe (Password Protect) estiver activada e se estiver seleccionada a opção Logótipo (Logo) para a definição Mens. sem sinal (No-Signal Msg.) ou A/V Mute.</li> </ul> | -            |

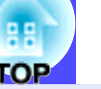

#### Utilizar os Menus de Configuração

Pode utilizar os menus de configuração a partir do painel de controlo do videoprojector ou utilizando o comando à distância.

#### PROCEDIMENTO

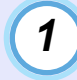

Pressione o botão [Menu] do comando à distância ou do painel de controlo do videoprojector.

Aparece o menu de configuração principal.

Comp2

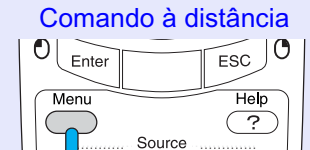

Comp1

EasvMP

## 2

#### Seleccione um item do menu principal.

Se estiver a utilizar o comando à distância, mova o botão [○] para cima ou para baixo para seleccionar um item do menu. Se estiver a utilizar o painel de controlo do videoprojector, pressione o botão [Sync +] ou [Sync -] para seleccionar um item do menu.

Os itens do submenu variam consoante o item seleccionado no menu principal.

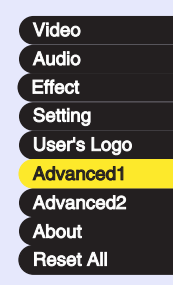

## Confirme a selecção.

3

Se estiver a utilizar o comando à distância, pressione o botão [Enter] para confirmar a selecção.

Se estiver a utilizar o painel de controlo do videoprojector, pressione o botão [Auto/Enter] para confirmar a selecção. O cursor aparecerá no submenu e poderá efectuar as definições.

| Startup Screen   | :00N 00FF                     |
|------------------|-------------------------------|
| Progressive      | : I OFF I Video I Film/Auto   |
| Color Adjustment | :                             |
| <b>)</b> Cc      | olor Temp. 🛛 RGB 🛛 🕂 Adjust 🔵 |
| Black Level      | : 0 - +                       |
| White Level      | : 0 - +                       |
| Rear Proj.       | : I ON I OFF                  |
| Ceiling          | : I ON I OFF                  |
| Standby Mode     | : Network ON Network OFF      |
| Language         | D ◆ Select [English]          |
| Reset            | • Execute                     |

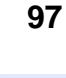

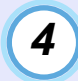

#### Seleccione um item do submenu.

Se estiver a utilizar o comando à distância, mova o botão [○] para cima ou para baixo para seleccionar um item do submenu. Se estiver a utilizar o painel de controlo do videoprojector, pressione o botão [Sync +] ou [Sync -] para seleccionar um item do submenu.

| Startup Screen   | : ION IOFF                                     |
|------------------|------------------------------------------------|
| Progressive      | : IOFF I Video I Film/Auto                     |
| Color Adjustment | :                                              |
| ) Co             | olor Temp.     I RGB <b>e</b> J → Adjust     ] |
| Black Level      | : 0 - +                                        |
| White Level      | : 0 - +                                        |
| Rear Proj.       | :0ON 0OFF                                      |
| Ceiling          | : I ON I OFF                                   |
| Standby Mode     | : Network ON Network OFF                       |
| Language (       | Select [English]                               |
| Reset            | J → Execute                                    |

# 

*Os itens apresentados no menu Vídeo (Video) e Acerca de (About) variam consoante o tipo de fonte de entrada que estiver a ser projectada.* 

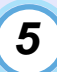

#### Seleccione um valor relativo à definição.

Mova o botão  $[\bigcirc]$  do comando à distância ou pressione o botão [Tracking +] ou [Tracking -] do painel de controlo do videoprojector para alterar os valores.

Os itens que já estão definidos, apresentam o ícone  $\mathbb{O}$  a verde junto à definição. Se mover o botão  $[\bigcirc]$  do comando à distância ou pressionar o botão [Tracking +] ou [Tracking -] do painel de controlo do videoprojector para seleccionar o item que pretende definir, o ícone  $\mathbb{O}$  aparece a cor-de-laranja. Depois de seleccionar a definição, pressione o botão [Enter] do comando à distância ou [Auto/Enter] do painel de controlo do videoprojector para activar a definição. Quando a definição fica activada, o ícone  $\mathbb{O}$  muda para verde.

| Startup Screen   | : ( ON ( OFF                |
|------------------|-----------------------------|
| Progressive      | : OFF Video Film/Auto       |
| Color Adjustment | :                           |
| 10               | olor Temp. ( RGB ( → Adjust |
| Black Level      | : 0 - +                     |
| White Level      | : 0 - +                     |
| Rear Proj.       | :0ON 0OFF                   |
| Ceiling          | : I ON I OFF                |
| Standby Mode     | : Network ON Network OFF    |
| Language         | J → Select [English]        |
| Reset            | → Execute                   |

## 

- Os itens de um submenu que apresentam outros submenus quando são seleccionados, possuem o símbolo 

   a seguir ao nome. Se seleccionar esses itens e pressionar o botão [Enter] do comando à distância ou o botão [Auto/Enter] do painel de controlo do videoprojector, poderá alterar as definições do submenu que aparece.
- Para obter mais informações sobre as funções de cada item do menu, consulte a secção "Lista de Funções". 🖝 Pág. 79

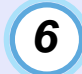

#### Seleccione outros itens do menu da mesma forma.

Volte a efectuar as operações dos pontos 2 a 5 para alterar as definições de outros itens do menu. Para regressar a um menu anterior, pressione o botão [ESC] do comando à distância ou do painel de controlo do videoprojector.

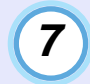

#### Feche o menu.

Pressione o botão [Menu] do comando à distância ou do painel de controlo do videoprojector.

# ΝΟΤΑ

Pode definir a posição de apresentação dos menus de configuração de modo a que apareçam na parte superior esquerda ou na parte inferior direita das imagens. Se, enquanto estiver a visualizar um menu de configuração, pressionar duas vezes o botão [Menu] do comando à distância ou do painel de controlo do videoprojector, o menu será apresentado numa posição diferente da anterior. Se pretender alterar definições de um menu de configuração enquanto visualiza uma imagem, seleccione um local adequado na projecção e apresente o menu de configuração.

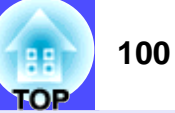

É possível ligar computadores e videoprojectores entre si através de uma rede para que possa monitorizar e controlar o estado dos videoprojectores a partir de um computador ligado em rede.

Juntamente com este videoprojector, é fornecido um CD-ROM do *Software* do Videoprojector. Este CD contém o EMP NetworkManager e o EMP Monitor. Este *software* pode ser utilizado para efectuar as funções de monitorização e controlo apresentadas em seguida.

• EMP Monitor

Permite visualizar o estado dos videoprojectores que estão ligados através de uma rede no monitor de um computador. É possível monitorizar e controlar vários videoprojectores desta forma utilizando um único computador.

• EMP NetworkManager

Este *software* é utilizado para efectuar definições de rede e definições para a função de notificação por correio electrónico de um videoprojector utilizando um computador. Quando utiliza o EMP NetworkManager para efectuar definições para a função de notificação por correio electrónico, é possível enviar mensagens de correio electrónico para um endereço predefinido para avisar o utilizador do computador que ocorreu um problema com um videoprojector.

 Monitorização com o <u>SNMP</u>» e o programa de gestão SNMP O estado do videoprojector pode ser monitorizado e controlado a partir de um computador utilizando a função SNMP. Se pretender utilizar a função SNMP para monitorizar os videoprojectores, tem de instalar o *software* SNMP no computador que pretende utilizar para efectuar a monitorização. A instalação deve ser efectuada por um administrador de rede ou por uma pessoa que tenha conhecimentos sobre a rede.

Para que possa monitorizar e controlar videoprojectores através de uma rede, execute as seguintes operações pela ordem apresentada:

- 1. Utilize o CD-ROM do Software do Videoprojector para instalar o software a ser utilizado no computador. **Pág.** 101
- 2. Ligue o videoprojector à rede utilizando um cabo de rede. 🖝 Pág. 102
- Utilize os menus de configuração do videoprojector para efectuar as definições de rede necessárias. 
   Pág. 103

 4. Utilize o computador para monitorizar e controlar o videoprojector. Monitorizar e Controlar com o EMP Monitor **Pág.** 109 Monitorizar com a Função de Notificação por Correio Electrónico

🖝 Pág. 104

## Computadores Compatíveis

#### Computadores que suportam o EMP Monitor

| Sistema operativo*    | Windows 95/98 SE/Me/NT4.0/2000 Professional/<br>XP/XP Home Edition/XP Professional  |
|-----------------------|-------------------------------------------------------------------------------------|
| Processador           | Pentium MMX a 166 MHz ou superior<br>(Pentium II a 233 MHz ou superior recomendado) |
| RAM                   | Pelo menos 64 MB (128 MB ou mais recomendado)                                       |
| Espaço livre em disco | Pelo menos 6 MB                                                                     |
| Monitor               | Resolução XGA → (1.024 × 768) ou superior,<br>cor a 16 bits ou superior             |

\* Os computadores Macintosh não são suportados. Se estiver a utilizar o Windows 95, tem de ter o Internet Explorer Ver. 3 ou posterior instalado.

#### Computadores que suportam o EMP NetworkManager

| Sistema operativo*    | Windows 98 SE/Me/NT4.0 (Service pack 6a ou<br>posterior)/2000 Professional/XP/XP Home Edition/<br>(XP TabletPC Edition |
|-----------------------|----------------------------------------------------------------------------------------------------|
| Processador           | Pentium MMX a 166 MHz ou superior<br>(Pentium II a 233 MHz ou superior recomendado)                                    |
| RAM                   | Pelo menos 7 MB (10 MB ou mais recomendado)                                                                            |
| Espaço livre em disco | Pelo menos 250 KB                                                                                                    |
| Monitor               | Resolução $\underline{XGA}$ (1.024 × 768) ou superior, cor a 16 bits ou superior                                       |

\* Os computadores Macintosh não são suportados.

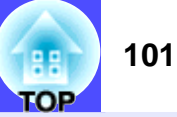

#### Instalar e Desinstalar o Software do Videoprojector

Pode instalar o *software* EMP Monitor e EMP NetworkManager em separado, a partir do CD-ROM do *Software* do Videoprojector acessório, consoante o necessário.

Em Windows 2000/NT4.0/XP, a instalação tem de ser efectuada por um utilizador ligado como administrador.

#### Instalar o software

#### PROCEDIMENTO

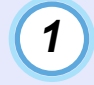

Ligue o computador, inicie o Windows e insira o CD-ROM do *Software* do Videoprojector acessório na respectiva unidade.

O programa de instalação inicia automaticamente e aparecerá a janela de selecção do *software*.

# NOTA

Se o programa de instalação não iniciar automaticamente, faça clique em Iniciar (Start) e em Executar (Run) para abrir a caixa de diálogo Executar (Run). Insira a letra da unidade correspondente à unidade de CD seguida de ":\SETUP.exe" na caixa Executar (Run) e faça clique em OK.

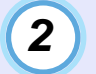

Certifique-se de que a opção Instalar Software do Videoprojector EPSON (Installing EPSON Projector Software) está seleccionada e faça clique em [...].

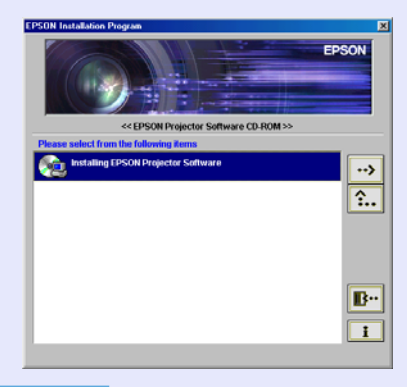

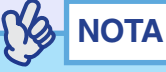

Se fizer clique em [.], aparecerá a janela de selecção da língua. Poderá mudar a língua de apresentação.

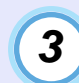

Seleccione o *software* que pretende instalar e faça clique em [...].

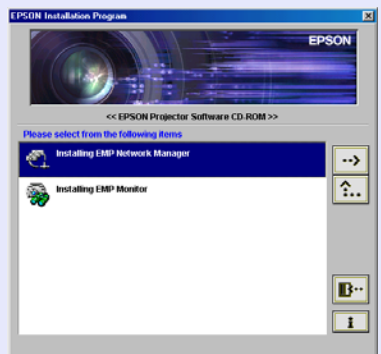

A instalação é iniciada. Siga as instruções apresentadas no ecrã para prosseguir com a instalação.

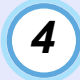

Quando a instalação terminar, aparece novamente a janela do ponto 3. Se pretender instalar outro software, seleccione o software e faça clique em [...].

Depois de instalar o *software*, faça clique em [**B**-].

#### Desinstalar o software

Para desinstalar o *software* do videoprojector, seleccione Painel de Controlo (Control Panel) em O Meu Computador (My Computer). Em seguida, faça clique duas vezes em Adicionar/Remover Programas (Add/ Remove Programs) (ou Adicionar ou Remover Programas [Add or Remove Programs], se estiver a utilizar o Windows XP), seleccione os programas que pretende desinstalar e faça clique em Adicionar/Remover (Add/ Remove) (ou Alterar/Remover [Change/Remove], se estiver a utilizar o Windows XP).

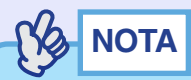

Não é possível desinstalar o EMP Monitor e o EMP NetworkManager em simultâneo. Desinstale um programa de cada vez.

### Ligações do Cabo de Rede

Pode ligar o videoprojector a uma rede utilizando um cabo de rede 100baseTX ou 10baseT disponível no mercado.

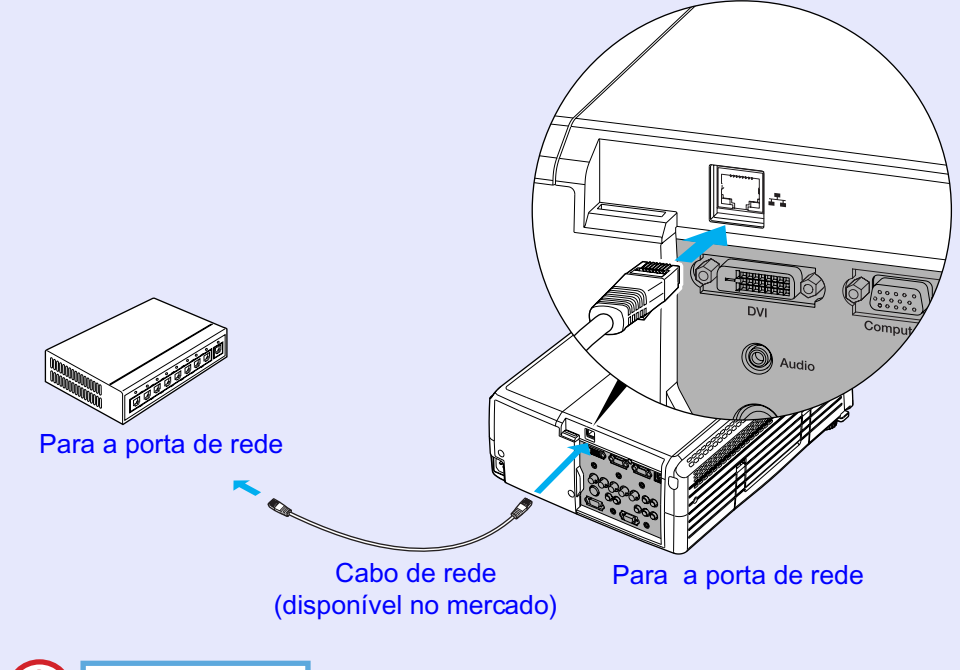

## 

Para evitar um mau funcionamento, tem de utilizar um cabo de par entrelaçado e blindado Categoria 5 para efectuar a ligação à rede.

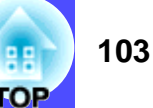

## Definições de Ligação do Videoprojector

Quando o videoprojector está ligado à rede, tem de efectuar várias definições nos menus de configuração, como, por exemplo, o <u>endereço</u> <u>IP</u>», antes de poder utilizar o videoprojector.

#### Definir ligações à rede com os menus de configuração

Utilize o comando à distância acessório para efectuar as operações apresentadas em seguida.

#### PROCEDIMENTO

1

2

#### Pressione o botão [Menu] do comando à distância e seleccione a opção Rede (Network) do menu Avançado2 (Advanced2).

Para mais informações sobre como utilizar os menus, consulte "Utilizar os Menus de Configuração". **P**ág. 97

# Pressione o botão [Num] do comando à distância para inserir números.

Pode ter de inserir números para efectuar a definição de um determinado item. Se pressionar o botão [Num], este acende e os botões do comando à distância apresentados à direita podem ser utilizados como um teclado numérico.

Volte a pressionar o botão [Num] para desactivar o modo de teclado numérico.

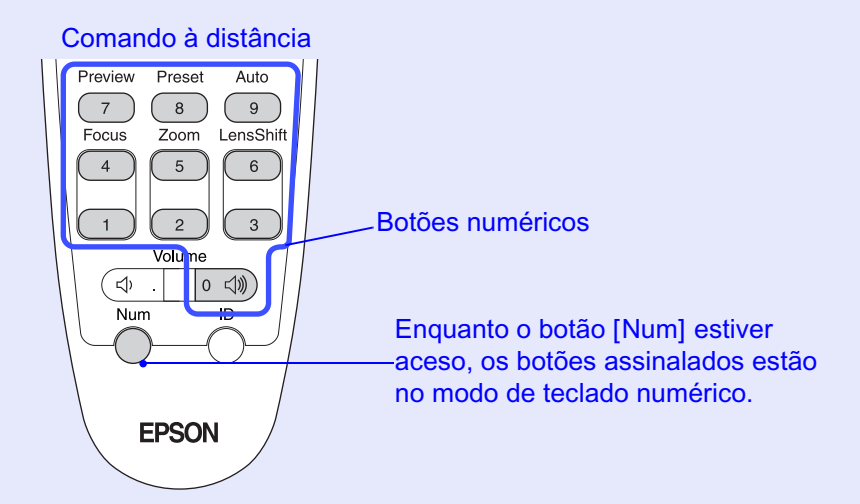

A seguinte tabela descreve as definições de cada item.

| <u>DHCP</u> ₩     | Define se o DHCP é ou não utilizado.                     |
|-------------------|----------------------------------------------------------|
|                   | Activar (ON): o DHCP é utilizado.                        |
|                   | Desactivar (OFF): o DHCP não é utilizado.                |
| Endereço IP▶      | É possível efectuar definições quando a opção DHCP       |
| (IP Address)      | está desactivada.                                        |
|                   | Insira o endereço IP atribuído ao videoprojector.        |
| Máscara de        | É possível efectuar definições quando a opção DHCP       |
| <u>sub-rede</u> ₩ | está desactivada.                                        |
| (Subnet Mask)     | Insira a máscara de sub-rede atribuída ao                |
|                   | videoprojector.                                          |
| Endereço da       | É nossível efectuar definições quando a opção DHCP       |
| <u>porta de</u>   | está desactivada                                         |
| <u>ligação</u> ₩  | Insira o endereco IP da norta de ligação atribuída ao    |
| (Gateway          | videoprojector                                           |
| Addres)           |                                                          |
| <u>SNMP</u> ▶     | Insira o endereço IP que pretende utilizar para recepção |
|                   | de notificações de traps SNMP. Pode definir dois         |
|                   | endereços IP como endereços para notificações:           |
|                   | Endereço IP do Trap 1 (Trap IP Address 1) e Endereço     |
|                   | IP do Trap 2 (Trap IP Address 2). Se não for possível    |
|                   | enviar uma notificação para o endereço IP definido       |
|                   | como Endereço IP do Trap 1, a notificação será enviada   |
|                   | para o endereço definido como Endereço IP do Trap 2.     |

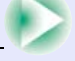

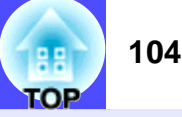

| Endereço<br>MAC (MAC<br>Address)                 | Apresenta o endereço MAC do videoprojector.                                                                                                    |
|--------------------------------------------------|----------------------------------------------------------------------------------------------------|
| Nome do<br>videoprojector<br>(Projector<br>name) | Apenas para o EMP-9300<br>O nome do videoprojector é um nome único utilizado<br>para distinguir o videoprojector de outros<br>videoprojectores ligados à rede. Utilize o EMP<br>NetworkManager para mudar o nome do videoprojector.<br>Pág. 105 |

Depois de efectuar as definições, pressione o botão [Menu] para fechar o menu de configuração.

## 

3

Depois de ligar o videoprojector à rede, pode utilizar oEMP NetworkManager para alterar as definições de rede do videoprojector. Pág. 105

### Utilizar a Função de Notificação por Correio Electrónico para Notificar Problemas

Se tiver utilizado o EMP NetworkManager para efectuar definições para a função de notificação por correio electrónico, as mensagens de notificação podem ser enviadas para um computador com um endereço de correio electrónico predefinido sempre que ocorrer um problema ou um erro com um videoprojector ligado à rede. Assim, o destinatário será informado de que ocorreu um problema com o videoprojector.

# NOTA

- É possível guardar até um máximo de três destinos de notificação (endereços) e enviar mensagens de notificação para os três endereços em simultâneo.
- Se ocorrer um problema grave com um videoprojector que faça com que ele deixe de funcionar repentinamente, o videoprojector poderá não conseguir enviar uma mensagem a notificar o utilizador sobre o problema.
- Se a opção Rede Activada (Network ON) estiver seleccionada para a definição Modo de Espera (Standby Mode) do menu Avançado1 (Advanced1) do videoprojector, é possível efectuar operações de monitorização mesmo que o videoprojector esteja em modo de espera (quando está desligado). 

  Calculatoria de service de service d

Antes de iniciar o EMP NetworkManager, tenha em atenção o seguinte:

- O EMP NetworkManager tem de estar instalado no computador que vai utilizar para monitorizar e controlar o videoprojector. **P**ág. 101
- O computador e o videoprojector têm de estar ligados à rede.
   Pág. 102

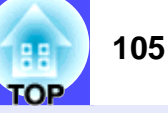

Definições de notificação por correio electrónico

#### PROCEDIMENTO

2

Em Windows, faça clique em Iniciar (Start), seleccione Programas (Programs) (ou Todos os Programas [All Programs]), Videoprojector EPSON (EPSON Projector) e, em seguida, faça clique em EMP NetworkManager.

O EMP NetworkManager inicia.

Faça clique duas vezes no ícone do videoprojector para o qual pretende efectuar a definição de notificação por correio electrónico.

Se o nome do videoprojector que pretende seleccionar não aparecer, consulte "Efectuar a ligação manualmente". Pág. 108

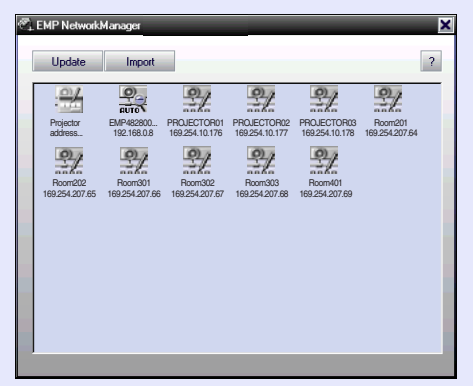

Se tiver definido uma palavra-passe, aparecerá a caixa de diálogo de inserção da palavra-passe.

3

O processo de ligação do videoprojector é iniciado e aparecerá a seguinte janela de configuração para o videoprojector de rede (Setup for Network Projector).

| MAC 00:00:48:28:00:4c |       |        |     |     |
|-----------------------|-------|--------|-----|-----|
| ector name            | EMP48 | 280040 |     |     |
| ICP .                 | C ON  |        | 19  | FF  |
| address               | 192   | 168    | 100 | 100 |
| bnet mask             | 255   | 255    | 255 | 0   |
| eway address          | 0     | 0      | 0   | 0   |
| ary DNS               |       |        |     |     |
| ondary DNS            |       |        |     |     |
| 5 domain nam          |       |        |     |     |
| NS 1                  |       |        |     |     |
| NS 2                  |       |        |     |     |

Se a opção DHCP estiver desactivada, aparecerão as definições da função Rede (Network) do menu Avançado2 (Advanced2). Efectue as alterações necessárias.

Pode também definir aqui o nome do videoprojector (Projector name) que não aparece no menu de configuração do videoprojector.

O nome do videoprojector (Projector Name) é um nome único utilizado para distinguir o videoprojector de outros videoprojectores da rede.

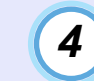

Depois de efectuar as definições de rede para o videoprojector, faça clique em Definição de Notificação de Correio (Mail Notification Setting) e efectue as definições para a notificação por correio electrónico, como, por exemplo, os destinos da notificação.

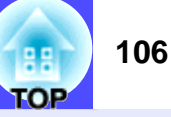

5

Aparecerá a seguinte janela de configuração das funções de envio de mensagens de correio electrónico.

| Setup mailing functions to<br>status. [The mail address | o notily administrators of projector<br>s you have set for "Destination 1"<br>service address 1 |
|---------------------------------------------------------|-------------------------------------------------------------------------------------------------|
| Mail Notification C ON                                  | F DFE                                                                                           |
| IP address of<br>SMTP server                            | · .                                                                                             |
| Destination<br>address 1                                | Setting a<br>Notification Event                                                                 |
| Destination<br>address 2                                | Setting a<br>Notification Event                                                                 |
| Destination                                             | Sotting a                                                                                       |

A seguinte tabela descreve as definições de cada item.

| Função de<br>notificação<br>por correio<br>electrónico<br>(Mail<br>Notification<br>Function) | Define se a função de notificação por correio electrónico será ou<br>não utilizada.<br>Activar (ON): a função de notificação por correio electrónico<br>será utilizada.<br>Desactivar (OFF): a função de notificação por correio electrónico<br>não será utilizada.<br>Se esta opção estiver activada, poderá efectuar as definições<br>seguintes.                                                                                                    |
|----------------------------------------------------------------------------------------------|----------------------------------------------------------------------------------------------------|
| Endereço IP<br>do servidor<br>SMTP (IP<br>address of<br>SMTP server)                         | Insira o <u>endereço IP</u> e o número da porta do servidor SMTP que<br>pretende utilizar para o envio de mensagens de correio<br>electrónico. Se tiver alterado o número da porta do sevidor<br>SMTP, insira o número da porta.<br>O número predefinido da porta do servidor SMTP é 25. Pode<br>inserir um valor válido entre 1 a 65535.                                                                                                    |
| Endereço de<br>Destino 1/2/3<br>(Destination<br>address 1/2/3)                               | Pode registar um máximo de três endereços de correio<br>electrónico para computadores de destino. O destino 1 é também<br>utilizado como endereço de correio electrónico para envio.                                                                                                    |
| Definir um<br>Evento de<br>Notificação<br>(Setting a<br>Notification<br>Event)               | Utilize esta opção para seleccionar os eventos que fazem com<br>que seja enviada uma notificação por correio electrónico quando<br>ocorre um problema com o videoprojector. Pode seleccionar um<br>ou mais dos seguintes itens:<br>Erro interno (Internal error), Erro com a ventoinha (Fan related<br>error), Erro do sensor (Sensor error), Falha do temporizador da<br>lâmpada (Lamp timer failure), Lâmpada fundidada (Lamp out),<br>Tampa da lâmpada aberta (Lamp cover is open), Erro de<br>temperatura interna (Internal temperature error), Arrefecimento a<br>alta velocidade em curso (High-speed cooling in progress),<br>Notificação de substituição de lâmpada (Lamp replacement<br>notification), No-signal (Sem sinal) |

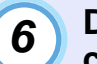

Depois de efectuar as definições de notificação por correio electrónico, faça clique em [OK].

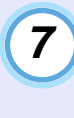

Aparecerá de novo a janela de configuração para o videoprojector de rede (Setup for Network Projector). Faça clique em Configurar (Set).

| 1 |          |
|---|----------|
| [ | 8        |
|   | <b>U</b> |
|   |          |

Quando aparecer a janela a indicar que a configuração está concluída, faça clique em [OK].

| 0 | Aparecerá a janela de verificação da transmissão da |  |
|---|-----------------------------------------------------|--|
| 3 | mensagem de teste.                                  |  |

Pode enviar uma mensagem de teste para os endereços que definiu.

Para enviar uma mensagem de teste, faça clique em Sim (Yes). Se não pretender enviar uma mensagem de teste, faça clique em Não (No).

O assunto da mensagem de teste será MENSAGEM DE TESTE (TEST MAIL) e apresentará as seguintes informações.

Linha 1: Nome do videoprojector

Linha 2: Endereço IP definido para o videoprojector Linha 3: MENSAGEM DE TESTE (assunto)

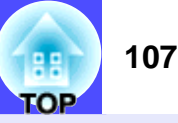

As definições serão aplicadas e aparecerá de novo a janela do ponto 2. Faça clique em [x] para fechar o EMP NetworkManager.

# 

Por motivos de segurança, recomenda-se que defina uma palavrapasse. Faça clique com a tecla direita do rato no ícone em forma de videoprojector e seleccione Mudar palavra-passe (Change password) para visualizar a janela de configuração da palavra-passe (Password Setup). Se estiver a definir uma palavra-passe pela primeira vez, não tem de inserir dados no campo relativo à palavra-passe anterior (Old password). Insira uma nova palavra-passe com o comprimento máximo de 16 caracteres. Pode registar o máximo de 14 caracteres.

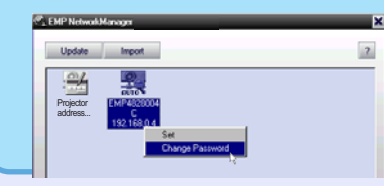

# Se for enviada uma notificação de problema por correio electrónico

Se uma mensagem de correio electrónico com a indicação Videoprojector EPSON (EPSON Projector) na linha relativa ao assunto for enviada para os <u>endereços IP</u>» definidos como destino, essa mensagem é uma notificação a indicar que ocorreu um problema com o videoprojector. O corpo da mensagem apresentará as seguintes informações: Linha 1: Nome do videoprojector onde ocorreu o problema Linha 2: Endereco IP definido para o videoprojector onde ocorreu o

problema

Linha 3: Detalhes sobre o problema

Os detalhes relativos ao problema são apresentados em linhas separadas. A seguinte tabela descreve os detalhes apresentados na mensagem para cada item.

| Mensagem*/Causa                                                              | Solução                                                                                                    |  |
|------------------------------------------------------------------------------|----------------------------------------------------------------------------------------------------|--|
| Erro interno (Internal error)                                                | "Utilizar os Indicadores Luminosos"                                                                                                    |  |
| Erro com a ventoinha<br>(Fan related error)                                  | ← Pág. 118                                                                                                    |  |
| Erro do sensor (Sensor error)                                                |                                                                                                    |  |
| Tampa da lâmpada aberta<br>(Lamp cover is open)                              |                                                                                                    |  |
| Falha do temporizador da lâmpada<br>(Lamp timer failure)                     |                                                                                                    |  |
| Lâmpada fundida (Lamp out)                                                   |                                                                                                    |  |
| Erro de temperatura interna<br>(Internal temperature error)                  |                                                                                                    |  |
| Arrefecimento a alta velocidade em<br>curso (High-speed cooling in progress) |                                                                                                    |  |
| Notificação de substituição de lâmpada<br>(Lamp replacement notification)    |                                                                                                    |  |
| No-signal (Sem sinal)                                                        | O videoprojector não está a receber sinais de<br>imagem. Verifique o estado da ligação ou<br>verifique se a fonte do sinal está ligada. |  |

\* O sinal (+) ou (-) será acrescentado ao início da mensagem.

- (+): Quando ocorreu um problema com o videoprojector
- (-): Quando um problema foi solucionado
#### Estabelecer a ligação manualmente

Se o nome do videoprojector para o qual pretende efectuar a definição de notificação por correio electrónico não aparecer na janela, execute as operações apresentadas em seguida para estabelecer manualmente a ligação ao videoprojector.

#### PROCEDIMENTO

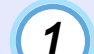

Inicie o EMP NetworkManager.

| ł. | EMP Network                                        | Manager                                                                                               |                                                                                         |                                                         |                                                                         |                          | × |
|----|----------------------------------------------------|----------------------------------------------------------------------------------------------------|-----------------------------------------------------------------------------------------|---------------------------------------------------------|-------------------------------------------------------------------------|--------------------------|---|
|    | Update                                             | Import                                                                                                |                                                                                         |                                                         |                                                                         |                          | ? |
|    | Projector<br>address.<br>Room202<br>169/254/207.65 | 2010<br>EMP462800<br>1921E800<br>1921E800<br>1922E800<br>1922E800<br>1922E800<br>1922E800<br>1922E800 | PROJECTORU<br>1992/54.10176<br>PROJECTORU<br>1992/54.10176<br>PromS02<br>1992/54.207.67 | PROJECTOR02<br>199254.10177<br>Room303<br>199254.207.68 | PROJECTORIS<br>PROJECTORIS<br>Projectivita<br>Promoti<br>189,254,207,89 | Rom201<br>169.254.207.54 |   |
|    |                                                    |                                                                                                    |                                                                                         |                                                         |                                                                         |                          |   |

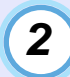

Faça clique duas vezes em Selecção do endereço do videoprojector (Projector address selection) na área de apresentação da lista de videprojectores.

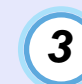

Aparecerá a seguinte janela de configuração do endereço IP (IP Address Setup).

| 2: | inter an | IP add | fress of the pro<br>Press [Add] to | jector you wish<br>have the |
|----|----------|--------|------------------------------------|-----------------------------|
| P  | rojector | adde   | I to the list.                     |                             |
|    | Γ        | •      |                                    |                             |
| _  |          |        |                                    | 0.1                         |

Deve efectuar as definições apresentadas em seguida quando ligar manualmente um videoprojector.

| Endereço IP»               | Insira o endereço IP do videoprojector que pretende                                                                                                    |
|----------------------------|----------------------------------------------------------------------------------------------------|
| (IP Address)               | ligar.                                                                                                    |
| Tecla Adicionar<br>(Add)   | Adiciona o videoprojector com o endereço IP que<br>especificou à área de apresentação da lista de<br>videoprojectores. A janela fecha quando fizer clique<br>nesta tecla. |
| Tecla Ligar<br>(Connect)   | Estabelece a ligação entre o videoprojector com o endereço IP que especificou e a rede. A janela fecha quando fizer clique nesta tecla.                                   |
| Tecla Cancelar<br>(Cancel) | Elimina o endereço IP que inseriu.                                                                                                    |

TOP

#### Partilhar definições do EMP Monitor

É possível utilizar o EMP NetworkManager para partilhar uma lista de videoprojectores que já tenha sido registada com o EMP Monitor.

#### PROCEDIMENTO

Inicie o EMP NetworkManager.

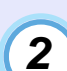

3

1

### Os videoprojectores já registados aparecerão na área de apresentação da lista de videoprojectores.

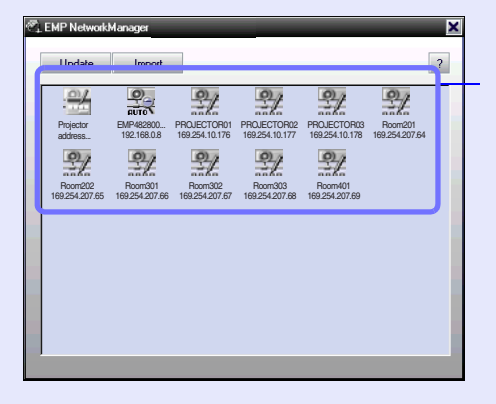

Indica que o videoprojector foi localizado através da função de pesquisa automática.

- Indica que o videoprojector foi registado com o EMP Monitor.

Indica que o videoprojector foi registado inserindo

manualmente o

#### Faça clique em Importar (Import).

Aparecerá a janela de selecção de ficheiros. Seleccione o ficheiro de registo para o EMP Monitor e faça clique em Abrir (Open). Aparecerá uma lista dos videoprojectores que foram registados através do EMP Monitor na área de apresentação da lista de videoprojectores.

#### Monitorização e Controlo Centralizados dos Videoprojectores (EMP Monitor)

O EMP Monitor pode ser utilizado para verificar o estado dos vários videoprojectores que estão ligados à rede e para efectuar operações, como, por exemplo, ligar e desligar os videoprojectores e mudar as fontes do sinal utilizando um único computador. Se, por exemplo, instalar vários videoprojectores em diferentes salas de aula ou salas de reunião, estes podem ser iniciados em simultâneo e monitorizados por um único utilizador.

### 

- É possível monitorizar e utilizar um máximo de 64 videoprojectores em simultâneo.
- Se a opção Rede Activada (Network ON) estiver seleccionada para a definição Modo de Espera (Standby Mode) do menu Avançado1 (Advanced1) do videoprojector, é possível utilizar o EMP Monitor para efectuar funções de monitorização e de controlo de rede mesmo que o videoprojector esteja em modo de espera (quando o videoprojector está desligado).

Antes de iniciar o EMP Monitor, verifique o seguinte:

- O EMP Monitor tem de estar instalado no computador que vai utilizar para monitorizar e controlar o videoprojector. **P**ág. 101
- O computador e os videoprojectores têm de estar ligados à rede.
- Em Windows 2000/NT4.0/XP, o computador tem de ser iniciado por um utilizador ligado como administrador.

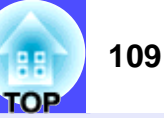

#### PROCEDIMENTO

Em Windows, faça clique em Iniciar (Start), seleccione Programas (Programs) (ou Todos os Programas [All Programs]), Videoprojector EPSON (EPSON Projector) e, em seguida, faça clique em EMP Monitor.

O EMP Monitor inicia.

2

1

Se estiver a iniciar o EMP Monitor pela primeira vez depois de o instalar, ou se pretender registar videoprojectores adicionais, faça clique no ícone Registar videoprojector (Register projector). Se já estiverem registados todos os videoprojectores e não pretender adicionar novos videoprojectores, avance para o ponto 8.

| _            |             |
|--------------|-------------|
| Video Source | Enerdela    |
|              |             |
|              |             |
|              |             |
|              |             |
|              |             |
|              |             |
|              |             |
|              |             |
|              | Video Souce |

### 3

Faça clique na tecla de detecção automática (Auto detect).

Os nomes de todos os videoprojectores que estão ligados à rede aparecerão numa lista.

| Name | IP address | Auto detect         |
|------|------------|---------------------|
|      |            | Manual registration |
|      |            | <u>Delete</u>       |
|      |            | Edt                 |
|      |            |                     |
|      |            |                     |
|      |            |                     |
|      |            |                     |
|      |            |                     |
|      |            |                     |
|      |            |                     |

### NOTA

Se souber qual é o <u>endereço IP</u> » do videoprojector que pretende registar, a função de registo manual é uma forma vantajosa de registar o videoprojector. Faça clique em Registo manual (Manual registration) para visualizar a janela Registar videoprojector manualmente (Manually register projector). Insira o endereço IP e faça clique em Confirmar (Confirm). Se o nome do videoprojector aparecer, faça clique em Adicionar (Add). O nome do videoprojector é adicionado à lista da janela Registar videoprojector (Register projector).

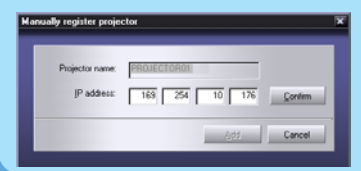

TOP

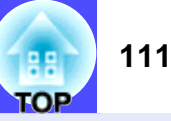

4

5

Seleccione o videoprojector que pretende monitorizar ou controlar e faca clique em Adicionar (Add).

| Name        | IP address     | ∆dd   |
|-------------|----------------|-------|
| PROJECTOR01 | 169.254.10.176 |       |
| PROJECTOR02 | 169.254.10.177 |       |
| PROJECTOR03 | 169.254.10.178 |       |
| Room201     | 169.254.207.64 |       |
| Room202     | 169.254.207.65 |       |
| Room301     | 169.254.207.66 |       |
| Room302     | 169.254.207.67 |       |
| Room303     | 169.254.207.68 |       |
| Room401     | 169.254.207.69 |       |
|             |                |       |
|             |                | Close |

Nome do videoprojector seleccionado

Se pretender adicionar outros videoprojectores para monitorizar, volte a executar a operação apresentada no ponto 44.

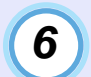

Depois de adicionar todos os videoproiectores que pretende monitorizar, faca clique em Fechar (Close).

Aparece de novo a janela Registar videoprojector (Register projector) e os nomes dos videoprojectores que adicionou aparecem na lista de videoprojectores.

| Name         IP address         Auto d           PR0JECT0R01         163.254.10.176         Menual im           PR0JECT0R02         163.254.10.179         Menual im           PR0JECT0R04         163.254.10.179         De           PR0JECT0R04         163.254.10.179         De           PR0JECT0R04         163.254.10.179         De                                                                            | detect<br>agistration  |
|----------------------------------------------------------------------------------------------------|------------------------|
| Name         IP address         Auto d           QP PROJECTOR01         158,254.10.176         Manual reg           QP ROJECTOR02         153,254.10.179         Manual reg           QP ROJECTOR03         163,254.10.179         Dgr           QP ROJECTOR04         163,254.10.179         Dgr           QP ROJECTOR03         163,254.10.179         Dgr           QP ROJECTOR04         163,254.10.179         Dgr | detect<br>ogistration. |
| PR0JECTOR01         159.254.10.176         Monualing           OP PR0JECTOR03         169.254.10.179         Monualing           OP PR0JECTOR04         169.254.10.179         Dg           OP R0JECTOR04         169.254.20.755         Dg                                                                                                    | ngistration.           |
| PROJECTORO3     169.254.10.179     PROJECTORO4     169.254.10.179     PROJECTORO4     169.254.207.65                                                                                                    | sgistration.<br>siste  |
| PR0JECTOR04         169.254.10.179         Ωε           Reom202         169.254.207.65                                                                                                    |                        |
| Boom202 169.254.207.65                                                                                                    |                        |
|                                                                                                    |                        |
| Room301 169.254.207.66 Ed                                                                                                    | dt                     |
| Room303 169.254.207.68                                                                                                    |                        |
| Room402 163.254.207.70                                                                                                    |                        |

S: Videoprojectores registados com a função de registo manual

c:Videoprojectores registados com a função de detecção automática

#### Depois de estarem registados todos os videoprojectores, faca clique em Fechar (Close).

Se na lista aparecerem videoprojectores que não pretenda monitorizar, seleccione o Nome do videoprojector (Projector name) e faça clique em Apagar (Delete).

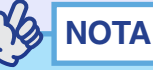

Se os endereços IP» dos videoprojectores registados através da função de registo manual tiverem sido alterados, seleccione o Nome do videoprojector (Projector name) e, em seguida, faça clique em Editar (Edit) para alterar o endereço IP. Não é possível utilizar a opção Editar (Edit) para videoprojectores registados através da função de detecção automática.

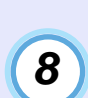

## Aparecerá o estado de cada um dos videoprojectores registados.

Depois de um videoprojector estar registado, o respectivo estado será apresentado automaticamente sempre que voltar a iniciar o EMP Monitor.

| 9 10  | hen 🕜 Regile provide |              |          |
|-------|----------------------|--------------|----------|
| un ta | - (3)                |              |          |
| (and  | Nave                 | Video Source | Enerdaia |
| 0     | PROJECTORIO          |              |          |
|       | PROJECTORIOS         |              |          |
| 0     | PRELECTORON          | 66           |          |
| 0     | Room202              | Es:          | 8        |
| -     | Roon201              |              |          |
| 0     | Ruon303              | 6            |          |
| ۲     | Roon452              |              | 8        |

As informações apresentadas estão descritas na seguinte tabela:

| Estado (Sta<br>íco | atus): O estado do videoprojector é indicado pelos seguintes<br>ones.                            |
|--------------------|--------------------------------------------------------------------------------------------------|
| ٢                  | Ligado e sem problemas                                                                           |
|                    | Desligado e sem problemas                                                                        |
| ٢                  | Ligado e com um problema                                                                         |
|                    | Desligado e com um problema                                                                      |
|                    | Erro de rede (o videoprojector não está ligado à rede, o cabo de corrente não está ligado, etc.) |
| Nome (Nar          | ne): Apresenta o nome do videoprojector.                                                         |

| Fonte de v<br>selecciona                                                                                                    | Fonte de vídeo (Video source): Apresenta a porta de entrada seleccionada. |  |  |
|----------------------------------------------------------------------------------------------------|---------------------------------------------------------------------------|--|--|
| CHHP 1                                                                                                    | Computer 1                                                                |  |  |
| CHIHP <sub>2</sub>                                                                                                    | Computer 2                                                                |  |  |
| 00000                                                                                                    | BNC                                                                       |  |  |
| <b>i</b> €s                                                                                                    | S-Video                                                                   |  |  |
| B                                                                                                    | Video                                                                     |  |  |
|                                                                                                    | <u>DVI</u> ₩                                                              |  |  |
| Dados sobre o Erro (Error data). Se ocorrer um erro com o<br>videoprojector, o estado será indicado através de um dos<br>seguintes ícones. |                                                                           |  |  |

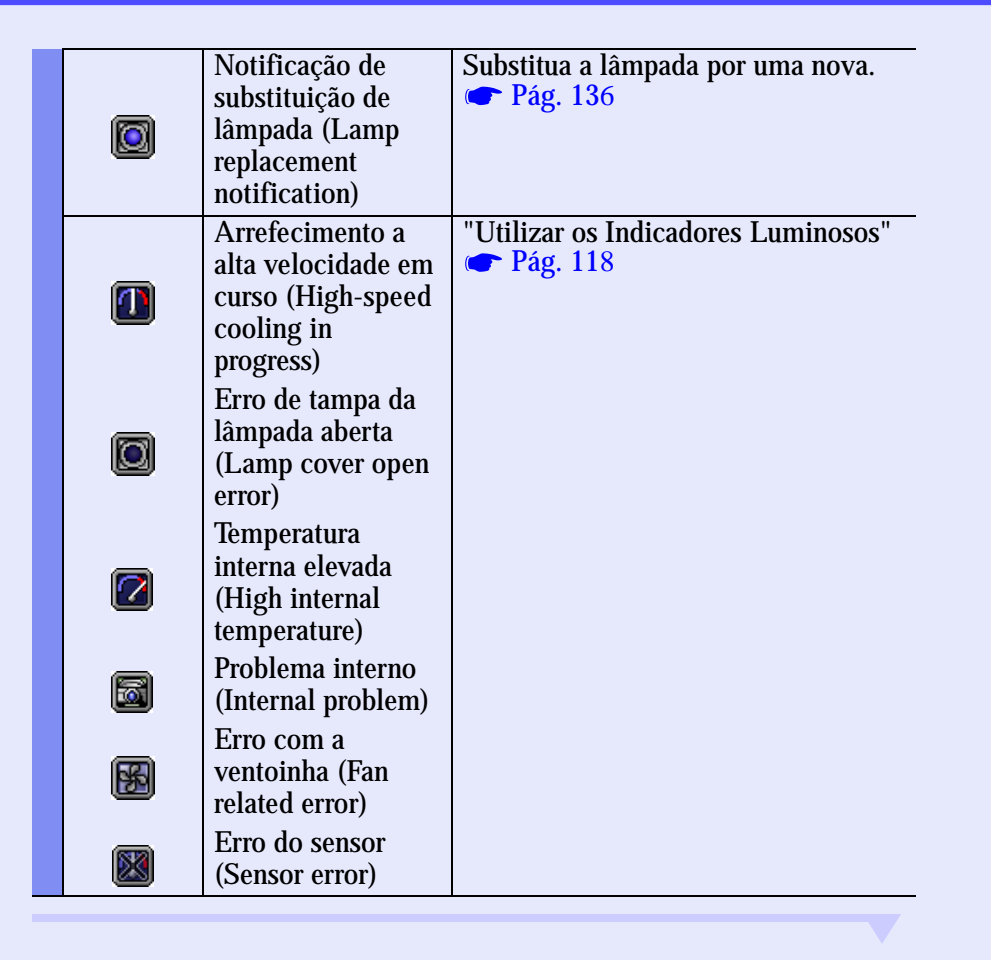

9

É possível ligar/desligar todos os videoprojectores registados em simultâneo. Pode também seleccionar o sinal de entrada para todos os videoprojectores em simultâneo. Seleccione os videoprojectores para os quais pretende efectuar operações e faça clique na tecla da operação que pretende efectuar.

Se pretender seleccionar todos os videoprojectores, faça clique em Seleccionar Todos (Select All). Pode também seleccionar grupos de videoprojectores da mesma forma que selecciona ficheiros em Windows; por exemplo, faça clique no primeiro videoprojector do intervalo e, enquanto mantém pressionada a tecla [Shift] do teclado, faça clique no último videoprojector do intervalo para seleccionar todos os videoprojectores do intervalo. Se mantiver pressionada a tecla [Ctrl], pode seleccionar e cancelar a selecção dos videoprojectores sempre que fizer clique sobre o nome do videoprojector.

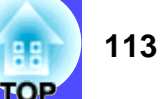

| Tecla Ver<br>detalhes<br>(View details) | Apresenta informações pormenorizadas relativas aos videoprojectores seleccionados. |
|-----------------------------------------|------------------------------------------------------------------------------------|
| I Ligar<br>(Power ON)                   | Liga os videoprojectores seleccionados.                                            |
| Desligar<br>(Power OFF)                 | Desliga os videoprojectores seleccionados.                                         |
| Computador 1 (Computer 1)               | Muda a fonte de entrada para a porta [Computer 1].                                 |
| Computador 2<br>(Computer 2)            | Muda a fonte de entrada para a porta [Computer 2].                                 |
| BNC                                     | Muda a fonte de entrada para a porta [BNC].                                        |
| S-Vídeo (S-Video)                       | Muda a fonte de entrada para a porta [S-Video].                                    |
| ፼ Vídeo<br>(Video)                      | Muda a fonte de entrada para a porta [Video].                                      |
|                                         | Muda a fonte de entrada para a porta [DVI].                                        |

A seguinte tabela apresenta a função de cada tecla.

Para fechar o EMP Monitor, seleccione Sair (Exit) no menu Ficheiro (File) ou faça clique em [x] no canto superior direito da janela. 114

TOP

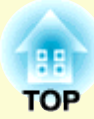

# Resolução de Problemas

Este capítulo explica como identificar e resolver problemas.

| Utilizar a Função de Ajuda                                             | . 116 |
|------------------------------------------------------------------------|-------|
| Quando Ocorre um Problema                                              | . 118 |
| • Utilizar os Indicadores Luminosos                                    | 118   |
| • Quando os Indicadores não Apresentam Solução                         | 122   |
| Problemas com imagens                                                  | 123   |
| Problemas de monitorização e controlo de videoprojectores<br>numa rede | 129   |
| Outros problemas                                                       | 130   |

### Utilizar a Função de Ajuda

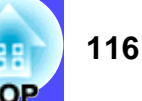

Se ocorrer um problema com o videoprojector, a função de ajuda apresenta janelas que são úteis para a resolução do problema (utiliza uma série de menus com o formato de pergunta/resposta).

#### PROCEDIMENTO

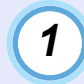

Pressione o botão [Help] do comando à distância ou do painel de controlo do videoprojector.

Aparecerá o menu de ajuda.

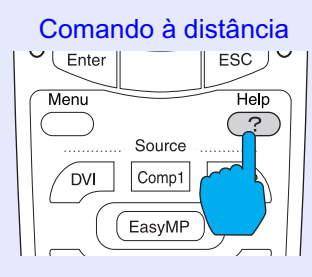

### 2

#### Seleccione um item de menu.

Se estiver a utilizar o comando à distância, mova o botão  $[\bigcirc]$  para cima ou para baixo para seleccionar um item de menu. Se estiver a utilizar o painel de controlo do videoprojector, pressione o botão [Sync +] ou [Sync -] para seleccionar um item de menu.

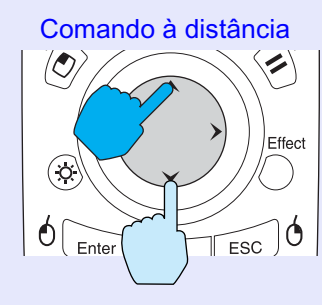

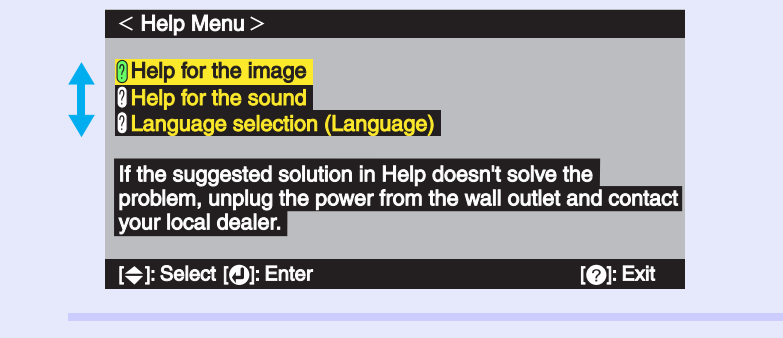

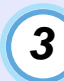

#### Confirme a selecção.

Pressione o botão [Enter] do comando à distância ou o botão [Auto/Enter] do painel de controlo do videoprojector para confirmar a selecção.

Comando à distância

Mer Help ? Source DVI Comp1 Comp2

### NOTA

Para regressar a um menu anterior, pressione o botão [ESC] do comando à distância ou do painel de controlo do videoprojector.

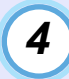

#### Volte a executar as operações apresentadas nos pontos 2 e 3 para avançar no menu até itens mais detalhados.

Para fechar o menu de ajuda, pressione o botão [Help].

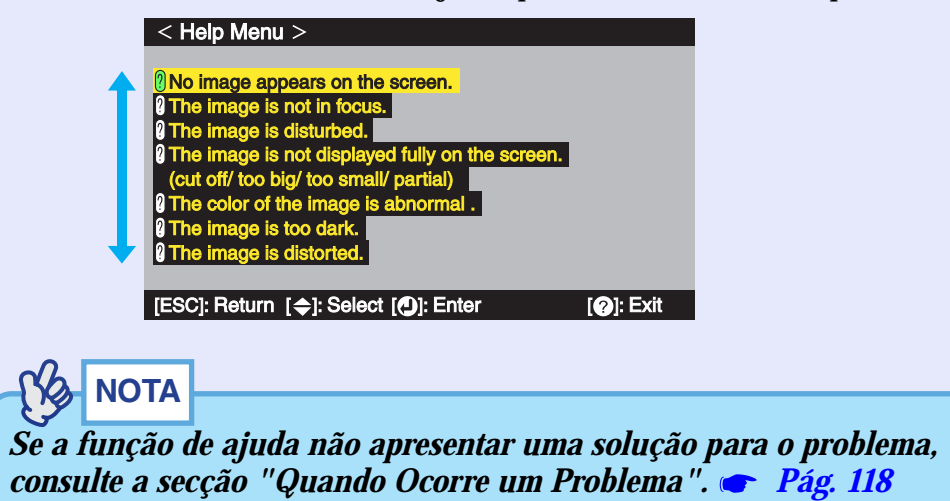

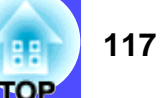

### **Quando Ocorre um Problema**

Se ocorrer um problema com o videoprojector, verifique, em primeiro lugar, os indicadores luminosos do videoprojector e consulte a secção apresentada em seguida.

Se não conseguir detectar qual o problema através dos indicadores luminosos, consulte a secção "Quando os Indicadores não Apresentam Solução". 🖝 Pág. 122

#### Utilizar os Indicadores Luminosos

O videoprojector possui de origem os três indicadores luminosos apresentados em seguida. Estes indicadores assinalam o estado de funcionamento do videoprojector.

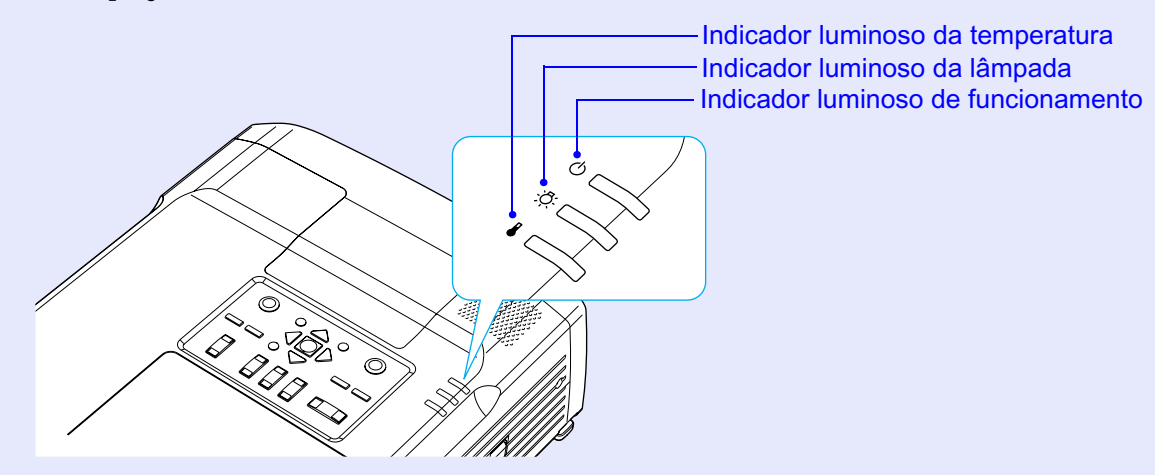

As tabelas seguintes descrevem os indicadores e explicam como resolver os problemas que estes assinalam. Se todos os indicadores estiverem apagados, verifique se o cabo de corrente está correctamente ligado e se o videoprojector está a receber corrente.

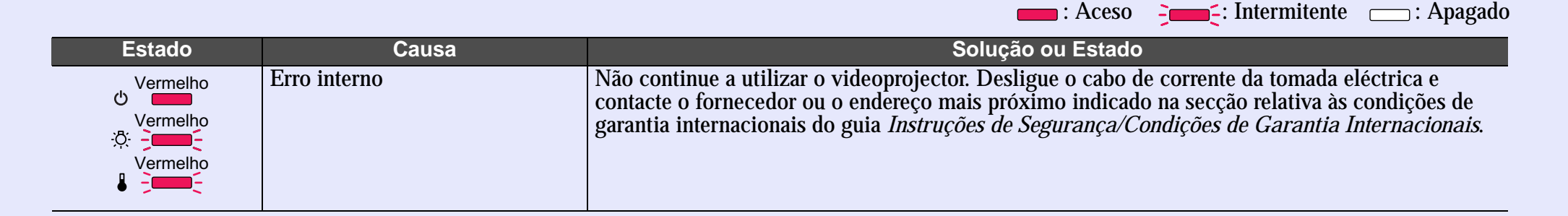

: Aceso

TOP

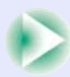

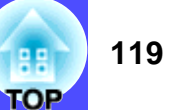

Aceso - Intermitente - Apagado

| Estado                                     | Causa                                                                            | Solução ou Estado                                                                                                    |
|--------------------------------------------|----------------------------------------------------------------------------------|----------------------------------------------------------------------------------------------------|
| vermelho<br>cu<br>??:<br>Vermelho<br>↓<br> | Erro com a ventoinha/Erro do<br>sensor                                           | Não continue a utilizar o videoprojector. Desligue o cabo de corrente da tomada eléctrica e contacte o fornecedor ou o endereço mais próximo indicado na secção relativa às condições de garantia internacionais do guia <i>Instruções de Segurança/Condições de Garantia Internacionais</i> .                                                                                                    |
| Vermelho                                   | Tampa da lâmpada aberta/<br>Falha do temporizador da<br>lâmpada/ Lâmpada fundida | Retire a lâmpada e verifique se está fundida. Substituir a lâmpada 🖝 Pág. 136<br>Se a lâmpada não estiver fundida, volte a instalá-la e ligue o videoprojector. Se mesmo assim a<br>lâmpada não acender, substitua-a por uma nova.<br>Se o problema permanecer, não continue a utilizar o videoprojector. Desligue o cabo de corrente<br>da tomada eléctrica e contacte o fornecedor ou o endereço mais próximo indicado na secção<br>relativa às condições de garantia internacionais do guia <i>Instruções de Segurança/Condições de</i><br><i>Garantia Internacionais</i> .                                                                                                    |
|                                            |                                                                                  | Se a lâmpada estiver fundida substitua-a por uma nova ou contacte o fornecedor mais próximo<br>para mais informações.<br>Não é possível iniciar a projecção enquanto não substituir a lâmpada.                                                                                                    |
|                                            |                                                                                  | Certifique-se de que a lâmpada e a respectiva tampa estão instaladas correctamente. Se a lâmpada ou a tampa não estiverem instaladas correctamente, a lâmpada não acenderá.                                                                                                    |
| vermelho<br>vermelho<br>vermelho           | Erro de temperatura interna<br>(sobreaquecimento)                                | <ul> <li>A lâmpada apaga automaticamente e a projecção é interrompida. Não utilize o videoprojector durante cerca de 5 minutos.</li> <li>Após cerca de 5 minutos, o EMP-9300 muda para o modo de espera. Quando isso acontecer, verifique os dois pontos apresentados em seguida. Depois de verificar estes pontos, pressione o botão [Power] para voltar a ligar o videoprojector.</li> <li>Se estiver a utilizar o EMP-8300 aguarde cerca de 5 minutos, retire o cabo de corrente e verifique os dois pontos apresentados em seguida. Depois de verificar estes pontos, volte a ligar a ficha do cabo de corrente e pressione o botão [Power] para voltar a ligar o videoprojector.</li> <li>• Verifique se os filtros de ar e abertura para exaustão de ar não estão obstruídos e certifique-se de que o videoprojector não está encostado a uma parede. Pág. 17</li> <li>• Se os filtros de ar estiverem obstruídos limpe-os ou substitua-os Pág. 133</li> </ul> |
|                                            |                                                                                  | •Se os filtros de ar estiverem obstruídos, limpe-os ou substitua-os.  Pag. 133<br>Se o videoprojector continuar a aquecer excessivamente mesmo depois de verificar os pontos<br>indicados anteriormente ou se os indicadores assinalarem um problema quando voltar a ligar o<br>videoprojector, não continue a utilizar o videoprojector. Desligue o cabo de corrente da tomada de<br>parede e contacte o endereço mais próximo indicado na secção relativa às condições de garantia<br>internacionais do guia <i>Instruções de Segurança/Condições de Garantia Internacionais</i> .                                                                                                    |

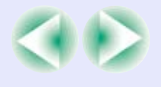

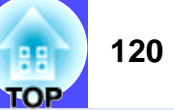

Aceso - Intermitente - Apagado

| Estado                                        | Causa                                       | Solução ou Estado                                                                                                    |
|-----------------------------------------------|---------------------------------------------|----------------------------------------------------------------------------------------------------|
| Vermelho<br>♂                                 | Arrefecimento a alta velocidade<br>em curso | <ul> <li>Esta é uma situação normal. No entanto, se a temperatura voltar a subir excessivamente, a projecção será automaticamente interrompida.</li> <li>Verifique se os filtros de ar e abertura para exaustão de ar não estão obstruídos e certifique-se de que não estão encostados a uma parede. Pág. 17</li> <li>Se os filtros de ar estiverem obstruídos, limpe-os ou substitua-os. Pág. 133</li> </ul> |
| ట <b>ాా</b><br>Cor-de-laranja<br>సిస్: -్ెె్- | Notificação de substituição de<br>lâmpada   | Substitua a lâmpada por uma nova. 🖝 Pág. 136<br>Se continuar a utilizar a lâmpada após o período de substituição, a probabilidade de a lâmpada<br>fundir é maior. Substitua a lâmpada por uma nova assim que possível.<br>* O estado do indicador luminoso 🖱 varia consoante o estado do videoprojector.                                                                                                    |
| Cor-de-laranja<br>එ<br>; <u>ල</u> :           | Estado de espera                            | Normal<br>Pressione o botão [Power] do comando à distância ou do painel de controlo do videoprojector para<br>iniciar a projecção.<br>Quando desligar o videoprojector, retire a ficha do cabo de corrente da tomada eléctrica quando o<br>videoprojector se encontrar neste estado.                                                                                                    |
| Verde<br>دن <b>&gt; ाा</b><br>∴्: ाा<br>↓ ाा  | Aquecimento em curso                        | Normal<br>Aguarde. O período de aquecimento é de cerca de 40 segundos. Depois de o período de<br>aquecimento terminar, o indicador luminoso verde deixa de estar intermitente e permanece aceso.                                                                                                    |
| Verde<br>ن<br>ک<br>ک<br>ک<br>ک                | Projecção em curso                          | Normal                                                                                                    |
|                                               |                                             |                                                                                                    |

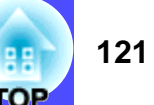

: Aceso : Intermitente : Apagado

| Estado         | Causa                  | Solução ou Estado                                                                                      |
|----------------|------------------------|----------------------------------------------------------------------------------------------------|
| Cor-de-laranja | Arrefecimento em curso | Normal                                                                                                 |
| ట - 💶 -        |                        | Aguarde.                                                                                               |
|                |                        | • O período de <u>arrefecimento</u> » é de cerca de 30 segundos (mas pode variar em função de factores |
| ;Ŏ;- ───       |                        | como a temperatura ambiente).                                                                          |
| n              |                        | •Não é possível utilizar o botão [Power] do comando à distância ou do painel de controlo do            |
|                |                        | videoprojector durante o período de arrefecimento. Volte a pressionar o botão depois de o              |
|                |                        | período de arrefecimento terminar e o indicador luminoso permanecer aceso (cor-de-larania).            |

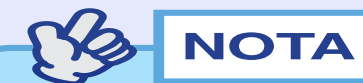

• Se o videoprojector não estiver a funcionar correctamente apesar de os indicadores não assinalarem qualquer erro, consulte a secção apresentada em seguida.

• Se um indicador assinalar um estado que não conste das tabelas anteriores, contacte o fornecedor ou o endereço mais próximo indicado na secção relativa às condições de garantia internacionais do guia Instruções de Segurança/Condições de Garantia Internacionais.

#### Quando os Indicadores não Apresentam Solução

Em primeiro lugar, consulte os problemas apresentados em seguida para determinar o tipo de problema ocorrido e, em seguida, consulte a página relativa ao problema.

#### Problemas com imagens

- Não aparecem imagens 
  Pág. 123
- A projecção não é iniciada, a área de projecção aparece totalmente preta, a área de projecção aparece totalmente azul, etc.
- A projecção pára automaticamente 
  Pág. 123
- Aparece a mensagem Não Suportada. (Not Supported.) **Pág. 124**
- Aparece a mensagem Sem Sinal. (No Signal.) 🖝 Pág. 124
- As imagens não estão nítidas ou aparecem desfocadas **Pág. 125**
- As imagens aparecem distorcidas ou com interferências **Pág. 126**

As imagens aparecem distorcidas com interferências ou padrões axadrezados.

- A imagem aparece cortada (grande) ou pequena r Pág. 127 Aparece apenas parte da imagem.
- As cores da imagem não estão correctas 
  Pág. 128 A imagem aparece arroxeada ou esverdeada, aparece a preto e branco, as cores aparecem esbatidas, etc.

Os monitores de computador e os monitores LCD têm definições de reprodução de cor diferentes pelo que as cores projectadas pelo videoprojector e as cores que aparecem no monitor podem não ser exactamente iguais. No enfanto, esta situação não significa que exista um problema.

As imagens estão demasiado escuras ou demasiado claras

**Pág. 129** 

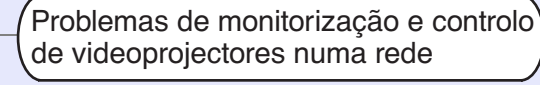

Quando ocorre um problema com o videoprojector, as mensagens de notificação por correio electrónico não são enviadas **Pág. 129** 

Não é possível monitorizar e controlar o videoprojector com a função EMP Monitor **Pág. 130** 

Outros problemas

funciona 🖝 Pág. 131

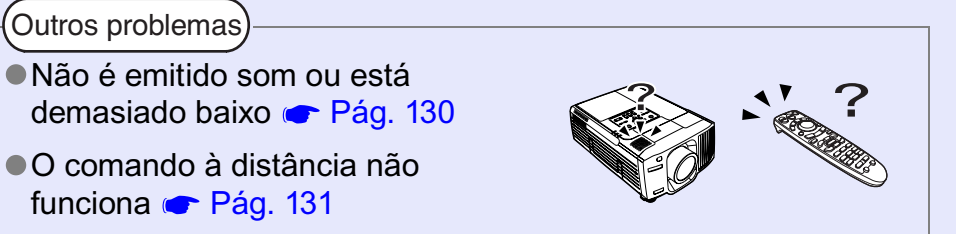

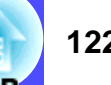

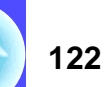

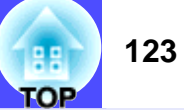

# Problemas com imagens Não aparecem imagens

| Verificar                                                                 | Solução                                                                                                    |
|---------------------------------------------------------------------------|----------------------------------------------------------------------------------------------------|
| Pressionou o botão [Power]?                                               | Pressione o botão [Power] do comando à distância ou do painel de controlo para ligar o videoprojector.<br>Não é possível utilizar o comando à distância excepto se o interruptor [R/C] do comando à distância estiver na posição de activado (ON).  Pág. 42                             |
| A função A/V Mute está activada?                                          | Pressione o botão [A/V Mute] do comando à distância ou do painel de controlo do videoprojector para desactivar a função A/V Mute. 🖝 Pág. 64                                                                                                    |
| Desactivou o comando Mens. sem sinal (No-<br>Signal Msg.)?                | Se o comando Mens. sem sinal (No-Signal Msg.) estiver desactivado, seleccione Preto (Black) ou<br>Azul (Blue) para que possa visualizar as mensagens. Se aparecer uma mensagem, consulte o item<br>indicado.<br>Configuração (Setting) - Mens. sem sinal (No-Signal Msg) <b>Pág. 86</b> |
| Efectuou correctamente as definições do<br>menu de configuração?          | Reponha todas as definições. 🖝 Pág. 96                                                                                                    |
| A imagem projectada aparece totalmente preta?                             | Algumas imagens recebidas, como, por exemplo, protectores de ecrã, podem aparecer totalmente pretas.                                                                                                    |
| Apenas quando está a projectar imagens de computador                      |                                                                                                    |
| As definições de formato do sinal de imagem estão correctas?              | Se o videoprojector estiver ligado a uma fonte de <u>vídeo composto</u> <sup>**</sup> ou <u>S-Vídeo</u> <sup>**</sup> , utilize o comando Sinal Vídeo (Video Signal) para seleccionar o formato do sinal.                                                                               |
| Apenas quando está a projectar imagens provenientes de uma fonte de vídeo | video (video) - Sinai video (video Signai) 🖝 Pag. 83                                                                                                    |

#### A projecção pára automaticamente

| Verificar                               | Solução                                                                                                    |
|-----------------------------------------|----------------------------------------------------------------------------------------------------|
| Activou o modo de repouso (Sleep Mode)? | Quando o modo de repouso (Sleep Mode) está activado, a lâmpada apaga automaticamente se o videoprojector não efectuar qualquer operação durante 30 minutos, nos quais não recebe qualquer sinal de vídeo. O indicador luminoso 🕁 acende (cor-de-laranja). Pressione o botão [Power] do comando à distância ou do painel de controlo para ligar o videoprojector. Se não pretender utilizar o modo de repouso, desactive este modo.<br>Configuração (Setting) - Modo Repouso (Sleep Mode) 🖝 Pág. 87 |

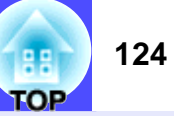

#### Aparece a mensagem Não suportada. (Not Supported.)

| Verificar                                                            | Solução                                                                                                    |
|----------------------------------------------------------------------|----------------------------------------------------------------------------------------------------|
| As definições de formato do sinal de imagem estão correctas?         | Se estiver a ser projectado o sinal proveniente da fonte de vídeo que está ligada às portas [BNC] do<br>videoprojector, utilize o comando Entrada BNC (BNC Input) para seleccionar o formato do sinal<br>correspondente à fonte do sinal que está ligada.<br>Configuração (Setting) - Entrada BNC (BNC Input) <b>P</b> ág. 87<br>Se o videoprojector estiver ligado a uma fonte de <u>vídeo composto</u> ou <u>S-Vídeo</u> , utilize o<br>comando Sinal Vídeo (Video Signal) para seleccionar o formato do sinal.<br>Vídeo (Video) - Sinal Vídeo (Video Signal) <b>P</b> ág. 83 |
| O modo corresponde à frequência e<br>resolução dos sinais de imagem? | Utilize o comando Frequência (Frequency) para verificar os sinais que estão a ser recebidos.<br>Acerca de (About) - Frequência (Frequency) <b>P</b> ág. 95<br>Verifique a frequência e a resolução do computador.<br><b>C</b> Documentação do computador                                                                                                    |
| Apenas quando está a projectar<br>imagens de computador              |                                                                                                    |

#### Aparece a mensagem Sem Sinal. (No Signal.)

| Verificar                                                                                                    | Solução                                                                                                    |
|----------------------------------------------------------------------------------------------------|----------------------------------------------------------------------------------------------------|
| Ligou correctamente os cabos?                                                                                                    | Verifique se todos os cabos necessários para a projecção estão correctamente ligados.<br>Pág. 19-29                                                                                                    |
| Seleccionou a porta de entrada de vídeo<br>correcta?                                                                                                    | Pressione o botão [Source] do comando à distância ou do painel de controlo do videoprojector para alterar a fonte de imagem. 🖝 Pág. 43                                                                                                    |
| Ligou o computador ou a fonte de vídeo?                                                                                                    | Ligue os dispositivos. 🖝 Pág. 42                                                                                                    |
| Os sinais de imagem estão a ser enviados<br>para o videoprojector?<br>Apenas quando está a projectar<br>imagens provenientes de um<br>computador portátil ou de um<br>computador com um monitor LCD | Se os sinais de imagem estiverem a ser enviados apenas para o monitor LCD do computador ou<br>para o monitor acessório, tem de alterar a opção de saída para um destino externo assim como para<br>o próprio monitor do computador. Para alguns computadores, quando os sinais de imagem são<br>enviados externamente, estes não aparecem no monitor LCD ou no monitor acessório.<br>© Documentação do computador, secção dedicada à saída externa ou que explique como ligar um<br>monitor externo<br>Se efectuar a ligação quando os dispositivos estão ligados, a tecla de função [Fn] que muda o sinal<br>de vídeo do computador para saída externa pode não funcionar. Desligue o videoprojector e o<br>computador e volte a ligá-los. © Pág. 42, 46 |

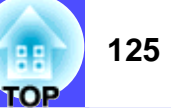

#### ■ As imagens não estão nítidas ou aparecem desfocadas

| Verificar                                              | Solução                                                                                                    |
|--------------------------------------------------------|----------------------------------------------------------------------------------------------------|
| Ajustou correctamente a focagem?                       | Pressione o botão [Focus] do comando à distância ou do painel de controlo do videoprojector para ajustar a focagem.  Pág. 49                                                                                                    |
| A tampa da lente ainda está instalada?                 | Retire a tampa da lente. 🖝 Pág. 41                                                                                                    |
| O valor de ajuste <i>keystone</i> é demasiado elevado? | Utilize a função de ajuste da lente para ajustar a posição da área de projecção ao ecrã ou diminua o ângulo de projecção e reduza a percentagem de correcção <i>keystone</i> .  Pág. 50, 52                                                                                                    |
| Ocorreu formação de condensação na lente?              | Se mudar o videoprojector de um ambiente frio para um ambiente quente ou se ocorrer uma súbita alteração da temperatura ambiente, poderá ocorrer formação de condensação na superfície da lente e as imagens aparecerão desfocadas. Instale o videoprojector na sala de apresentação uma hora antes de ser utilizado. No caso de ocorrer formação de condensação na lente, desligue o videoprojector e aguarde até que a condensação desapareça. |

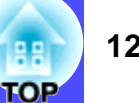

#### ■ As imagens aparecem distorcidas ou com interferências

| Verificar                                                                                                    | Solução                                                                                                    |
|----------------------------------------------------------------------------------------------------|----------------------------------------------------------------------------------------------------|
| As definições de formato do sinal de imagem estão correctas?                                                                                                | Se tiver ligado uma fonte de vídeo às portas [BNC] do videoprojector, utilize o comando Entrada<br>BNC (BNC Input) para seleccionar o formato do sinal correspondente à fonte do sinal que está<br>ligada.<br>Configuração (Setting) - Entrada BNC (BNC Input) Pág. 87<br>Se o videoprojector estiver ligado a uma fonte de <u>vídeo composto</u> ou <u>S-Vídeo</u> , utilize o<br>comando Sinal Vídeo (Video Signal) para seleccionar o formato do sinal.<br>Vídeo (Video) - Sinal Vídeo (Video Signal) <b>P</b> ág. 83 |
| Ligou correctamente os cabos?                                                                                                    | Verifique se todos os cabos necessários para a projecção estão correctamente ligados.<br>Pág. 19-29                                                                                                    |
| Está a utilizar uma extensão?                                                                                                    | Se estiver a utilizar uma extensão, os sinais poderão ser afectados por interferências eléctricas.<br>Utilize os cabos acessórios e verifique se o problema é resolvido.                                                                                                    |
| Seleccionou a resolução correcta?                                                                                                    | Configure o computador de modo a que os sinais enviados sejam compatíveis com este                                                                                                    |
| Apenas quando está a projectar imagens de computador                                                                                                    | <ul> <li>videoprojector.</li> <li>"Lista de Tipos de Visualização de Monitor Suportados"          Pág. 152     </li> <li>Documentação do computador</li> </ul>                                                                                                    |
| Ajustou correctamente as definições <u>Sinc.</u> »<br>(Sync.) e <u>Alinhamento</u> » (Tracking)?<br>Apenas quando está a projectar imagens<br>de computador | Pressione o botão [Auto] do comando à distância ou o botão [Auto/Enter] do painel de controlo do videoprojector para efectuar o ajuste automático. Se as imagens não estiverem correctamente ajustadas, depois de utilizar a função de ajuste automático, pode efectuar os ajustes utilizando os menus Sinc. (Sync.) e Alinhamento (Alignment).                                                                                                    |

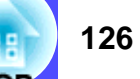

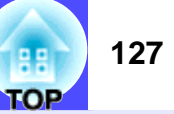

#### ■ A imagem aparece cortada (grande) ou pequena

| Verificar                                                                                                    | Solução                                                                                                    |
|----------------------------------------------------------------------------------------------------|----------------------------------------------------------------------------------------------------|
| A imagem está em modo de apresentação de<br>tamanho real?<br>Definiu correctamente a relação de aspecto?                          | Pressione o botão [Resize] do comando à distância ou do painel de controlo do videoprojector.<br>Pág. 73                                                                                                    |
| Ainda está a utilizar a função de zoom electrónico (E-Zoom) para ampliar a imagem?                                                | Pressione o botão [ESC] do comando à distância para desactivar a função de zoom electrónico.<br>Pág. 65                                                                                                    |
| Ajustou correctamente a definição Posição<br>(Position)?                                                                          | Se estiverem a ser recebidos sinais de computador RGB analógicos, pressione o botão [Auto] do<br>comando à distância ou o botão [Auto/Enter] do painel de controlo do videoprojector para efectuar<br>o ajuste automático.<br>Se as imagens não estiverem correctamente ajustadas, depois de utilizar a função de ajuste<br>automático, ajuste a definição manualmente utilizando o comando Posição (Position).<br>Se estiverem a ser recebidos outros sinais que não sinais de computador RGB analógicos, ajuste a<br>definição manualmente utilizando o comando Posição (Position).<br>Vídeo (Video) - Posição (Position) <b>C</b> Pág. 79, 82 |
| Configurou o computador para apresentação<br>parcial (em duas partes)?<br>Apenas quando está a projectar imagens<br>de computador | Se tiver activado a opção de apresentação parcial nas propriedades de apresentação do painel de controlo do computador, o videoprojector apresentará apenas metade da imagem no monitor do computador. Para visualizar toda a imagem no monitor do computador, desactive a definição de apresentação parcial.                                                                                                    |
| Definiu correctamente o comando Resolução<br>(Resolution)?<br>Apenas quando está a projectar imagens<br>de computador             | Defina o comando Resolução (Resolution) de acordo com a resolução do computador.<br>Vídeo (Video) - Resolução (Resolution) C Pág. 80<br>C Documentação do computador                                                                                                    |

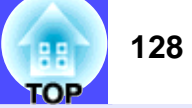

#### As cores da imagem não estão correctas

| Verificar                                                                                             | Solução                                                                                                    |
|----------------------------------------------------------------------------------------------------|----------------------------------------------------------------------------------------------------|
| As definições para os sinais de entrada<br>correspondem aos sinais do dispositivo que<br>está ligado? | Se um computador ou fonte de vídeo RGB estiverem ligados às portas [BNC] do videoprojector e o comando Entrada BNC (BNC Input) estiver definido como <u>YCbCr</u> » ou <u>YPbPr</u> », as imagens aparecerão arroxeadas.<br>Se uma fonte do sinal de <u>vídeo componente</u> » estiver ligada às portas [BNC] do videoprojector e o comando Entrada BNC (BNC Input) estiver definido como RGB Analógico (Analog-RGB), as imagens aparecerão esverdeadas.<br>Seleccione o formato de sinal correcto para a fonte ligada.<br>Configuração (Setting) - Entrada BNC (BNC Input) <b>P</b> ág. 87<br>Se o videoprojector estiver ligado a uma fonte de <u>vídeo composto</u> » ou <u>S-Vídeo</u> », utilize o comando Sinal Vídeo (Video Sinal) para seleccionar o formato do sinal de vídeo.<br>Vídeo (Video) - Sinal Vídeo (Video Sinal) <b>P</b> ág. 83 |
| Ajustou correctamente o brilho da imagem?                                                             | Utilize o comando Brilho (Brightness) para ajustar o brilho.<br>Vídeo (Video) - Brilho (Brightness) 🖝 Pág. 79, 82                                                                                                    |
| Ligou correctamente os cabos?                                                                         | Verifique se todos os cabos necessários para a projecção estão correctamente ligados.<br>Pág. 19-29                                                                                                    |
| Ajustou correctamente o <u>contraste</u> » da<br>imagem?                                              | Utilize o comando Contraste (Contrast) para ajustar o contraste.<br>Vídeo (Video) - Contraste (Contrast) 🖝 Pág. 79, 82                                                                                                    |
| Ajustou correctamente a cor?                                                                          | Utilize o comando Ajuste de Cor (Color Adjustment) para ajusrtar a cor.<br>Avançado1 (Advanced1) - Ajuste de Cor (Color Adjustment) 🖝 Pág. 91                                                                                                    |
| Ajustou correctamente a intensidade da cor e a coloração?                                             | Utilize os comandos Cor (Color) e Coloração (Tint) para ajustar a cor e a coloração.<br>Vídeo (Video) - Cor (Color), Coloração (Tint) 🖝 Pág. 82                                                                                                    |
| Apenas quando está a projectar<br>imagens provenientes de uma fonte<br>de vídeo                       |                                                                                                    |

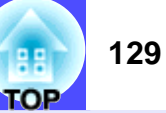

#### As imagens estão demasiado escuras ou demasiado claras

| Verificar                                                | Solução                                                                                                    |
|----------------------------------------------------------|----------------------------------------------------------------------------------------------------|
| Ajustou correctamente o brilho e a luminância da imagem? | Utilize os comandos Brilho (Brightness) e Controlo da Luminosidade (Brightness Control) para<br>ajustar o brilho e a luminância.<br>Vídeo (Video) - Brilho (Brightness) 🖝 Pág. 79, 82<br>Avançado2 (Advanced2) - Controlo da Luminosidade (Brightness Control) 🖝 Pág. 93 |
| Ajustou correctamente o <u>contraste</u> » da<br>imagem? | Utilize o comando Contraste (Contrast) para ajustar o contraste.<br>Vídeo (Video) - Contraste (Contrast) 🖝 Pág. 79, 82                                                                                                    |
| É necessário substituir a lâmpada?                       | Quando for necessário substituir a lâmpada, a imagem fica mais escura e a qualidade da cor<br>diminui. Quando isto acontecer, deve substituir a lâmpada por uma nova. 🖝 Pág. 136                                                                                         |

#### Problemas de monitorização e controlo de videoprojectores numa rede

Quando ocorre um problema com o videoprojector, as mensagens de notificação por correio electrónico não são enviadas

| Verificar                                                                                                    | Solução                                                                                                    |
|----------------------------------------------------------------------------------------------------|----------------------------------------------------------------------------------------------------|
| Ligou correctamente o computador de<br>projecção à rede?                                                     | Ligue correctamente o cabo de rede. 🖝 Pág. 102                                                                                                    |
| Configurou correctamente o videoprojector<br>para efectuar uma ligação à rede?                               | Verifique as definições do comando Rede (Network).<br>Avançado2 (Advanced2) - Rede (Network) 🖝 Pág. 103                                                                                                    |
| Definiu correctamente o endereço de correio electrónico de destino?                                          | Envie uma mensagem de teste e verifique se é recebida. 🖝 Pág. 106                                                                                                    |
| Definiu o Modo de Espera (Standby Mode)<br>para Rede Activada (Network ON)?                                  | Se utilizar a função de notificação por correio electrónico enquanto o videoprojector está em modo de espera, mude a definição Modo de Espera (Standby Mode) para Rede Activada (Network ON).<br>Avançado1 (Advanced1) - Modo de Espera (Standby Mode) 🖝 Pág. 92                                                                                                    |
| Ocorreu um problema grave que fez com que<br>o videoprojector deixasse de funcionar por<br>breves instantes? | Se o videoprojector deixar de funcionar por breves instantes, não pode enviar mensagens de correio electrónico. Se não conseguir reiniciar o videoprojector, mesmo depois de o verificar, contacte o fornecedor ou o endereço mais próximo indicado na secção relativa às condições de garantia internacionais do guia <i>Instruções de Segurança/Condições de Garantia Internacionais</i> . |
| O videoprojector está a receber corrente?                                                                    | Verifique se o local onde instalou o videoprojector deixou de receber corrente ou se o disjuntor da tomada eléctrica à qual ligou o videoprojector disparou.                                                                                                    |

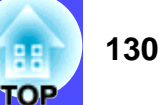

■ Não é possível monitorizar e controlar o videoprojector com a função EMP Monitor

| Verificar                                                                                                   | Solução                                                                                                    |
|----------------------------------------------------------------------------------------------------|----------------------------------------------------------------------------------------------------|
| Ligou correctamente o computador de<br>projecção à rede?                                                    | Ligue correctamente o cabo de rede. 🖝 Pág. 102                                                                                                    |
| Configurou correctamente o videoprojector<br>para efectuar uma ligação à rede?                              | Verifique as definições do comando Rede (Network).<br>Avançado2 (Advanced2) - Rede (Network) 🖝 Pág. 103                                                                                                    |
| Instalou correctamente a função EMP Monitor no computador?                                                  | Desinstale a função EMP Monitor e volte a instalá-la. 🖝 Pág. 101, 102                                                                                                    |
| Registou todos os videoprojectores que<br>pretende monitorizar e controlar na lista de<br>videoprojectores? | Registe o videoprojector na lista de videoprojectores. 🖝 Pág. 109                                                                                                    |
| Definiu o Modo de Espera (Standby Mode)<br>para Rede Activada (Network ON)?                                 | Se utilizar a função EMP Monitor enquanto o videoprojector está em modo de espera, mude a definição Modo de Espera (Standby Mode) para Rede Activada (Network ON).<br>Avançado1 (Advanced1) - Modo de Espera (Standby Mode) 🖝 Pág. 92 |
| O videoprojector está a receber corrente?                                                                   | Verifique se o local onde instalou o videoprojector deixou de receber corrente ou se o disjuntor da tomada eléctrica à qual ligou o videoprojector disparou.                                                                          |

Outros problemas
 Não é emitido som ou está demasiado baixo

| Verificar                                                                 | Solução                                                                                                    |
|---------------------------------------------------------------------------|----------------------------------------------------------------------------------------------------|
| Ligou correctamente a fonte de áudio?                                     | Verifique se o cabo está ligado à porta áudio correcta. 🖝 Pág. 30                                                                                                    |
| Ajustou o volume para o mínimo?                                           | Ajuste o volume de forma a que consiga ouvir som.<br>Áudio (Audio) - Volume 🖝 Pág. 61                                                                                                    |
| Está algum cabo de áudio ligado à porta<br>[Audio Out] do videoprojector? | Se estiver algum cabo ligado à porta [Audio Out], o som não será emitido a partir do altifalante de<br>origem do videoprojector.<br>Se não estiver a utilizar altifalantes externos, retire o cabo de áudio da porta [Audio Out]. |
| A função A/V Mute está activada?                                          | Pressione o botão [A/V Mute] do comando à distância ou do painel de controlo do videoprojector para desactivar a função A/V Mute. 🖝 Pág. 64                                                                                       |

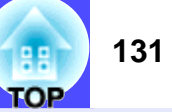

#### O comando à distância não funciona

| Verificar                                                                                                    | Solução                                                                                                    |
|----------------------------------------------------------------------------------------------------|----------------------------------------------------------------------------------------------------|
| O interruptor [R/C] está na posição de activado (ON)?                                                                                                | Coloque o interruptor [R/C] na posição de activado (ON). C Pág. 42                                                                                                    |
| Quando utiliza o comando à distância, a área<br>de emissão de luz do comando à distância<br>está voltada para a área de recepção de luz do<br>mesmo? | Direccione o comando à distância para a área de recepção de luz do comando à distância.<br>O ângulo de funcionamento do comando à distância é de aproximadamente ±30º na horizontal e<br>±15º na vertical.  Pág. 15                                                                                                    |
| O comando à distância está demasiado<br>afastado do videoprojector?                                                                                  | O alcance de funcionamento do comando à distância é de aproximadamente 10 m. <b>Pág. 15</b><br>Se utilizar o comando à distância a uma distância superior ou se pretender garantir que o comando<br>funcionará correctamente, utilize o conjunto de cabos do comando à distância opcional. <b>Pág. 144</b>                                                                                                    |
| A área de recepção de luz do comando à<br>distância está exposta a luz solar directa ou a<br>luz proveniente de lâmpadas fluorescentes?              | Coloque o videoprojector num local onde a área de recepção de luz do comando à distância não<br>fique sujeita a luz intensa.                                                                                                    |
| As pilhas estão gastas ou inseridas de forma incorrecta?                                                                                             | Insira novas pilhas e verifique se estão instaladas correctamente. 🖝 Pág. 13                                                                                                    |
| O número de identificação (ID) do comando à distância corresponde ao número ID do videoprojector?                                                    | Se o número de identificação (ID) do comando à distância estiver definido para outro número que não 0, o número ID tem de corresponder ao número ID do videoprojector; caso contrário, o comando à distância não funcionará. 🖝 Pág. 75                                                                                                    |
| O cabo do comando à distância ainda está<br>ligado à porta [Remote] do comando à<br>distância ou do videoprojector?                                  | Se o cabo do comando à distância ainda estiver ligado à porta [Remote], as áreas de recepção de luz<br>do comando à distância do videoprojector ou a área de emissão de luz do comando à distância do<br>comando à distância não funcionarão. Se não estiver a utilizar o conjunto de cabos do comando à<br>distância, desligue o cabo do comando à distância da porta [Remote] do comando à distância ou do<br>videoprojector. |

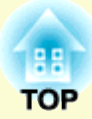

# Apêndice

Este capítulo fornece informações sobre operações de manutenção que garantem o melhor desempenho do videoprojector por um longo período de tempo.

| Manutenção                                                 | .133          |
|------------------------------------------------------------|---------------|
| • Limpar                                                   | . 133         |
| •Limpar a caixa exterior do videoprojector                 | . 133         |
| •Limpar a lente                                            | . 133         |
| •Limpar os filtros de ar e a abertura para entrada de ar   | . 133         |
| Substituir Consumíveis                                     | . <b>13</b> 5 |
| •Período de substituição da lâmpada                        | . 135         |
| •Substitir a lâmpada                                       | . 136         |
| •Reiniciar a contagem do tempo de funcionamento da lâmpada | . 138         |
| •Substituir os filtros de ar                               | . 139         |
| Guardar um Logótipo do Utilizador                          | .141          |
| Acessórios Opcionais                                       | .144          |
| Glossário                                                  | .146          |

| Lista de Comandos ESC/VP21                | 149 |
|-------------------------------------------|-----|
| • Lista de Comandos                       | 149 |
| • Protocolo de Comunicação                | 149 |
| • Esquemas dos Cabos                      | 150 |
| • Ligação USB                             | 151 |
| Lista de Tipos de Visualização de Monitor |     |
| Suportados                                | 152 |
| • Computador/Vídeo RGB                    | 152 |
| • Vídeo componente                        | 152 |
| •Vídeo composto/S-Vídeo                   | 152 |
| Características Técnicas                  | 153 |
| Aspecto e Dimensões                       | 155 |

### Manutenção

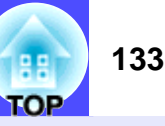

Esta secção descreve tarefas de manutenção, como, por exemplo, limpar o videoprojector e substituir consumíveis.

#### Limpar

Deve limpar o videoprojector se este ficar sujo ou se a qualidade das imagens projectadas diminuir.

### IMPORTANTE

*Antes de limpar o videoprojector, leia as* Instruções de Segurança/ Condições de Garantia Internacionais.

#### Limpar a caixa exterior do videoprojector

Limpe cuidadosamente a caixa exterior do videoprojector com um pano macio. Se o videoprojector estiver demasiado sujo, humedeça o pano em água com uma pequena quantidade de detergente neutro e, em seguida, torça-o muito bem antes de o utilizar para limpar a caixa exterior do videoprojector. Em seguida, volte a limpar a caixa exterior com um pano seco e macio.

#### 

Não utilize substâncias voláteis, tais como cera, álcool ou diluente para limpar a caixa exterior do videoprojector. Se o fizer, poderá danificar a caixa e o respectivo revestimento.

#### Limpar a lente

Utilize um compressor (disponível no mercado) ou papel especial para limpeza de lentes para limpar a lente.

### 

Não utilize materiais abrasivos para limpar a lente nem a sujeite a choques, pois poderá danificá-la facilmente.

#### Limpar os filtros de ar e a abertura para entrada de ar

Se os filtros de ar ficarem obstruídos com pó ou se aparecer no ecrã a mensagem a indicar que o videoprojector está demasiado quente e que é necessário limpar ou substituir o filtro de ar e baixar a temperatura ambiente (The projector is overheating. Clean or replace the air filter and lower the room temperature.), limpe os filtros de ar e a abertura para entrada de ar.

Se os filtros de ar ficarem obstruídos com pó, isso poderá dar origem a um sobreaquecimento e danificar o videoprojector.

 Filtro de ar na parte inferior do videoprojector Coloque o videoprojector na posição apresentada na figura e utilize um aspirador para limpar o filtro de ar.

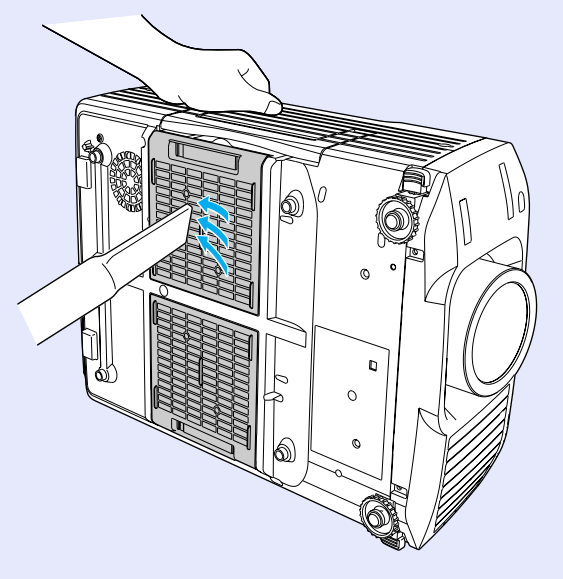

#### Manutenção

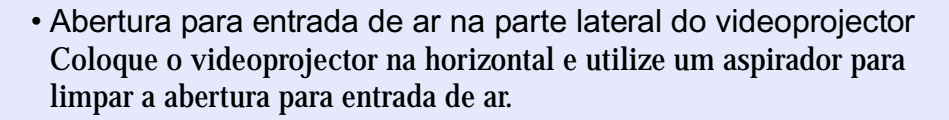

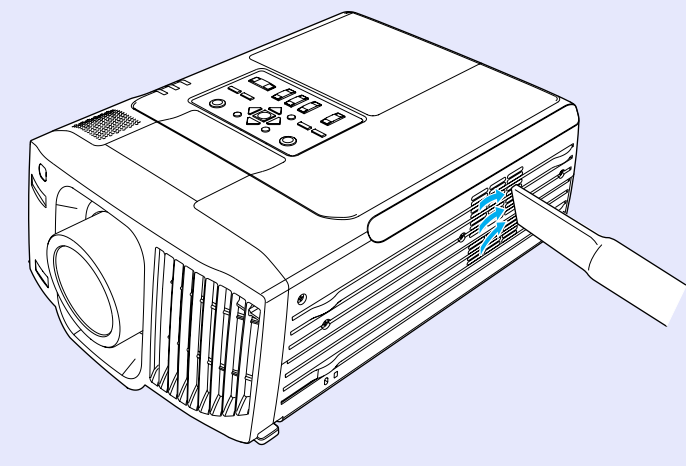

## 

• Se os filtros de ar estiverem danificados ou se a mensagem de aviso voltar a aparecer depois de limpar os filtros, deve substituí-los. Substitua-os por filtros novos. Consulte a secção "Acessórios Opcionais" em "Apêndice". • Pág. 144

• Juntamente com as lâmpadas sobresselentes são fornecidos filtros de ar novos. Quando substituir a lâmpada, deve substituir os filtros de ar.

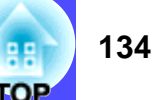

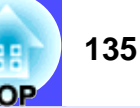

#### Substituir Consumíveis

Esta secção descreve como substituir a lâmpada e os filtros de ar.

#### Período de substituição da lâmpada

Deve substituir a lâmpada quando:

 A mensagem Substituir Lâmpada (Lamp Replace) aparecer no ecrã quando iniciar a projecção

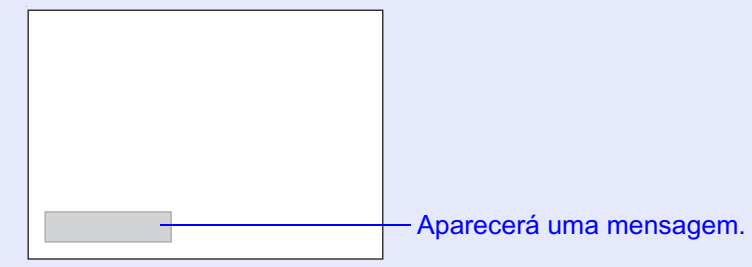

• O indicador luminoso 🌣 estiver intermitente e cor-de-laranja

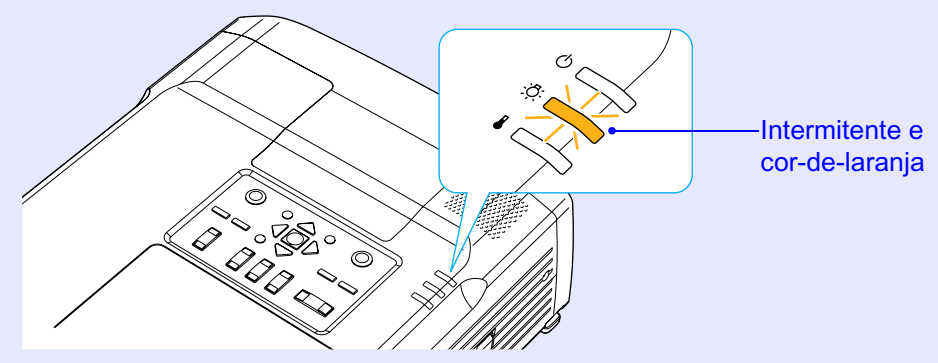

 As imagens projectadas ficarem mais escuras ou a qualidade diminuir

### 

• A mensagem de substituição da lâmpada está definida para aparecer após os períodos de tempo indicados em seguida de modo a manter o brilho e a qualidade iniciais das imagens projectadas. EMP-9300: 6.900 horas (aproximadamente) EMD 9200.

*EMP-8300:* 

- •Quando utilizada continuamente com elevada luminância: 1.900 horas (aproximadamente)
- •Quando utilizada continuamente com baixa luminância: 2.900 horas (aproximadamente)
- Controlo da Luminosidade (Brightness Control) 🖝 Pág. 93
- Se continuar a utilizar a lâmpada após este período, a probabilidade de a lâmpada fundir é maior. Quando aparecer a mensagem de substituição da lâmpada, substitua a lâmpada por uma nova, mesmo que esta ainda funcione.
- Consoante as características da lâmpada e a forma como foi utilizada, a lâmpada pode ficar escura ou deixar de funcionar antes de a mensagem de aviso aparecer. Deve ter sempre uma lâmpada sobresselente disponível.
- Para adquirir uma lâmpada sobresselente, contacte o fornecedor.

#### Substitir a lâmpada

### IMPORTANTE

• Se estiver a substituir a lâmpada porque esta deixou de funcionar, é possível que a lâmpada tenha fundido. Se estiver a substituir a lâmpada de um videoprojector instalado no tecto, deve sempre assumir que a lâmpada está fundida e deve ter cuidado quando retirar a tampa da lâmpada

• Aguarde até que a lâmpada arrefeça o suficiente antes de retirar a respectiva tampa. Após o período de <u>arrefecimento</u>», é necessário ainda mais uma hora até que a lâmpada arrefeça o suficiente.

#### PROCEDIMENTO

Desligue o videoprojector, aguarde até que o período de arrefecimento termine e, em seguida, retire o cabo de corrente.

O período de arrefecimento é de cerca de 30 segundos.

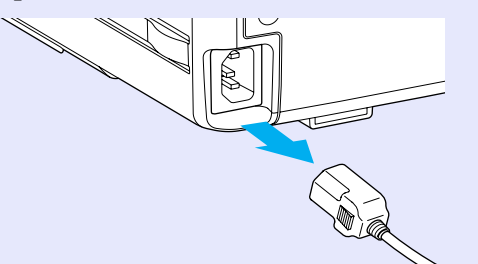

### 

Se o videoprojector estiver instalado no tecto e se tiver instalado a tampa dos cabos, retire esta tampa antes de prosseguir. 🖝 Pág. 35

## 2

Aguarde até que a lâmpada arrefeça e, em seguida, retire a tampa da lâmpada situada na parte inferior do videoprojector.

Após o período de arrefecimento, é necessário mais uma hora até que a lâmpada arrefeça o suficiente.

Utilize a chave de parafusos fornecida com a lâmpada sobresselente ou uma chave de parafusos Phillips para retirar os dois parafusos de fixação da tampa da lâmpada. Tenha cuidado para não deixar cair a tampa da lâmpada depois de retirar os parafusos de fixação.

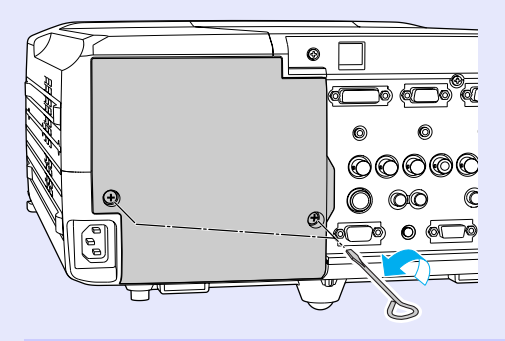

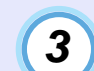

#### Desaperte os três parafusos de fixação da lâmpada.

Utilize a chave de parafusos fornecida com a lâmpada sobresselente ou uma chave de parafusos Phillips para desapertar os três parafusos que fixam a lâmpada ao videoprojector.

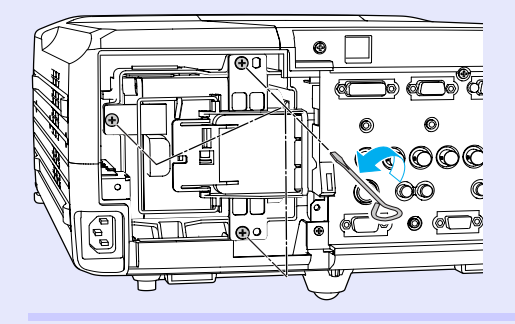

4

5

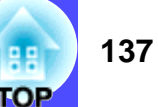

#### Retire a lâmpada usada.

Levante a pega tal como indica a seguinte figura e retire a lâmpada do videoprojector segurando-a com uma mão para que não caia.

Se a lâmpada estiver fundida, substitua-a por uma nova ou contacte o fornecedor. Se substituir a lâmpada, tenha cuidado com pedaços de vidro partido.

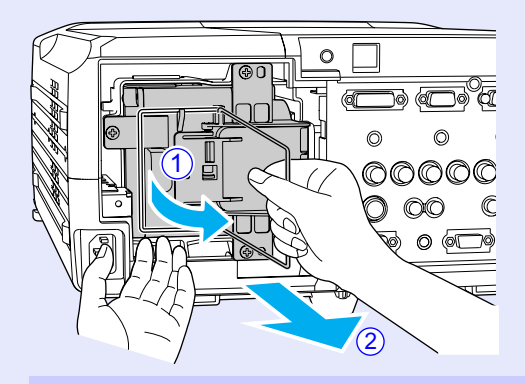

#### Instale a lâmpada nova.

Coloque a lâmpada na posição correcta para a instalar no videoprojector e insira-a até a fixar. Em seguida, baixe a pega e prenda-a com a patilha.

#### Patilha

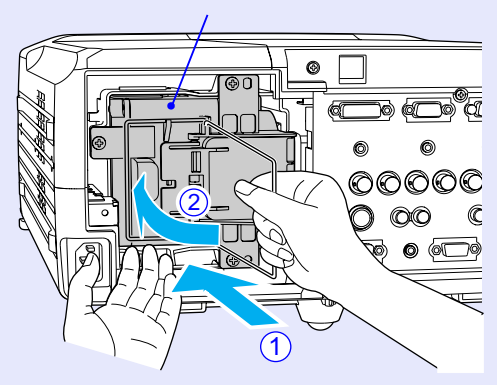

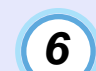

Aperte os três parafusos de fixação da lâmpada.

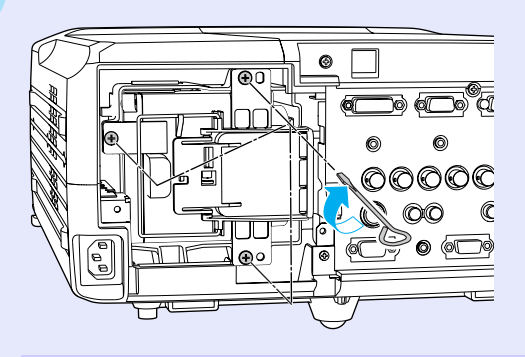

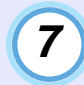

#### Instale a tampa da lâmpada.

Insira a patilha da tampa situada na parte superior da tampa da lâmpada no videoprojector e, em seguida, instale a tampa da lâmpada e aperte os dois parafusos de fixação da tampa da lâmpada.

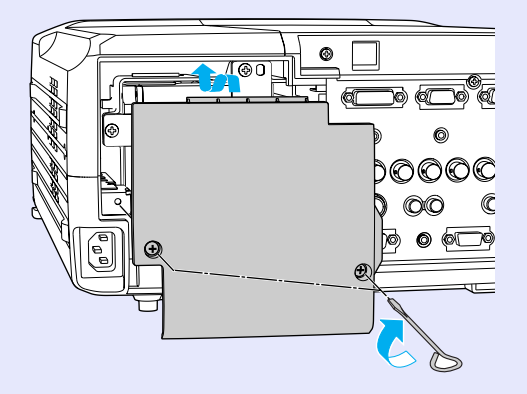

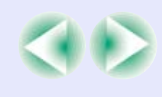

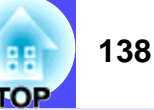

### NOTA

- Instale correctamente a lâmpada. Se retirar a tampa da lâmpada, a lâmpada apaga automaticamente como medida de segurança. Além disso, a lâmpada não acende se estiver mal colocada ou se a respectiva tampa estiver mal instalada.
- Juntamente com as lâmpadas sobresselentes são fornecidos filtros de ar novos. Quando substituir a lâmpada, deve substituir os filtros de ar. 
   Pág. 139
- Deite fora as lâmpadas gastas de acordo com as normas locais.

## Reiniciar a contagem do tempo de funcionamento da lâmpada

O videoprojector possui um contador de origem que controla o tempo de funcionamento da lâmpada. Após um determinado tempo de funcionamento, aparecerá uma mensagem a indicar que deve substituir a lâmpada. Como tal, sempre que substituir a lâmpada, deve reiniciar o contador utilizando o menu de configuração.

### NOTA

Não reinicie a contagem do tempo de funcionamento da lâmpada antes de substituir a lâmpada. Se o fizer, o período de substituição da lâmpada não será indicado correctamente.

#### PROCEDIMENTO

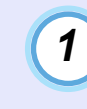

Ligue o cabo de corrente, ligue o videoprojector e, em seguida, pressione o botão [Menu] do comando à distância.

Aparecerá o menu de configuração.

Comando à distância

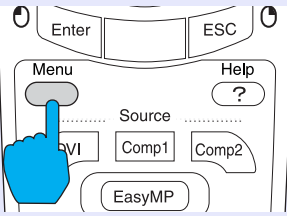

2

Seleccione Reiniciar temp. lâmpada (Reset Lamp Timer) no menu Acerca de (About) e, em seguida, pressione o botão [Enter] do comando à distância ou o botão [Auto/Enter] do painel de controlo do videoprojector.

| Lamp         | -     | 1900H      |
|--------------|-------|------------|
| Reset Lamp   | Timer |            |
| Source       | :     | Computer1  |
| Input Signal | :     | Analog-RGB |
| Frequency    | :     | HkHz       |
|              | :     | VHz        |
| SYNC Polari  | ty :  | Н          |
|              | :     | V          |
| SYNC Mode    | -     |            |
| Resolution   | :     | 0x 0       |
| Refresh Rate | • :   | 0.0 Hz     |

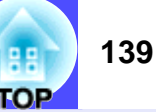

### 3

Seleccione Sim (Yes) e, em seguida, pressione o botão [Enter] do comando à distância ou o botão [Auto/Enter] do painel de controlo do videoprojector.

A contagem do tempo de funcionamento da lâmpada é reiniciada.

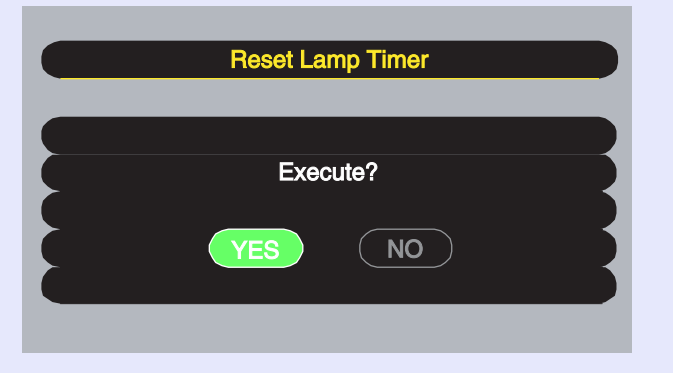

#### Substituir os filtros de ar

Pode substituir os filtros de ar mesmo que o videoprojector esteja instalado no tecto.

#### PROCEDIMENTO

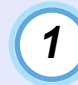

Desligue o videoprojector, aguarde até que o período de <u>arrefecimento</u>» termine e, em seguida, retire o cabo de corrente.

O período de arrefecimento é de cerca de 30 segundos.

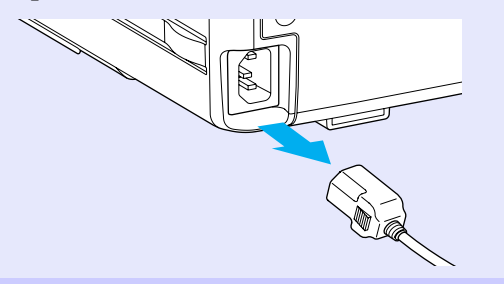

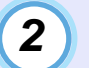

Coloque o dedo na reentrância de uma das tampas dos filtros de ar e faça deslizar a tampa para fora para a retirar.

O videoprojector tem duas tampas de filtros de ar.

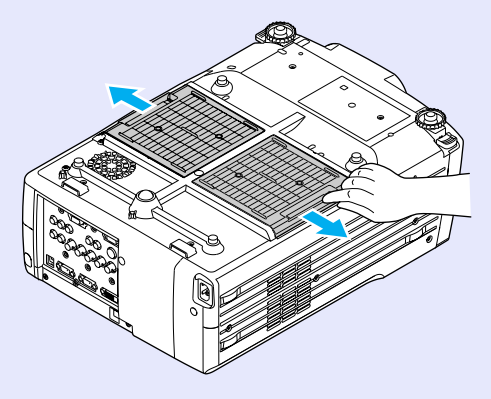

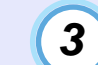

#### Retire o filtro de ar usado da respectiva tampa.

Insira a chave de parafusos fornecida com a lâmpada sobresselente ou uma chave de parafusos convencional no espaço existente entre o filtro de ar e a respectiva tampa, tal como indica a figura. Puxe a chave para trás para retirar o filtro de ar.

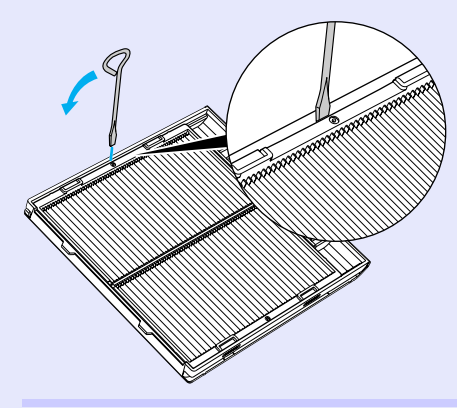

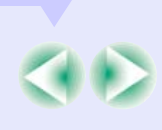

#### Manutenção

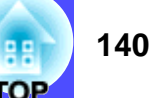

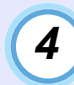

Instale os novo filtros de ar nas respectivas tampas.

Insira uma das patilhas de um dos filtros de ar na tampa do filtro de ar e exerça pressão sobre a outra patilha até a encaixar.

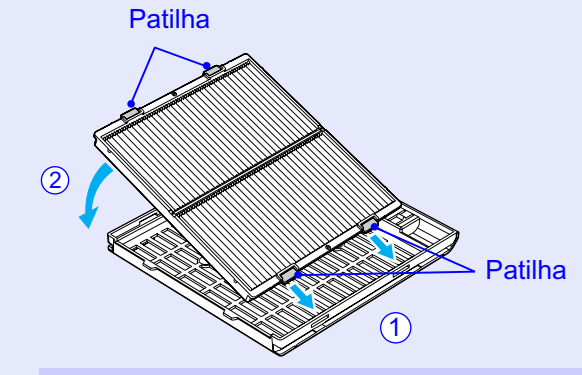

### 5 Depois de instalar os dois filtros de ar, instale as tampas dos filtros.

Faça deslizar as tampas dos filtros de ar de fora para dentro e exerça pressão até as fixar.

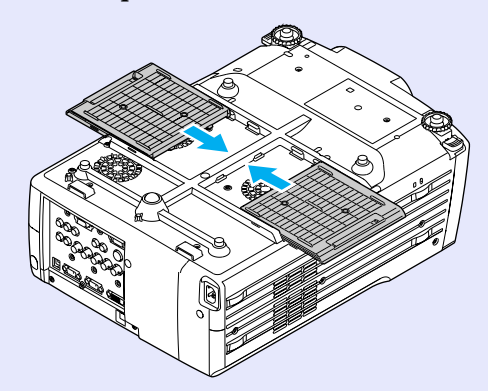

Deite fora os filtros de ar usados de acordo com as normas locais.

### Guardar um Logótipo do Utilizador

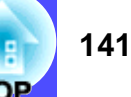

É possível guardar a imagem que está a ser projectada como logótipo do utilizador.

### NOTA

*Quando guardar um logótipo do utilizador, o logótipo anterior será apagado.* 

#### PROCEDIMENTO

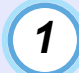

Projecte a imagem que pretende utilizar como logótipo do utilizador e pressione o botão [Menu] do comando à distância ou do painel de controlo do videoprojector.

2

Seleccione o menu Logótipo do Utilizador (User's Logo) e pressione o botão [Enter] do comando à distância ou o botão [Auto/Enter] do painel de controlo do videoprojetor.

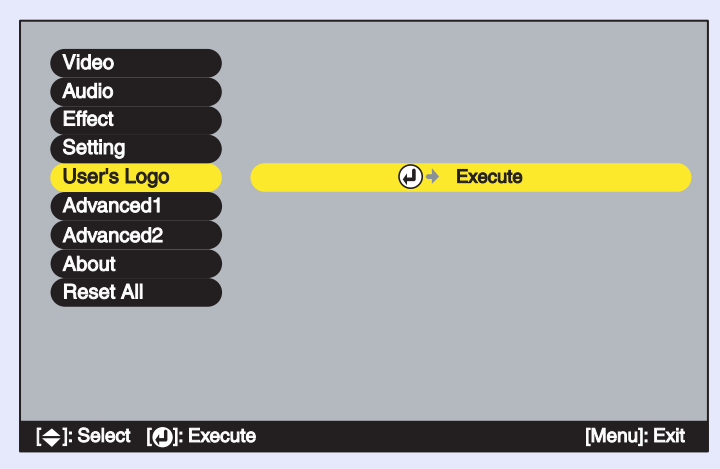

# 

- Se estiver a utilizar o EMP-9300, não é possível guardar um logótipo do utilizador se a função de protecção do logótipo do utilizador (User's Logo Protect) da definição Protecção por Palavra-passe (Password Protect) estiver activada. Desactive a função Protecção por Palavra-passe (Password Protect) antes de guardar um logótipo do utilizador. Pág. 38
- Se tiver activado a função de correcção keystone ou de zoom electrónico, estas serão desactivadas quando seleccionar o menu Logótipo do Utilizador (User's Logo).
- Seleccione Sim (Yes) no submenu e pressione o botão [Enter] do comando à distância ou o botão [Auto/Enter] do painel de controlo do videoprojector.

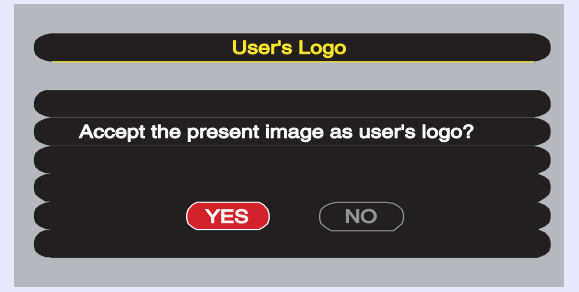

#### 

Quando pressiona o botão [Enter] do comando à distância ou o botão [Auto/Enter] do painel de controlo do videoprojector, as imagens serão projectadas com a resolução do sinal da imagem original, pelo que quando estiver a projectar imagens com uma resolução diferente do número de pixéis do painel do videoprojector, e quando estiver a projectar imagens de vídeo, o tamanho de apresentação irá mudar.

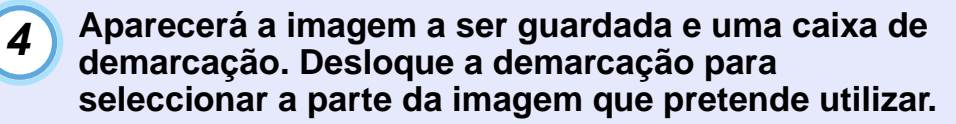

Mova o botão [○] do comando à distância ou pressione os botões [Sync +], [Sync -], [Tracking +] e [Tracking -] do painel de controlo do videoprojector para seleccionar a parte da imagem que pretende utilizar como logótipo do utilizador. Em seguida, pressione o botão [Enter] do comando à distância ou o botão [Auto/Enter] do painel de controlo do videoprojector.

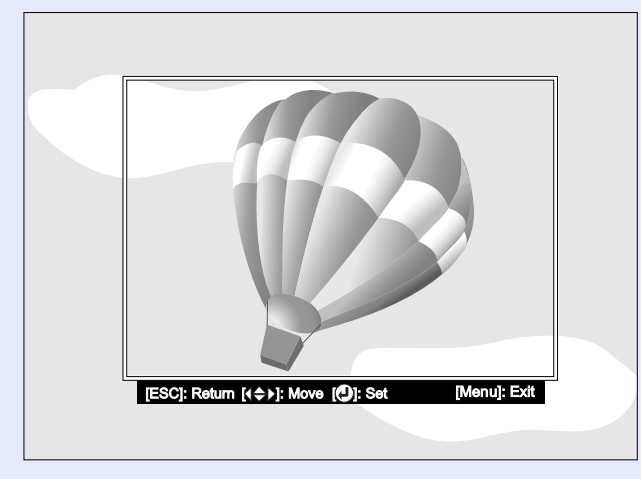

Pode guardar logótipos do utilizador com o tamanho máximo de 480 × 360 pontos.

5

Seleccione Sim (Yes) no ecrã de confirmação e pressione o botão [Enter] do comando à distância ou o botão [Auto/Enter] do painel de controlo do videoprojector.

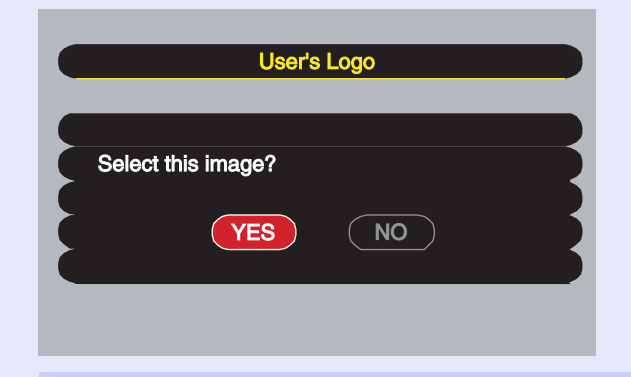

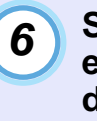

Seleccione a percentagem de zoom no respectivo ecrã e pressione o botão [Enter] do comando à distância ou o botão [Auto/Enter] do painel de controlo do videoprojector.

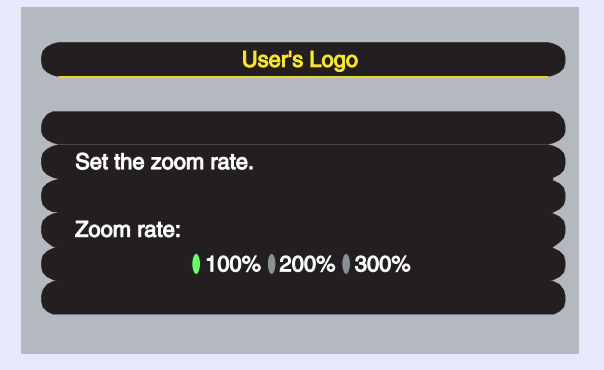

TOP

#### Seleccione Sim (Yes) no ecrã de confirmação e pressione o botão [Enter] do comando à distância ou o botão [Auto/Enter] do painel de controlo do videoprojector.

A imagem será guardada. Depois de a imagem ser guardada, aparecerá uma mensagem a indicar que o processo está concluído (Completed).

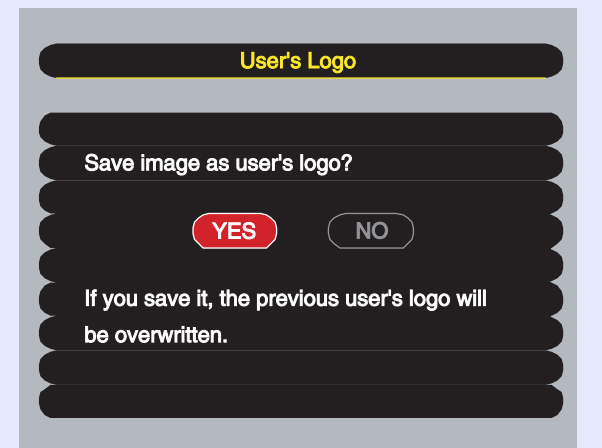

### 

• O processo de gravação do logótipo do utilizador pode demorar algum tempo (cerca de 15 segundos). Não utilize o videoprojector ou qualquer outra fonte a ele ligada enquanto o logótipo do utilizador estiver a ser guardado; caso contrário, poderão ocorrer erros de funcionamento do videoprojector.

• Depois de ter guardado um logótipo do utilizador, não é possível repor a respectiva predefinição.
### **Acessórios Opcionais**

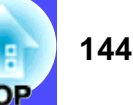

Pode adquirir os acessórios opcionais indicados em seguida. Esta lista de acessórios opcionais data de Outubro de 2003. As informações relativas aos acessórios estão sujeitas a alterações sem aviso prévio.

| Mala de transporte ELPKS50                                                                                                    |
|----------------------------------------------------------------------------------------------------|
| Utilize esta mala se pretender transportar o videoprojector manualmente                                                                                                    |
| Lâmpada sobresselente (EMP-9300) ELPLP26<br>(EMP-8300) ELPLP23                                                                                                    |
| (Fornecida com lâmpada sobresselente e dois filtros de ar)<br>Utilize esta lâmpada para substituir lâmpadas gastas.                                                                                                    |
| Kit de filtros (3 conjuntos de 2 filtros de ar [6 no total]) ELPAF02<br>Utilize estes filtros para substituir filtros de ar gastos.                                                                                                    |
| Ecrã Billboard Vision de 40" <sup>*1</sup> ELPHS01<br>Ecrã Billboard Vision de 60" ELPHS03<br>Ecrã translúcido. ( <u>Relação de aspecto</u> ) de 4:3)                                                                                                    |
| Ecrã de 60" ELPSC07<br>Ecrã de 80" ELPSC08<br>Ecrã de 100" ELPSC10<br>Ecrãs portáteis (tipo rolo). (Relação de aspecto de 4:3)                                                                                                    |
| Ecrã portátil de 50" ELPSC06<br>Ecrã compacto e fácil de transportar. (Relação de aspecto de 4:3)                                                                                                    |
| Cabo VGA-HD15 para PC ELPKC02<br>(mini D-Sub de 15 pinos/mini D-Sub de 15 pinos e 1,8 m)<br>Este cabo de computador é igual ao cabo de computador acessório do<br>videoprojector.                                                                                      |
| Cabo VGA-HD15 para PC ELPKC09<br>(mini D-Sub de 15 pinos/mini D-Sub de 15 pinos e 3 m)<br>Cabo VGA-HD15 para PC ELPKC10<br>(mini D-Sub de 15 pinos/mini D-Sub de 15 pinos e 20 m)<br>Utilize estas extensões se o cabo de computador acessório for<br>demasiado curto. |

Cabo VGA-HD15/BNC para PC ELPKC11 (mini D-Sub de 15 pinos/5BNC e 1,8 m) Utilize este cabo para ligar o videoprojector a um computador que possua uma porta 5BNC. Cabo de vídeo digital DVI-D/DVI-D ELPKC20

(DVI-D macho/macho e 3 m) Utilize este cabo <u>DVI</u><sup>\*\*</sup> para ligar o videoprojector a um computador que possua uma interface de saída RGB digital.

Cabo de vídeo digital DVI-D/DFP ELPKC21 (DVI-D/DFP de 20 pinos e 3 m) Utilize este cabo <u>DFP</u>» para ligar o videoprojector a um computador que possua uma interface de saída RGB digital.

Conjunto de cabos do comando à distância ELPKC28 (Mini ficha de 3,5 mm de diâmetro e 10 m [macho - macho]) (Mini jack de 3,5 mm de diâmetro e 10 m [macho - fêmea]) Utilize este conjunto para usar o comando à distância para controlar o videoprojector a uma distância.

Câmara para apresentação de imagens ELPDC02 ELPDC03 ELPDC04

Utilize esta câmara para projectar livros, películas OHP e diapositivos.

\*1 Pode utilizar o ecrã Billboard Vision de 40" apenas se estiver instalada uma lente padrão ou uma lente zoom grande angular no videoprojector.

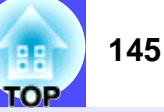

Lente padrão<sup>\*2</sup> ELPLS02 (Relação da distância de projecção: Aprox. 1,8-2,4) Lente para retroprojecção<sup>\*2</sup> ELPLR02 (Relação da distância de projecção: Aprox. 0,86) Lente de longo alcance<sup>\*2</sup> ELPLL04 (Relação da distância de projecção: Aprox. 5,3-7,1) Lente de médio alcance 1<sup>\*2</sup> ELPLM01 (Relação da distância de projecção: Aprox. 2,4-3,6) Lente de médio alcance 2<sup>\*2</sup> ELPLM02 (Relação da distância de projecção: Aprox.: 3,6-5,3) Lente zoom grande angular<sup>\*2</sup> ELPLW02 (Relação da distância de projecção: Aprox.: 1,3-1,8) Relação da distância de projecção = Distância de projecção/largura da área de projecção Os valores devem ser utilizados como guia para a instalação. O valor varia consoante as condições de instalação e a definição de zoom.

Unidade EasyMP.net <sup>\*3</sup> ELPXP01 Útil para apresentações a partir de uma rede. Suporte para fixação no tecto<sup>\*2</sup> ELPFC03 Extensão 370 (370 mm [prateada])<sup>\*2</sup> ELPFP04 Extensão 570 (570 mm [prateada])<sup>\*2</sup> ELPFP05 Extensão 770 (770 mm [prateada])<sup>\*2</sup> ELPFP06 Kit para empilhar dois videoprojectores<sup>\*2</sup> ELPMB15 Kit para empilhar vários videoprojectores<sup>\*2</sup> ELPMB16 Braço do suporte de tecto<sup>\*2</sup> ELPFC02 Utilize-o quando pretender instalar o videoprojector num tecto alto ou num tecto com painéis de contraplacado.

Suporte para montagem no tecto<sup>\*2</sup> ELPMB14 Utilize este suporte quando pretender instalar o videoprojector no tecto.

\*2 Não pode ser instalado pelo utilizador. Contacte o fornecedor.

\*3 A unidade EasyMP. net destina-se apenas ao EMP-8300.

### Glossário

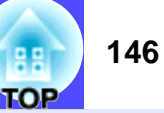

Em seguida é apresentada a explicação de alguns termos utilizados ao longo deste guia que pode não conhecer ou que não foram explicados no guia. Poderá obter mais informações consultando outras publicações disponíveis no mercado.

| 5BNC                           | Porta utilizada para a recepção de sinais de vídeo analógicos.                                                                                                    |
|--------------------------------|----------------------------------------------------------------------------------------------------|
| Alinhamento                    | Os sinais enviados a partir de computadores têm uma frequência específica. Se a frequência do videoprojector não corresponder a essa frequência, as imagens finais não terão boa qualidade. O processo de correspondência das frequências destes sinais (o número de altos do sinal) é designado de "alinhamento". Se o alinhamento não for efectuado correctamente, aparecerão faixas verticais nas imagens projectadas.                                                                                                    |
| Apresentação<br>redimensionada | Esta função é utilizada para projectar imagens de computador com uma resolução superior ou inferior à do painel do videoprojector, de modo a preencher toda a área de projecção.                                                                                                    |
| Arrefecimento                  | Processo utilizado para arrefecer a lâmpada do videoprojector após utilização. Este processo é iniciado automaticamente quando pressiona o botão [Power] do comando à distância ou do painel de controlo do videoprojector para desligar o videoprojector. Não retire o cabo de corrente do videoprojector durante este processo, caso contrário o processo não será efectuado correctamente. Se este processo for interrompido, a lâmpada e os componentes internos do videoprojector permanecem quentes, o que poderá reduzir o tempo de duração da lâmpada e provocar o mau funcionamento do videoprojector. |
| Contraste                      | É possível aumentar ou diminuir o brilho das áreas claras e escuras de uma imagem de modo a evidenciar textos e gráficos ou torná-los mais suaves. Esta operação é designada de "ajuste do contraste".                                                                                                    |
| DFP                            | Abreviatura de Digital Flat Panel. É um método padrão para transmissão digital de sinais de vídeo.                                                                                                    |
| DHCP                           | Abreviatura de Dynamic Host Configuration Protocol. Este protocolo de configuração atribui automaticamente um <u>endereço</u><br><u>IP</u> » a dispositivos ligados a uma rede.                                                                                                    |
| Digitalização entrelaçada      | É um método de digitalização de imagens no qual os dados da imagem são divididos em linhas horizontais que são<br>apresentadas no ecrã, da esquerda para a direita e, em seguida, de cima para baixo. As linhas com número par e as linhas com<br>número ímpar são apresentadas alternadamente.                                                                                                    |
| Digitalização progressiva      | É um método de digitalização de imagens no qual os dados de imagem de uma única imagem são digitalizados de cima para baixo para criar uma única imagem.                                                                                                    |
| Dolby Digital                  | É um formato de som desenvolvido pelos Laboratórios Dolby. O formato estéreo normal é um formato de 2 canais que utiliza dois altifalantes. O formato Dolby Digital é um sistema de 6 canais (5.1 canais) que conta ainda com um altifalante central, dois posteriores e um <i>subwoofer</i> .                                                                                                    |
| DVI<br>(DVI-D)                 | Abreviatura de Digital Visual Interface. É um método padrão para transmissão digital de sinais de vídeo.<br>DVI é uma norma que também foi aplicada a equipamento electrónico doméstico digital que não computadores. Permite<br>transmitir imagens com uma resolução superior à conseguida com a transmissão DFP e inclui também uma função de<br>codificção do sinal digital.                                                                                                    |
| EMP Link21L                    | Utilitário que permite ligar o videoprojector a um computador de forma a que possa utilizar o computador para controlar o videoprojector. Para obter informações sobre como adquirir e utilizar o <i>software</i> e quais os videoprojectores compatíveis, visite o <i>site</i> Web <u>http://www.epson.co.uk/support/download/projector.htm.</u>                                                                                                    |
| Endereço IP                    | Série de números que identifica um dispositivo ligado a uma rede.                                                                                                    |

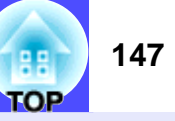

| Endereço IP para Trap           | Endereço IP» do computador de destino para quando o SNMP enviar um relatório a indicar que ocorreu um problema.                                                                                                    |
|---------------------------------|----------------------------------------------------------------------------------------------------|
| Endereço MAC                    | Abreviatura de Media Access Control (Controlo de Acesso a Dispositivos). O endereço MAC é um número de identificação (ID) único atribuído a cada adaptador de rede. A cada adaptador de rede é atribuído um endereço único que é utilizado como base para a comunicação entre cada adaptador de rede.                                                                                                    |
| Fecho de segurança              | Dispositivo constituído pela caixa exterior do videoprojector com um orifício no qual pode inserir um cabo anti-roubo (disponível no mercado) para o fixar a uma secretária ou suporte. Este videoprojector é compatível com o sistema de segurança Micro-Saver Security System fabricado pela Kensington.                                                                                                    |
| Função 3-2                      | Esta função converte directamente as fontes de imagens que foram guardadas no formato de 24 fotogramas, utilizado para filmes em sinais progressivos de 60 fotogramas. Desta forma, é possível reproduzir dados, como, por exemplo, <i>software</i> DVD, guardados no formato de 24 fotogramas em ecrãs de grande formato de forma ainda mais natural e precisa, sem perda de qualidade em relação ao filme original.                                                                                        |
| Função de avaliação de<br>filme | Função que determina se uma fonte de imagem é ou não uma fonte de vídeo progressiva de 24 Hz.                                                                                                    |
| HDTV                            | É a abreviatura de televisão de alta definição (High-Definition Television). Refere-se a sistemas de alta definição que estão de acordo com as seguintes condições:<br>•resolução vertical de 750p ou 1125i ou superior (p = digitalização progressiva», i = digitalização <u>entrelaçada</u> »)<br>• <u>relação de aspecto</u> » do ecrã de 16:9<br>•reconção áudio o reprodução (ou saída) Dolby Digital                                                                                                   |
|                                 | viecepção audio e reprodução (ou salua) <u>Dorby Digitar</u>                                                                                                    |
| Máscara de sub-rede             | Série de números que define o número de bits a ser utilizado nos endereços de rede de uma rede (sub-rede) dividida de acordo com os endereços IP.                                                                                                    |
| Modo de compressão              | Neste modo, as imagens em formato panorâmico 16:9 são comprimidas na horizontal para que sejam guardadas como<br>imagens de formato 4:3.<br>Quando estas imagens são reproduzidas pelo videoprojector no modo de compressão, regressam ao formato original de 16:9.                                                                                                    |
| Porta de Ilgação                | Servidor (encaminhador) utilizado para a comunicação através de uma rede dividida de acordo com as máscaras de sub-rede.                                                                                                    |
| Relação de aspecto              | A relação entre o comprimento e a altura de uma imagem. As imagens em formato HDTV têm uma relação de aspecto de 16:9 e aparecem com um formato alongado. A relação de aspecto de uma imagem normal é de 4:3.                                                                                                    |
| SDTV                            | Abreviatura de televisão de definição padrão (Standard Definition Television). Refere-se a sistemas televisivos que não satisfazem as condições de televisões de elevada definição (HDT).                                                                                                    |
| Sinc. (Sincronização)           | Os sinais enviados a partir de computadores têm uma frequência específica. Se a frequência do videoprojector não corresponder a essa frequência, as imagens finais não terão boa qualidade. O processo de correspondência das fases destes sinais (a posição relativa dos altos e baixos do sinal) é designado de "sincronização". Se os sinais não estiverem sincronizados, poderão ocorrer problemas, como, por exemplo, as imagens podem aparecer trémulas, desfocadas ou com interferências horizontais. |
| SNMP                            | Abreviatura de Simple Network Management Protocol. Em redes TCP/IP, este protocolo é utilizado para estabelecer a comunicação entre encaminhadores e outros dispositivos ligados à rede, como, por exemplo, computadores e terminais, para que estes dispositivos possam ser controlados e monitorizados na rede.                                                                                                    |

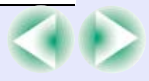

| -        | · ·     |
|----------|---------|
| G        | ossario |
| <u> </u> | 0000110 |

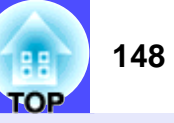

| sRGB               | É uma norma internacional para intervalos de cor concebida para que as cores reproduzidas por equipamento de vídeo possam ser facilmente utilizadas pelos sistemas operativos dos computadores e pela Internet.                                                                                                    |
|--------------------|----------------------------------------------------------------------------------------------------|
| SVGA               | É um tipo de sinal de vídeo com uma resolução de 800 (horizontal) x 600 (vertical) pontos que é utilizado por computadores compatíveis com IBM PC/AT.                                                                                                    |
| S-Vídeo            | É um sinal de vídeo cujo componente de luminância está separado do componente de cor, de modo a proporcionar uma<br>melhor qualidade de imagem.<br>Refere-se a imagens compostas por dois sinais diferentes: Y (sinal de luminância) e C (sinal de cores).                                                                                             |
| SXGA               | É um tipo de sinal de vídeo com uma resolução de 1.280 (horizontal) × 1.024 (vertical) pontos que é utilizado por computadores compatíveis com IBM PC/AT.                                                                                                    |
| Taxa de renovação  | O elemento emissor de luz de uma apresentação mantém a mesma luminosidade e cor durante um curto período de tempo.<br>Por este motivo, a imagem tem de ser digitalizada várias vezes por segundo para actualizar o elemento de emissão de luz. O<br>número de actualizações por segundo é designado de "taxa de renovação" e é expresso em hertz (Hz). |
| Temperatura da cor | A temperatura de um objecto que está a emitir luz. Se a temperatura da cor for elevada, as cores têm tendência a adquirir uma tonalidade azulada. Se a temperatura da cor for baixa, as cores têm tendência a adquirir uma tonalidade avermelhada.                                                                                                    |
| USB                | Abreviatura de Universal Serial Bus. Interface que permite ligar computadores pessoais a dispositivos periféricos que suportem apenas velocidades de transmissão de dados relativamente baixas.                                                                                                    |
| UXGA               | É um tipo de sinal de vídeo com uma resolução de 1.600 (horizontal) x 1.200 (vertical) pontos que é utilizado por computadores compatíveis com IBM PC/AT.                                                                                                    |
| VGA                | É um tipo de sinal de vídeo com uma resolução de 640 (horizontal) × 480 (vertical) pontos que é utilizado por computadores compatíveis com IBM PC/AT.                                                                                                    |
| Vídeo componente   | São sinais de vídeo cujos sinais de brilho e sinais de cor estão separados, de modo a proporcionar uma melhor qualidade de<br>imagem.<br>Nas televisões de alta definição (HDTV), refere-se a imagens compostas por três sinais independentes: Y (sinal de<br>luminância), Pb e Pr (sinais de diferenças de cor).                                      |
| Vídeo composto     | São sinais de vídeo cujos sinais de brilho e sinais de cor estão associados. É o tipo de sinal normalmente utilizado por<br>equipamento de vídeo de uso doméstico (formatos NTSC, PAL e SECAM).<br>O sinal portador Y (sinal de luminância) e o sinal cromático (cores) existentes na barra de cor são sobrepostos para formar um<br>único sinal.      |
| XGA                | É um tipo de sinal de vídeo com uma resolução de 1.024 (horizontal) x 768 (vertical) pontos que é utilizado por<br>computadores compatíveis com IBM PC/AT.                                                                                                    |
| YCbCr              | O sinal portador existente no sinal da barra de cores utilizado nas transmissões de televisão actuais. A designação tem origem no sinal Y (luminância) e nos sinais CbCr (cromáticos [cores]).                                                                                                    |
| YPbPr              | O sinal portador existente no sinal da barra de cores utilizado nas transmissões de televisão de alta definição (HDTV). A designação tem origem no sinal Y (luminância) e nos sinais PbPr (diferença das cores).                                                                                                    |

#### Lista de Comandos

Quando um comando de funcionamento (power on) é enviado para o videoprojector, este entra em modo de aquecimento. Quando o

videoprojector liga, emite um código ":".

Depois de executar um comando, o videoprojector emite um código ":" e efectua o comando seguinte.

Quando ocorre um erro ao desligar, é enviado um comando ":" depois de ser emitida uma mensagem de erro.

|                    | ltem                                    | Comando   |
|--------------------|-----------------------------------------|-----------|
| Activado ou        | Activado (ON)                           | PWR ON    |
| desactivado        | Desactivado (OFF)                       | PWR OFF   |
|                    | Computer 1 (Computer 1)                 | SOURCE 10 |
|                    | Computer 2 (Computer 2)                 | SOURCE 20 |
| Salaccão do sinal  | <u>DVI</u> ₩                            | SOURCE 30 |
| Selecção do Siliai | Vídeo (Video)                           | SOURCE 41 |
|                    | S-Vídeo (S-Video)                       | SOURCE 42 |
|                    | BNC                                     | SOURCE B0 |
| A/V Mute activado/ | Activado (ON)                           | MUTE ON   |
| desactivado        | Desactivado (OFF)                       | MUTE OFF  |
|                    | Preto (Black)                           | MSEL 00   |
| Opcão A/V Mute     | Azul (Blue)                             | MSEL 01   |
| opyuoni initite    | Logótipo do Utilizador<br>(User's Logo) | MSEL 02   |

#### Protocolo de Comunicação

- Velocidade de transmissão padrão:
- Extensão dos dados:
- Paridade:
- Bit de paragem:
- Controlo de fluxo:
- Formato do conector:
- Porta de entrada do videoprojector:

9600 bps 8 bits Nenhuma 1 bit Nenhum D-Sub de 9 pinos (macho) Control (RS-232C)

# 150 TOP

#### Esquemas dos Cabos

#### Ligação série

- Formato do conector:
- D-Sub de 9 pinos (macho)
- Conector de entrada do videoprojector:

Control (RS-232C)

#### <Videoprojector>

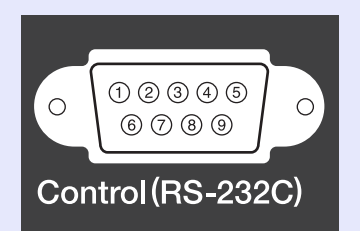

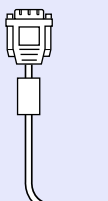

<Computador>

#### 

| Vic | leoprojec | ctor | (Cabo série para<br>PC) | C   | omputado | or | Sinal | Função                      |
|-----|-----------|------|-------------------------|-----|----------|----|-------|-----------------------------|
|     | GND       | 5    |                         | - 5 | GND      |    | GND   | Sinal Terra                 |
|     | RD        | 2    | •                       | - 3 | TD       |    | TD    | Transmissão de dados        |
|     | TD        | 3    |                         | • 2 | RD       |    | RD    | Recepção de dados           |
|     | DTR       | 4    |                         | 6   | DSR      |    | DSR   | Conjunto de dados<br>pronto |
|     | DSR       | 6    | •                       | - 4 | DTR      |    | DTR   | Terminal de dados<br>pronto |

#### Ligação USB

- Formato do conector:
- USB (Tipo B)

#### <Videoprojector>

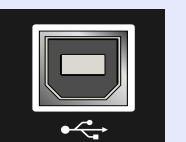

(Tipo B)

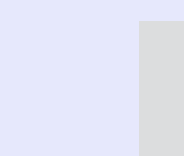

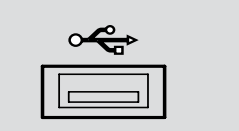

<Computador>

#### Ligação USB

Para controlar o videoprojector utilizando comandos ESC/VP21 através de uma ligação USB, tem de executar as operações apresentadas em seguida.

#### PROCEDIMENTO

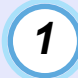

Transfira o utilitário <u>EMP Link21L</u>» a partir do *site* Web da EPSON para o computador que está a utilizar.

Para obter mais informações sobre como obter o *software*, visite o *site* Web <u>http://www.epson.co.uk/support/download/</u><u>projector.htm</u>.

2

# O controlador USB (USB-Com) será transferido juntamente com o *software*, por isso, instale-o no computador que pretende utilizar.

Para saber como instalar o controlador USB, consulte o guia do utilizador do EMP Link21L, que é transferido juntamente com o *software*.

Mude a definição Porta COM (COM Port) do menu Avançado2 (Advanced2) para USB.

4 Desligu

Desligue o videoprojector.

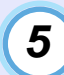

3

Depois de o período de <u>arrefecimento</u>» terminar, volte a ligar o videoprojector.

Assim que voltar a ligar o videoprojector, é possível efectuar comunicações através de uma ligação USB.

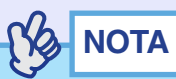

Se desligar o cabo de corrente antes de o período de arrefecimento terminar, a porta de comunicação não será alterada.

|     | 152 |
|-----|-----|
| тор |     |

#### Computador/Vídeo RGB

|                           | <u>Taxa de</u>                                    | Resolução                 | Resoluções para apresentação                        |                                                   |  |  |
|---------------------------|---------------------------------------------------|---------------------------|-----------------------------------------------------|---------------------------------------------------|--|--|
| Sinal                     | <u>renovação</u> ⋫                                | (nontos)                  | <u>redimensiona</u>                                 | a <u>da</u> ™ (pontos)                            |  |  |
|                           | (Hz)                                              | (pointos)                 | EMP-9300                                            | EMP-8300                                          |  |  |
| EGA                       |                                                   | 640 	imes 350             | 1.400 	imes 766                                     | 1.024 	imes 560                                   |  |  |
| VGACGA                    |                                                   | 640 	imes 400             | $1.400\times875$                                    | 1.024 	imes 640                                   |  |  |
| VGAEGA                    |                                                   | $640\times350$            | 1.400 	imes 766                                     | $1.024\times 560$                                 |  |  |
| VCA toxt                  |                                                   | 720 	imes 400             | 1.400 	imes 778                                     | 1.024 	imes 569                                   |  |  |
|                           |                                                   | $720\times350$            | $1.400\times680$                                    | $1.024 \times 498$                                |  |  |
| <u>VGA</u> ₩              | 60/72/75/85/<br>100/120,<br>iMac <sup>*1</sup>    | 640 × 480                 | 1.400 × 1.050                                       | 1.024 × 768                                       |  |  |
| <u>SVGA</u> ₩             | 56/60/72/75/<br>85/100/120,<br>iMac <sup>*1</sup> | 800 × 600                 | 1.400 × 1.050                                       | 1.024 × 768                                       |  |  |
| <u>XGA</u> ₩              | 60/70/75/85/<br>100, iMac <sup>*1</sup>           | 1.024 × 768               | $1.400\times1.050$                                  | $1.024\times768$                                  |  |  |
| <u>SXGA</u> ₩             | 60/70/75/85                                       | $1.152 \times 864^{*2}$   | $1.400 \times 1.050$                                | 1.024 	imes 768                                   |  |  |
| SXCA                      | 60/75/85                                          | $1.280 \times 960^{*2}$   | $1.400 \times 1.050$                                | $1.024\times768$                                  |  |  |
| JAUA                      | 00/73/03                                          | $1.280 \times 1.024^{*2}$ | $1.312\times1.050$                                  | 960 	imes 768                                     |  |  |
| SXGA+                     | 60                                                | $1.400 \times 1.050^{*2}$ | $1.400 \times 1.050$                                | $1.024\times768$                                  |  |  |
| <u>UXGA</u> ₩             | 60/65/70/75/<br>80/85                             | $1.600 	imes 1.200^{*2}$  | $1.400\times1.050$                                  | $1.024\times768$                                  |  |  |
| MAC13"                    |                                                   | 640 	imes 480             | $1.400 \times 1.050$                                | $1.024\times768$                                  |  |  |
| MAC16"                    |                                                   | 832 	imes 624             | $1.400 \times 1.050$                                | 1.024 	imes 768                                   |  |  |
| MAC19"                    |                                                   | $1.024\times768$          | $1.400 \times 1.050$                                | 1.024 	imes 768                                   |  |  |
| MAC21"                    |                                                   | $1.152 \times 870^{*2}$   | $1.400 \times 1.050$                                | $1.024\times768$                                  |  |  |
| <u>SDTV</u> ₩<br>(525i,   |                                                   |                           | 1.400 × 1.050<br>( <u>relação aspecto</u> ↔<br>4:3) | 1.024 × 768<br>( <u>relação aspecto</u> )<br>4:3) |  |  |
| 525p,<br>625i, 625p)      |                                                   |                           | 1.400 × 788<br>(relação aspecto<br>16:9)            | 1.024 × 576<br>(relação aspecto<br>16:9)          |  |  |
| HDTV<br>(750p)            |                                                   |                           | $1.400\times788$                                    | $1.024\times576$                                  |  |  |
| HDTV<br>(1125i,<br>1125p) |                                                   |                           | 1.400 	imes 788                                     | $1.024 \times 576$                                |  |  |

- \*1 Não é possível efectuar uma ligação se o equipamento não tiver uma porta de saída VGA.
- \*2 À resolução para uma apresentação de tamanho real é a resolução de apresentação (janela) virtual.

É possível projectar sinais que não constam da tabela anterior. No entanto, nem todas as funções são suportadas com esses sinais.

#### Vídeo componente

|                                           | Modo de apresentação (pontos) |               |                            |          |  |
|-------------------------------------------|-------------------------------|---------------|----------------------------|----------|--|
| Sinal                                     | Relação de<br>4               | aspecto<br>:3 | Relação de aspecto<br>16:9 |          |  |
|                                           | EMP-9300                      | EMP-8300      | EMP-9300                   | EMP-8300 |  |
| <u>SDTV</u> ₩ (525i, 525p,<br>625i, 625p) | 1400×1050                     | 1024×768      | 1400×788                   | 1024×576 |  |
| <u>HDTV</u> » (750p) 16:9                 | -                             | -             | 1400×788                   | 1024×576 |  |
| HDTV(1125i) 16:9                          | _                             | _             | 1400×788                   | 1024×576 |  |

#### Vídeo composto/S-Vídeo

|                | Modo de apresentação (pontos) |                        |                            |          |  |
|----------------|-------------------------------|------------------------|----------------------------|----------|--|
| Sinal          | <u>Relação de</u><br>4        | <u>aspecto</u> ₩<br>:3 | Relação de aspecto<br>16:9 |          |  |
|                | EMP-9300                      | EMP-8300               | EMP-9300                   | EMP-8300 |  |
| TV(NTSC)       | 1400×1050                     | 1024×768               | 1400×788                   | 1024×576 |  |
| TV (PAL,SECAM) | 1400×1050                     | 1024×768               | 1400×788                   | 1024×576 |  |

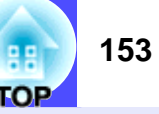

| Nome do<br>produto                 | Videoprojector multimédia EMP-9300NL/8300/<br>8300NL                                                                                                 |
|------------------------------------|----------------------------------------------------------------------------------------------------|
| Dimensões                          | 349 (L) × 179 (A) × 491 (P) mm (não incluindo pés)                                                                                                   |
| Painel                             | 1,4"                                                                                                    |
| Método de<br>visualização          | TFT de polissilício                                                                                                    |
| Resolução                          | EMP-9300NL: SXGA+ 14.700,000 pixéis (1.400<br>[L] × 1.050 [A] pontos) × 3<br>EMP-8300/8300NL: XGA 786,432 pixéis (1.024 [L]<br>× 768 [A] pontos) × 3 |
| Ajuste da<br>focagem <sup>*1</sup> | Electrónico                                                                                                    |
| Ajuste do<br>zoom <sup>*1</sup>    | Electrónico (aprox. 1:1.35)                                                                                                    |
| Ajuste da<br>lente <sup>*1</sup>   | Electrónico (10:0–0:10)                                                                                                    |
| Lâmpada<br>(fonte de luz)          | EMP-9300NL: Lâmpada UHE de 200 W,<br>Modelo Nº.: ELPLP26<br>EMP-8300/8300NL: Lâmpada UHE de 320 W,<br>Modelo Nº.: ELPLP23                            |
| Saída de áudio<br>(máx.)           | 7 W mono                                                                                                    |
| Altifalante                        | 1                                                                                                    |
| Fonte de<br>energia                | 100–240 V CA 5,4–2,5 A 50/60 Hz                                                                                                    |
| Temperatura de<br>funcionamento    | +5°- +40°C (sem condensação)                                                                                                    |
| Temperatura em<br>armazém          | -10º- +60ºC (sem condensação)                                                                                                    |
| Peso                               | EMP-9300NL: Aprox. 9,2 kg (sem a lente)<br>EMP-8300: Aprox. 11,2 kg<br>EMP-8300NL: Aprox. 9,2 kg (sem a lente)                                       |

| Conectores | DVI:<br>Entrada Audio         | 1<br>1 | DVI-D<br>Mini Jack estéreo                                   |
|------------|-------------------------------|--------|--------------------------------------------------------------|
|            | Computer 1:<br>Entrada Audio: | 1<br>1 | Mini D-Sub de 15 pinos (fêmea)<br>Azul<br>Mini Jack estéreo  |
|            | Computer 2:<br>Entrada Audio: | 1<br>1 | Mini D-Sub de 15 pinos (fêmea)<br>Azul<br>Mini Jack estéreo  |
|            | USB <sup>*2</sup> :           | 1      | Conector USB (Tipo B)                                        |
|            | BNC:<br>Entrada Audio:        | 1<br>1 | 5BNC (fêmea)<br>Jack RCA × 2 (L, R)                          |
|            | S-Video:<br>Entrada Audio:    | 1<br>1 | Mini DIN 4-pin<br>Jack RCA × 2 (L, R)                        |
|            | Video:<br>Entrada Audio:      | 1<br>1 | Jack RCA<br>Jack RCA $\times$ 2 (L, R)                       |
|            | Control<br>(RS-232C):         | 1      | D-Sub de 9 pinos (macho)                                     |
|            | Remote:                       | 1      | Mini Jack estéreo                                            |
|            | Monitor Out:<br>Audio Out:    | 1<br>1 | Mini D-sub de 15 pinos (fêmea)<br>Preto<br>Mini Jack estéreo |
|            | Rede:                         | 1      | RJ-45                                                        |

\*1 Estes valores aplicam-se quando está instalada uma lente padrão. Para mais informações sobre lentes opcionais, consulte a respectiva documentação.

\*2 Não é possível garantir o funcionamento correcto do conector USB com todos os dispositivos compatíveis com USB.

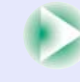

Normas de Segurança

E.U.A. UL1950 3ª Edição Canadá CSA C22.2 No.950-95 (cUL) Comunidade europeia Directiva 73/23/CEE relativa à baixa voltagem IEC60950 2ª Edição, +Emd.1, 2, 3, 4

#### EMC

E.U.A. FCC 47CFR Parte 15B Classe B (DoC) Canadá ICES-003 Classe B

Comunidade europeia Directiva 89/336/CEE relativa à compatibilidade electromagnética (EMC) EN55022, 1998 Classe B EN55024, 1998 IEC61000-4-2, IEC61000-4-3, IEC61000-4-4, IEC61000-4-5, IEC61000-4-6, IEC61000-4-8, IEC61000-4-11, IEC61000-3-2, IEC61000-3-3

Austrália/Nova Zelândia AS/NZS 3548:1995, A1:1997, A2:1997 Classe B CISPR Pub. 22:1993, A1:1995, A2:1996, Classe B

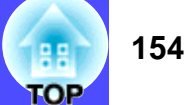

### Aspecto e Dimensões

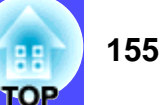

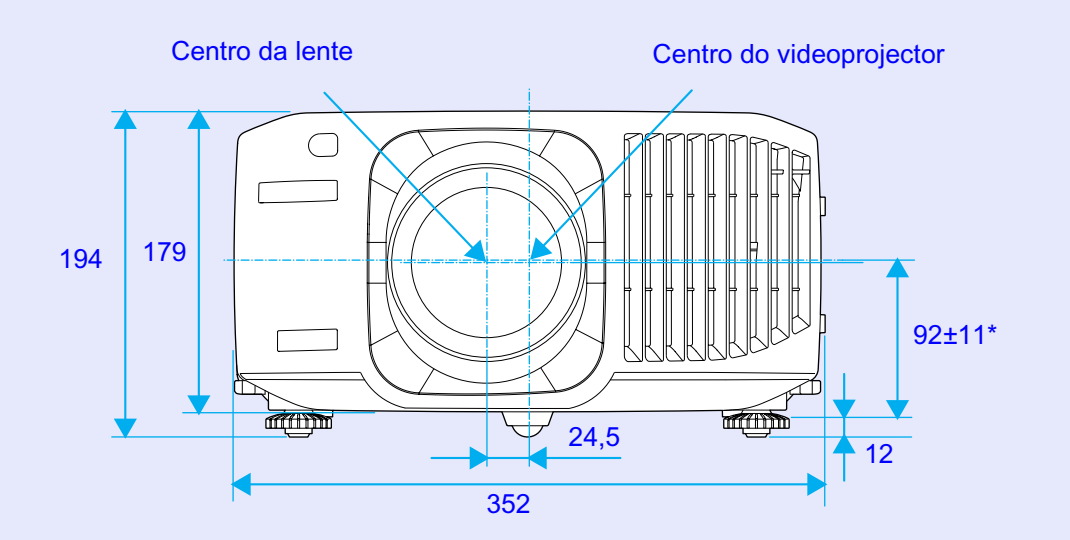

\*Distância entre o centro da lente e os pontos de fixação do suporte para montagem no tecto (o centro da lente desloca-se na vertical quando utiliza a função de ajuste da lente)

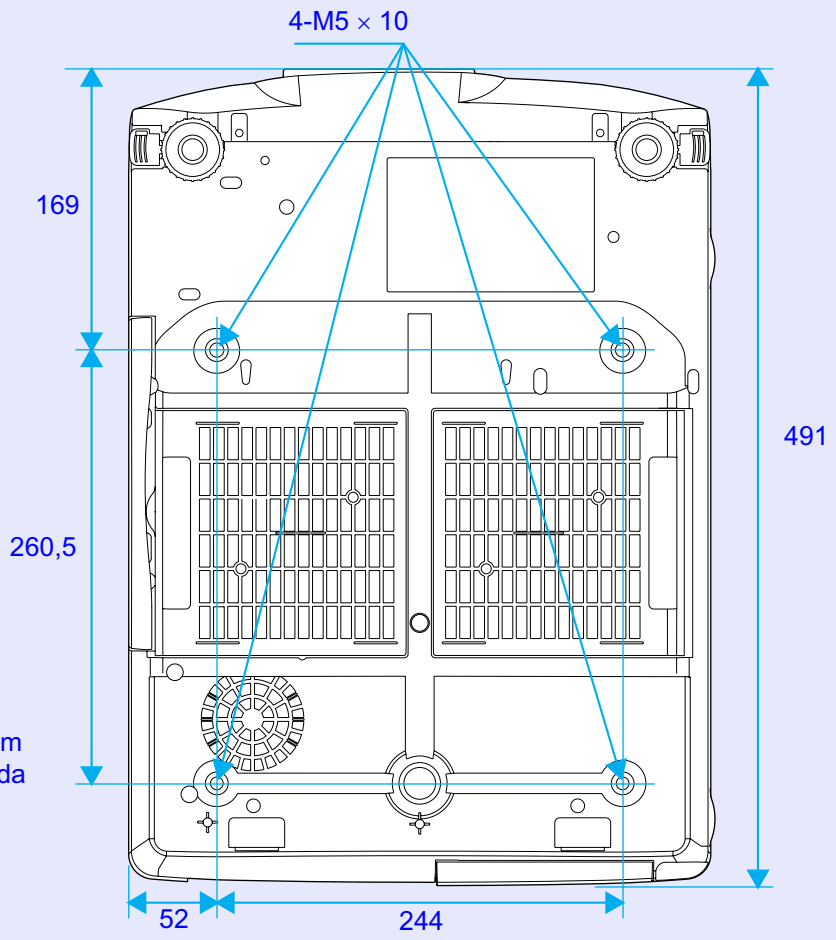

Unidade: mm

## Índice Remissivo

#### **Termos Genéricos**

| Porta | 13w3 | 20 |
|-------|------|----|
| Porta | 5BNC | 21 |

### Α

| Abertura de exaustão de ar8                         |
|-----------------------------------------------------|
| Abertura para entrada de ar8                        |
| Acessórios Opcionais 144                            |
| Agudo (Treble) 84                                   |
| Ajustar os pés 51                                   |
| Ajuste da Focagem 49                                |
| Ajuste da lente 50                                  |
| Ajuste de Cor<br>(Color Adjustment) 91              |
| Alcance de funcionamento<br>(Comando à distância)15 |
| Alinhamento (Tracking) 57, 79                       |
| Altifalante 8, 30, 32                               |
| Ângulo de projecção 49                              |
| A partir do tecto (Ceiling)16, 91                   |
| Apresentação<br>(Presentation) 60, 80, 83           |
| Apresentação de tamanho real73                      |
| Apresentação redimensionada 73                      |
| Área de emisão de luz<br>do comando à distância11   |
| Área de recepção de luz<br>do comando à distância   |

| Arrefecimento 46, 121         |
|-------------------------------|
| Auto Ajuste                   |
| (Auto Setup) 57, 93           |
| Autocolantes de protecção por |
| palavra-passe37               |
| A/V Mute 64, 87               |

### В

| Baixa (Low)9              | 3 |
|---------------------------|---|
| Botões numéricos11, 10    | 3 |
| Brilho (Brightness) 79, 8 | 2 |

### С

| Cabo de áudio 30                     |
|--------------------------------------|
| Cabo de computador 19                |
| Cabo de corrente 41                  |
| Cabo USB24                           |
| Características Técnicas153          |
| Código numérico 36                   |
| Coloração (Tint) 82                  |
| Comando à Distância . 11, 13, 14, 24 |
| Computadores Compatíveis 18          |
| Contraste (Contrast) 79, 82          |
| Controlo da Luminosidade             |
| (Brightness Control)                 |
| Cor (Color) 82                       |
| Correcção da altura 55               |
|                                      |

| Correcção <i>Keystone</i> 52         | 2 |
|--------------------------------------|---|
| Corrigir a distorção <i>keystone</i> |   |
| vertical                             | 4 |
| Cruz 68                              | 5 |

### D

| Descrição e Funções 8             |
|-----------------------------------|
| Desinstalar o <i>software</i> 102 |
| Desligar o Videoprojector         |
| DHCP103                           |
| Dinâmico (Dynamic)60, 80, 83      |
| Distância de funcionamento        |
| (Comando à distância)15           |
| Distância de Projecção17          |

### Ε

| Ecrã Inicial (Startup screen) 90                     |  |
|------------------------------------------------------|--|
| Ecrã translúcido16                                   |  |
| Efectuar a Ligação a uma Fonte<br>de Vídeo26         |  |
| Efectuar a Ligação a um<br>Computador18              |  |
| Elevada (High)                                       |  |
| EMP Link21L151                                       |  |
| EMP Monitor109                                       |  |
| EMP NetworkManager105                                |  |
| Endereço da porta de ligação<br>(Gateway Address)103 |  |

| Endereço IP (IP address)10 | )3        |
|----------------------------|-----------|
| Endereço MAC               |           |
| (MAC address) 10           | )4        |
| Entrada BNC (BNC Input) 8  | 37        |
| Entrada Computador1 8      | 37        |
| Entrada Computador2 8      | 37        |
| ESC/VP2114                 | <b>19</b> |
| Estação de trabalho        | 20        |
|                            |           |

### F

| Fecho de segurança 8                                |
|-----------------------------------------------------|
| Filtro de ar9                                       |
| Focagem 49                                          |
| Fonte (Source)                                      |
| Frequência (Frequency)                              |
| Função de Ajuda 116                                 |
| Função de Efeitos 68                                |
| Função de Fixação da Imagem 65                      |
| Função de Modo de Espera/Saída de Monitor           |
| Função de Notificação por<br>Correio Electrónico104 |
| Função de Pré-visualização 44                       |
| Função de protecção de ligação 36                   |
| Função de Rato sem Fio 24                           |
| Função de Zoom 48                                   |
| Função P in P 66                                    |

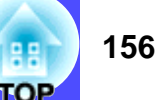

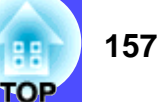

### G

| Glossário    | 146 |
|--------------|-----|
| Grave (Bass) | 84  |

### Η

### 

| ID do Comando à Distância 75 |
|------------------------------|
| ID do Videoprojector75       |
| Indicadores luminosos8, 118  |
| Indicador luminoso           |
| da lâmpada8, 118             |
| Indicador luminoso           |
| da temperatura8, 118         |
| Indicador luminoso           |
| de funcionamento8, 118       |
| Instalar o software101       |
| Instalar o VideoProjector 16 |
| Interruptor R/C 11, 14       |

### Κ

### 

| Lâmpada (Lamp) 95              |
|--------------------------------|
| Ligação Directa                |
| (Direct Power ON)              |
| Ligação Sync. BNC              |
| (BNC Sync Termination)         |
| Ligação USB151                 |
| Ligar o Videoprojector 41      |
| Limpar a caixa exterior do     |
| videoprojector133              |
| Limpar a lente133              |
| Limpar os filtros de ar133     |
| Língua (Language)92            |
| Linha curva69                  |
| Linha recta69                  |
| Lista de Tipos de Visualização |
| de Monitor Suportados152       |
| Logótipo do Utilizador64, 141  |

### Μ

| Máscara de sub-rede<br>(Subnet Mask)103 |
|-----------------------------------------|
| Mensagem<br>(Message)86                 |
| Mens. sem sinal<br>(No-Signal Msg.)     |
| Menu                                    |
| Menu Acerca de (About)                  |

| Menu Áudio (Audio) 84                        |
|----------------------------------------------|
| Menu Avançado1 (Advanced1) 90                |
| Menu Avançado2 (Advanced2) 93                |
| Menu Configuração (Setting) 86               |
| Menu Logótipo do Utilizador<br>(User's Logo) |
| Menu principal78                             |
| Menu Reinic. tudo (Reset All) 96             |
| Menu Vídeo (Video)                           |
| Modo de compressão74                         |
| Modo de Cor<br>(Color Mode)60, 80, 83        |
| Modo de Espera<br>(Standby Mode)92           |
| Modo Repouso (Sleep Mode) 87                 |
| Modo SYNC (SYNC Mode) 95                     |
| Monitor Externo 33                           |

### Ν

| Nitidez (Sharpness)          | .79, 82 |
|------------------------------|---------|
| Nível de Branco (White Level | ) 91    |
| Nível de Preto (Black Level) | 91      |
| Nome do videoprojector       |         |
| (Projector name)             | 105     |

### Ρ

| Painel de Controlo10                                         |
|--------------------------------------------------------------|
| Pé                                                           |
| Pé frontal regulável8                                        |
| Período de substituição<br>da lâmpada135                     |
| Período de substituição<br>e instalação das pilhas13         |
| Polaridade SYNC<br>(SYNC Polarity)                           |
| Ponteiro 68                                                  |
| Ponteiro do rato 25                                          |
| Pontos de fixação do suporte<br>para montagem no tecto9, 155 |
| Porta12, 43                                                  |
| Porta Audio Out12, 30                                        |
| Porta COM (COM Port)                                         |
| Porta Computer 112                                           |
| Porta Computer 212                                           |
| Porta Control (RS-232C)12                                    |
| Porta de rede12                                              |
| Porta Mini D-Sub de 15 pinos19                               |
| Porta Monitor Out12                                          |
| Porta Remote 11, 12                                          |
| Porta S-Video12                                              |
| Porta USB12                                                  |
| Porta Video12                                                |
| Posição (Position)                                           |

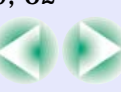

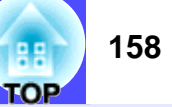

| Predefinir (Preset) 80             |
|------------------------------------|
| Progressiva (Progressive)          |
| Projecção panorâmica74             |
| Proj. posterior (Rear Proj.)16, 91 |
| Protecção por palavra-passe        |
| (Password Protect)                 |

### Q

| Quando Ocorre um Problema11 | 8 |
|-----------------------------|---|
| Quick Corner 52             | 2 |

### R

| S                                 |
|-----------------------------------|
| Sala de estar                     |
| (Living Room)60, 80, 83           |
| Sinal Entrada                     |
| (Input Signal)                    |
| Sinal Vídeo (Video Signal) 83, 95 |
| Sincronização 57, 79              |
| Sistema operativo 100             |
| SNMP103                           |
| Sobreaquecimento119               |
| Software do Videoprojector101     |
| sRGB60, 80, 83                    |
| Submenu78                         |
| Substituir a lâmpada136           |
| Substituir os filtros de ar139    |
| S-Vídeo27, 82, 95                 |

### Τ

| Tamanho da imagem17, 48          |
|----------------------------------|
| Tamanho do ecrã 17               |
| Tampa da lâmpada9                |
| Tampa da lente8                  |
| Tampa dos cabos 35               |
| Taxa de renovação95              |
| Teatro (Theatre)60, 80, 83       |
| Temperatura                      |
| da cor                           |
| Temperatura de funcionamento 153 |

| Tomada de corrente | 9     |
|--------------------|-------|
| Iransmissão        | . 106 |

## U

| Utilizar as Funções dos Menus |    |
|-------------------------------|----|
| de Configuração               | 78 |

#### V

| Velocidade do ponteiro |        |
|------------------------|--------|
| (Pointer Speed)        | 85     |
| Vídeo                  | 82, 95 |
| Vídeo Componente       | 27     |
| Vídeo Composto         | 26     |
| Vídeo RGB              | 28     |
| Volume                 | 61     |

### Υ

| YCbCr43 | ;, | 82, | 95 |
|---------|----|-----|----|
| YPbPr43 | 5, | 82, | 95 |

### Ζ

Zoom Electrónico ...... 65

#### DECLARAÇÃO de CONFORMIDADE

De acordo com a norma 47CFR, Parte 2 e 15 para Computadores Pessoais e Periféricos de Classe B e/ou Processadores e Fontes de Energia utilizados com Computadores Pessoais de Classe B

| Nós:         | EPSON AMERICA, INC.     |
|--------------|-------------------------|
| Sediados em: | 3840 Kilroy Airport Way |
|              | MS: 3-13                |
|              | Long Beach, CA 90806    |
| Telefone:    | 562-290-5254            |

Declaramos que este produto está em conformidade com as normas 47 CFR, Parte 2 e 15 das normas FCC como um dispositivo digital de Classe B. Cada produto comercializado é idêntico à unidade correspondente testada e é compatível com as normas. Os registos mantidos continuam a reflectir que o equipamento produzido está dentro dos limites de variação aceites, tendo em conta a quantidade produzida e testada segundo uma base estatística e de acordo com as exigências da norma 47CFR 2.909. O funcionamento está sujeito a duas condições: (1) este dispositivo não pode provocar interferências prejudiciais e (2) este dispositivo tem de aceitar qualquer interferência recebida, inclusive interferências que possam provocar um funcionamento indesejado.

#### Designação comercial:EPSON

Produto: Videoprojector

Modelo: EMP-9300NL / EMP-8300 / EMP-8300NL

#### Declaração de Conformidade FCC Para Utilizadores dos Estados Unidos

Este equipamento foi testado e considerado em conformidade com os limites para um dispositivo digital de Classe B, de acordo com a Parte 15 das normas FCC. Estes limites visam proporcionar uma protecção razoável contra interferências nocivas em instalações domésticas. Este equipamento gera, utiliza e pode irradiar radiofrequências. Se o equipamento não for instalado e utilizado de acordo com as instruções, poderá causar interferências que prejudiquem a recepção do sinal de televisão ou de rádio. No entanto, não é possível garantir que tais interferências não possam ocorrer em casos pontuais. Se este equipamento estiver a causar interferências na recepção do sinal de rádio e televisão, o que pode verificar se ligar e desligar o equipamento, tente solucionar o problema de uma das seguintes formas:

- Mude a orientação ou a posição da antena receptora.
- · Aumente a distância entre o equipamento e o receptor.
- Ligue o equipamento a uma tomada de um circuito diferente do da tomada à qual o receptor está ligado.
- · Contacte o fornecedor ou um técnico de rádio/televisão qualificado.

#### ATENÇÃO

Se ligar um cabo de interface não blindado a este equipamento, invalidará a Certificação ou Declaração FCC deste dispositivo e os níveis de interferências poderão exceder os limites estabelecidos pela norma FCC para este equipamento. É da responsabilidade do utilizador a aquisição e utilização de um cabo de interface blindado juntamente com este dispositivo. Se este equipamento possuir mais do que um conector para interface, não deixe os cabos ligados a interfaces que não está a utilizar. Se efectuar alterações não aprovadas pelo fabricante, pode perder o direito de utilização do equipamento.

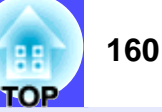

Todos os direitos reservados. Esta publicação não pode ser integral ou parcialmente reproduzida, arquivada nem transmitida por qualquer processo electrónico, mecânico, fotocópia, gravação ou outro, sem a prévia autorização por escrito da SEIKO EPSON CORPORATION, que não assume qualquer responsabilidade de patente no que respeita ao uso das informações aqui contidas, nem se responsabiliza por quaisquer danos resultantes do uso das informações aqui contidas.

O comprador deste produto ou terceiros não podem responsabilizar a SEIKO EPSON CORPORATION, ou as suas filiais, por quaisquer danos, perdas, custos ou despesas incorridos por ele ou por terceiros, resultantes de acidentes, abusos ou má utilização do produto, de modificações não autorizadas, reparações ou alterações do produto, ou (excluindo os E.U.A.) que resultem da inobservância estrita das instruções de utilização e de manutenção estabelecidas pela SEIKO EPSON CORPORATION.

A SEIKO EPSON CORPORATION não se responsabiliza por quaisquer avarias ou problemas provocados pela utilização de opções ou consumíveis não reconhecidos como sendo produtos genuínos EPSON ou produtos aprovados pela SEIKO EPSON CORPORATION.

#### **Aviso Geral:**

EPSON é uma marca registada da SEIKO EPSON CORPORATION. Macintosh, Mac e iMac são marcas registadas da Apple Computer, Inc. IBM ié uma marca registada da International Business Machines Corporation.

Windows e Windows NT são designações comerciais da Microsoft Corporation nos Estados Unidos da América.

Dolby é uma marca registada dos laboratórios Dolby Laboratories.

Todos os outros nomes de produtos referidos ao longo do manual têm uma finalidade meramente informativa, podendo ser designações comerciais dos respectivos proprietários. A EPSON não detém quaisquer direitos sobre essas marcas.

#### Comando à Distância

Area de emissão de luz do comando à distância 
 Pág. 15

Envia sinais do comando à distância.

Indicador luminoso

Acende quando estão a ser enviados sinais do comando à distância. Fica intermitente quando está a utilizar o modo de arrasto.

- Botões [Page] 🖝 Pág. 24
- []: Quando estiver a utilizar a função de rato sem fio, pressione este botão para fazer retroceder diapositivos de um ficheiro do PowerPoint.
- []]: Quando estiver a utilizar a função de rato sem fio, pressione este botão para fazer avançar diapositivos de um ficheiro do PowerPoint.
- Botões [E-Zoom] 
   Pág. 65
- [⊕]: Amplia partes das imagens sem alterar o tamanho da área de projecção.
- $[\bigcirc]$ : Reduz as partes das imagens que foram ampliadas utilizando o botão  $[\oplus]$ .

Selecciona o modo de cor. Sempre que pressionar o botão, o modo de cor muda pela seguinte ordem: Dinâmico (Dynamic), Apresentação (Presentation), Teatro (Theatre), Sala de Estar (Living Room), sRGB\*

Botão [PinP] 
 Pág. 66

Sempre que pressionar este botão, a função Picture-in-Picture é activada ou desactivada.

Botão de iluminação [ a ]

Quando pressiona este botão, todos os botões, excepto [ 🌣 ], [Enter], [ESC], [Num] e [ID] acendem durante cerca de 10 segundos.

Botão [Menu] 
 Pág. 97

Mostra ou oculta o menu de configuração.

• Botão [Enter( () )] 🖝 Pág. 25, 96, 116

Permite confirmar a seleccão de um menu ou item de ajuda ou apresenta o ecrã ou menu seguintes quando está a visualizar um menu de configuração ou de ajuda.

Funciona como a tecla esquerda do rato quando estiver a utilizar a função de rato sem fio. Se mantiver o botão pressionado durante 1,5 segundos, o botão acende e o modo de arrasto fica activado.

Botão [Preset] 
 Pág. 70

Repõe as definições guardadas com a opção Predefinir (Preset) do menu (Vídeo).

Botão [Preview] 
 Pág. 44

Sempre que pressionar este botão, a função de pré-visualização é activada ou desactivada. Botões [Focus] 
 Pág. 49

- Ajusta o ponto focal da lente.
- Botões [Volume] 
   Pág. 61 Ajustam o volume do som.
- Botão [Num] 
   Pág. 103

Utilize este botão para efectuar definiçoes de rede no menu Avançado2 (Advanced2) ou para inserir e alterar palavras-passe.

Porta [Remote] 

 Pág. 15, 153

Ligue o conjunto de cabos do comando à distância opcional para enviar sinais do comando à distância para o videoprojector.

Botões numéricos 
 Pág. 76, 103

Pode utilizar estes botões para inserir números de 0 a 9 quando tiver pressionado o botão [ID] ou [Num].

Botão [ID] — Pág. 76

Permite registar um número de identificação (ID) para o comando à distância.

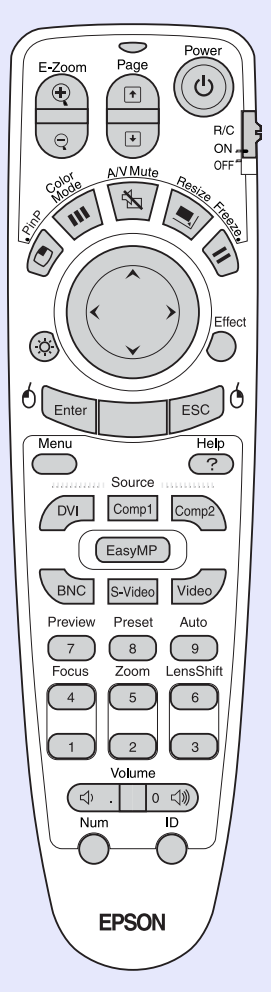

- Botão [Power] 
   Pág. 42, 46
   Liga e desliga o videoprojector.
- Interruptor [R/C] 
   Pág. 14
   interruptor não estiver na posição de activado (ON).
- Botão [A/V Mute] 
   Pág. 64
- Botão [Resize] **Pág. 72**

Quando estiver a projectar imagens de computador, alterna entre uma apresentação de tamanho real e uma apresentação redimensionada. Quando estiver a projectar imagens de vídeo, muda a relação de aspecto \*\* sempre que pressionado. Botão [Freeze] 
 Pág. 65

- Botão [ ① ] 🖝 Pág. 25, 97, 116
- Botão [Effect] 
   Pág. 68

Pressione este botão para utilizar o ponteiro ou para realçar linhas nas imagens de uma apresentação.

- Botão [ESC( () )] 🖝 Pág. 25, 99, 116 e o modo de arrasto fica activado.
- Botão [Help] 
   Pág. 116

Sempre que pressionar este botão, apresenta ou oculta o menu de ajuda interactiva, que é útil se ocorrer algum problema.

Botões [Source] 
 Pág. 43

[DVI]: Muda a fonte de vídeo para a fonte ligada à porta [DVI]. [Comp1]: Muda a fonte de vídeo para a fonte ligada à porta [Computer 1]. [Comp2]: Muda a fonte de vídeo para a fonte ligada à porta [Computer 2]. [BNC]: Muda a fonte de vídeo para a fonte ligada à porta [BNC]. [S-Video]: Muda a fonte de vídeo para a fonte ligada à porta [S-Video]. [Video]: Muda a fonte de vídeo para a fonte ligada à porta [Video]. [EasyMP]: Muda para o modo EasyMP se o videoprojector estiver equipado com a unidade EasyMP.net opcional. Se o videoprojector não estiver equipado com este unidade,

o botão não funciona.

- Botão [Auto] 
   Pág. 57

Movem a lente para cima ou para baixo. Quando pressiona [6], a lente desloca-se para cima. Quando pressiona [3], a lente desloca-se para baixo.

Botões [Zoom] 
 Pág. 48

Ajustam o tamanho de projecção da imagem. Quando pressiona [5], as imagens são ampliadas. Quando pressiona [2], as imagens são reduzidas.

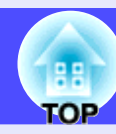

Liga e desliga o comando à distância. Não é possível utilizar o comando à distância se este

Sempre que pressionar este botão, o áudio e o vídeo são activados e desactivados.

Sempre que pressionar este botão, as imagens entram ou saem do modo de pausa.

Se pressionar este botão enquanto estiver a visualizar um menu de configuração ou de ajuda, este botão selecciona itens do menu e valores de definição. Se pressionar este botão enquanto estiver a utilizar a função de rato sem fio, desloca o ponteiro na direcção em que moveu o botão.

Interrompe a função actual. Apresenta o ecrã ou menu anteriores enquanto visualiza um menu de configuração ou de ajuda. Funciona como a tecla direita do rato quando estiver a utilizar a função de rato sem fio. Se mantiver o botão pressionado durante 1,5 segundos, o botão acende

Ajusta e optimiza automaticamente sinais de vídeo RGB analógicos de um computador.